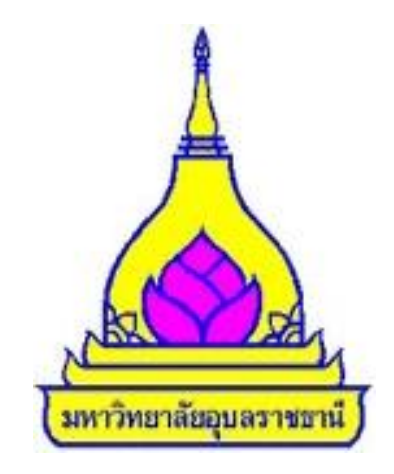

# คู่มือการปฏิบัติงาน

นางสาววิไลลักษณ์ มารุตะพันธ์

ตำแหน่ง นักวิชาการเงินและบัญชี

คณะพยาบาลศาสตร์

## การจำแนกหมวดรายจ่าย

งบดำเนินงาน หมายถึง รายจ่ายที่กำหนดให้จ่ายเพื่อการบริหารงานประจำ ได้แก่ ค่าตอบแทน ค่าใช้สอย ค่าวัสดุ และค่าสาธารณูปโภค

ค่าตอบแทน หมายถึง เงินที่จ่ายตอบแทนให้แก่ผู้ที่ปฏิบัติงานให้ทางราชการตามที่กระทรวงการคลัง กำหนด เช่น

\*ค่าเช่าบ้าน

\*ค่าเบี้ยประชุม

\*เงินประจำตำแหน่งผู้บริหาร

\*ค่าปฏิบัติงานนอกเวลาราชการ

\*เงินประจำตำแหน่ง(ค่าตอบแทนอื่น)

\*ค่าตอบแทนกรรมการร่างหลักสูตร

\*ค่าตอบแทนการสอบ(บุคลากร)

\*ค่าตรวจกระดาษคำตอบ

\*ค่าสอน

\*ค่าตอบแทนวิทยากร

\*ค่าตอบแทนอื่นๆ

ค่าใช้สอย หมายถึง รายจ่ายเพื่อให้ได้มาซึ่งบริการ การรับรอง และงานพิธีการ หรือการจัดงานต่างๆ

#### เช่น

\*ค่าจ้างเหมาบริการ

\*ค่าจ้างเหมาแรงงาน

\*ค่าอาหาร

\*ค่าเครื่องดื่ม

\*ค่าอาหารว่างและเครื่องดื่ม

\*ค่าของขวัญ

\*ค่าของรางวัล หรือเงินรางวัล

\*ค่าใช้จ่ายในการเดินทางไปราชการ ได้แก่ ค่าเบี้ยเลี้ยง ค่าที่พัก ค่าพาหนะ

\*ค่าลงทะเบียนการอบรมสัมมนา

\*เงินสมทบประกันสังคม (ส่วนของนายจ้าง)

\*ค่าธรรมเนียมอื่นๆ

\*ค่าเช่าต่างๆ

\*ค่าซ่อมแซมและบำรุงรักษาทรัพย์สิน

\*ค่าใช้สอยอื่นๆ

ค่าวัสดุ หมายถึง รายจ่ายที่จ่ายไปเพื่อจัดซื้อจัดหา หรือจ้างทำของเพื่อให้ได้มาซึ่งของใช้สินเปลือง ไม่ คงทนถาวร หรือสิ่งของที่มีลักษณะคงทนถาวร และมีราคาต่อหน่วยหรือต่อชุดไม่เกิน 5,000.-บาทรวมถึง ค่าใช้จ่ายที่ต้องชำระพร้อมกัน เช่น ค่าขนส่ง ค่าภาษี ค่าประกันภัย ค่าติดตั้ง เป็นต้น ตัวอย่างค่าวัสดุเช่น

\*ค่าวัสดุสำนักงาน

\*ค่าวัสดุสำนักงาน(ค่าถ่ายเอกสาร)

\*ค่าวัสดุการศึกษา(วารสารและตำรา)

\*ค่าวัสดุไฟฟ้าและวิทยุ

\*ค่าวัสดุก่อสร้าง

\*ค่าวัสดุงานบ้านงานครัว

\*ค่าวัสดุเครื่องแต่งกาย

\*ค่าวัสดุคอมพิวเตอร์

\*ค่าวัสดุกีฬา

\*ค่าวัสดุวิทยาศาสตร์และการแพทย์

\*ค่าวัสดุเชื้อเพลิงและหล่อลื่น

\*ค่าวัสดุคอมพิวเตอร์

\*ค่าวัสดุอื่นๆ

ค่าสาธารณูปโภค หมายถึง รายจ่ายเพื่อซื้อบริการสาธารณูปโภค สื่อสารและโทรคมนาคม(รวมถึง ค่าใช้จ่ายที่ต้องชำระพร้อมกัน เช่น ค่าบริการ ค่าภาษี เป็นต้น) เช่น

\*ค่าไฟฟ้า

\*ค่าประปา

\*ค่าโทรศัพท์

\*ค่าบัตรเติมเงิน

\*ค่าบริการไปรษณีย์โทรเลข เช่นค่าธนาณัติ ค่าดวงตราไปรษณียากร เป็นต้น

\*ค่าบริการสื่อสารและโทรคมนาคม

\*ค่าใช้จ่ายเกี่ยวกับการใช้ระบบอินเทอร์เน็ต

\*ค่าสื่อสารอื่นๆเช่นค่าเคเบิ้ลทีวี ค่าเช่าช่องสัญญาณดาวเทียม เป็นต้น

งบลงทุน หมายถึง รายจ่ายเพื่อใช้ในการลงทุน ได้แก่ รายจ่ายที่จ่ายในลักษณะ ค่าครุภัณฑ์ ค่าที่ดิน และสิ่งก่อสร้าง ค่าครุภัณฑ์ หมายถึง รายจ่ายที่จ่ายไปเพื่อซื้อจัดหา หรือจ้างทำของที่มีลักษณะคงทนถาวร และมี ราคาต่อหน่วยหรือต่อชุดเกิน 5,000.-บาท รวมถึงค่าใช้จ่ายที่ต้องชำระพร้อมกัน เช่น ค่าขนส่ง ค่าภาษี ค่า ประกันภัย ค่าติดตั้ง เป็นต้น ตัวอย่างค่าครุภัณฑ์ เช่น

\*เครื่องคอมพิวเตอร์

\*รถยนต์

\*รถจักรยานยนต์

\*โปรแกรมคอมพิวเตอร์ที่มีราคาต่อหน่วยหรือต่อชุดเกินกว่า 20,000.-บาท

\*าลา เป็นต้น

ค่าที่ดินและสิ่งก่อสร้าง หมายถึง รายจ่ายเพื่อให้ได้มาซึ่งที่ดินและหรือสิ่งก่อสร้าง เช่น

\*อาคาร

\*บ้านพัก

\*สนามกีฬา

\*สนามเด็กเล่น

\*าลา เป็นต้น

#### <u>ขั้นตอนการขออนุมัติเบิกจ่าย(กรณียืมเงินทดรองจ่าย)</u>

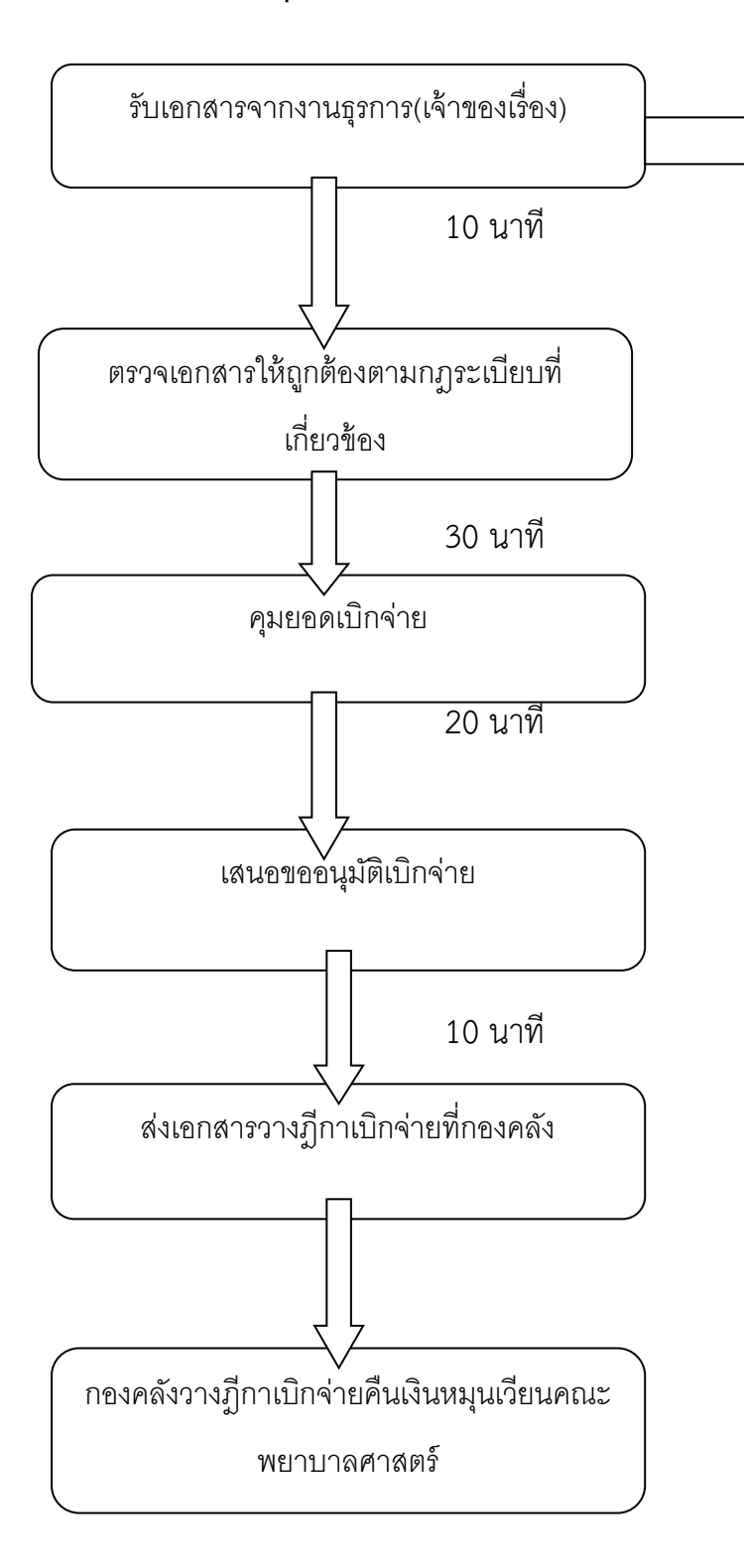

<u>เอกสารเบิกจ่ายหลังจากปฏิบัติงานเรียบร้อย</u> <u>แล้วพร้อมแนบหลักฐานการเบิกจ่ายต่าง ๆ</u> <u>ดังนี้</u> 1.บันทึกข้อความเบิกจ่าย

- 2.บันทึกข้อความที่ได้รับอนุมัติให้ยืมเงินทดรองจ่าย
- 3.สำเนาโครงการที่ได้รับอนุมัติ
- 4.หลักฐานการจ่ายเงินต่างๆ

# ขั้นตอนการขออนุมัติเบิกจ่าย(กรณีไม่ได้ยืมเงินทดรองจ่าย)

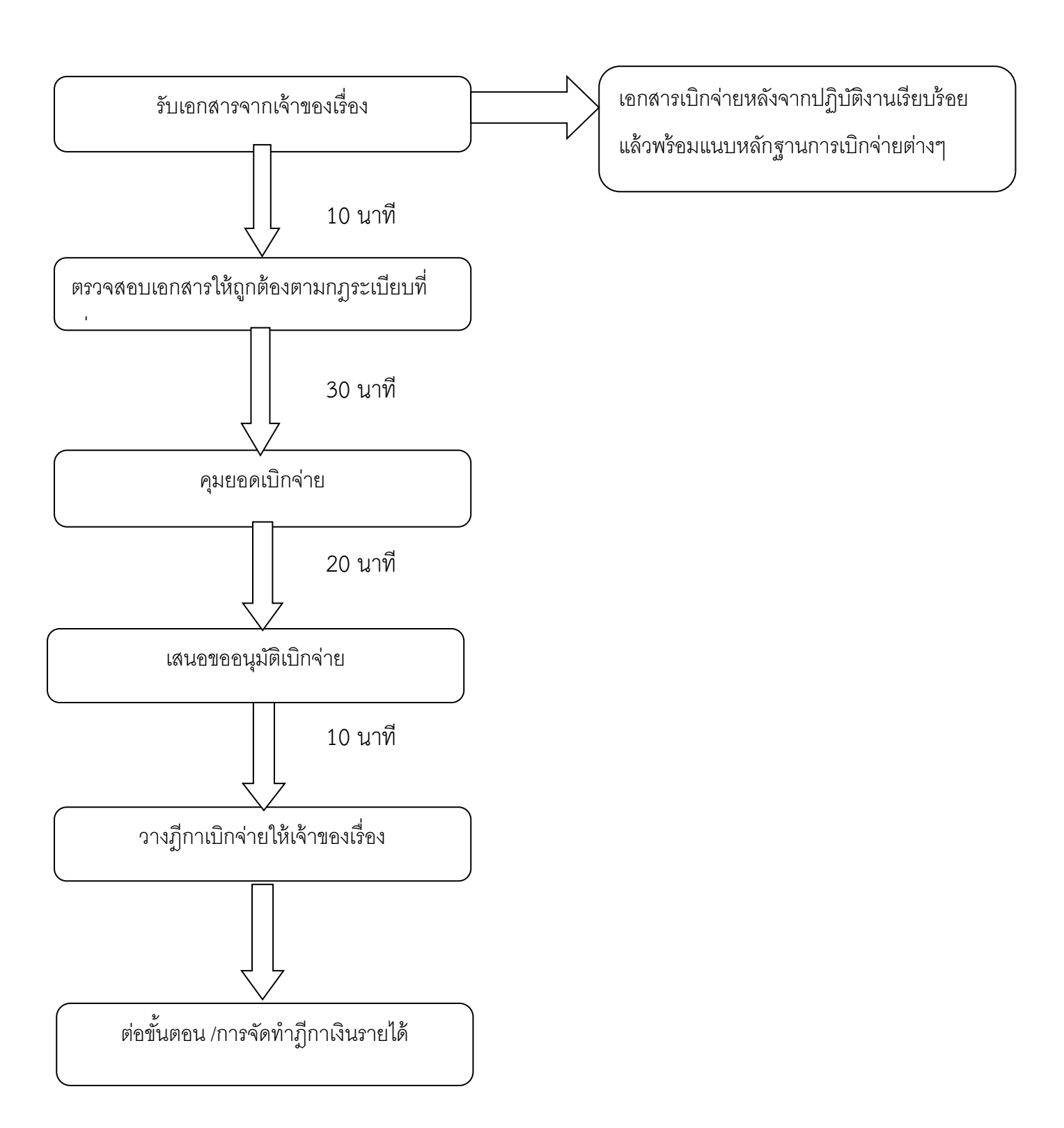

### <u>การจัดทำฎีกาเงินรายได้คณะพยาบาลศาสตร์</u>

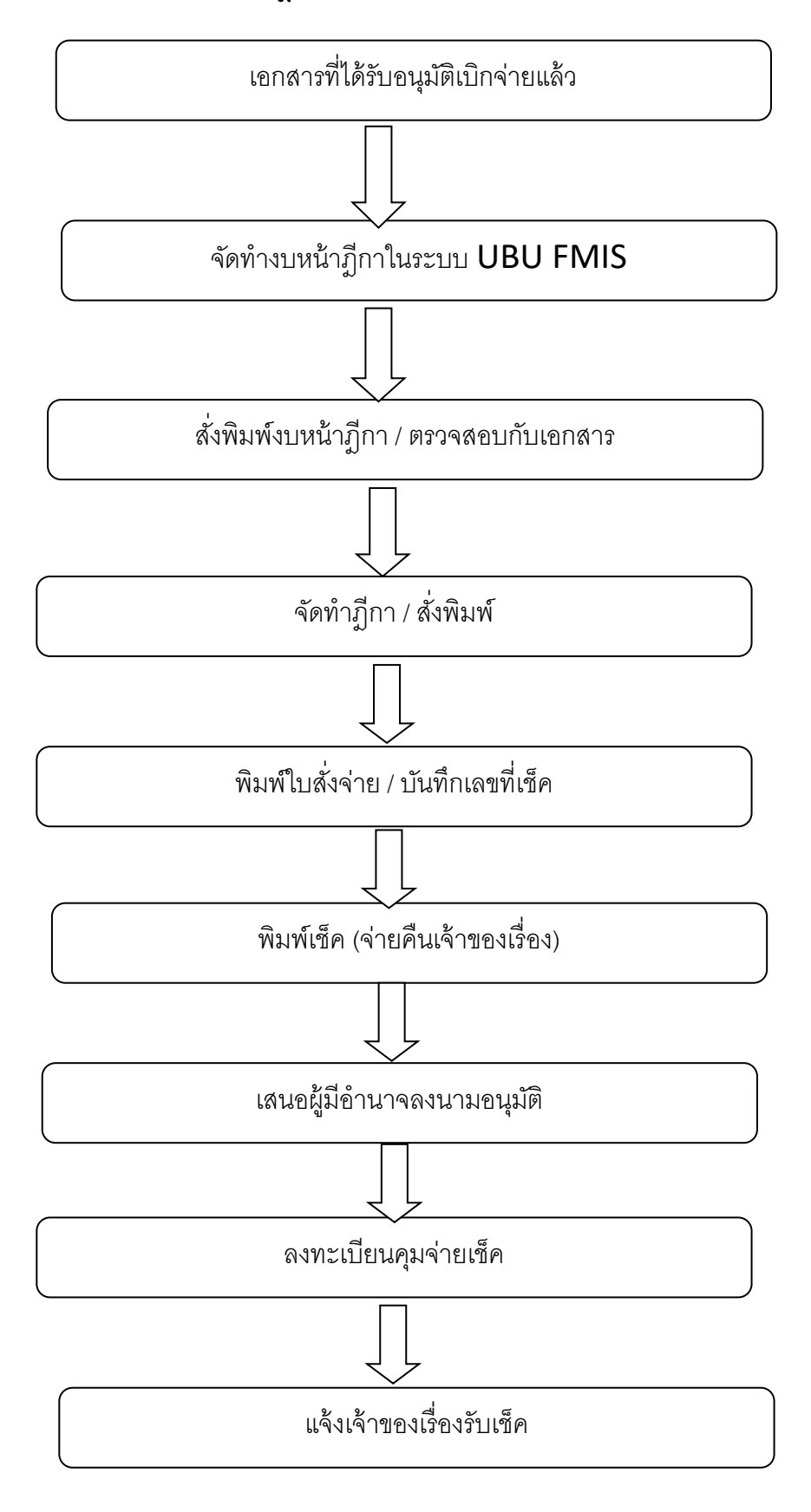

# <u>การจัดทำฎีกาอุดหนุนผลิตพยาบาลเพิ่มคณะพยาบาลศาสตร์</u>

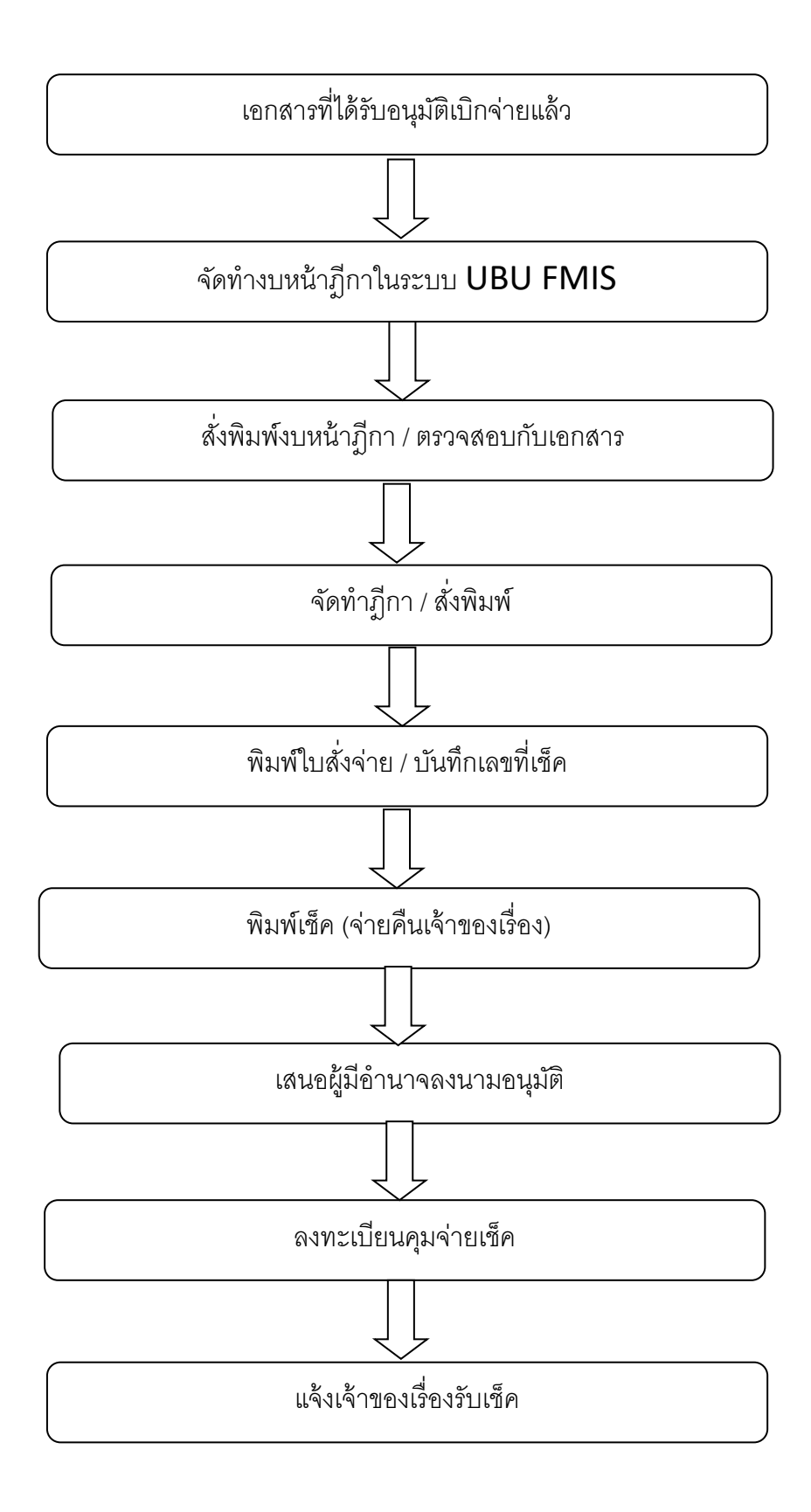

# <u>ขั้นตอนการยืมเงินทดรองจ่าย</u> ระยะเวลาในการดำเนินการขออนุมัติและยืมเงินทดรองจ่าย

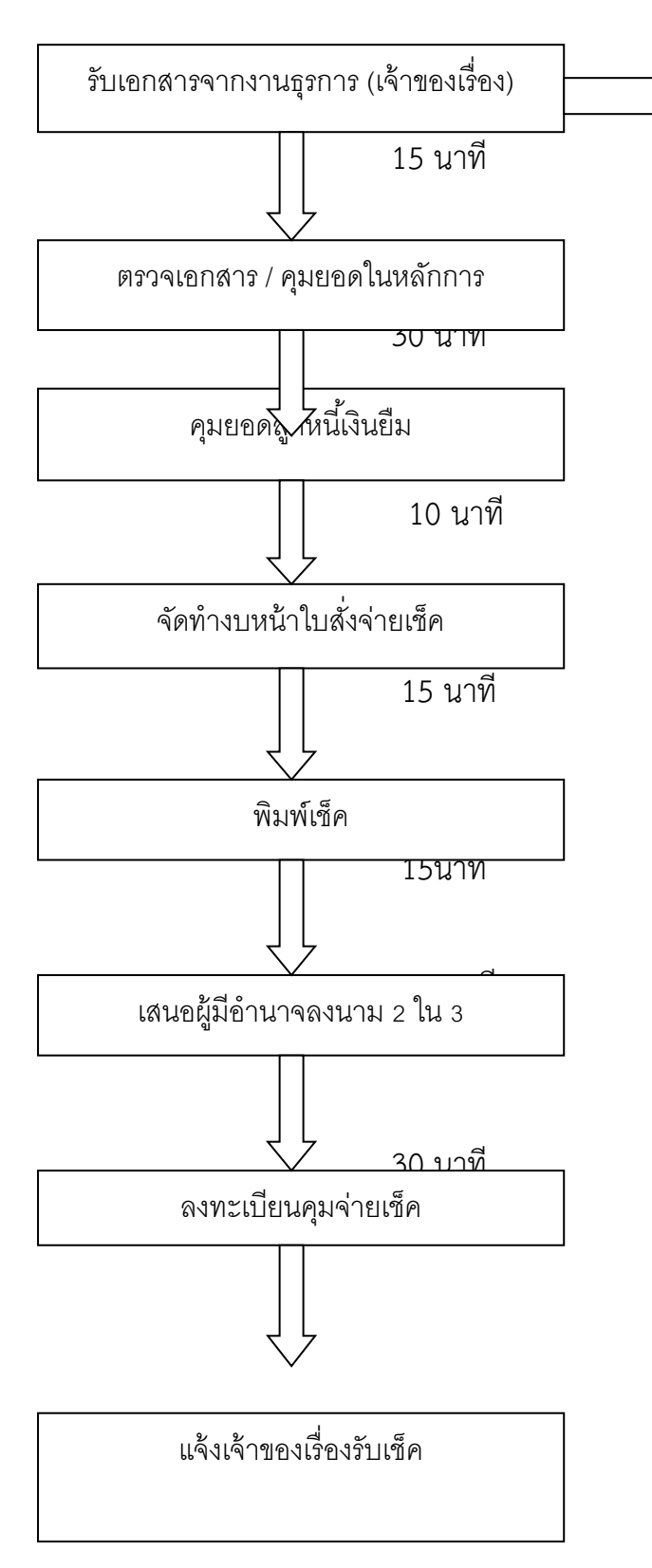

เอกสารหมวดค่าตอบแทน 1.เงินประจำตำแหน่งผู้บริหาร 2.ค่าสอนพิเศษในมหาวิทยาลัย 3.ค่าปฏิบัติงานนอกเวลาราชการ 4.ค่าตอบแทนวิทยากร <u>เอกสารหมวดค่าใช้สอย</u> 1.ค่าเดินทางไปราชการ 2.ค่าเดินทางมาราชการอาจารย์พิเศษ 3.ค่าจ้างเหมาทำความสะอาด 4.ค่าจ้างเหมาบริการต่างๆ 5.ค่าใช้จ่ายในการฝึกอบรม/สัมมนา 6.ค่าเลี้ยงรับรอง 7.ค่าใช้จ่ายในการจัดประชุม 8.ค่าใช้จ่ายในการจัดกิจกรรม <u>เอกสารหมวดค่าวัสด</u> 1.ค่าวัสดุสำนักงาน ฯลฯ <u>เอกสารหมวดค่าสาธารณูปโภค</u> 1.ค่าไฟฟ้า 2.ค่าโทรศัพท์ ฯลฯ

#### <u>ค่าตอบแทน</u>

#### <u>ค่าสอนพิเศษ</u>

ตามระเบียบกระทรวงการคลังว่าด้วยการจ่ายเงินค่าสอนพิเศษและค่าสอนเกินภาระงานสอนในสถา ศึกษาและสถานบันอุดมศึกษา พ.ศ 2551 มีผลบังคับใช้ตั้งแต่ 12 เมษายน 2551

# <u>มีสาระสำคัญดังนี้</u>

1.สถานศึกษา หมายความว่า โรงเรียน วิทยาลัย หรือสถานศึกษาของรัฐที่เรียกชื่ออย่างอื่นที่จัด หลักสูตรการศึกษาต่ำกว่าปริญญาตรี

2.สถานบันอุดมศึกษา หมายความว่า สถานศึกษาของรัฐที่จักหลักสูตรการศึกษาตั้งแต่ระดับปริญญา ตรีขึ้นไปหรือเทียบเท่า แต่ไม่รวมถึงสถานบันศึกษาของรัฐที่มิใช่ส่วนราชการ

3.ผู้ทำการสอน หมายความว่า บุคคลที่ทำหน้าที่สอนในสถานศึกษาหรือในสถานบันอุดมศึกษาโดย ได้รับเงินเดือนหรือค่าจ้างจากเงินงบประมาณ

4.สถานศึกษา/สถาบันการศึกษาชั้นสูง สังกัดส่วนราชการอื่น นอกเหนือจากกระทรวงการศึกษาธิการ ให้ขอเทียบหลักสูตรการศึกษาและละรัดการสอนกับกระทรวงการคลัง

5.การนับชั่วโมง การสอนหนึ่งหน่วย ชม.ต้องไม่น้อยกว่า 50 นาที

6.การเบิกค่าสอน ต้องเป็นหลักสูตรการสอนปกติ มิใช่ การสอนในหลักสูตรภาคฤดูร้อน หรือ หลักสูตร พิเศษเฉพาะด้าน

7.หลักฐานการเบิกจ่ายให้ใช้ตามแบบกรมบัญชีกลางกำหนด

# <u>ผู้มีสิทธิได้รับเงินค่าสอน</u>

1.ข้าราชการ / ลูกจ้างของทางราชการที่ไม่ได้มีตำแหน่งประจำในสถานบันนั้น

2.ข้าราชการและลูกจ้างของสถานบันนั้นที่ไม่มีหน้าที่สอนแต่ได้รับคำสั่งให้สอน

3.ผู้ได้รับเชิญให้สอน / อาจารย์พิเศ

# <u>อัตราค่าสอนพิเศษในสถานบันอุดมศึกษา</u>

| รายการ                                                 | อัตราชั่วโมงละ |
|--------------------------------------------------------|----------------|
|                                                        | (บาท)          |
| การสอนระดับปริญญาตรีหรือเทียบเท่า                      | 400บาท         |
| การสอนระดับบัณฑิตศึกษาหรือเทียบเทา                     | 540บาท         |
| การเบิกค่าสอนที่แตกต่างจากที่กำหนดไว้ต้องทำความตกลงกับ |                |
| กระทรวงการคลัง                                         |                |

# แนวทางการกำหนดค่าใช้จ่ายในการเขียนงบประมาณรายจ่ายในโครงการกิจกรรม

\*\*\*\*\*

#### งบประมาณ

งบประมาณจัดโครงการ จากเงินเงินรายได้คณะคณะพยาบาลศาสตร์ เป็นเงินทั้งสิ้น xxxx บาท(......) โดยมีรายละเอียดดังต่อไปนี้

| หมวดค่าตอบแทน                                              | รวมเป็นเงิน xxxxxxxxx บาท |
|------------------------------------------------------------|---------------------------|
| -ค่าตอบแทนวิทยากรภายนอก(อัตราตามระเบียบกระทรวงการคลัง)     | เป็นเงิน <b>XXXX</b> บาท  |
| -ค่าตอบแทนวิทยากรภายใน(อัตราตามระเบียบกระทรวงการคลัง)      | เป็นเงิน <b>XXXX</b> บาท  |
| -ค่าปฏิบัติงานนอกเวลาราชการ(อัตราตามระเบียบกระทรวงการคลัง) | เป็นเงิน <b>XXXX</b> บาท  |
| หมวดค่าใช้สอย                                              | รวมเป็นเงิน xxxxxxxxx บาท |
| -ค่าใช้จ่ายในการเดินทางไปราชการ                            | เป็นเงิน <b>XXXX</b> บาท  |
| -ค่าอาหารกลางวัน จำนวนคนๆละบาท                             | เป็นเงิน <b>XXXX</b> บาท  |
| -ค่าอาหารว่างและเครื่องดื่ม จำนวนคนๆ ละบาท                 | เป็นเงิน <b>XXXX</b> บาท  |
| -ค่าเช่ารถยนต์( เช่น รถตู้ รถบัส ฯลฯ )                     | เป็นเงิน <b>XXXX</b> บาท  |
| -ค่าจ้างเหมาบริการต่างๆ                                    | เป็นเงิน <b>XXXX</b> บาท  |
| -ค่าของที่ระลึก                                            | เป็นเงิน <b>XXXX</b> บาท  |
| -ค่าเลี้ยงรับรอง                                           | เป็นเงิน <b>XXXX</b> บาท  |
| หมวดค่าวัสดุ                                               | รวมเป็นเงิน xxxxxxxxx บาท |
| -ค่าวัสดุสำนักงาน                                          | เป็นเงิน <b>XXXX</b> บาท  |
| -ค่าวัสดุโฆษณาและเผยแพร่                                   | เป็นเงิน <b>XXXX</b> บาท  |
| -ค่าน้ำมันเชื้อเพลิง                                       | เป็นเงิน <b>XXXX</b> บาท  |
| -ค่าเอกสารประเมินโครงการ                                   | เป็นเงิน <b>XXXX</b> บาท  |
|                                                            |                           |

รวมเป็นเงินทั้งสิ้น xxxxx บาท

สามารถถัวเฉลี่ยได้ทุกรายการ

# ภาระงานนางสาววิไลลักษณ์ มารุตะพันธ์

1.ตรวจสอบเอกสารการขออนุมัติและเบิกจ่ายเงินรายได้/เงินกองทุนๆ/เงินอุดหนุนผลิตพยาบาลเพิ่ม/เงินงบประมาณแผ่นดิน/เงินโครงการ บริการวิชาการ และ เงินวิจัย ของคณะพยาบาลศาสตร์

2.จัดทำบันทึกผูกพันและอนุมัติผูก(ใบFคือ การขออนุมัติในหลักการ) หน่วยงานของ คณะพยาบาลศาสตร์

3.จัดทำบันทึกเบิกจ่าย กรณีทั่วไป และบันทึกเบิกจ่าย กรณีจัดซื้อ/จัดจ้าง (ใบU)

4.จัดทำการบันทึกผูกพันและเบิกจ่าย กรณีทั่วไป คือ เอกสารที่ยังไม่ขออนุมัติผูกพันไว้ (F)

5.จัดทำบันทึกผูกพันเพิ่มเติม และอนุมัติผูกพันเพิ่มเติม

6.จัดทำทะเบียนคุมการขออนุมัติในหลักการและอนุมัติเบิกจ่ายเงินรายได้/เงินกองทุนฯ/เงินอุดหนุนผลิตพยาบาลเพิ่ม/เงิน งบประมาณแผ่นดิน/เงินโครงการบริการวิชาการ และ เงินวิจัย ของคณะพยาบาลศาสตร์ ในระบบ Excel

7.จัดทำทะเบียนคุมลูกหนี้เงินยืม คณะพยาบาลศาสตร์

8.จัดทำเอกสารการเบิกจ่ายเงินเดือน คณะพยาบาลศาสตร์

9.ส่งเอกสารวางฎีการกองคลัง

10.จัดทำใบสั่งจ่ายในระบบ UBUFMIS เงินอุดหนุนผลิตพยาบาลเพิ่ม

11.จัดทำฎีกาเงินอุดหนุนผลิตพยาบาลเพิ่ม คณะพยาบาลศาสตร์

12.ส่งฎีกาเงินอุดหนุนผลิตพยาบาลเพิ่มพิมพ์เช็คที่กองคลัง

13.รับเช็คจากกองคลัง

14.ฝากเช็คเข้าบัญชีคณะพยาบาลศาสตร์

15.จัดทำฎีกาคณะพยาบาลศาสตร์

16.พิมพ์เซ็คคณะพยาบาลศาสตร์

17.คุมทะเบียนการจัดสรรเงินจากกองคลัง

18.รับคืนเงินยืมคณะพยาบาลศาสตร์

19.ตัดลูกหนี้เงินยืมคณะพยาบาลศาสตร์

20.รับเงินจากภายในและภายนอกแล้วออกใบเสร็จรับเงินแล้วนำส่งเงินฝากที่กองคลัง

21.รายงานเงินสดย่อยคณะพยาบาลศาสตร์

22.จัดทำรายงานบัญชีเงินคงเหลือ

23.จัดทำรายงานการรับเงินของคณะ

24.จัดทำรายงานรายจ่ายเงินของแต่ละกิจกรรมที่ขออนุมัติและเบิกจ่าย

25.จัดทำรายงานลูกหนี้เงินรายได้ 26.จัดทำรายงานลูกหนี้เงินหมุนเวียนเงินสำนักงานๆ

27.จัดทำรายงานเงินจัดสรรที่ได้รับจากกองคลัง

28.จัดทำหนังสือทวงหนี้ตามที่สัญญาครบกำหนดทุกแหล่งเงินคณะพยาบาลศาสตร์

29.จัดทำรายงานการยืนยันยอดกับกองคลัง 30.งานอื่นที่ได้รับมอบหมายเพิ่มเติม

#### ขั้นตอนการปฏิบัติงานงานการเงิน ขั้นตอนการตรวจสอบเอกสารการเบิกจ่ายเงินรายได้ คณะพยาบาลศาสตร์

1.ตรวจสอบเอกสารการผูกพันและเบิกจ่ายค่าเดินทางไปราชการ ทุกประเภท ตามระเบียบกระทรวงการคลัง
 2.ตรวจสอบเอกสารผูกพันและเบิกจ่ายค่าอาหารว่างและเครื่องดื่ม ทุกประเภท ตามระเบียบกระทรวงการคลัง
 3.ตรวจสอบเอกสารผูกพันและเบิกจ่ายค่าวัสดุ ทุกประเภทรายการ ตามระเบียบกระทรวงการคลัง
 4.ตรวจสอบเอกสารผูกพันและเบิกจ่ายค่าจ้างเหมาบริการ ทุกประเภทรายการ ตามระเบียบกระทรวงการคลัง
 5.ตรวจสอบเอกสารผูกพันและเบิกจ่ายค่าคุรภัณฑ์ ทุกประเภท ตามระเบียบกระทรวงการคลัง
 6.ตรวจสอบเอกสารผูกพันและเบิกจ่ายค่าครุภัณฑ์ ทุกประเภท ตามระเบียบกระทรวงการคลัง
 7.ตรวจสอบเอกสารผูกพันและเบิกจ่ายค่าตอบแทน ทุกประเภท ตามระเบียบกระทรวงการคลัง
 8.ตรวจสอบเอกสารผูกพันและเบิกจ่ายค่าใช้จ่ายอื่นๆ ทุกประเภท ตามระเบียบกระทรวงการคลัง
 8.ตรวจสอบเอกสารผูกพันและเบิกจ่ายค่าใช้จ่ายอื่นๆ มุกประเภท ตามระเบียบกระทรวงการคลัง
 พาวิทยาลัยอุบลราชธานี

#### ้ขั้นตอนการบันทึกผูกพันและอนุมัติผูก(ใบFคือ การขออนุมัติในหลักการ) หน่วยงานของ คณะพยาบาลศาสตร์

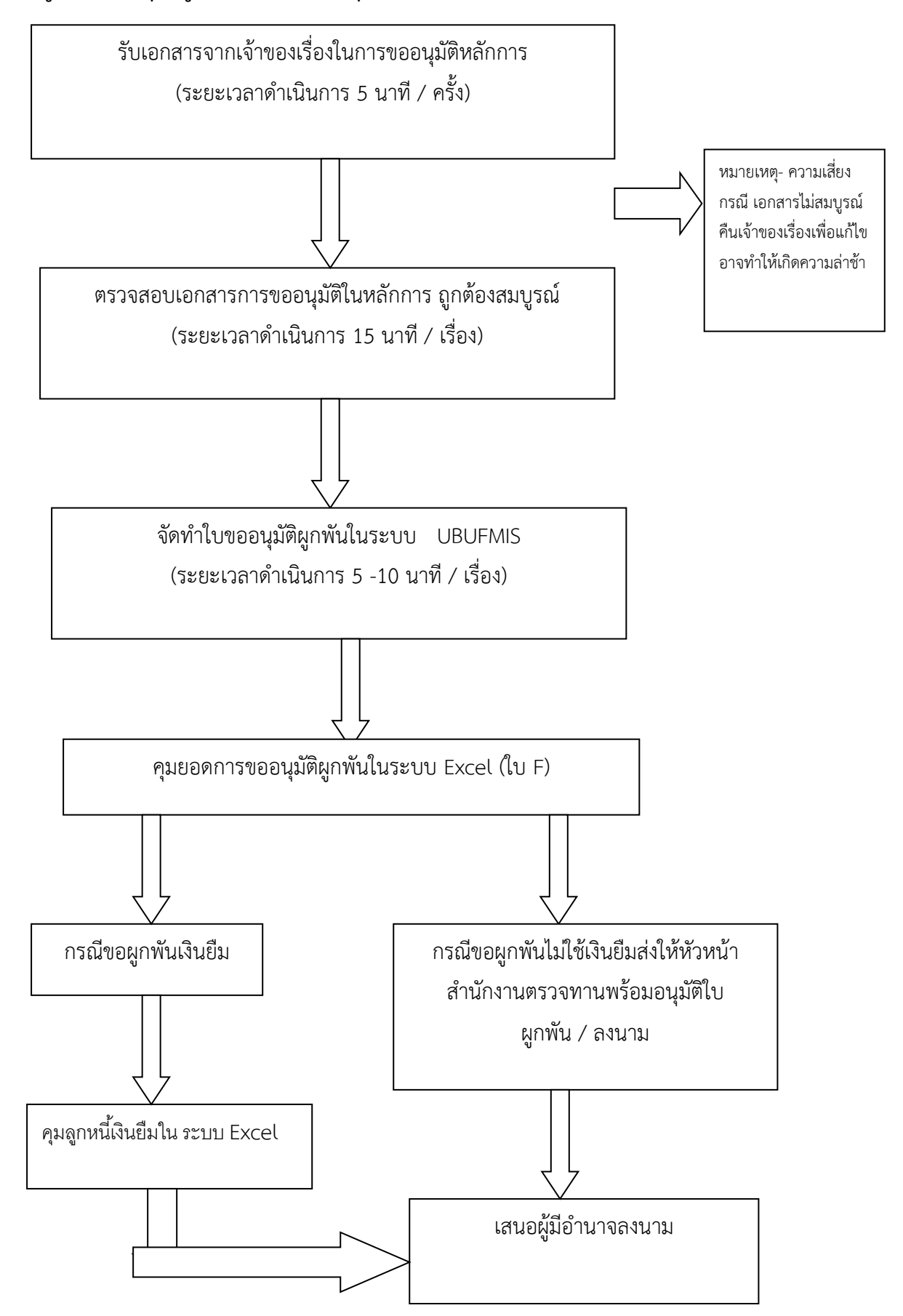

#### คำอธิบายการจัดทำขั้นตอนการทำบันทึกผูกพันและอนุมัติผูกพัน ดังหน้าจอต่อไปนี้

1.เจ้าของเรื่องส่งเรื่องให้เจ้าหน้าที่การเงินตรวจสอบเอกสารการขออนุมัติและผูกพัน

2.เจ้าหน้าที่การเงินตรวจสอบความถูกต้องของแหล่งเงิน แผนงาน โครงการ กิจกรรมให้ถูกต้อง

3.จัดทำหน้าจอบันทึกผูกพัน ดังรูป ที่ 1 ดับเบิ้ลคลิ๊กประเภทเรื่อง , ประเภทเรื่องย่อย , คีย์เลขที่หนังสือส่งในช่องเลขที่ เอกสารอ้างอิง ถ้าเป็นกรณีจัดซื้อ/จัดจ้าง ให้เลือก เลขที่เอกสารที่เป็น PR , ลงวันที่เอกสารอ้างอิง,เลือกวิธีดำเนินการ,พิมพ์ หัวข้อเรื่องที่ของผูกพัน,เลือกปีงบประมาณ,เลือกแหล่งเงิน,เลือกหน่วยงาน,เลือกโครงการ,เลือกกิจกรรม,เลือกงบรายจ่าย, คลิ๊กเลือกรายการรายจ่าย และใส่จำนวนเงิน

| 🚮 KKU_UBON \ มหาวิทะ                                                                                                    | มาลัยอุบุลราชธานี \ สำนักงานเลขานุการคณะพยาบาลศาสตร์ - [T | I \ KKBGDT05 \ บันทึกผุกพัง | 4]          | and word |              |
|----------------------------------------------------------------------------------------------------|-----------------------------------------------------------|-----------------------------|-------------|----------|--------------|
| แอดชัน แก้ไข เรียกด้น                                                                                                    | เบล็อก เรดดอร์ด Field Help                                |                             |             |          |              |
| 🖥 🕰   🌆   🗶 🖻                                                                                                    | Ê│⋋ृृृृृृृृृृृृृ́ृृ́ (《 ↓ ▶ ⊭ <mark>;</mark> ≰│ ?         |                             |             |          |              |
| * ເລນກີ່ຄຸມຍຸລຸດຜູກພັນ                                                                                                    | AUTO ปีบริหาศ                                             | มมประมาณ                    |             |          |              |
| * วับที่คมยวดผอาบัน                                                                                                    | 21/08/2556                                                | สถาบะการกับเงิน             |             |          |              |
| * ประเภทเรื่อง                                                                                                    |                                                           | สถานะการเม็กว่าย            |             |          |              |
| * ประเภทเรื่องย่อย                                                                                                    |                                                           | ເລນນີ້ໃນກັນເ <b>ວັ</b> ນ    |             |          |              |
| * เอบที่เอกสารอ้างอิง                                                                                                    |                                                           | * วันที่เอกสารอ้างอิ        | a           | -        |              |
| * ຈີຣີຄຳເນີນກາຣ                                                                                                    |                                                           |                             | ×           | -        |              |
| * Duuleupu                                                                                                    | 518                                                       | ละเอียด                     |             | ]        |              |
| * urd 100                                                                                                    |                                                           | ori 1011                    | <u>▼</u>    | -        |              |
| * no mu                                                                                                    |                                                           | 18910                       |             | =        |              |
| a fara ana ana ana ana ana ana ana ana ana                                                                                                    | ***                                                       | c1110 c                     |             | =        |              |
| * มเราแร่วน                                                                                                    | · · · · · · · · · · · · · · · · · · ·                     |                             |             | -        |              |
| 101010                                                                                                    |                                                           | đ                           |             |          |              |
| ງທາງແຫຼງຫຼືພູກພັດເຫ                                                                                                    | Olimenta Olimita Olimita                                  | 110.54<br>Xuđenit           |             |          |              |
| with a state of the state of the state of th | a saadaa a adaa a madaa a aman                            | ahanne                      |             | -        |              |
| pmaran                                                                                                    | ·                                                         |                             | мымслёным   | 1        |              |
| * รายการรายว่าย                                                                                                    |                                                           |                             | * จำนวนเงิน |          |              |
|                                                                                                    |                                                           |                             | A           | <u> </u> |              |
|                                                                                                    |                                                           |                             |             |          |              |
|                                                                                                    |                                                           |                             |             |          |              |
|                                                                                                    |                                                           |                             | -           | -        |              |
|                                                                                                    |                                                           | ຮວນ                         |             |          |              |
|                                                                                                    |                                                           |                             |             |          |              |
|                                                                                                    |                                                           |                             |             |          |              |
|                                                                                                    |                                                           |                             |             |          |              |
|                                                                                                    |                                                           |                             |             |          |              |
|                                                                                                    |                                                           |                             |             |          |              |
|                                                                                                    |                                                           |                             |             |          |              |
|                                                                                                    |                                                           |                             |             |          |              |
| Record: 1/1                                                                                                    | KOSC> KDBG>                                               |                             |             |          |              |
|                                                                                                    | 3 0 🕢 🏉 🔝                                                 |                             | •           |          | EN 🔺 🏟 10:41 |
|                                                                                                    |                                                           |                             | $\land$     |          |              |
|                                                                                                    |                                                           |                             |             |          |              |
|                                                                                                    |                                                           |                             |             |          |              |
|                                                                                                    |                                                           |                             |             |          |              |
|                                                                                                    |                                                           |                             |             |          |              |
|                                                                                                    |                                                           |                             |             |          |              |
|                                                                                                    |                                                           |                             | รงไข้ 1     |          |              |
|                                                                                                    |                                                           |                             |             |          |              |

# 3.ทำการบันทึกผูกพันได้เลขที่บันทึกผูกพัน

|                                           | (                         | $\sim \gamma \gamma$                           | $\mathcal{L}$              |                         |                               |                  |   |           |
|-------------------------------------------|---------------------------|------------------------------------------------|----------------------------|-------------------------|-------------------------------|------------------|---|-----------|
| -                                         | 7                         | บับเพื่อ <b>F</b>                              | λ                          |                         |                               |                  |   | - m - m   |
| KKU_UBON \ มหาวิทย                        | าลัยอุบลราช               |                                                | ign -€ - [TH \ KKBC        | iDT05 \ บันทึกผูกพัน    | ] management where the        | and start in the | - |           |
| แอดชน แกไข เรยกดน                         |                           |                                                | $\gamma_{a}$               |                         |                               |                  |   |           |
|                                           |                           | $\sim \succ$                                   | <   \$                     |                         |                               |                  |   |           |
| * ເລນກິ່ງມຍອດຜູກພັນ                       | 25F5                      | rol.                                           | ปีบริหารงบประม             | <sub>าณ</sub> 2556 ยังเ | อยู่ในปีบริหารงบประมาณ        |                  |   |           |
| * ວັນກິ່ຄຸມຍວດຜູກພັນ                      | 16/08/2556                |                                                |                            | านะการกันเงิน           | ໃນ້ມີໃນກັນເຈັນ                |                  |   |           |
| " ประเภทเรื่อง                            | PO                        | จัดชื้อ/จัดจ้าง                                |                            | านะการเม็กเร่าย         | ยังไม่เบิกว่าย                |                  |   |           |
| * ประเภทเรื่องย่อย                        | P001                      | ะบิกล่ายกรณีลัดซื้อลัดล้าง                     |                            | ລນກໍ່ໃນກັບເຈົ້ນ         |                               |                  |   |           |
| * เลขที่เอกสารอ้างอิง                     | 25PR56117                 | .008                                           |                            | * วันที่เอกสารอ้างอิง   | 09/08/2556                    |                  |   |           |
| * วิธีด่ำเนินการ                          | วิธีตกลงราคา              | 🗾 เรื่อง 🛚                                     | เออนุมัติชื่อวัสดุสำนักงาน |                         | <u>_</u>                      |                  |   |           |
| * ปังบประมาณ                              | 2556                      |                                                | รายละเอียด                 |                         | -                             |                  |   |           |
| * แหล่งเงิน                               | 2                         | เงินรายได้มหาวิทยาลัย                          | * หน่วยงาน                 | 2502                    | กลุ่มสาขาวิชาพยาบาลศาสตร์     |                  |   |           |
| * กองทุน                                  | 2                         | กองทุพจตการศกษา                                | * anu/insams               | 0208                    | งานจอการศึกษาสาขาพยาบาจ       |                  |   |           |
| ากรงการขอย                                | 92070000                  | รพรงการผสตบ และเอง เรายา<br>เว็บเว้นประโทธ เอง | า กากรรม                   | 02080000001             | CALARTIAN AND IN THE ALE LAND |                  |   |           |
| - งบรายาาย                                | 4 055 465 0               | 2                                              |                            | 6 571 124 8             | 7                             |                  |   |           |
| สถานะการอนมัติผกพัน (                     | ີ<br>ອາຊາມມີຄື <b>O</b> : | anta Olionta O                                 | andin                      | วันที่อนมัต             | 18/08/2556                    |                  |   |           |
| หมายเหตุ                                  |                           | adam e madam e                                 |                            |                         | พิมพ์ใบยูกพัน                 |                  |   |           |
|                                           |                           |                                                |                            |                         |                               |                  |   |           |
| * รายการราย <sup>-</sup> ่าย<br>920705000 | - Culling Income          |                                                |                            | 1                       | * ำนวนเงิน<br>99 729 96       |                  |   |           |
| 320703000                                 | 1303DW Interne            | ימורישמאיו שחטומי שטרט ומו                     | 1040<br>                   |                         | 36,733.63                     |                  |   |           |
|                                           | _                         |                                                |                            |                         |                               |                  |   |           |
|                                           | _                         |                                                |                            |                         |                               |                  |   |           |
|                                           |                           |                                                |                            | รวม                     | 98,739.85                     |                  |   |           |
|                                           |                           |                                                |                            |                         |                               |                  |   |           |
|                                           |                           |                                                |                            |                         |                               |                  |   |           |
|                                           |                           |                                                |                            |                         |                               |                  |   |           |
|                                           |                           |                                                |                            |                         |                               |                  |   |           |
|                                           |                           |                                                |                            |                         |                               |                  |   |           |
|                                           |                           |                                                |                            |                         |                               |                  |   |           |
|                                           |                           |                                                |                            |                         |                               |                  |   |           |
| Record: 1/1                               |                           | <0                                             | ISC>   <dbg>  </dbg>       |                         |                               |                  |   |           |
|                                           | i 🤍 💹                     |                                                |                            |                         |                               |                  |   | <br>10:44 |
|                                           |                           |                                                |                            |                         |                               |                  |   |           |
|                                           |                           |                                                |                            |                         |                               |                  |   |           |
|                                           |                           |                                                |                            |                         |                               |                  |   |           |

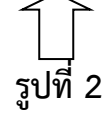

4.สั่งพิมพ์ใบขออนุมัติและผูกพัน ดังรูปที่ 3

| 🚮 KKU_UBON \ มหาวิทย         | ทลัยอุบลราชธานี \ สำนักงานเลขานุก | าารคณะพยาบาลศาสตร์ - [TH \ KKBGD  | T05 \ บันทึกผูกพัน]              | Manager wood |                                        |
|------------------------------|-----------------------------------|-----------------------------------|----------------------------------|--------------|----------------------------------------|
| แอดชัน แก้ไข เรียกดัน        | บล็อก เรคดอร์ด Field Help         |                                   |                                  |              |                                        |
| 🗟 🔽   🛐   🗙 🖻                | Ê   % ¶3 ¶3 ¶3   « ◀ ▶            | ▶□□□□□□ ?                         |                                  |              |                                        |
| * เลขที่คุมยอดผูกพัน         | 25F56110052                       | ป็บริหารงบประมาถ                  | . 2556 ยังอยู่ในปีบริหารงบประ    | มาอม         |                                        |
| * วันที่กมยอดผกพัน           | 16/08/2556                        |                                   | ແລງຮຸລັນເວັນ ໃນ້ນີໃນກັນເປັນ      |              |                                        |
| * ประเภทเรื่อง               | P0 จัดชื้อ/จัดจ้าง                | สถานะ                             | ะการเมิกว่าย ยังไม่เมิกว่าย      |              |                                        |
| * ประเภทเรื่องย่อย           | P001 เป็กจ่ายกรณีจัดร่            | ชื่อจัดจ้าง เล่น                  | ที่ใบกันเงิน                     |              |                                        |
| * เลขที่เอกสารอ้างอิง        | 25PR5611/008                      |                                   | * วันที่เอกสารอ้างอิง 09/08/255  | 5            |                                        |
| * วิธีดำเนินการ              | วิรัตกลงราคา 💌                    | เรื่อง ขออนุมัติชื้อวัสดุสำนักงาน |                                  |              |                                        |
| * ปังบประมาณ                 | 2556                              | รายละเอียด                        |                                  |              |                                        |
| * แหล่งเงิน                  | 2 เงินรายได้มหาวิ                 | ทยาลัย * หน่วยงาน                 | 2502 กลุ่มสาขาวิชาพยาบาล         | 🦻 ญี่ง เหม   |                                        |
| * กองทุน                     | 2 กองทุนจัตการที่/                | าษา • งาน/โกรงการ                 | 0208 งาหจัดการศึกษาสาข           |              |                                        |
| * โครงการย่อย                | 02080000-3 โครงการผลิตบัณ         | เพิดสาขาวิชา * กิจกรรม            | 020800000001 โครงการผลิตบันเริดส |              |                                        |
| * งบรายว่าย                  | 920700000 เงินรับฝากโครง          | การผลิตนพท                        |                                  |              |                                        |
| <b>วงเงินที่ขอผูก</b> พันได้ | 4,055,465.02 mm                   | เงินประจำงวด                      | 6,571,124.87 um                  |              |                                        |
| สถานะการอนุมัติผูกพัน        | 🗩 ទទមប្រវតិ 🔍 ទម្សព័តិ 🔍 នៃ       | ទម្មជីទី 🔍 ខារពិព                 | วันที่อนุมัต 18 255              |              |                                        |
| หมายเหตุ                     |                                   |                                   | พิมพ์ใบยูกพัง                    | •]           |                                        |
| * รายการรายา่าย              |                                   |                                   | * ร่ำนวนเงิน                     |              |                                        |
| 920705000                    | เงินรับฝากอุดหนุนการผลิตแพทย์     | ແລະພຍານາລເພີ່ມ                    | 98,73                            | 9.85 🔺       |                                        |
|                              |                                   |                                   |                                  |              |                                        |
|                              |                                   |                                   |                                  |              |                                        |
|                              |                                   |                                   |                                  | <b></b>      |                                        |
|                              |                                   |                                   | 500 <b>98</b> ,7                 | 39.85        |                                        |
|                              |                                   |                                   |                                  |              |                                        |
|                              |                                   |                                   |                                  |              |                                        |
|                              |                                   |                                   |                                  |              |                                        |
|                              |                                   |                                   |                                  |              |                                        |
|                              |                                   |                                   |                                  |              |                                        |
|                              |                                   |                                   |                                  |              |                                        |
| Becord: 1/1                  |                                   |                                   |                                  |              |                                        |
|                              |                                   | KORCY KOBOX                       |                                  |              | # FN . (%) 10.52                       |
|                              | a v 🗹 🖉 🗳                         |                                   | ~                                |              | ······································ |
|                              |                                   |                                   | イト                               |              |                                        |
|                              |                                   |                                   |                                  |              |                                        |
|                              |                                   |                                   |                                  |              |                                        |

5. เข้าหน้าจอขออนุมัติผูกพัน ติ๊กที่ ช่องอนุมัติ ทำการบันทึกอนุมัติผูกพัน**ดังรูปที่ 4** 

| 🗲 บันทึก                         | 3                                         |                                         |                                          |            |              |
|----------------------------------|-------------------------------------------|-----------------------------------------|------------------------------------------|------------|--------------|
| K IIIAE                          | มอุบลราชธานี \ สำนักงานเลขานุการถณะพยาบาล | ศาสตร์ - [TH \ KKBGDT07 \ อนุมัติผูกพัน | 4]                                       | test and a |              |
| 🥵 🖓 เก้ไข เรียกล้น บ             | เลือก เรลลอร์ด Field Help                 | 9                                       |                                          |            |              |
|                                  |                                           | •                                       |                                          |            |              |
| * อ้างอิงเลขที่กุมยอดผูกพัน      | 25F56110066 คุ้มชา                        | ปีบริหารงบประมาณ <mark>2556 ยัง</mark>  | อยู่ในปีบริหารงบประมาณ                   |            |              |
| วนทฤมยอดผูกพน<br>ประเภทเรื่อง    | 2070072556<br>BG ทั่วไป                   | สถานะการกันเงิน<br>สถานะการเปิกว่าย     | ยังไม่เบิกว่าย                           |            |              |
| ประเภทเรื่องย่อย                 | BG01 เบิกทั่วไป                           | เลขที่ใบกันเงิน                         |                                          |            |              |
| เลขที่เอกสารอ้างอิง              | ns 0529.20/2589                           | วันที่เอกสารอ้างอิง                     | 20/08/2556                               |            |              |
| ີ ວິຣີຄຳເນີນກາຣ<br>ປັນນຸປຣະນາຈາ  | เรือง ขออนุมี<br>2556                     | รัปฏิบิติงานนอกเวลาราชการปก             |                                          |            |              |
| แหล่งเงิน                        |                                           | หน่ <i>วยง</i> าน <b>2502</b>           | กลุ่มสาขาวิชาพยาบาลศาสตร์                |            |              |
| กองทุน                           | 🤇 ตึ๊กคนมัติ 🔍 🕽                          | งาน/โกรงการ 0208                        | งานจัดการศึกษาสาขาพยาบาล                 |            |              |
| โกรงการย่อย                      |                                           | กำกรรม 02080000001                      | โครงการผลิตบัณฑิตสาขาพยา<br>4 055 465 02 |            |              |
| งบราฮ าอ<br>จำนวนเงินที่ขอผูกพัน | 3,780.00 um                               | างีนประจำงาด                            | 6,571,124.87 mm                          |            |              |
| สถานะการอนุมัติผูกพัน            | 🎔 ວິບຸມັຕິ 🖤 ໃນ່ວນຸມັຕິ                   | วันที่อนุมัติผูกพัน                     |                                          |            |              |
| หมายเหตุ                         |                                           |                                         | พิมพ์ใบยูกพัน                            |            |              |
| รายการรายว่าย                    |                                           |                                         | จำนวนเงิน<br>ว.700.00                    |            |              |
| 320703000                        | าวนรบมากอุจาหมุนการมสุดแม่ทยและมยาบาลามม  |                                         | 3,780.00                                 |            |              |
|                                  |                                           |                                         |                                          |            |              |
|                                  |                                           |                                         | 2 700 00                                 |            |              |
|                                  |                                           | 500                                     | 3,700.00                                 |            |              |
|                                  |                                           |                                         |                                          |            |              |
|                                  |                                           |                                         |                                          |            |              |
|                                  |                                           |                                         |                                          |            |              |
|                                  |                                           |                                         |                                          |            |              |
|                                  |                                           |                                         |                                          |            |              |
| Record: 1/1                      | (OSC)                                     | <dbg></dbg>                             |                                          |            |              |
|                                  | 2 🕑 😥 🎉                                   |                                         | ~                                        |            | EN 🛆 🕼 10:57 |
|                                  |                                           |                                         | 1                                        |            |              |
|                                  |                                           |                                         |                                          |            |              |
|                                  |                                           |                                         | d                                        |            |              |

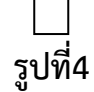

# 6. คุมยอดอนุมัติผูกพันในระบบ Excel ดังรูปที่ 5

| Ca                  | 🗋 🖤 - 🕐 - 🧟 🗋 ) = ทะเบียนอุดหนูนหลัดหยาบาลเพิ่ม/s [โหมดความเข้ากันได้] - Microsoft Excel |                                |                                               |                                                                          |                                         |             |                                    |                                                                                                    |                                                             |                      |                   |                      |    |
|---------------------|------------------------------------------------------------------------------------------|--------------------------------|-----------------------------------------------|--------------------------------------------------------------------------|-----------------------------------------|-------------|------------------------------------|----------------------------------------------------------------------------------------------------|-------------------------------------------------------------|----------------------|-------------------|----------------------|----|
|                     | หน้าแรก แทรก เค้าโครงหน้ากระดาษ สูตร ช่อมูล ตรวะทาน <u>มุฆมอง</u> 🧭 – 🖙 🛪                |                                |                                               |                                                                          |                                         |             |                                    |                                                                                                    |                                                             |                      |                   |                      |    |
| ปกต์                | เด้า'<br>หน้าก                                                                           | โครง แสด<br>ระดาษ ตัวแ<br>มุมม | งตัวอย่าง มุมมส<br>เบ่งหน้า กำหา<br>องสมุดงาน | ■ เม็นรรทัด ע เม<br>องแบบ เล็ม<br>มดเอง หน้าจอ<br>แสดง/ช่อบ<br>แสดง/ช่อบ | เลบสูตร<br>ทัวเรื่อง<br>ย่อ 11<br>/ขยาย | )<br>       | สร้าง จัดเรียง<br>หน้าต่าง ทั้งหมด | <ul> <li>แรก</li> <li>แรก</li> <li>แร้ง</li> <li>แนว </li> <li>ยกเล็กการข่อน</li> <li>เน่น &gt;</li> <li>เห่น &gt;</li> <li>เห่น &gt;</li> <li>เห่น &gt;</li> <li>เห่น &gt;</li> </ul> | ข้างกัน<br>ทางเดียวกัน<br>นำต่างใหม่ บันทึกพื้นที่<br>ทำงาน | ี่สลับ<br>หน้าต่าง • | 1[คร<br>เโคร      |                      |    |
|                     | G30                                                                                      | 3                              | • (•                                          | $f_{\kappa}$                                                             |                                         |             |                                    |                                                                                                    |                                                             |                      |                   |                      | ×  |
|                     | Α                                                                                        | В                              | С                                             | D                                                                        | E                                       | F           | G                                  | H I                                                                                                    | J                                                           | K                    | L                 | М                    | A  |
| 1                   |                                                                                          |                                |                                               |                                                                          |                                         | ทะเบียน     | เคุมยอมเงินอุด                     | หนุนผลิตพยาบาล                                                                                                    |                                                             |                      |                   |                      |    |
| 2                   |                                                                                          |                                |                                               |                                                                          |                                         |             | หมวดค่                             | าวัสดุ                                                                                                    |                                                             |                      |                   |                      |    |
| 3                   |                                                                                          |                                |                                               |                                                                          |                                         |             | ปังบประมา                          | ณ2556                                                                                                    |                                                             |                      |                   |                      |    |
| 4                   |                                                                                          | ขออนุมัติห                     | เล้กการ                                       |                                                                          | เงินประจำงวด                            | เลขที่      |                                    |                                                                                                    | ו<br>י                                                      |                      | เลขที่            | เลขที่ฏีกา           |    |
| 5                   | ลำดับ                                                                                    | หนังสือ                        | วันที่                                        | รายการ(ระบุให้ชัดเจน)                                                    | จำนวนเงิน                               | ขออนุมัติ   | หนังสื                             | เลขที่ขออนุมัติ 🔎                                                                                                    | จำนวนเงิน                                                   | คงเหลือ              | เบิกจ่าย          |                      | -  |
| 291                 | 96                                                                                       | 2583                           | 19 ส.ค 56                                     | ขออนุมัติซื้อวัสดุสำนักงาน                                               | 5,350.00                                | 25F56110059 |                                    |                                                                                                    |                                                             | 5,350.00             |                   |                      | ^  |
| 292                 |                                                                                          |                                |                                               | สนง                                                                      |                                         |             |                                    |                                                                                                    |                                                             |                      |                   |                      |    |
| 293                 | 97                                                                                       | 2584                           | 19 ส.ค 56                                     | ขออนุมัติซื้อวัสดุสำนักงาน                                               | 8,300.00                                | 25F56110060 | -                                  |                                                                                                    |                                                             | 8,300.00             |                   |                      |    |
| 294                 |                                                                                          |                                |                                               | งานกิจ                                                                   |                                         |             |                                    |                                                                                                    |                                                             |                      |                   |                      |    |
| 295                 | 98                                                                                       | 2585                           | 19 ส.ค 56                                     | ขออนุมัติซื้อวัสดุสำนักงาน                                               | 4,770.00                                | 25F56110061 |                                    |                                                                                                    |                                                             | 4,770.00             |                   |                      |    |
| 296                 |                                                                                          |                                |                                               | วิชาการ                                                                  |                                         |             |                                    |                                                                                                    |                                                             |                      |                   |                      |    |
| 297                 | 99                                                                                       | 2598                           | 20 ส.ค 56                                     | ขออนุมัติซื้อวัสดุสำนักงาน                                               | 700.00                                  | 25F56110068 |                                    |                                                                                                    |                                                             | 700.00               |                   |                      |    |
| 298                 |                                                                                          |                                |                                               | สนง                                                                      |                                         |             |                                    |                                                                                                    |                                                             |                      |                   |                      |    |
| 299                 | 100                                                                                      | 2599                           | 20 ส.ค 56                                     | ขออนุมัติซื้อวัสดุสำนักงาน                                               | 11,390.00                               | 25F56110069 |                                    |                                                                                                    |                                                             | 11,390.00            |                   |                      |    |
| 300                 |                                                                                          |                                |                                               |                                                                          |                                         |             |                                    |                                                                                                    |                                                             |                      |                   |                      |    |
| 301                 |                                                                                          |                                |                                               |                                                                          |                                         |             |                                    |                                                                                                    |                                                             |                      |                   |                      |    |
| 302                 |                                                                                          |                                |                                               | รวม                                                                      | 704,949.70                              |             |                                    |                                                                                                    | 297,129.85                                                  | 407,819.85           |                   | 704,949.70           |    |
| - <u></u><br> 4 - € | ► ¥ [ - (                                                                                | จ่าตอบแทน                      | (01) 🖌 คำใช้เ                                 | สอย(02) ค่าว <b>ัสดุ(03)</b> ค่าดุรุภัณฑ์                                | / Sheet6 / 🕄 /                          |             |                                    | I 🖌                                                                                                    |                                                             |                      |                   |                      |    |
| พร้อม               | <u> </u>                                                                                 | _ 11                           |                                               |                                                                          | _                                       |             | ~                                  |                                                                                                    |                                                             |                      | <b>Ⅲ</b> Ⅲ 100% ( | ∋⊽                   | -0 |
|                     |                                                                                          |                                | <b>a</b> 🥹                                    | 🖭 🏉 🖾                                                                    |                                         |             | - T                                | 2                                                                                                    |                                                             |                      | EN                | _^ <b>(</b> ∳)) 11:0 | 5  |
|                     |                                                                                          |                                |                                               |                                                                          |                                         |             |                                    |                                                                                                    |                                                             |                      |                   |                      |    |

| 9    |                      | <b>. 9</b> ~         | (" * 13      | •                           |                                       |            | ราย       | เละเอียดลูก    | หนี้เงินยืม.× | ls [โหมด       | ความเข้ากันไ    | ได้] - Microso  | ft Excel              |          |      |             |            |               |                    |          | x        |
|------|----------------------|----------------------|--------------|-----------------------------|---------------------------------------|------------|-----------|----------------|---------------|----------------|-----------------|-----------------|-----------------------|----------|------|-------------|------------|---------------|--------------------|----------|----------|
|      |                      | หน้าแรก              | แทร          | ก เค้าโครงหน้ากระดา         | ษ สูตร ข้อมูล เ                       | ตรวจทาน    | มุมมอง    |                | 26            |                |                 | Y               |                       |          |      |             | V          |               |                    | 0        | _ = ×    |
|      |                      | 🕺 ตัด                |              | Angsana New * 1             | 3 • A A = =                           | %          | 📑 ี ตัดข่ | อดวาม          | ท้            | าไป            |                 |                 |                       |          |      | ×           | Σ ผลร      | วมอัตโนมัติ 🌱 | 27                 | <b>A</b> |          |
| 21   | 10                   | 🗋 คัดลอก<br>🚿        |              | BIU-                        | • 💩 • 🗛 • 🔳 🚍 :                       |            |           | และจัดกึ่งก    | a10 -         | <b>-</b> %     | • •.0 .0        | 8 การจัดรูปแ    | .ນນ ຈັດຮູປແນ          | ม ลักษณะ | แทรก | ລນ ຽປແນນ    | ເດີນ       | *<br>_        | #<br>เรียงสำดับ    | ค้นหาและ |          |
|      | - \<br>คร์           | 🏈 ตรคตรา<br>จิปนอร์ด | ດ2ກແກກ<br>ເອ | แบบอักษร                    |                                       | การ        | จัดแนว    |                | 5             | ตัวเส          | 11 T            | ิตามเงือนไ<br>จ | ข⊤เป็นตาราง<br>ลักษณะ | าเชลล่า  | -    | * •<br>ชลล์ | 6110       | การเ          | และกรอง *<br>เก้ไข | เลือก *  |          |
|      |                      | A30                  |              | • (• f* 53)                 | 4                                     |            |           |                |               |                |                 |                 |                       |          |      |             |            |               |                    |          | ×        |
| 4    | А                    | В                    | С            | D                           | E                                     | F          | G         | I              | J             | K              | L               | М               | N                     | 0        | Р    | Q           | R          | S             | Т                  | U        | V 🔺      |
| 100  |                      |                      |              |                             |                                       |            |           | รับคืนเ        | งินสด         | รับ            | ในฎีกา          | อรวมเงินอด+ฎี่เ |                       |          |      |             |            |               |                    |          |          |
| 101  | a່າດັ <sub>້</sub> ນ | ว/ด/ป                | องที่เงินยึ  | ชื่อ - สกุล                 | รายการ                                | เองที่เช็ค | จำนวนเงิน | เล่มที่/เลขที่ | จำนวนเงิน     | เล่มที่/เองที่ | จำนวนเงิน       |                 | ดงด้าง                | รวม      |      |             |            |               |                    |          | -        |
| 22   | 7                    | 5-11.855             | 07/56        | นางสุรีย์ ธรรมิกบวร         | อื่มเดินทางประชุมอธิการบดีประจำว      | 0078494    | 10,000.00 | 1658/15        | 2,032.00      | 1661/13        | 7,968.00        | 10,000.00       |                       |          |      |             |            |               |                    |          | <b>^</b> |
| 23   | 8                    | 12-11.855            | 08/56        | นางวนิคา ขนะกานนท์          | อื่มค่าจ้างเหมาบริการ น.ส.สุพิตรา อ   | 0078537    | 7,100.00  |                |               | 1660/24        | 7,100.00        | 7,100.00        |                       |          |      |             |            |               |                    |          | B        |
| 24   | 9                    | 13-11.855            | 09/56        | นางสุรีย์ ธรรมิคบวร         | อื่มค่าบริการโทรศัพท์ 089-7177406     | 0078516    | 1,500.00  | 1658/13,14     | 645.07        | 1660/23        | 854. <b>9</b> 3 | 1,500.00        |                       |          |      |             |            |               |                    |          |          |
| 25   | 10                   | 14-W.855             | 10/56        | นางวนิคา ชนะกานนท์          | อื่มเงินเพื่อใช้เดินทางไปราชการ (วิจั | 0078500    | 1,480.00  | 1658/27        | 1,480.00      |                |                 | 1,480.00        |                       |          |      |             |            |               |                    |          |          |
| 26   | 11                   | 19-11.856            | 11/56        | นางสาวสุวภัทร นักรู้กำพลพัง | อื่ม ครจ. โครงการมอบลูกอักลูกแพ       | 0078501    | 44,400.00 | 1658/25        | 10,917.25     | 1658/21        | 33,482.75       | 44,400.00       |                       |          |      |             |            |               |                    |          |          |
| 27   | 12                   | 22-11.855            | 12/56        | นางวนิคา ขนะกานนท์          | อื่ม คชจ.ไปเขมราฐ(มะเร็งปากมคลูก      | 0078505    | 1,600.00  | 1658/25        | 680.00        |                |                 | J               |                       |          |      |             |            |               |                    |          |          |
| 28   |                      |                      |              |                             |                                       |            |           | 1658           | 920.00        |                |                 | J 1,600.00      |                       |          |      |             |            |               |                    |          |          |
| 29   | 13                   | 27-11.855            | 13/56        | นางสาวเกษร สายธนู           | อ็มจัดโครงการทำนุบำรุงศิลปวัฒนร       | 0078506    | 44,480.00 |                |               | 1658/20        | 44,480.00       | 44,480.00       |                       |          |      |             |            |               |                    |          |          |
| 37   | 14                   | 17 <b>-5.</b> ค55    | 14/56        | นางสุรีย์ ธรรมิกบวร         | อื่มไปประชุมสมัชชาสุขภาพครั้งที่ 5    | 0078520    | 9,000.00  | ยกเลิก         |               | ยกเลิก         | 9,000.00        | 9,000.00        |                       |          |      |             |            |               |                    |          |          |
| 38   | 15                   | 17 <b>-</b> 5.ค55    | 15/56        | นางสาวอารุวรรณ ชุปวา        | อื่มประกันสังคมสมทบนางอุรชา สิ        | 0078521    | 600.00    |                |               | 1660/38        | 600.00          | 600.00          |                       |          |      |             |            |               |                    |          |          |
| 39   | 16                   | 18- <b>5</b> .ค55    | 16/56        | นางสุรีย์ ธรรมิกบวร         | อ็มเงินค่าโทรสัพท์ เดือน พ.อ. 55 (0   | 0078551    | 1,500.00  | 1658/17        | 614.04        | 1660/25        | 885. <b>96</b>  | 1,500.00        |                       |          |      |             |            |               |                    |          |          |
| 40   | 17                   | 20-5.ค55             | 17/56        | นางสาวอารุวรรณ ชุปวา        | อ็มประชุมผู้บริหาร 24 ธ.ค. 55         | 0078524    | 1,125.00  |                |               | 1660/44        | 1,125.00        | 1,125.00        |                       |          |      |             |            |               |                    |          |          |
| 41   | 18                   | 25- <b>5</b> .ค55    | 18/56        | นางวนิคา ชนะกานนท์          | ยืมค่าวัสคุเครื่องแต่งกาย             | 0078523    | 11,260.00 | 1658/22        | 107.00        | 1661/18        | 11,153.00       | 11,260.00       |                       |          |      |             |            |               |                    |          |          |
| 42   |                      |                      |              | รวม                         |                                       |            | 23,485.00 |                |               |                |                 | 23,485.00       |                       |          |      |             |            |               |                    |          |          |
| 47   |                      |                      |              |                             |                                       |            |           | รับคืนเ        | งินชด         | ຈັນເ           | านฎีกา          |                 |                       |          |      |             |            |               |                    |          | -        |
| 14 4 | > >                  | <b>∣_เงินห</b> ม     | นเวียน       | (รายเดือน) 🖉 เงินอุดหา      | นุน(รายเดือน) 🦯 😏                     |            |           |                |               |                |                 |                 |                       |          |      | ແມ່ນ        | (1953)11.0 | 1 minum       | 85%                |          |          |
|      |                      |                      |              |                             | <u>a</u> 🔊 🗐                          | _          | _         | _              | _             | _              |                 | _               | _                     | _        |      |             | 1489331: U |               | III FN             |          | 11.27    |
|      | -                    |                      |              |                             | e e 04                                |            |           |                |               |                |                 |                 |                       |          |      |             |            |               |                    | - UM     | .1.27    |

# 7.กรณีขอผูกพันเงินยืมคุมลูกหนี้เงินยืมในระบบ Excel ดังรูปที่ 6

รูปที่ 6

8.แนบใบขออนุมัติผูกพันเข้ากับต้นเรื่องเอกสารเสนอผู้มีอำนาจลงนาม ดังรูปที่ 7

| 🔝 KKU_UBON \ มหาวิทยา | าลัยอุบลราชธานี \ ส่ | ำนักงานเลขานุก    | ารคณะพยาบาลศาสตร์ - [                   | TH \ KKBGD105      | \บันทึกผูกพัน]                               | and the second    | and the second second se |                   |    |             |
|-----------------------|----------------------|-------------------|-----------------------------------------|--------------------|----------------------------------------------|-------------------|----------------------------------------------------------------------------------------------------|-------------------|----|-------------|
| แอดชัน แก้ไข เรียกด้น | บล็อก เรดดอร์ด       | Field Help        |                                         |                    |                                              |                   |                                                                                                    |                   |    |             |
| 🗟 💁   🛃   🗶 🖻 (       | n   🔨 🔁 💏 🕯          | 🕅 🛛 🗶 🛉           | KKBGOR05: Previewer                     | •                  |                                              |                   |                                                                                                    |                   |    |             |
|                       | 255561100            | 052               | File View Help                          |                    |                                              |                   |                                                                                                    |                   |    |             |
| * เลขทิกุมยอดผูกพัน   | 23F361100            | J92               | 🖹 🛃 🦰  🗖 🗙                              | 🗵 🔎 😥              | I ► ► Page: 1                                | 2                 |                                                                                                    |                   |    |             |
| * วันที่กุมยอตผูกพัน  | 16/08/2556           |                   |                                         |                    |                                              |                   |                                                                                                    |                   |    |             |
| * ประเภทเรื่อง        | PU                   | จตชอ/จตจาง        |                                         |                    |                                              |                   |                                                                                                    | _                 |    |             |
| * ประเภทเรื่องย่อย    | PUU1                 | เบกจายกรณจตร      |                                         |                    |                                              |                   |                                                                                                    |                   |    |             |
| * เลขทีเอกสารอ้างอิง  | 25PR56117            | /008              |                                         |                    | มหาวิทย                                      | าลัยอุบลราชธานี   | เงิน                                                                                                    | เรายได้มหาวิทเ    |    |             |
| * ວີຣີດຳເນີນກາຣ       | วิธีตกลงราคา         | -                 |                                         |                    | l:                                           | บผูกพัน           |                                                                                                    |                   |    |             |
| * ปังบประมาณ          | 2556                 |                   | ระวัชโปรแลระเ                           |                    |                                              |                   | วันที่พิง                                                                                                    | มพี่: 21/08/255   |    |             |
| * แหล่งเงิน           | 2                    | เงินรายได้มหาวิ   | and mannan                              | KKBGOR05           |                                              |                   |                                                                                                    |                   |    |             |
| * กองบุน              | 2                    | กองทุนจัดการศึก   | วนทคุมยอดผูกพน                          | : 16/08/2556       | L                                            | ลขที่คุมยอคยุกพัน | : 📕                                                                                                    |                   |    |             |
| * โกรงการย่อย         | 02080000-3           | โครงการผลิตบัณ    | วนทเอกสารอางอง                          | : 09/08/2556       |                                              |                   |                                                                                                    | 25F561100         |    |             |
| * งบรายว่าย           | 920700000            | เงินรับฝากโครงเ   | เลขทีเอกสารอ้างอิง                      | : 25PR5611/008     |                                              |                   |                                                                                                    |                   |    |             |
| วงเงินที่ขอผูกพันได้  | 4,055,465.0          | <sup>12</sup> חרט | ประเภทเรื่อง                            | : <b>PO</b>        | จัคซือ/จัคจ้าง                               |                   |                                                                                                    |                   |    |             |
| สถานะการอนุมัติผูกพัน | 🕽 ទទទម្យវរិត 🛛 🕥 :   | ទម្វជភា 🔍 ដៃ      | วิธีดำเนินการ                           | : วิธีตกลงราคา     |                                              |                   |                                                                                                    |                   |    |             |
| หมายเหตุ              |                      |                   | เรื่อง                                  | : ขออนุมัติซื้อวัส | คุสำนักงาน                                   |                   |                                                                                                    |                   |    |             |
|                       |                      |                   | รายละเอียด                              | :                  |                                              |                   |                                                                                                    |                   |    |             |
| * รายการรายว่าย       | le v .               |                   | จึงบระบาณ                               | 2556               |                                              | แหล่งเงิน         | - 2                                                                                                    | เงินรายได้แหาวิทย |    |             |
| 920705000             | เงินรับฝากอุดหน      | นุนการผลตแพทย     |                                         | . 2000             |                                              |                   | .2                                                                                                    |                   |    |             |
|                       | _                    |                   | พนายงาน                                 | : 2502             | ពតុររតាមារចារមាមខាយតេ <del>គ</del> ាត<br>«ទ័ | ก แองมีห          | :2                                                                                                    | บองมั่หงงแบรงแพ   |    |             |
|                       |                      |                   |                                         |                    | n.<br>1                                      | Ĩ                 |                                                                                                    | 5                 |    |             |
|                       | I                    |                   | งาน/ เครงการ                            | : 0208             | เครงการผลคแพทยและพ                           | เครงการขอย        | : 02080000-3                                                                                                    | เครงการผลคบณจาเ   |    |             |
|                       |                      |                   |                                         |                    | ยาบาลเพิ่ม                                   |                   |                                                                                                    | ชาพยาบาลศาสตร์    |    |             |
|                       |                      |                   | กิจกรรม                                 | : 02080000001      | โครงการผลิตบัณฑิตสาขา                        | งบรายจ่าย         | : 920700000                                                                                                    | เงินรับฝากโครงการ |    |             |
|                       |                      |                   |                                         |                    | พยาบาลศาสตร์                                 |                   |                                                                                                    | พทย์และพยาบาลเจ๋  |    |             |
|                       |                      |                   | จำนวนเงินที่ขอผกพัน                     | : 98,739,85        | บาท                                          | สถานะการอนมัง     | า :อนมัติ                                                                                                    |                   |    |             |
|                       |                      |                   | , i i i i i i i i i i i i i i i i i i i |                    |                                              | •                 |                                                                                                    |                   |    |             |
|                       |                      |                   | รายละเอี้ยดรายการ                       |                    |                                              |                   |                                                                                                    |                   |    |             |
|                       |                      |                   |                                         | e 11               | แการรายล่าย                                  |                   | ŝ                                                                                                    | ามาระเมริง        |    |             |
| Working               |                      |                   | anana ana ina ina ina                   | 11                 |                                              |                   | v                                                                                                    | 00.0              |    |             |
| Hecord: 1/1           |                      |                   | 920705000 141131101                     | เข้มมหังหมาวงหมงเ  | เพทอและพอไปไสเพม                             |                   |                                                                                                    | 98,7              |    |             |
|                       | 3 🥹 🕅                | 6                 |                                         |                    |                                              |                   |                                                                                                    |                   | EN | △ ()) 11:10 |
|                       |                      |                   |                                         |                    |                                              |                   |                                                                                                    |                   |    |             |

ดังรูปที่ 7

#### ขั้นตอนการบันทึกเบิกจ่าย กรณีทั่วไป และบันทึกเบิกจ่าย กรณีจัดซื้อ/จัดจ้าง (ใบU คือการจัดทำฎีกา)

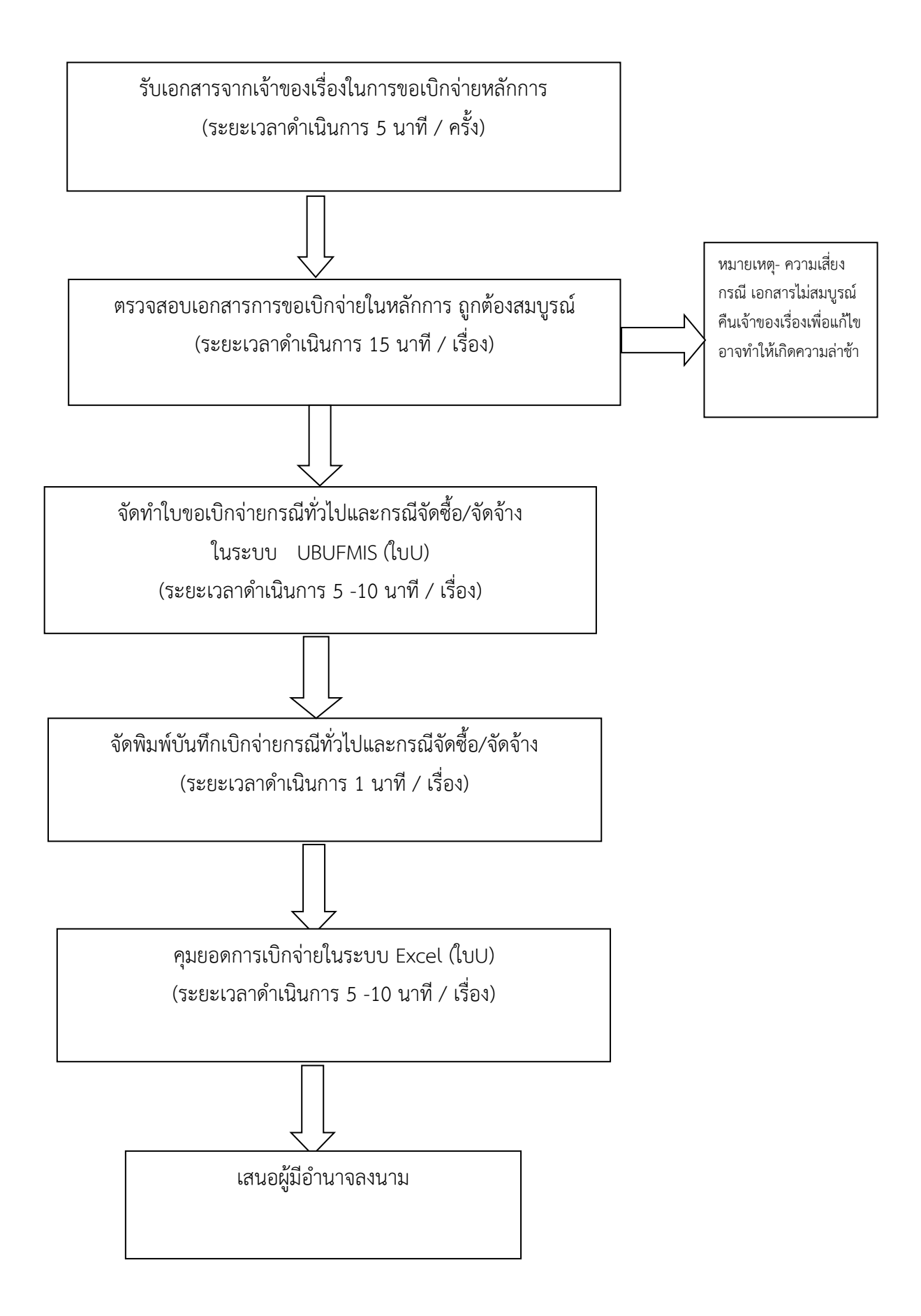

# คำอธิบายการจัดทำขั้นตอนการทำบันทึกเบิกจ่าย กรณีทั่วไปและกรณีจัดซื้อ/จัดจ้าง -การบันทึกเบิกจ่าย กรณีทั่วไป

1.รับเอกสารจากเจ้าของเรื่อง

2.เจ้าหน้าที่ตรวจสอบเอกสารเบิกจ่ายให้ถูกต้องครบถ้วนตามระเบียบว่าด้วยกระทรวงการคลังและพัสดุ หากเอกสารชุดใด ไม่ถูกต้องส่งกลับคืนให้เจ้าของเรื่องนั้นๆ ดำเนินการแก้ไขให้เรียบร้อย

3.ทำการดึงเลข F เพื่อทำการกรอกรายละเอียดตามช่องเป็นสีขาวเท่านั้น กรอกช่องเลขที่เอกสาร, ช่องรายการ, ช่องราย การหักและช่องรายการสั่งจ่าย ดังรูปที่ 1

| 🔂 KKU_UBON \ มหาวิทยาลัยอุบล | ราชธานี \ สำนักงานเลขานุการคณ                                                | ะพยาบาลศาสตร์ - [TH \ KKBGDT11 \ | บันทึกเบิกจ่าย กรณีทั่วไป] | Article Manager must in |              |
|------------------------------|------------------------------------------------------------------------------|----------------------------------|----------------------------|-------------------------|--------------|
| แอดชัน แก้ไข เรียกด้น บล็อก  | เรคลอร์ด Field Help                                                          |                                  |                            |                         |              |
| 🗟 🛕   🏭 🗙 🖻 🛍   🎙            | < 🔁 🔁 👘 🖌 🔸 🕨 j                                                              | 4₩ ?                             |                            |                         |              |
|                              |                                                                              | ป็บริหารงบประมาณ                 |                            |                         |              |
| * เลขที่กุมยอดเบิกว่าย       | AUTO                                                                         | * วันที่ค                        | มยอดเบิกว่าย 21/08         | /2556                   |              |
| * อ้างอิงเลขที่คุมยอดผูกพัน  |                                                                              | วันที่                           | <b>วุ</b> มยอดผูกพัน       |                         |              |
| ประเภทเรื่อง                 |                                                                              | ประเภทเรื่องย่อย                 |                            |                         |              |
| เลขที่เอกสารอ้างอิง          | л.<br>                                                                       | วันที่                           | เอกสารอ้างอิง              |                         |              |
| ปังบประมาณ                   |                                                                              |                                  | ວີຣັດຳເนີนการ              | <b>_</b>                |              |
| แหล่งเงิน                    |                                                                              | หน่วยงาน                         |                            |                         |              |
| กองทุน                       |                                                                              | งาน/โกรงการ                      |                            |                         |              |
| โกรงการย่อย                  |                                                                              | กิจกรรม                          |                            |                         |              |
| งบรายว่าย                    |                                                                              | จำนวนเงื                         | นที่ขอเบิกว่าย             | บาท                     |              |
| 🗌 iî                         | มิกกรึงสุดท้าย                                                               | วงเงินท์                         | เบออนุมัติงวด              | ווע                     |              |
| ລຄານະກາຮອບຸມຫານກ 🔮 🥱         | ənrəəiliy 🦲 əiliy 🔒 lisil                                                    | มีติ 🤍 ยกเฮิก 🤅 วันท             | อนุมตาบกล่าย               |                         |              |
| หมายเหตุ                     |                                                                              |                                  | พมพเบ                      | งบกจาย                  |              |
| รายละเอียดใบเบิก รายการ      |                                                                              |                                  |                            |                         |              |
|                              | ileum '                                                                      | รามีแลอ่า                        |                            |                         |              |
| * เลขทีเอกสาร                | * เจ้าหนี เจ้าหนี้                                                           | ເພັ່ນ (%)                        | านวันเวิ่มแรงมหาย          |                         |              |
|                              |                                                                              |                                  | ภาษยูสกาเพม                | Um                      |              |
|                              |                                                                              |                                  | าานวนเงนตดงบา              |                         |              |
|                              |                                                                              |                                  | ก่าปรับ                    | Jun                     |              |
| ชอบญช<br>เอาซี่สัตว์         | ขอเวาหน<br>ส์อะไอเวอหลังหลั                                                  |                                  | จำนวนเงินรวม               | 100                     |              |
|                              | มี<br>มีมี<br>มี<br>มี<br>มี<br>มี<br>มี<br>มี<br>มี<br>มี<br>มี<br>มี<br>มี |                                  |                            |                         |              |
|                              |                                                                              |                                  |                            |                         |              |
|                              |                                                                              |                                  |                            |                         |              |
|                              |                                                                              |                                  |                            |                         |              |
|                              |                                                                              |                                  |                            |                         |              |
|                              |                                                                              |                                  |                            |                         |              |
|                              |                                                                              |                                  |                            |                         |              |
| Record: 1/1                  |                                                                              | <osc> <dbg></dbg></osc>          |                            |                         |              |
|                              | 2 🕼 🏉 🛍                                                                      |                                  |                            |                         | EN 🔺 🕪 14:03 |
|                              |                                                                              |                                  |                            |                         |              |

รูปที่ 1

4.ทำการบันทึกข้อมูลได้เลขที่คุ<u>มยอดเบิกจ่าย</u> (เลข∪) ดังรูปที่ 2

| 🚮 KKU_UBON \ มหาวิทยาลัย    | ขอบลราชธานี \ ส่วน     |                             |                     | ปบันทึกเบิกจ่         | าย กรณีทั่วไป]                  | and shade in |      |                                |
|-----------------------------|------------------------|-----------------------------|---------------------|-----------------------|---------------------------------|--------------|------|--------------------------------|
| แอดชัน แก้ไข เรียกด้น เ     | มลือก เรดดอร์          | เลขเบิกจ่าย                 | (เลขไ)              |                       |                                 |              |      |                                |
| 🗟 📐 🛛 🚮 🗡 🖻 🖷               | N 6 6                  |                             |                     |                       |                                 |              |      |                                |
|                             |                        | 7                           |                     | ระบาณ 2555 ฮั         | <b>เอยู่ในปีบริหารงบประมา</b> ณ | ]            |      |                                |
| * เลขที่คุมยอดเบิกว่าย      | 10U55010               |                             | 100                 | * วันที่กุมยอดเบิกว่า | 05/10/2554                      |              |      |                                |
| * อ้างอิงเลขที่คุมยอดผูกพัน | 10F55010004            |                             |                     | วันที่กุมยอดผูกพั     | 05/10/2554                      |              |      |                                |
| ประเภทเรื่อง                | BG                     | พั่วไป                      | ประเภทเรื่องย่อย    | BG01                  | เบิกทั่วไป                      |              |      |                                |
| เลขที่เอกสารอ้างอิง         | rts 0529, 3/602        | 8                           | , <u> </u>          | วันที่เอกสารอ้างอิ    | 05/10/2554                      |              |      |                                |
| ปังบประมาณ                  | 2555                   |                             |                     |                       | ร์ อี่นๆ 💌                      |              |      |                                |
| แหล่งเงิน                   | 2                      | เงินรายได้มหาวิทยาลัย       | หน่วยงาน            | 1002                  | กองคลัง                         |              |      |                                |
| กองทุน                      | 1                      | กองทุนบริหาร                | งาน/โครงการ         | 0115                  |                                 |              |      |                                |
| โกรงการย่อย                 | 01000003               | โครงการพัฒนาระบบบริหารแ     | ก๊ากรรม             | 010000030071          | โครงการสนับสนุนการประชุม        |              |      |                                |
| งบรายท่าย                   | 52020000               | ท่าใช้สอย                   |                     |                       | ורט <u>3,600.00</u> עזרי        |              |      |                                |
|                             | 🔲 เมิกกริ้งสุดท้าย     |                             |                     | วงเงินที่ขออนุมัติงว  | חרע 5.00 טווי                   |              |      |                                |
| สถานะการอนุมัติเบิก         | 🙂 ចាប់ទេប្បរ៍ឆ្នាំ 🔍 ទ | ពុជីតិ 🔍 ដៃទំពុជីតិ 🔍 មា    | ារពិរា              | วันที่อนุมัติเบิกว่า  |                                 |              |      |                                |
| ทมายเหตุ                    |                        |                             |                     |                       | พิมพ์ใบเบิกจ่าย                 |              |      |                                |
| รายละเอียดใบเบ็ก รา         | ยการ รายการเ           | <b>เ</b> ัก รายการสั่งอ่าย  |                     |                       |                                 |              |      |                                |
| * เลขที่เอกสาร              | * เจ้าหนึ่             | * ประเภท * ภาษีมูลค่า       | * เลขอ้างอิง เช่นใบ | ส่งของ จำนวนเงินไม่:  | รวมภาษี 3,600.00 บาท            |              |      |                                |
| ds0529 3/6028               | 5341990008575          | เราหนี เพิ่ม (%)<br>01 0.00 |                     | ្តារាម័ររួត           | ค่าเพิ่ม 0.00 บาท               |              |      |                                |
|                             |                        | 0.00                        |                     | ี้ จำนวนเงิน          | ตัดงบท 3,600.00 บาท             |              |      |                                |
|                             |                        |                             |                     | ภาษีทัก เ             | น.ที่จ่าย บาท                   |              |      |                                |
| <b>ชื่อบัญช</b> ั           | ชื่อเจ้าหนึ่           | นาย รัชชนนท์ แกะมา          | •                   | •                     | ก่าปรับ บาท                     |              |      |                                |
| ເລນກິ່ນັຄູເຮັ               | ชื่อประเภทเจ้าหนึ่     | เจ้าหนี้ใบสำคัญ คชจ. พนักง  |                     |                       | งินรวม 3,600.00 บาท             |              |      |                                |
|                             |                        |                             |                     |                       |                                 |              |      |                                |
|                             |                        |                             |                     |                       |                                 |              |      |                                |
|                             |                        |                             |                     |                       |                                 |              |      |                                |
|                             |                        |                             |                     |                       |                                 |              |      |                                |
|                             |                        |                             |                     |                       |                                 |              |      |                                |
|                             |                        |                             |                     |                       |                                 |              |      |                                |
| Execute Query               |                        |                             |                     |                       |                                 |              |      |                                |
| Record: 1/?                 |                        | KOSC:                       | <dbg></dbg>         |                       |                                 |              | <br> |                                |
|                             | 🥹 🖭 💈                  | 9 <b>5</b> 1                |                     |                       |                                 |              |      | III <sup>EN</sup> △ (•)) 14:11 |

รูปที่ 2

5.ทำการบันทึกการอนุมัติเบิกจ่าย กรณีทั่วไป ติ๊กช่อง "อนุมัติ" และ "เบิกครั้งสุดท้าย"(กรณีเบิกจ่ายครั้งเดียว) ติ๊กบันทึก ข้อมูล ดังรูปที่ 3

| 🔝 KKU UBON \ มหาวิทยาลัยอุบธราชธานี \ สำนักงานเดขานการกณะพยาบารศาสตร์ - [TH \ KKBGDT12 \ อนนรีก็เบิกจ่าย]       |              |
|----------------------------------------------------------------------------------------------------|--------------|
| แจกชัน แก้ไข เรียกลัน บริยา เรตกรร์ก Field Help                                                                 |              |
|                                                                                                    |              |
|                                                                                                    |              |
| ີ ໄປຈັກກຽວແມ່ຈະແກລະ 2000 ຍວຍຫຼືແມ່ນອາກາວເປັນອາກາວເປັນອາກາວເປັນອາກາວເປັນອາກາວເປັນອາກາວເປັນອາກາວເປັນອາກາວເປັນອາກາ |              |
| *20/30000010 Pilkn 3/10/2000 0010 Pilkn 3/10/2000 0010 Pilkn 3/10/2000 00/372/336                               |              |
| າລະບັກເງິນເວລາຜູກມັນ 23755405000/ ວັນເກິງພວລາຜູກມັນ 13702/2255                                                  |              |
| ประเภทเรื่อง PU จิงษี3/พิศาร ประเภทเรื่องข้อย PUUI เม่ากับการสงกรรรดราร                                         |              |
| เลขที่เอกสารอ้างอิง 22PH56U5/UUU1 รับที่เอกสารอ้างอิง 12/02/2556                                                |              |
| ปัวมประมาณ 2556 วิธีด้านในการ รู้มีลูกสรราคา ▼                                                                  |              |
| แหล่งเป็น 2 รูง หน้ายอาาน 2502 กลุ่มสามาริยาหยายาสตาสตร้                                                        |              |
| nounu                                                                                                    |              |
| โกรงการย้อย 021 9 กิจกรรม 02080000001 โครงการยลิตมันกิลสามางมาม                                                 |              |
| งบราษร่าย 920 จำนวนเงินกิบอเมิกร่าย 300.00 บาท                                                                  |              |
| วมเงินที่ของนูมัติงวด 6,571,124.87 บาท                                                                          |              |
| สถานะการอนูร์สายการโร อนุมัติ 😒 ไม่อนุมัต รับถือมุมัติเป็กร่าย                                                  |              |
| หมายเหตุ พิลฟโนเบิกจ่าย                                                                                         |              |
|                                                                                                    |              |
|                                                                                                    |              |
| เลขที่ไปตรวารีย เร้าหนึ่ <sub>เหลื</sub> เลขที่ไปส่งของ ร้านวนเงินไม่รวมภาษ <mark>ิ 280.37</mark> บาท           |              |
| 258E560670001 8692174051 02 7.00 12/16 ກາຍແຜ່ການມີບ 19.63 ບາກ                                                   |              |
|                                                                                                    |              |
| ภาษิทัก ณ.ก็ร่าง บาท                                                                                            |              |
| สึการ์พร์ เริ่มออกขนหลัดแพกมันสะพรามา ด้ามวิว                                                                   |              |
| องกำเหล่า<br>กรุงสัตรณ์ 8692174051 ถึงประเทศสัตร์ไม่สี่หลังรากบริษัทศักร/รัก ว่านวนเงินรรม 300.00 เกท           |              |
|                                                                                                    |              |
|                                                                                                    |              |
|                                                                                                    |              |
|                                                                                                    |              |
|                                                                                                    |              |
|                                                                                                    |              |
|                                                                                                    |              |
|                                                                                                    |              |
| Regard 1/1 KOSC> KOBG>                                                                                          |              |
|                                                                                                    | EN 🛆 🕪 14:17 |

รูปที่ 3

# 6.คุมยอดอนุมัติเบิกจ่าย(ใบ U) ในระบบ Excel ให้เรียบร้อยก่อนนำเสนอ ดังรูปที่ 4

|            | ) 🖬 '                                | 9 ~ (* -                             | <b>₫</b> ]) =      |                                | ทะเบียง                                 | มอุดหนุนผลิตทยาบ <b>า</b> ล           | เพิ่ม แก้ใข.xls       | [โหมดความเข้า                         | กกันได้] - Microsoft Excel                                                   | -            |                                    |                                                      | - 0 ×                       |
|------------|--------------------------------------|--------------------------------------|--------------------|--------------------------------|-----------------------------------------|---------------------------------------|-----------------------|---------------------------------------|------------------------------------------------------------------------------|--------------|------------------------------------|------------------------------------------------------|-----------------------------|
| <u> </u>   | หน้า                                 | ແຮກ ແ                                | ทรก เค้าโค         | เรงหน้ากระดาษ สูตร ข้อมูล      | ตรวจทาน มุมมอง                          |                                       |                       |                                       |                                                                              |              |                                    |                                                      | Ø _ □ ×                     |
| 270<br>270 | ∦ ตั<br>⊫่⊇ คั<br>⊲∛ ตั<br>คลัปบอ    | ัด<br>ัดลอก<br>วิศัตวางรูปแบ<br>ปรัด | TH Sarabu<br>B Z   |                                | 🚍 📎 🔹 🖬 ណី<br>🗐 🇊 🗊 ណី 🔜 ណ<br>การจัดแนว | ดข้อความ<br>สานและจัดกึ่งกลาง ×<br>เน | ทำไป<br>เขื≁%<br>ตัวเ | • • • • • • • • • • • • • • • • • • • | การจัดรูปแบบ จัดรูปแบบ ลักษณะ<br>ตามเงื่อนใข ะ เป็นตาราง ะ เชลล์ ะ<br>ลักษณะ | แทรก ลบ รูปเ | Σ ผลรวม<br>ພີ້ມ<br>ເມນ<br>2 ລ້າง * | แอ้คโนมัติ ั ไม่<br>เรียงสำคั<br>และกรอง<br>การแก้ไข | มั<br>ด้มหาและ<br>⊺ เลือก ∽ |
|            | 122                                  | 8                                    | • ()               | f <sub>x</sub>                 |                                         |                                       |                       |                                       |                                                                              |              |                                    |                                                      | ×                           |
| -          | Α                                    | В                                    | С                  | D                              | E                                       | F                                     | G                     | Н                                     | I                                                                            | J            | К                                  | L                                                    | M ^                         |
| 1          | . ทะเบียนคุมขอมเงินอุดหนูบมลิตหยาบาล |                                      |                    |                                |                                         |                                       |                       |                                       |                                                                              |              |                                    |                                                      |                             |
| 2          | 2 หมวดคำวัสดุ                        |                                      |                    |                                |                                         |                                       |                       |                                       |                                                                              |              |                                    |                                                      |                             |
| 3          | 3                                    |                                      |                    |                                |                                         |                                       |                       |                                       |                                                                              |              |                                    |                                                      |                             |
| 4          |                                      | ขออนุมัติห                           | ลักการ             |                                | เงินประจำงวด                            | เลขที่                                |                       |                                       | การส่งเอกสารขอเบิกจาก                                                        |              |                                    | เลขที่                                               |                             |
| 5          | ลำดับ                                | หนังสือ                              | วันที่             | รายการ(ระบุให้ชัดเจน)          | จำนวนเงิน                               | ขออนุมัติ                             | หนังสือ               | วันที่                                | รายการ                                                                       | จำนวนเงิน    | คงเหลือ                            | เบิกจ่าย                                             | 🛛 คุมเลข                    |
| 193        | 61                                   | 1889                                 | 28 มิ.ย 56         | ขออนุมัติซื้อวัสดุสำนักงาน     | 980.00                                  |                                       | 2489                  | 13 ส.ค56                              | เบิกจ่ายวัสดุสำนักงาน                                                        | 980.00       | -                                  | 25U56110047                                          |                             |
| 194        |                                      |                                      |                    | สนง                            |                                         |                                       |                       |                                       | สนง                                                                          |              |                                    |                                                      |                             |
| 195        |                                      |                                      |                    |                                |                                         |                                       |                       |                                       |                                                                              |              |                                    |                                                      |                             |
| 196        | 62                                   | 1891                                 | 28 มิ.ย 56         | ขออนุมัติซื้อวัสดุสำนักงาน     | 141.00                                  | 25F56100016                           | 2302                  | 1 ส.ค 56                              | เบิกจ่ายซื้อวัสดุสำนักงาน                                                    | 141.00       | -                                  | 25U56110006                                          | 45/56                       |
| 197        |                                      |                                      |                    | สนง                            |                                         |                                       |                       |                                       | สนง                                                                          |              |                                    |                                                      |                             |
| 198        |                                      |                                      |                    |                                |                                         |                                       |                       |                                       |                                                                              |              |                                    |                                                      |                             |
| 199        | 63                                   | 1893                                 | 28 มิ.ย 56         | ขออนุมัติซื้อวัสดุสำนักงาน     | 83,905.00                               |                                       | 2611                  | 21 ส.ค 56                             | ขออนุมัติซื้อวัสดุสำนักงาน                                                   | 83,905.00    | -                                  | 25U56110060                                          |                             |
| 200        |                                      |                                      |                    | สนง                            |                                         |                                       |                       |                                       | สนง                                                                          |              |                                    |                                                      |                             |
| 201        |                                      |                                      |                    |                                |                                         |                                       |                       |                                       |                                                                              |              |                                    |                                                      |                             |
| 202        | 64                                   | 1894                                 | 28 มี.ย 56         | ขออนุมัติซื้อวัสดุคอมพิวเตอร์  | 33,600.00                               | 25F56100019                           | 2192                  | 26 n.e 56                             | เปิกจ่ายซื้อวัสดุคอมพิวเตอร์                                                 | 32,150.00    | 1,450.00                           | 25U56100071                                          | 36/56                       |
| 203        |                                      |                                      |                    | สนง                            |                                         |                                       |                       |                                       | สนง                                                                          |              |                                    |                                                      |                             |
| 204        |                                      |                                      |                    |                                |                                         |                                       |                       |                                       |                                                                              |              |                                    |                                                      |                             |
| 205        | N.                                   | ລ່ວຍວາມມາຄາ                          | (01) 65180         | สวย(02) ค่าวัสค(03) ค่าครศัณฑ์ | Sheet6                                  | ļ                                     | 0007                  | 1                                     |                                                                              | L            |                                    | 0000000000                                           |                             |
| พร้อม      |                                      |                                      | (01) <u>/</u> WICH | web(oc) / wind(02) / windhight |                                         |                                       |                       |                                       |                                                                              |              | 1                                  | <b>II</b> II 100% (                                  | ə       •                   |
| -          |                                      |                                      | 3                  | 🕢 🏉 🛤 🛛                        | 0                                       |                                       |                       |                                       |                                                                              |              |                                    | ≣ TH                                                 | △ (þ)) 14:24                |

รูปที่ 4

7.สั่งพิมพ์ใบอนุมัติเบิกจ่าย (ใบ U) ตรวจสอบความถูกต้องตาม (ใบ U) ให้เรียบร้อยก่อนนำเสนอผู้มีอำนาจลงนามดังรูปที่ 5

| 🚮 KKU_UBON \ มหาวิทยาลัยอุบลราชธานี \ สำนักงานเลขานุกา       | เรกณะพย <u>าบาลสาสต</u> ร์ | น กักผูกพันและเ                 | บิกจ่าย กรณีทั่วไป]         |                  | 100            | _           |                  |
|--------------------------------------------------------------|----------------------------|---------------------------------|-----------------------------|------------------|----------------|-------------|------------------|
| แอดชัน แก้ไข เรียกด้น บล็อก เรดดอร์ด Field Help              |                            | λ                               |                             |                  |                |             |                  |
| 🗟 💁   🗙 🖻 🖺   🍡 🔁 🍪 🍯   🔍 🔹 🕨                                | 💵 🥿 🦷 🔤                    | $\sim$                          |                             |                  |                |             |                  |
|                                                              | File View                  |                                 |                             |                  |                |             |                  |
| * เลขที่คุมยอดเบิกว่าย 25U56110057                           | ₽₽₹₹                       | 🕒 🔍   H 🛛 🕨   Page:             | 1 ?                         |                  |                |             |                  |
| * เลขที่กุมขอดผูกพัน 25F56110064                             |                            |                                 |                             |                  |                | -           |                  |
| * ประเภทเรื่อง BG ทั่วไป                                     |                            |                                 |                             |                  |                |             |                  |
| * เลขที่เอกสารอ้างอิง <b>ศร0529.20/2432</b>                  |                            |                                 |                             |                  | 4              |             |                  |
| * วิธีดำเนินการ <mark>มีนๆ</mark> 💌                          |                            |                                 |                             | มหาวทยาลยอุา     | บสราชธาน       |             |                  |
| * ปังบประมาณ <b>2556</b>                                     |                            |                                 |                             | รายงานผูกพันแส   | ละเมิกจ่าย     |             |                  |
| * แหล่งเงิน 2 เงินรายได้มห                                   |                            |                                 |                             |                  |                |             | 1                |
| กองทุน 1 กองทุมบริหาร                                        | วันที่กุมยอดเบิกจ่าย       | 20/08/2556                      |                             |                  |                |             |                  |
| * โครงการช่อย 01000003 โครงการพัฒน                           | เลขที่คุมขอดดูกพัน         | 25F56110064                     |                             |                  |                |             |                  |
| * งบรายท่าย 520400000 ที่าสาธารญปโ                           | เลขที่เอกสารอ้างอิง        | R10529.20/2432                  |                             |                  |                |             |                  |
| สถานะการอนุมัติเมิก 🗩 รอบบรอบุมีพิ 🔍 อบุมีพิ                 | ประเภทเรื่อง               | BG ทั่วไป                       |                             |                  | วิธีคำเนินการ  | : ອື່ນໆ     |                  |
| วันที่อนุมัติเบิกร่าย <b>20/08/2556</b> หมายเท               | เรื่อง                     | ขออนุมัติและเบิกจ่ายค่าโทรศัพท์ |                             |                  | รายละเอียด     | ÷           |                  |
| ອາມານເຈັ້ມດ້າມເຮັດ                                           | ปังบประมาณ                 | 2556                            |                             |                  | แหล่งเงิน      | : 2         |                  |
| חתרוחנו דיחנו דיחנו דיחנו דיחנו די                           | หน่วยงาน                   | 2501 สำนักงานเลขานก             | ารคณะพยาบาลคาสครั           |                  | กองทน          | : 1         |                  |
| * เลขที่เอกสาร * เจ้าหนี้ * ประเภท                           | แลแลิต                     | 04-001 ผู้สำเร็จการศึกษา        | ด้านวิทยาศาสตร์สขภาพ        |                  | โครงการช่อย    | : 01000003  |                  |
| 2432 8692174069 01                                           | งาน/โครงการ                | อาเา งานสนับสนนการ              | จัดการศึกษาระดับอดมศึกษาด้า | นวิทยาศาสตร์สงภา | งบรายจ่ายหลัก  | : 520000000 |                  |
|                                                              |                            | 11                              | ,                           | •                |                |             |                  |
|                                                              | กิจกรรม                    | 010000030046 โครงการบริหารแก    | ละจัดการหน่วยงาน            |                  | งบรายจ่าย      | : 520400000 |                  |
| เลขที่บัญชี 8692174069 ชื่อเจ้าหนี้ เงินหมุง                 | จำนวนเงินที่ขอเมิกจ่าย     | 854.93 1J111                    |                             |                  | สถานะการอนมัติ | : อนมัติ    |                  |
| ชื่อบัญชี เงินทมุนเวียน คณะพยาบ ชื่อประเภทเว้าหนี้ เจ้าหนี้ไ | วงเงินผกพันคงเหลือ         | 10 627 50 1171                  |                             | รทัสงา           | เประมาณ GEMIS  | 2011704001  |                  |
|                                                              |                            |                                 |                             |                  |                |             |                  |
|                                                              | เลขที่เอกสาร               | เล้าหนึ่                        | เลขที่เอกสารอ้างอิง         | จำนวนเงิน        | ภาษีเงินได้    | ภาษีมู      |                  |
|                                                              |                            |                                 | \$18f                       | ารรายจ่าย        |                | ราคาต่อ     |                  |
|                                                              |                            |                                 | เจ้าหนึ่                    | สังจ่ายนาม       | ประเภทการจ่าย  | ů—          |                  |
|                                                              | 2432                       | 8692174069                      |                             | 854.93           |                |             |                  |
|                                                              |                            | เงินหมุนเวียน คณะทยาบาลศาสตร์   | 520400003 ค่าโทรศัพท์/      | โทรสาร           |                |             |                  |
| W P                                                          |                            |                                 | ธธระ1740ธร เงินหมุนเวียน    | เงินหมุนเวียน    | เช็ก           |             |                  |
| Working<br>Record: 1/1                                       |                            |                                 | คณะพยาบาลศาสตร์             | คณะพยาบาลศาสต    |                |             |                  |
|                                                              | 1                          |                                 |                             |                  |                |             | III EN 👝 🕩 14:39 |

รูปที่ 5

# คำอธิบายการจัดทำขั้นตอนการทำบันทึกเบิกจ่าย กรณีทั่วไป -การบันทึกเบิกจ่าย กรณีจัดซื้อจัดจ้าง

1.รับเอกสารจากงานพัสดุส่งเบิกจ่ายให้งานการเงิน

2.การเงินตรวจสอบเอกสารการเบิกจ่ายความถูกต้องความสมบูรณ์ของเอกสาร

3.เข้าหน้าจอเบิกจ่ายกรณี จัดซื้อจัดจ้าง คีย์เลข F คือเลขขออนุมัติหลักการในช่อง "อ้างอิงเลขที่คุมยอดผูกพัน"ดังรูปที่ 1

| 🛐 KKU_UBON \ มหาวิทยาลัยอุบลราชธานี \ ส่านักงานเลขานุการคณะพยาบาล                   | หศาสตร์ - [TH \ KKBGDT09 \ บันทึกเบิกจ่าย กรณีจัดชื่อ/จัดจ้าง]                                                  |                 |
|-------------------------------------------------------------------------------------|----------------------------------------------------------------------------------------------------|-----------------|
| แอดชัน แก้ไข เรียกค้น บล็อก เรดดอร์ด Field Help                                     |                                                                                                    |                 |
| 🗟 🛕 🛃 🗶 🖻 🖺 🔌 🖏 📸 🗑 🚳 🖌 🕨 💆 👘                                                       | -                                                                                                    |                 |
| สี่ส์แก                                                                             |                                                                                                    |                 |
| * เลมที่อุมยอดเมิกว่าย AUTO คยิเสร                                                  | 1 F รับถึกุมขอดเบิกว่าย 21/08/2556                                                                              |                 |
| * อ้างอิงเลขที่กุมขอดผูกพัน                                                         | วันที่กุมขอดผูกพัน                                                                                              |                 |
| ประเภทเรื่อง                                                                        | ประเภทเรื่องข่อย                                                                                                |                 |
| เลบที่เอกสารอ้างอิง                                                                 | วันที่เอกสารอ้างอิง                                                                                             |                 |
| ປັຈນປຣະມາຄ                                                                          | ວີຣີຄຳເນີນສາຮ                                                                                                   |                 |
| แหล่งเงิน                                                                           | หน่วยงาน                                                                                                    |                 |
| กองทุน                                                                              | งาน/โกรงการ                                                                                                    |                 |
| โครงการย่อย                                                                         | กิจกรรม                                                                                                    |                 |
| งบรายจ่าย                                                                           | จำนวนเงินที่ขอเบิกว่าย                                                                                          |                 |
| 📃 เบิกครั้งสุดท้าย                                                                  | ວ ນາວັນກັນອອບຸມັສິ່ງ ວດ                                                                                         |                 |
| สถานะการอนุมคเมก 🗩 ออการอยุมีภิ 🔍 อยุมีภิ 🔍 ไม่อยุมีภิ 🖤 อ                          | ກມສີກ, ວັນທີ່ລບຸນັທິເມັກຈຳຍ                                                                                     |                 |
| ทมายเหตุ                                                                            | พิพพไปเปิกราย                                                                                                   |                 |
| รายละเอียดใบเบิก รายการ รายการหัก รายการสังอ่าย                                     |                                                                                                    |                 |
| tation to the                                                                       |                                                                                                    |                 |
| " เลขที่ใบตรวารับ เว้าหนี้ "บระเภท" ภาษ<br>เว้าหนี้ เว้าหนี้ เว้าหนี้ มูลค่าเพิ่ม(% | "เลขอ้างอิง เช่นใบสิ่งของ สำนวนเงินไม้รวมภาษี บาท                                                               |                 |
|                                                                                     | ກາຍັບູລກໍາເພີ່ມ ນາກ                                                                                             |                 |
|                                                                                     | ว่านวนเงินตัดงบน บาท                                                                                            |                 |
|                                                                                     | ערות אושיות אווייע אווייע אווייע אווייע אווייע אווייע אווייע אווייע אווייע אווייע אווייע אווייע אווייע אווייע א |                 |
| ชื่อบัญชี ชื่อเจ้าหนึ่                                                              |                                                                                                    |                 |
| เลขที่บัญบั                                                                         | יוע מואטנאנא אין אין אין אין אין אין אין אין אין אי                                                             |                 |
|                                                                                     |                                                                                                    |                 |
|                                                                                     |                                                                                                    |                 |
|                                                                                     |                                                                                                    |                 |
|                                                                                     |                                                                                                    |                 |
|                                                                                     |                                                                                                    |                 |
|                                                                                     |                                                                                                    |                 |
| Becord 1/1                                                                          | N KORGY                                                                                                    |                 |
|                                                                                     | w (wow)                                                                                                    | III EN (1) 1450 |
|                                                                                     |                                                                                                    |                 |

รูปที่ 1

เลือกคลิ๊กช่อง "รายละเอียดใบเบิก" โดยดับเบิ้ลคลิ๊กเลือกเลขที่ใบตรวจรับ (RE) ดังรูปที่ 2

| KKU_UBON \ มหาวิทยาลัยอุบล   | ราชธานี \ สำนักงานเลขานุกา | รถณะพยาบาลศาสตร์ - [Th            | I \ KKBGDT09 \ บันทึกเบิกจ่าย ก                       | เรณีอัดชื่อ/อัดอ้าง] |      |  |
|------------------------------|----------------------------|-----------------------------------|-------------------------------------------------------|----------------------|------|--|
| แลดพัน แก้ไข เรียกลัน บด็ลก  | Isaansa Field Help         |                                   |                                                       |                      |      |  |
|                              | a a a a                    |                                   |                                                       |                      |      |  |
| 💹 🟹   🕅   🗶 🖽 🖬   🗴          | 🕹 🖏 🖏 👘 🖉 🖌 🚺              |                                   |                                                       |                      |      |  |
|                              |                            | n                                 |                                                       |                      |      |  |
|                              | Search                     |                                   |                                                       | 21/00/2555           |      |  |
| ำ เลขทยุมยอดเบกาาย           |                            |                                   |                                                       | 2170872338           |      |  |
| * ວ້າ ເວີ ແລນກິ່ງ ນອວດຜູກພັບ | Find                       | %                                 |                                                       |                      |      |  |
| ประเภทเรื่อง                 | 1                          | 1.2                               |                                                       |                      |      |  |
|                              | * เจขที่รุษยอตแกพัน        | วันที่ๆมยอดแกพัน                  |                                                       |                      |      |  |
| launionarsoruou              | 25F56100021<br>25F56100018 | 05/07/2556                        | ขออนุมัติจ้างเหมาบริการ 📥                             |                      |      |  |
| ปังบุประมาณ                  | 25F56090054                | 11/06/2556                        | ขออนุมัติชื่อวัสดุ                                    | ▼                    |      |  |
| แหล่งเงิน                    | 25F56090087                | 24/06/2556                        | ขออนุมัติชื่อวัสอุสำนักงาง                            |                      |      |  |
| naanu                        | 25F56080079<br>25F56080026 | 31/05/2556                        | ขออนุมิติชีอวิทธุการตักษ<br>ขออนมัติชื่อวิทธุกออนติวน |                      |      |  |
| 1                            | 25F56080025                | 29/05/2556                        | ขออนุมัติชื่อวัสดุเชื้อเพลิง                          |                      |      |  |
| insunisaaa                   | 25F56080024                | 28/05/2556                        | ขออนุมัติชื่อวัสดุสำนักงาง                            |                      |      |  |
| งบรายาจ่าย                   | 25F56100037                | 29/05/2556                        | ขออนุมตถายเอกหาร<br>ขออนมัติที่อวัสตสำนักงาง          | บาท                  |      |  |
| ii                           | 25F56100035                | 09/07/2556                        | ขออนุมัตชี้อวิสตุสำนักงาร                             | ບາກ                  |      |  |
| สภามะการอนมัติเบิก 🖤 🙍       | 25F56100034                | 09/07/2556                        | ขออนุมัติชื่อวัสตุไฟฟ้าแล                             |                      |      |  |
|                              | 25F56070007                | 09/04/2556                        | ขออนุมตรางเหมาถายเอ.<br>ขออนมัติร้างเหมาบริการ        |                      |      |  |
| หมายเหตุ                     | 25F56060023                | 06/03/2556                        | ขออนุมัติชื่อของที่ระจัก                              | พมพเบเบกราย          |      |  |
|                              | 25F56060022<br>25F56060021 | 06/03/2556                        | ขออนุมัติจ้างเหมาบริการ<br>ตาวน <i>บัติสื่าวัส</i> ร  |                      |      |  |
| รายละเจียดใบเม็ก รายการ      | 25F56050095                | 26/02/2556                        | ขออนมัติชื่อวัสตสำนักงาง                              |                      |      |  |
|                              | 25F56060052                | 20/03/2556                        | ขออนุมัติจ้างเหมาแรงงาง                               |                      |      |  |
| * เลขที่ใบตรวารีบ            | 25658010019                | 29/10/2555                        | ขออนุมัติชีอวัสธุสำนักงาง 👻                           | ອີ ມາກ               |      |  |
|                              |                            |                                   | <b>&gt;</b>                                           | ມາກ                  |      |  |
|                              |                            |                                   |                                                       |                      |      |  |
|                              | Find                       | OK                                | Cancel                                                |                      |      |  |
|                              |                            |                                   |                                                       | มาก                  |      |  |
| นื่อบัณน                     | (                          |                                   |                                                       | ມ                    |      |  |
|                              | A                          |                                   | ຈຳນວນເວັນ                                             | 100                  |      |  |
| เลขทบญบ                      | บอบระเภทการหน              |                                   |                                                       |                      |      |  |
|                              |                            |                                   |                                                       |                      |      |  |
|                              |                            |                                   |                                                       |                      |      |  |
|                              |                            |                                   |                                                       |                      |      |  |
|                              |                            |                                   |                                                       |                      |      |  |
|                              |                            |                                   |                                                       |                      |      |  |
|                              |                            |                                   |                                                       |                      |      |  |
|                              |                            |                                   |                                                       |                      |      |  |
|                              |                            |                                   |                                                       |                      |      |  |
| Choices in list: 297         |                            |                                   |                                                       |                      |      |  |
| Record: 1/1                  | List of Va                 | lues   <usc>  <dbg>  </dbg></usc> |                                                       |                      | <br> |  |
|                              | 2 🕞 🥖                      |                                   |                                                       |                      |      |  |

# เลือกคลิ๊ก เจ้าหนี้,ประเภทเจ้าหนี้,ภาษีมูลค่าเพิ่ม (%) กรณีที่มีภาษี, เลขที่อ้างอิง เช่นใบส่งของ ดังรูปที่ 3

| 🚮 KKU_UBON \ มหาวิทยาลัยส    | อุบลราชธานี \ สำนัก | งานเลขานุการคณะพยาบาลค                   | ชาสตร์ - [TH∖KK     | BGDT09 \ บันทึกเบิกจ่า   | าย กรณีจัดชื่อ/จัดจ้าง]        | and much |         |           |
|------------------------------|---------------------|------------------------------------------|---------------------|--------------------------|--------------------------------|----------|---------|-----------|
| แอดชัน แก้ไข เรียกด้น บร์    | ใจก เรคคอร์ด Field  | l Help                                   |                     |                          |                                |          |         |           |
| 🗟 📐 🛛 🗛 🕹 🖓                  | X 🗗 😚 👘             |                                          | ?                   |                          |                                |          |         |           |
|                              |                     |                                          | ມີນອີສາຄຸມມ         | 2556 <b>8</b>            | เลย่ในปืนริหารงบประมาณ         | 1        |         |           |
| * ເລນກີ່ຄຸມຍວດເບັກຈ່າຍ       | 2505610008          | 35                                       |                     | * วันทึ่กมยอดเมิกว่าย    | 31/07/2556                     |          |         |           |
| * อ้างอิงเลขที่กุมยอดผูกพัน  | 25F5610004          | 17                                       |                     | วันที่กุมยอดผูกพัน       | 12/07/2556                     |          |         |           |
| ประเภทเรื่อง                 | PO                  | จัดซื้อ/จัดจ้าง                          | ประเภทเรื่องย่อย    | P001                     | เบิกจ่ายกรณีจัดชื่อจัดจ้าง     |          |         |           |
| เลขที่เอกสารอ้างอิง          | 25PR5610/0          | 12                                       |                     | วันที่เอกสารอ้างอิง      | 10/07/2556                     |          |         |           |
| ປັ່ງມີປີສະມາຄ                | 2556                |                                          |                     |                          | วิธีตกลงราคา 💌                 |          |         |           |
| แหล่งเงิน                    | 2                   | เงินรายได้มหาวิทยาลัย                    |                     | 2501                     | สำนักงานเฉขานุการคณะพยา        |          |         |           |
| กองทุน                       | 7                   | กองทุนสินทรัพย์กาวร                      | งาน/โครงการ         | 0111                     |                                |          |         |           |
| โครงการย่อย                  | 01000003            | โครงการพัฒนาระบบบริหารแ                  |                     | 01000030046              | โครงการบริหารและจัดการหน่      |          |         |           |
| งบรายจ่าย                    | 530110000           | ครุภัณฑ์คอมพิวเตอร์                      |                     | ้ จำนวนเงินที่ขอเบิกว่าย | ורט 18,000.00                  |          |         |           |
| l.                           | 🛛 เบิกครั้งสุดท้าย  |                                          |                     | วงเงินที่ขออนุมัติงวร    | וויט 1,000.00 אוויט 1,000.00   |          |         |           |
| สถานะการอนุมัติเบิก (        | 🔍 ຣອກາຣອາງມີທີ 🦉    | ອເງນັກ 🔍 ໄມ່ອາງນັກ 🔍 ຍກ                  | ເລັກ                | วันที่อนุมัติเบิกว่าย    | 31/0//2556                     |          |         |           |
| หมายเหตุ                     |                     |                                          |                     |                          | พิมพ์ไบเบ็กจ่าย                |          |         |           |
| รายละเอียดใบเบิก ราย         |                     |                                          |                     |                          |                                |          |         |           |
|                              |                     |                                          |                     |                          |                                |          |         |           |
| * เลขที่ใบตรวารับ            | เจ้าหนึ่            | *ประเภท *ภาษิ<br>เจ้าหนี่ มูลก่าเพิ่ม(%] | ' เลขอ้างอิง เช่นใเ | มสิ่งของ กำนวนเงินไม่ร   | วมภาษี 16,822.43<br>เ          |          |         |           |
| 25RE5610/012                 | 1000005293          | 02 7.00                                  | 023/27              | ການັ້ມູລ                 | ก่าเพิ่ม <b>1,177.57</b> บาท   |          |         |           |
|                              |                     |                                          |                     | ้ จำนวนเงิน              | ทัดงบา 18,000.00 บาท           |          |         |           |
|                              |                     |                                          | . [                 | 🚽 ภาษิทิก ฮ              | u.m <sup>-1</sup> 19 168.22 um |          |         |           |
| ชื่อบัญชี หจก. ลุบลคลมพิวเตล | เริ่แอ ชื่อเจ้าห    | หนี้ พจก. ลุบจคอมพิวเตอร์ แอ             | •                   |                          | 17 010 UIN                     |          |         |           |
| เลขที่บัญชี 3131645105       | ชื่อประเภทเจ้าเ     | กบี เจ้าหนีซือสินค้าจากบริษัท/           |                     |                          | 3US00 17,001.70 Um             |          |         |           |
|                              |                     |                                          |                     |                          |                                |          |         |           |
|                              |                     |                                          |                     |                          |                                |          |         |           |
|                              |                     |                                          |                     |                          |                                |          |         |           |
|                              |                     |                                          |                     |                          |                                |          |         |           |
|                              |                     |                                          |                     |                          |                                |          |         |           |
|                              |                     |                                          |                     |                          |                                |          |         |           |
| Record: 1/1                  |                     | - Inso                                   | <dbg></dbg>         |                          |                                |          |         |           |
|                              |                     | A 🔊                                      |                     |                          |                                |          | ii en a | (b) 15:10 |
|                              |                     |                                          |                     |                          |                                |          |         | 497 13.10 |

รูปที่ 3

4.เลือกช่อง"รายการ"ดังรูปที่ 4 คลิ๊กตรงค้นหา ตรวจดูว่าเลขที่ REตรงกับช่องรายละเอียดใบเบิกหรือไม่ หากไม่ตรงกัน แสดงว่าข้อมูลผิดพลาดต้องให้พัสดุแก้ไขให้ถูกต้องก่อน รูปที่ 4

| 🚰 KKU_UBON \ มหาวิทยาลั     | ยอุบลราชธานี \ สำนัก  | งานเลขานุการคณะพยาบาล   | ลศาสตร์ - [TH ∖ KK                | BGDT09 \ บันทึกเบิกจ่า       | ย กรณีจัดชื่อ/จัดจ้าง]     | and such | - | _ 0 ×              |
|-----------------------------|-----------------------|-------------------------|-----------------------------------|------------------------------|----------------------------|----------|---|--------------------|
| แอดชัน แก้ไข เรียกด้น :     | บล็อก เรคคอร์ด Field  | d Help                  |                                   |                              |                            |          |   |                    |
| 🏼 💁   🌆   🗶 🖻 🖻             | N 😨 😨 😰               | <b>《 ↓ ▶</b> ₩₩₩        | ?                                 |                              |                            |          |   |                    |
|                             |                       |                         | ปีบริหารงบป                       | ระมาณ <mark>2556 ยั</mark> ง | อยู่ในปีบริหารงบประมาณ     |          |   |                    |
| * เลขที่คุมยอดเบิกว่าย      | 250561000             | 85                      |                                   | * วันที่กุมยอดเบิกว่าย       | 31/07/2556                 |          |   |                    |
| * อ้างอิงเลขที่กุมยอดผูกพัน | 25F5610004            | 17                      |                                   | วันที่กุมยอดผูกพัน           | 12/07/2556                 |          |   |                    |
| ประเภทเรื่อง                | PO                    | จัดซื้อ/จัดจ้าง         | ປ <b>ຣະເ</b> ກກເຮືອ <b></b> ນຍ່ວຍ | P001                         | เบิกจ่ายกรณีจัดซื้อจัดจ้าง |          |   |                    |
| เลขที่เอกสารอ้างอิง         | 25PR5610/0            | 12                      |                                   |                              | 10/07/2556                 |          |   |                    |
| ปังบุประมาณ                 | 2556                  |                         |                                   |                              | วิธัตกลงราคา 💌             |          |   |                    |
| แหล่งเงิน                   | 2                     | เงินรายได้มหาวิทยาลัย   | หน่วยงาน                          | 2501                         | สำนักงานเลขานุการคณะพยา    |          |   |                    |
| กองทุน                      | 7                     | กลงทุนสินทรัพย์ถาวร     | งาน/โครงการ                       | 0111                         |                            |          |   |                    |
| โกรงการย่อย                 | 0100003               | โครงการพัฒนาระบบบริหารแ | กิจกรรม                           | 01000030046                  | โตรงการบริหารและจัดการหน่  |          |   |                    |
| งบรายว่าย                   | 530110000             | ครุภณาคอมพิวเตอร        |                                   | ำนวนเงินทิขอเบิกว่าย         | 18,000.00 mm               |          |   |                    |
|                             | 🗹 เบิกครั้งสุดท้าย    |                         |                                   | ວນເຈັນກັນລອນຸມັຫັນວດ         | 1,000.00 UTM               |          |   |                    |
| สถานะการอนุมตเบก            | 🔍 ອອກເອຍເຫລັກ 🔍       | ອຖມັກ 🔍 ໄມ່ອຖມັກ 🔍 ອ    | ហារ៊ាក                            | วินที่อนุมัติเบิกว่าย        | 31/07/2336                 |          |   |                    |
| หมายเหตุ                    |                       |                         |                                   |                              | พิมพ์ไบเบิกจ่าย            |          |   |                    |
| รายละเอียดใบเบิก รา         |                       |                         |                                   |                              |                            |          |   |                    |
|                             |                       |                         |                                   |                              | ฤบยอตรายการกรุภัณฑ์        |          |   |                    |
| รายการรายว่าย               | จำนวนเงิน จำนวา       | นเงินตัดงบฯ ภาษี(%) 🦷   | จำนวนเงิน จำน<br>ไม่รวมภาษี       | วนเงินภาษี                   | จำนวนหน่วยกรูภัณฑ์         |          |   |                    |
| 530110001                   | 18,000.00             | 18,000.00 7.00          | 16,822.43                         | 1,177.57                     | คงเหลือ 0 หน่วย            |          |   |                    |
| <mark>ด้นหา</mark>          |                       |                         |                                   | คมร์                         | านวนกรุภัณฑ์               |          |   |                    |
| ด้นหา                       |                       |                         |                                   | รากา                         | ห <b>่อหน่วย</b> 16,822.43 |          |   |                    |
| รวมจำนวนเงิน                | 18,000.00             | 18,000.00               | 16,822.43                         | 1,177.57 mus                 | ยคงเหลือ 0                 |          |   |                    |
| ชื่อรายการรายว่าย เพ        | รื่องพิมพ์ชนิดเลเซอร์ |                         | 1                                 | ຳແ                           | เวนหน่วย 1                 |          |   |                    |
|                             |                       |                         |                                   |                              |                            |          |   |                    |
|                             |                       |                         |                                   |                              |                            |          |   |                    |
|                             |                       |                         |                                   |                              |                            |          |   |                    |
|                             |                       |                         |                                   |                              |                            |          |   |                    |
|                             |                       |                         |                                   |                              |                            |          |   |                    |
|                             |                       |                         |                                   |                              |                            |          |   |                    |
| Decent 1/1                  |                       |                         |                                   |                              |                            |          |   |                    |
|                             |                       | KUSL                    | S KOBRS                           |                              |                            |          |   | <br>III EN AN AFAF |
|                             | <b>W</b>              | <b>6</b>                |                                   |                              |                            |          |   | (b) 15:15          |

รูปที่ 4

5.คลิ๊กเลือก"รายการหัก" เพื่อคำนวณภาษีเงินนิติบุคคลหรือบุคคลธรรมดา (กรณีมีภาษี) ดังรูปที่ 5 ระบบจักคำนวณภาษี เงินโดยอัตโนมัติ 1% ของราคาสินค้า หลังจากเลือกรายการหักเรียบร้อย

| ມະຄະຄິມ ເທຄີມ ເປັນຄຳມ ບອີກ ເປດກາດ Field Help<br>Concentration ເປັນຄຳມ ບອີກ ເປດກາດ Field Help<br>Concentration ເປັນຄະຍາດ Field Help<br>Concentration ເປັນຄະຍາດ Concentration ເປັນຄະຍາດ Concentration Concentration Con                                                                                                    | KKU_UBUN \ มหาวิทยาลย       | อุบลราชธานี \ สำนักงา                 | านเลขานุการคณะ     | ะพยาบาลศาสตร - [IH \ KI | (BGD109 \ ยนทึกเยกจา               | ย กรณีจัดชื่อ/จัดจาง]           |  |
|----------------------------------------------------------------------------------------------------|-----------------------------|---------------------------------------|--------------------|-------------------------|------------------------------------|---------------------------------|--|
| • • • • • • • • • • • • • • • • • • •                                                                                                    | แอดชัน แก้ไข เรียกด้น บ     | ลือก เรคคอร์ด Field                   | Help               |                         |                                    |                                 |  |
| Line      Line     Line                                                                                                    |                             |                                       |                    | 4 - 9                   |                                    |                                 |  |
| • and futurandin 'un       2SUS6100005       • 's un'quue and m'un       2SUS6100047       • 's un'quue and m'un       2SUS6100047         • 's sum fique ang m'un       2SF56100047       us sum fique ang m'un       12007/2S56         • 's sum fique ang m'un       2SF56100047       us sum fique ang m'un       10007/2S56         • 's sum fique ang m'un       2SF56100047       us sum fique ang m'un       10007/2S56         • un sin sum sum fique ang m'un       2SF56100047       statimen's aide       POI       us sum sum sum sum sum sum sum sum sum s                                                                                                    |                             | N N N N N N N N N N N N N N N N N N N |                    | +F <b>X</b> 5           |                                    |                                 |  |
| • "ສາຄິຊມພວກເດີກ*່ພ       22U56100005       • "ກະທິຊມພວກເດີກ*່ພ       31/07/2556         • "ຮ້າງເລິ້ງສະຫັງພວກເດີກ*່ພ       25F56100047       "ກະທິຊມພວກເດີກ*່ພ       31/07/2556         • "ຮ້າງເລິ້ງສະຫັງພວກເດີກ*່ພ       25F56100047       "ກະທິຊມພວກເດີກ*່ພ       31/07/2556         • "ຮ້າງເລິ້ງສະຫັງພວກເດີກ*່ພ       25F56100012       "ກະທິຊມພວກເດີກ*່ພ       10/07/2556         • "ຮ້າງເລິ້ງສະຫັງພວກເດີກ*່ອງ       25P15510/012       "ກະທິຊມພວກເດີກ*່ອງ       10/07/2556         • "ຮ້າງເລິ້ງສະຫັງພວກເດີກ*່ອງ       25P15510/012       "ກະທິຊມພວກເດີກ*່ອງ       10/07/2556         • "ຮ້າງເລິ້ງສະຫັງພວກເດີກ       2556       "ກະທາງພວກເດີກ*່ອງ       10/07/2556         • "ຮ້າງເລິ້ງສະຫັງພວກເດີກ       2501       "ກະທາງພວກເລີ້ງສະຫຼາງພວກເດີກ       10/07/2556         • "ຮ້າງເລິ້ງສະຫຼາງພວກເລິ້ງສະຫຼາງພວກເລັງສະຫຼາງພວກເລັງສະຫຼາງພວກເລິ້ງສະຫຼາງພວກເລັງສະຫຼ                                                                                                    |                             |                                       |                    | ป็บริหารงบ              | ประมาณ <mark>2556 ยัง</mark>       | อยู่ในปีบริหารงบประมาณ          |  |
| * ອ້າງລີ ມາມະກິດມະຍະດູເຄນັບ<br>ພາະກາກເຮັລ<br>ພາະກາກເຮັລ<br>ພາະກາກເຮັລ<br>25546<br>2 ມາປ+ຂະບາດ<br>2556<br>2 ມາປ+ຂະບາດ<br>2556<br>2 ມາປ+ຂະບາດ<br>2556<br>2 ມາປ+ຂະບາດ<br>2556<br>2 ມາປ+ຂະບາດ<br>2556<br>2 ມາປ+ຂະບາດ<br>2556<br>2 ມາປ+ຂະບາດ<br>2556<br>2 ມາປ+ຂະບາດ<br>2556<br>2 ມາປ+ຂະບາດ<br>2556<br>2 ມາປ+ຂະບາດ<br>2556<br>2 ມາປ+ຂະບາດ<br>2556<br>2 ມາປ+ຂະບາດ<br>2 ມີສະລາລ້ຽມ<br>2 ມີສະລາລ້ຽມ<br>2 ມາປ+ຂະບາດ<br>2 ມີສະລາລ້ຽມ<br>2 ມາປ+ຂະບາດ<br>2 ມາປ+ຂະບາດ<br>2 ມີສະບາດ<br>2 ມີສະບາດ<br>2 ມີສະບາ | * เลขที่คุมยอดเบิกร่าย      | 25056100085                           | ō                  |                         | * วันที่คุมยอดเมิกว่าย             | 31/07/2556                      |  |
| usunniša       P0       kdž./šet       Usunniša ula       P001       indrianstäkaž         ustinniša       29915010/012       Tuňnanstäkaž       Tuňnanstäkaž         ustinniša       2556       Tuňnanstäkaž       Tuňnanstäkaž         ustinniša       2       istralázničnu tá       Tuňnanstäkaž         ustinniša       2       istralázničnu tá       Tuňnanstäkaž         na atru       7       natytevine       20100003       tiňnanstäkaž         na atru       7       natytevine       0100003       filiánstvara         ustavinu       7       natytevine       0100003       filiánstvara         ustavinu       530110000       reference       filiánstvara       filiánstvara         ustavinu       530110000       reference       filiánstvara       filiánstvara         ustavinu       530110000       reference       filiánstvara       filiánstvara         ustavinu       530110000       reference       juliánstvara       filiánstvara         ustavinu       530110000       reference       juliánstvara       juliánstvara       juliánstvara         ustavina       juliánstvara       juliánstvara       juliánstvara       juliánstvara       juliánstvara                                                                                                    | * อ้างอิงเลขที่กุมยอดผูกพัน | 25F56100047                           | ,                  |                         | วันที่คุมยอดผูกพัน                 | 12/07/2556                      |  |
| turifianarisă'să 259PR5610/012                                                                                                    | ประเภทเรื่อง                | PO                                    | จัดชื้อ/จัดจ้าง    | ประเภทเรื่องข่อข        | P001                               | เป็กจ่ายกรณีจัดชื้อจัดจ้าง      |  |
| 0 3urdusuna       2556       556/10005       356/10005       356/10005         ansin 10       2       558/10005       556/10005       356/10005       3         ansin 10       2       558/10005       311/1       10         mis ansida       01000003       558/10000       558/10000       558/10000       558/10000         ins ansida       01000003       558/10000       558/10000       510110000       10         ins ansida       0100003       538/10000       538/10000       538/10000       10         ins ansida       0100003       538/10000       538/10000       10       100000         ins ansida       0100003       538/10000       538/10000       10       100000         ins ansida       0100003       538/10000       10       100000       10         insure (Stallautin       0100003       538/10000       10       100000       10         insure (Stallautin       0100003       538/10000       538/10000       10       100000       10         insure (Stallautin       0100005203       010000       5100000       10       10       10       10         bit nu fitis       10       10       10       10 <t< th=""><th>เลขที่เอกสารถ้างถึง</th><th>25PR5610/01</th><th>2</th><th></th><th>วันที่เอกสารอ้างอิง</th><th>10/07/2556</th><th></th></t<>                                                                                                    | เลขที่เอกสารถ้างถึง         | 25PR5610/01                           | 2                  |                         | วันที่เอกสารอ้างอิง                | 10/07/2556                      |  |
| เกล้าสามี         2         ให้เรามีผู้พากับชื่อการสืบ<br>เกลาบุน         กับอานุน         2501         ที่ก็ถ้ากานเราบุการกละพบก<br>กระการไข           เกลาบุน         7         กระทุปขากรับสา<br>กระการไข         เกนา/กระการ         0111                                                                                                    | ปังแประมาณ                  | 2556                                  |                    |                         | ີວຣີຄຳເນີນກາຮ                      | วิธีตกลงราคา 🔻                  |  |
| กลามบุ         7         กลามบริษณรัพธ์การ         ภาม/กรงการ         0111           ประมารแก่น         530110000         (ครงการพัฒนาระบบบริการ         10000030046         (ครงการพัฒนาระบบบริการ           เป็าการระบบริการ         (ครงการพัฒนาระบบบริการ         31/2/1/5 (ครงการพัฒนาระบบบริการ         10000030046         (ครงการพัฒนาระบบบริการพัฒนาระบบบริการ           เป็าการระบบริการ         (ครงการพัฒนาระบบบริการ         31/2/1/5 (ครงการพัฒนาระบบบริการ         100000         (ครงการพัฒนาระบบบริการพัฒนาระบบบริการ           เป็าการรัฐการที่กับ         5.011000         (ครงการพัฒนาระบบบริการพัฒนาระบบบริการพัฒนาระบบริการพัฒนาระบบริการพัฒนาระบบริการพัฒนาระบบบริการพัฒนาระบบริการพัฒนาระบบริการ                                                                                                    | แหล่งเงิน                   | 2                                     | เงินรายได้มหาวิทย  | าลัย หน่วยงาน           | 2501                               | สำนักงานเฉขานุการคณะพยา         |  |
|                                                                                                    | กองทน                       | 7                                     | กองทุนสินทรัพย์ถา  | วร งาน/โครงการ          | 0111                               |                                 |  |
|                                                                                                    | โครงการช่อย                 | 01000003                              | โครงการพัฒนาระบ    | บบริหารแ กิจกรรม        | 01000030046                        | โครงการบริหารและจัดการหน่       |  |
|                                                                                                    | งบรายว่าย                   | 530110000                             | ครุภัณฑ์คอมพิวเตอ  | £                       | ้ำนวนเงินที่ขอเบิกว่าย             | 18,000.00 um                    |  |
| สกานอกรอนบี่ดีปกิต ขึ้อมารอบรุญรีสิ © อาเรีล ● ไม่อยารีสิ ● ขาสสิม<br>หมายเกล<br>รามสระสัมทใบเป็ก รามการ<br>รามสระสัมทใบเป็กก่าน<br>ประเภทการที่กิ่ามารีการที่กาน ก็ร่านรามาริมารีการที่กัก ณ. ก็ร่านรามาริมารีกัก ณ. ก็ร่านรามาริมาร์<br>ไม่ระมากการที่กิ่ามารีการที่กาน ก็ร่านรามาริมาร์กาน โร.822.43 1.00 168.22 -<br>มีสามาร์กาน ก็ร่านรามาร์กาน เอาอาเมรอร์วิส รวมรร้านรามาร์มา 18.822.43 188.22                                                                                                    | ſ                           | 🗸 เบิกกรั้งสุดก้าย                    |                    |                         | วงเงินที่ขออนูมัติงวด              | 1,000.00 unn                    |  |
|                                                                                                    | สถานะการอนุมัติเบิก         | <br>ទី ទេហាទទម្សរីទី 🔍 ទ              | ឲ្យជីតិ 🗢 ដែនឲ្យដី | iā 🔍 andīn              | วันที่อนุมัติเบิกจ่าย              | 31/07/2556                      |  |
| รามสารอับคโยเอ็ก รามการร รามการพัก รามการสังว่าม<br>ประเภากการทัก รามีสร้าทนี้ ประเภาเภาชิ รี่กันวนเว็น<br>101 กาชี พัก ม ที่ร่าน (กร 1000005233 2 ปีสินุกคล vat 7% ก่าน 15.822.43 1.00 158.22 ⊂<br>มีสารากส์ พรก. รุนคคลเพริงเตลร์ แลนด์ เราเธคลแรลร์วิส รวมาร์านวนเว็น 15.822.43 158.22                                                                                                    | หมายเทต                     |                                       |                    |                         |                                    | พิมพ์ใบเบิกจ่าย                 |  |
| รามธรรมินคโมเปิก รามการทัก รามการทัก รามการทัก<br>ประเภทการทัก รามีสำร้านนี้<br>มีรามภามี ภามีทักาล ก็ร่านๆ (กร 1000005293 2 ปีติบุตกล vat 7% กัน 16,822.43 1.00 168.22 ▲<br>มีรายการที่ 1000005293 2 ปีติบุตกล vat 7% กัน 16,822.43 1.00 168.22 ▲<br>มีรายการที่ รามการและรายการที่ 1000005293 2 ปีติบุตกล vat 7% กัน 16,822.43 1.00 168.22 ▲<br>มีรายการที่ การ บุชาคอมพิจเตอร์ แอนด์ เกษรายงแรนร์วิส รามาร์แนวแก้น 16,822.43 168.22                                                                                                    |                             |                                       |                    |                         | I                                  |                                 |  |
| ประเภทการทัก         รดัสรรักษณี         ประเภทกายี         รุ้นบายเป็น<br>ไม่ร่วมกายี         กับสาก           D1         ภายี ทัก แก้ร่าย (กร.         1000005293         2         บิติบุลกล vat 7% กับน         16.822.43         1.00         166.22           1         1         1         1         1         1         1         1         1         1         1         1         1         1         1         1         1         1         1         1         1         1         1         1         1         1         1         1         1         1         1         1         1         1         1         1         1         1         1         1         1         1         1         1         1         1         1         1         1         1         1         1         1         1         1         1         1         1         1         1         1         1         1         1         1         1         1         1         1         1         1         1         1         1         1         1         1         1         1         1         1         1         1         1         1 <t< th=""><th>รายละเอียดใบเบิก ราย</th><th>เการ รายการเ</th><th>หัก รายการ</th><th>รตั้งจ่าม</th><th></th><th></th><th></th></t<>                                                                                                    | รายละเอียดใบเบิก ราย        | เการ รายการเ                          | หัก รายการ         | รตั้งจ่าม               |                                    |                                 |  |
| ประเภทสารทัก         รทัลทรักหนี         ประเภทสาย         รกันรามกับ<br>ไม่ระเภทสา         รกันรามกับ<br>กษายังกาม         รกับรามกับ<br>กษายังกาม         รกับรามกับ<br>กษาย์         รกับรามกับ<br>กษาย์         รกับรามกับรามกับรามกับ<br>กษาย์         รกับรามกับรามก                                                                                                    |                             |                                       |                    |                         |                                    |                                 |  |
| D1         กายิ ทัก น ที่ร่าน (กร         1000005293         2         นิตินุกกล vat 7% กัน         16,822.43         1.00         168.22 ▲           Image: Strain Strain Stra                                                                                                    | ประเภทการทัก                | รทีสเจ้าหนึ่                          |                    | ประเภทภาษี              | ี่จำนวนเงิน<br>ไม่รวมภาษี ภาพีทีกณ | <sub>ที่จำผ</sub> ่าำนวนเงินทัก |  |
|                                                                                                    | 01 ການີ ກັກ ໜູ ນີ້ວ່າ       | u (n.s.) 100000529                    | 3 2                | นิติมดดอ vat 7% ด่วน    | 16 822 43 1                        | 168.22                          |  |
|                                                                                                    |                             |                                       |                    |                         |                                    |                                 |  |
| มีอารัทนี <mark>พรก. อุมรคอมพิจเตอร์ แอนด์ เทเจคอมเซอร์วิส รวมาร์แนวแว้น 16,822.43 168.22</mark>                                                                                                    |                             | _                                     | _                  |                         |                                    |                                 |  |
| ข้อกำ้าหนี้ พลก. สุนตคอมพิวเตอร์ แอนด์ เทเลคอมเซอร์วิส รวมาำนวนเงิน 16,822.43 168.22                                                                                                    |                             | _                                     |                    |                         |                                    |                                 |  |
| בי.ססו טיגערייעני אינאאן אוואאן אוויאין אוויאין אינאאן אוואאן אוויאין ערוייעני בייגאעראאן אוויאן אוויאן אוויאן ערוייעני                                                                                                    |                             |                                       | 58 v               |                         | 16 000 40                          | 100.00                          |  |
|                                                                                                    | Dormin warr. guaviaawa      | COLOR COMO CICOVIDACIDO               | 19.24              | รรมาานรับเงิน           | 16,622.43                          | 100.22                          |  |
|                                                                                                    |                             |                                       |                    |                         |                                    |                                 |  |
|                                                                                                    |                             |                                       |                    |                         |                                    |                                 |  |
|                                                                                                    |                             |                                       |                    |                         |                                    |                                 |  |
|                                                                                                    |                             |                                       |                    |                         |                                    |                                 |  |
|                                                                                                    |                             |                                       |                    |                         |                                    |                                 |  |
|                                                                                                    |                             |                                       |                    |                         |                                    |                                 |  |
|                                                                                                    | Record: 1/1                 |                                       |                    | <osc> <dbg></dbg></osc> |                                    |                                 |  |
| Record: 1/1 KOSC> KDBG>                                                                                                    | 🔗 🛛 💽 📄                     | 🕹 🕡 🏾                                 | 9 🚯                |                         |                                    |                                 |  |
| <sup>1</sup> ecade 1/1 ( (CSC) (CBE) (<br>→ ■ ( ) ( ) ( ) ( ) ( ) ( ) ( ) ( ) ( ) (                                                                                                    |                             |                                       |                    |                         |                                    |                                 |  |

รูปที่ 5

6.คลิ๊กเลือก"รายการสั่งจ่าย"โดยสั่งจ่ายเช็คก็ให้ติ๊กที่คำว่า **เช็ค** หรือหากตัดลูกหนี้เงินยืมทดรองจ่าย ให้เลือกคำว่า **ใบสำคัญหักล้างลูกหนี้เงินยืม ดังรูปที่ 6** เสร็จแล้วทำการบันทึกจักได้เลขที่เบิกจ่าย **ดังรูปที่ 7** 

| 🚮 KKU_UBON \ มหาวิทยาลั                                                                                                    | บอุบลราชธาพี \ สำนักงานเลขาเ                                                                                                    | งการคณะพยาบาลศาสตร์ - [TH \ KKBGDT09 \                                                                                                    | บันทึกเบิกจ่าย กรณีจัดชื่อ/จัดจ้าง] 👘                                                                                                    | and the second second se |       |
|----------------------------------------------------------------------------------------------------|----------------------------------------------------------------------------------------------------|----------------------------------------------------------------------------------------------------|----------------------------------------------------------------------------------------------------|----------------------------------------------------------------------------------------------------|-------|
| แอดชัน แก้ไข เรียกด้น เ                                                                                                    | มล็อก เรคคอร์ด Field He                                                                                                    | lp                                                                                                    |                                                                                                    |                                                                                                    |       |
| 🗟 🛕   🌆   🗙 🖻 🏚                                                                                                    | 🛛 🗞 👘 👘 👘 🖪 🖣                                                                                                    | ▶ ▶ # # <b>#</b> ?                                                                                                    |                                                                                                    |                                                                                                    |       |
| เมา<br>เอาที่กุมของคุณามีน<br>ร้อางอิงเลยที่กุมของคุณามีน<br>ประเทศที่อง<br>องมงระมมน<br>เกลร์เงอิง<br>องมงระมมน<br>เกลร์เงอิง<br>องมงระมม<br>เกลร์เงอิง<br>เกราะร่งอากระจุมัติเปิด<br>กรามอากระจุมัติเปิด<br>กรามอากระจุมัติเปิด<br>กรามอากระจุมัติเปิด<br>กรามอากระจุมัติเปิด<br>กรามอากระจุมัติเปิด<br>กรามอากระจุมัติเปิด<br>กรามอากระจุมัติเปิด<br>กรามอากระจุมัติเปิด<br>กรามอากระจุมิตามีกรายกราย<br>กรามอากระจุมิตามีกรายกราย<br>กรามอากระจุมิตามีกรายกราย<br>กรามอากระจุมิตามีกราย<br>กรายกระจุมิตามีกราย<br>กรายกระจุมิตามีกราย<br>กรายกระจุมิตามีกราย<br>กรายกระจุมิตามีกราย<br>กรายกระจุมิตามีกราย<br>กรายกระจุมิตามีกราย<br>กราย<br>กรายกราย<br>กราย<br>กราย<br>กราย<br>กราย<br>ก | Search<br>File<br>Search<br>File<br>Co<br>DA<br>CO<br>DA<br>CO<br>DA<br>CO<br>DA<br>CO<br>DA<br>CO<br>DA<br>CO<br>DA<br>CO<br>DA<br>CO<br>DA<br>CO<br>DA<br>CO<br>DA<br>CO<br>DA<br>CO<br>DA<br>CO<br>CO<br>DA<br>CO<br>CO<br>DA<br>CO<br>CO<br>CO<br>CO<br>CO<br>CO<br>CO<br>CO<br>CO<br>CO | <ul> <li>โครงสามาระราช<br/>สิมาร์สารสารสารสารสารสารสารสาร<br/>สารสารสารสารสารสารสารสารสารสาร<br/>เป็นสำคัญ<br/>เร็ก<br/>ในสำคัญ<br/>เป็นสารสารสารสารสารสารสาร<br/>เป็นสารสารสารสารสารสาร<br/>สารสารสารสารสารสารสารสารสารสารสารสารสารส</li></ul> | 2006 (Lookin UShr suUShrsun<br>21/08/2556<br>29/10/2555<br>มหาสมีครีอธิเจ้าง<br>26/10/2555<br>ลรากา ↓<br>172ภาษาบาลดาสตร์<br>กรส่งเรลิมปริการกิจกร<br>88.730.00 เวม<br>สิมพิโมเ Chrine |                                                                                                    |       |
|                                                                                                    | Find                                                                                                    | ОК                                                                                                    | Cancel                                                                                                    |                                                                                                    |       |
|                                                                                                    | ประเภทการว่าย                                                                                                    | ສາຫາ (ຜູ້ຮັບ)                                                                                                    |                                                                                                    |                                                                                                    |       |
|                                                                                                    |                                                                                                    |                                                                                                    |                                                                                                    | 5                                                                                                    |       |
| Choices in list: 12<br>Recent 1/1                                                                                                    | Lists                                                                                                    | Walvas 2000 2080                                                                                                    |                                                                                                    |                                                                                                    |       |
|                                                                                                    |                                                                                                    | a koscy koscy                                                                                                    |                                                                                                    |                                                                                                    | # EN  |
|                                                                                                    |                                                                                                    |                                                                                                    |                                                                                                    |                                                                                                    | 15:31 |

รูปที่ 6

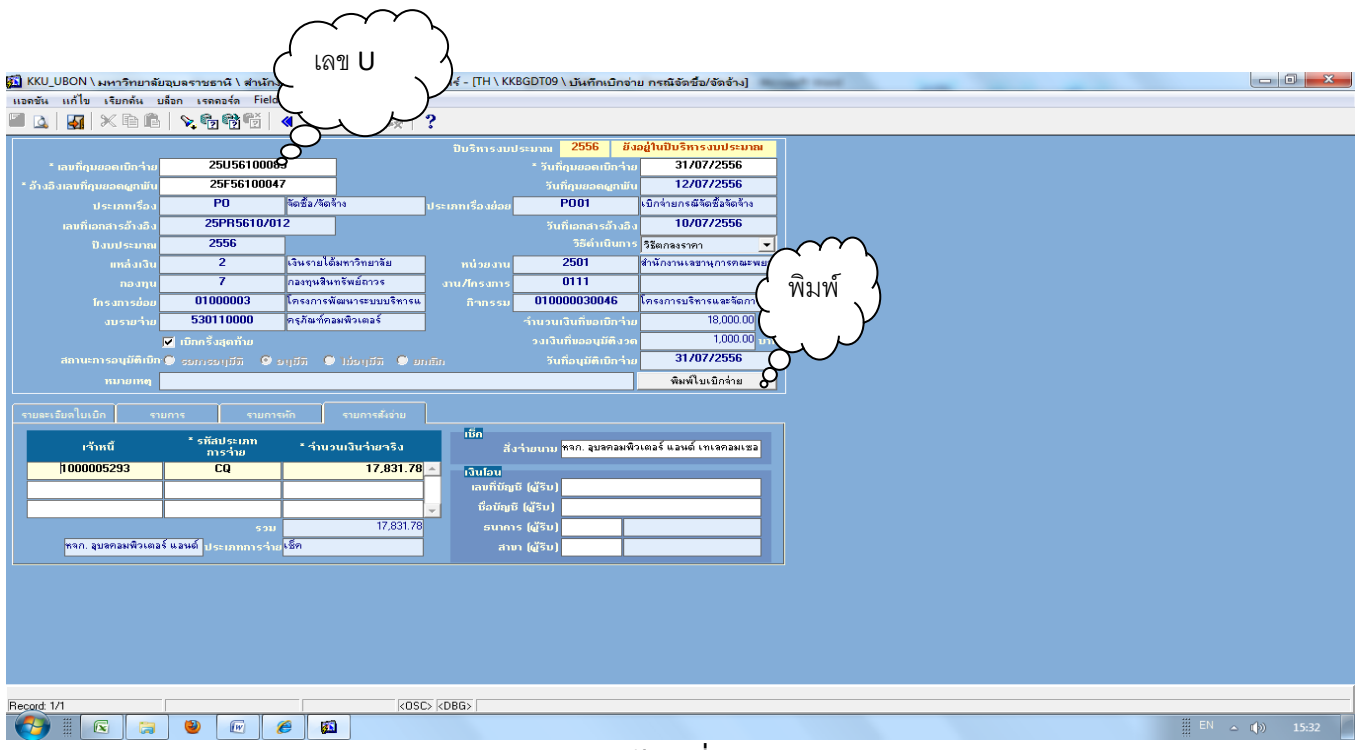

ดังรูปที่ 7

#### 7.คุมยอดเบิกจ่ายในระบบ Excel ตามเลขที่คุมยอดที่ขออนุมัติหลักการไว้แล้ว (F) ดังรูปที่ 8

|          |        | n (n -                | <u>, )</u> .  | · · · · · · · · · · · · · · · · · · ·   | ทะเบียน        | เอุดหนุนผลิตทยาบาง  | ลเพิ่ม แก้ไข.xls | [โหมดความเข้                          | กกันได้] - Microsoft Excel                                          | _            |                     |                   | - 0 ×                     |        |
|----------|--------|-----------------------|---------------|-----------------------------------------|----------------|---------------------|------------------|---------------------------------------|---------------------------------------------------------------------|--------------|---------------------|-------------------|---------------------------|--------|
| <u> </u> | หน้า   | าแรก แ                | ทรก เค้าโค    | เรงหน้ากระดาษ สูตร ข้อมูล<br>           | ตรวจทาน มุมมอง |                     | X                |                                       | i v                                                                 |              | N.                  |                   |                           | 4      |
|          | a d    | โด                    | TH Sarab      | unPSK 🔹 14 🔹 🗛 🔥 🚍                      | 🕳 🗞 -          | ดข้อความ            | ทั่วไป           | -                                     |                                                                     | -            | Σ μασο              | มอัตโนมัติ 🖌 🥂    | 8                         |        |
| 270      |        | เดลอก<br>เวคัดวางรปแร | B I           | <u>u</u> • 🔛 • 💁 • 🗛 • 🔳 📰              | ■律律 丽          | สานและจัดกึ่งกลาง 🗸 | <b>9</b> - %     | • • • • • • • • • • • • • • • • • • • | การจัดรูปแบบ จัดรูปแบบ ลักษณะ<br>ความเลือบใช รูเป็นควราง รูเชออ์ รู | แทรก ลบ รูปเ | ເນນ<br>ເນນ 🥥 ລ້າง າ | เรียงสำดั         | ับ ค้นหาและ<br>มา เลือด เ |        |
|          | คลิปบะ | -<br>อร์ด             | 5             | แบบอักษร 🕫                              | การจัดแนว      | 5                   | ຍ ຕັວເຄ          | ลช โป                                 | ลักษณะ                                                              | เซลล์        |                     | การแก้ไข          |                           |        |
|          | 129    | 2                     | • (           | fx                                      |                |                     |                  |                                       |                                                                     |              |                     |                   | -                         | ٤      |
| _        | A      | В                     | С             | D                                       | E              | F                   | G                | Н                                     | Ι                                                                   | J            | К                   | L                 | M                         |        |
| 1        |        |                       |               |                                         |                | ทะเบีย              | านคุมยอมเงินอุ   | ดหนุ่นผลิตพยา                         | าบาล                                                                |              |                     | $\sim$            |                           |        |
| 2        |        |                       |               |                                         |                | <u> </u>            | രഖരവഭ            | เคลขอ                                 |                                                                     | <b>`</b>     | $\overline{}$       |                   | م م التي م الم ما         |        |
| 3        |        |                       |               |                                         |                | ' حے                | พบพุ่มร          | ายผลูก                                |                                                                     | ,            | $\sim$              | เลขคุมย           | ขตเปกิจาย เ               | "по ∽  |
| 4        |        | ขออนุมัติห<br>-       | ลักการ        | -                                       | เงินประจำงวด   | เลขท                | <u> </u>         |                                       | ทารองออกสารขอเบิกจาก                                                |              |                     | $\sim$            |                           | $\sim$ |
| 5        | ลำดับ  | หนังสือ               | วันที่        | รายการ(ระบุให้ชัดเจน)                   | จำนวนเงิน      | ขออนุมัติ           | $\sim$           | วันที่                                | รายการ                                                              | จำนวนเงิน    | คงเหลือ             | เบิกจ่าย          |                           | -      |
| 195      |        |                       |               |                                         |                | <                   | $\rightarrow$    |                                       |                                                                     |              |                     | $\circ$           | >                         |        |
| 196      | 62     | 1891                  | 28 มิ.ย 56    | ขออนุมัติชื่อวัสดุสำนักงาน              | 141.00         | 25F56100016         | 2302             | 1 ส.ค 56                              | เบิกจ่ายชื่อวัสดุสำนักงาน                                           | 141.00       | -                   | 25U56110006       | 45/56                     |        |
| 197      |        |                       |               | สนง                                     |                |                     |                  |                                       | สนง                                                                 |              |                     |                   |                           |        |
| 198      |        |                       |               |                                         |                |                     |                  |                                       |                                                                     |              |                     |                   |                           |        |
| 199      | 63     | 1893                  | 28 มิ.ย 56    | ขออนุมัติซื้อวัสดุสำนักงาน              | 83,905.00      |                     |                  |                                       |                                                                     |              | 83,905.00           |                   |                           |        |
| 200      |        |                       |               | สนง                                     |                |                     |                  |                                       |                                                                     |              |                     |                   |                           |        |
| 201      |        |                       |               |                                         |                |                     |                  |                                       |                                                                     |              |                     |                   |                           |        |
| 202      | 64     | 1894                  | 28 มิ.ย 56    | ขออนุมัติชื้อวัสดุคอมพิวเตอร์           | 33,600.00      | 25F56100019         | 2192             | 26 n.e 56                             | เบิกจ่ายซื้อวัสดุคอมพิวเตอร์                                        | 32,150.00    | 1,450.00            | 25U56100071       | 36/56                     |        |
| 203      |        |                       |               | สนง                                     |                |                     |                  |                                       | สนง                                                                 |              |                     |                   |                           |        |
| 204      |        |                       |               |                                         |                |                     |                  |                                       |                                                                     |              |                     |                   |                           |        |
| 205      | 65     | 1895                  | 28 มี.ย 56    | ขออนุมัติชื่อวัสดุสำนักงาน              | 6,000.00       |                     | 2287             | 1 ส.ค 56                              | เบิกจ่ายชื่อวัสดุสำนักงาน                                           | 6,000.00     | -                   | 25U56110005       | 46/56                     |        |
| 206      |        |                       |               | สนง                                     |                |                     |                  |                                       | สนง                                                                 |              |                     |                   |                           |        |
| 14 4     | I 4 4  | <br>ค่าตอบแทน         | (01) 🖌 ค่าใช้ | สอย(02) ค่าวัสด <b>(03)</b> ค่าดุรภัณฑ์ | / Sheet6 / 🞾   |                     |                  |                                       |                                                                     |              |                     |                   |                           | 1      |
| พร้อม    |        |                       |               |                                         |                |                     |                  |                                       |                                                                     |              |                     | <b>III</b> 100% ( |                           | 2      |
|          |        | R                     | 3             | 🖭 🏉 🛐                                   |                |                     |                  |                                       |                                                                     |              |                     | EN                | <b>△ (</b> )) 16:25       |        |

รูปที่ 8

8.สั่งพิมพ์อนุมัติเบิกจ่ายเพื่อแนบเอกสารเบิกจ่ายเสนอต่อผู้มีอำนาจลงนาม ดังรูปที่ 9

| 🚮 KKU_UBON \ มหาวิทยาลัยอุบลราชธานี \ สำเ | นักงานเลขานุก                  | ารถณะพยาบาลศาสตร์ - [T   | H \ KKBGDT09 \ บันทึกเช  | เบิกจ่าย กรณีจ่   | จัดชื่อ/จัดจ้าง]         | -                 |                 |               |    |             |
|-------------------------------------------|--------------------------------|--------------------------|--------------------------|-------------------|--------------------------|-------------------|-----------------|---------------|----|-------------|
| แอดชัน แก้ไข เรียกด้น บล็อก เรดดอร์ด F    | ield Help                      | _                        |                          |                   |                          |                   |                 |               | 2  |             |
| 🖥 🛕 🛃 🗶 🖬 🕼 🔧 😘 😚 😚                       | i 🛯 🖌 🕨                        | KKBGDT11: Previewer      |                          |                   |                          |                   |                 | • X           |    |             |
|                                           | -                              | File View Help           |                          |                   |                          |                   |                 |               |    |             |
| * เลขที่ภูมยอดเบิกว่าย 25U5611            | 0042                           | <u>₽</u> ₽,8 <b>0</b> ×, | 99, 440                  | Page: 1           | ?                        |                   |                 |               |    |             |
| * อ้างอิงเลขที่กุมยอดผูกพัน 25F5610       | 0013                           |                          |                          |                   |                          |                   |                 |               | 1  |             |
| ประเภทเรื่อง <b>PO</b>                    | จัดชื่อ/จัดจ้                  |                          |                          |                   |                          |                   |                 | _             |    |             |
| เลขที่เอกสารอ้างอิง 25PR5609              | 9/024                          | 1                        |                          |                   |                          |                   |                 |               |    |             |
| ปิงมประมาณ 2556                           |                                |                          |                          |                   |                          | มหาวิทยาลัยอุ     | บลราชธานี       |               |    |             |
| ແກລ່ວເຈີນ 2                               | เงินรายได้                     |                          |                          |                   |                          | รายงานดูกพันแ     | ละเมิกจ่าย      |               |    |             |
| กองทุน 1                                  | กองทุพบริง                     |                          |                          |                   |                          |                   |                 |               |    |             |
| <b>โกรงการย่อย</b> 01000003               | โครงการพั                      | วันที่คุมขอดเบิกจ่าย     | 16/08/2556               |                   |                          |                   |                 |               |    |             |
| งบรายว่าย 520300000                       | ค่าวัสดุ                       | เลขที่คุมออดผูกทัน       | 25F56100013              |                   |                          |                   |                 |               |    |             |
| 🗹 เบิกครั้งสุดท้าย                        |                                | เลขที่เอกสารอ้างอิง      | 25PR5609/024             |                   |                          |                   |                 |               |    |             |
| สถานะการอนุมัติเบิก 🗩 รอบบรอบุมีภิ        | 9 ១ប្រភា 🏾 🖲                   | ประเภทเรื่อง             | PO จัดขึ                 | ชื่อ/จัดจ้าง      |                          |                   | วิธีค่าเนินการ  | : วิธีตกลงราก |    |             |
| ทมายเหตุ                                  |                                | เรื่อง                   | ขออนุมัติชื่อวัสคุ       |                   |                          |                   | รายละเอียด      | :             |    |             |
| ຄາມອະເຈັນເຊີນແມັດ ຄາມດາຣ ຄາມ              |                                | ป็งบประมาณ               | 2556                     |                   |                          |                   | แหล่งเงิน       | : 2           |    |             |
|                                           |                                | หน่วยงาน                 | 2501 สำนั                | นักงานเลขานุการค  | คณะพยาบาลคาสตร์          |                   | กองทุน          | :1            |    |             |
| * เลบที่ใบตรวารับ เว้าหนึ่                | * ประเ<br>เจ้าท                | คลิกลก                   | . 04-001 ผู้สำ           | าเร็จการศึกษาด้าน | มวิทยาคาสตร์สุขภาพ       |                   | โครงการช่อย     | : 0100003     |    |             |
| 25RE5611/006 223                          | 02                             | งาน/โครงการ              | 0111 4711                | มสนับสนุนการจัด   | การศึกษาระดับอุดมศึกษาด้ | านวิทยาศาสตร์สุขภ | า งบรายจ่ายหลัก | : 52000000    |    |             |
|                                           |                                | 1                        | 11                       |                   |                          |                   |                 |               |    |             |
|                                           |                                | กิจกรรม                  | 010000030046 โครง        | รงการบริหารและจ่  | จัดการหน่วยงาน           |                   | งบรายจ่าย       | : 520300000   |    |             |
| ນຶ່ວນັຖງບັ ນິວາ                           | เจ้าหนี้ <mark>บริษัท ย</mark> | จำนวนเงินที่ขอเมิกจ่าย   | 939.00                   | บาท               |                          |                   | สถานะการอนุมัติ | : อนุมัติ     |    |             |
| เลขที่บัญชี                               | เจ้าหนี เจ้าหมีชื่             | จำนวนเงินยูกทันคงเหลือ   | 43,376.00                | บาท               |                          | รทัสง             | บประมาณ GFMIS   | : 2011704001  |    |             |
|                                           |                                | (2011)-2012              | เล้าหนึ่                 |                   | เลขที่เอกสารอ้างอิง      | จำนวนเงิน         | ภาษีเงินได้     | ภาษีมู        |    |             |
|                                           |                                | regulation is            | 14 IN LA                 |                   | รายก                     | กรรายจ่าย         |                 | ราคาพ่อ       |    |             |
|                                           |                                |                          |                          |                   | เจ้าหนึ่                 | สังจ่ายนาม        | ประเภทการจ่าย   | ŭ             |    |             |
|                                           |                                | 25RE5611/006             | 223                      |                   |                          | 877.57            |                 |               |    |             |
|                                           |                                |                          | บริษัท ยงสงวนกรุ้ป จำกัด |                   | 520300010 ค่าวัสดุงานป   | บ้านงานครัว       |                 |               |    |             |
|                                           |                                |                          |                          | 22                | 23 บริษัท องสงวนกรุ๊ป    | เงินหมุนเวียน     | เข็ค            |               |    |             |
| Working                                   |                                |                          |                          | จำ                | กัด                      | คณะทยาบาลคาสห     |                 |               |    |             |
|                                           | 6 5                            |                          | 1                        |                   |                          | le .              |                 |               |    |             |
|                                           | <b>#</b>                       |                          |                          |                   |                          |                   |                 |               | EN | △ (p) 16:33 |

รูปที่ 9

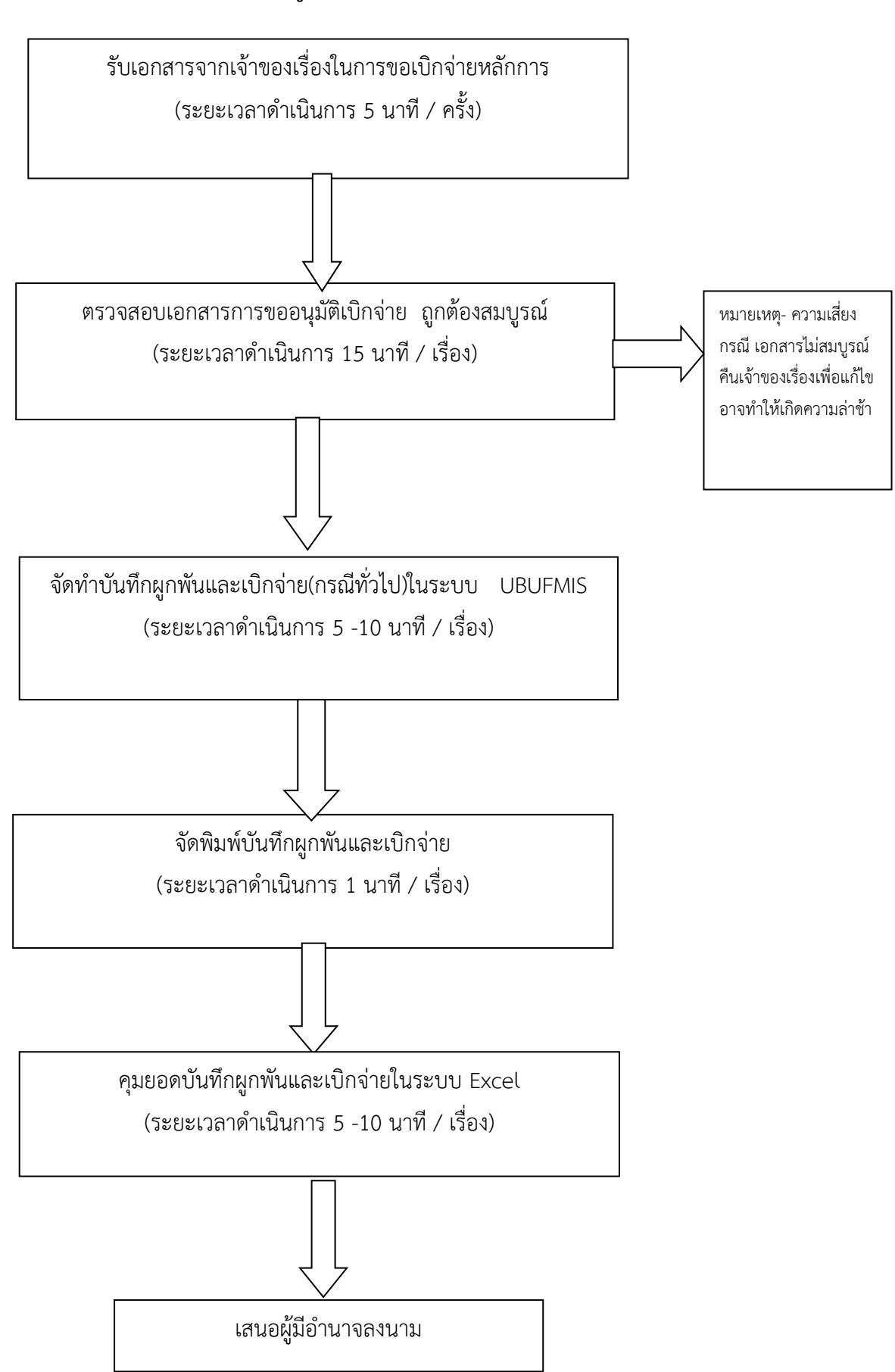

#### ขั้นตอนการบันทึกผูกพันและเบิกจ่าย(กรณีเบิกจ่ายทั่วไป)

# คำอธิบายขั้นตอนการบันทึกผูกพันและเบิกจ่าย(กรณีเบิกจ่ายทั่วไป)

1.รับเอกสารจากเจ้าของเรื่อง

2.เจ้าหน้าที่การเงินตรวจสอบเอกสารเบิกจ่ายตามระเบียบกระทรวงการคลังให้ถูกต้องครบถ้วน สมบูรณ์ เพื่อจัดทำฎีกา และเซ็คสั่งจ่ายให้แก่เจ้าหนี้ซึ่งหน้าจอการเบิกจ่ายการบันทึกผูกพันและเบิกจ่าย(กรณีเบิกจ่ายทั่วไป) **ดังรูปที่ 1** ดับเบิ้ลคลิ๊ก ช่อง ประเภทเรื่อง, ประเภทเรื่องย่อย คีย์เลขที่เอกสารอ้างอิงตาม เลขที่ ศธ. ,พิมพ์ชื่อเรื่อง,ใส่ปีงบประมาณ , แหล่งเงิน , หน่วยงาน , โครงการย่อย , กิจกรรมและงบรายจ่าย

| 🚮 KKU_UBON \ มหาวิทยาลัยจุบ | มลราชธานี \ สำนักงานเลขานุเ | าารถณะพยาบาลศาสตร์ - [TH \ K | (BGDT15 \ บันทึกผูกห                                                                                            | พันและเบิกจ่าย กรณีทั่วไป] | Access to Access | <br>- | - 0 <b>- X</b> |
|-----------------------------|-----------------------------|------------------------------|----------------------------------------------------------------------------------------------------|----------------------------|------------------|-------|----------------|
|                             | ก เรดดอร์ด Field Help       |                              |                                                                                                    |                            |                  |       |                |
| 🗟 💁 🛃 🗙 🖻 🛍                 | % ®g ®g 🚳 🔹 🔹 I             |                              |                                                                                                    |                            |                  |       |                |
|                             |                             | ມີນຣີສາຣມນ                   | 5211301                                                                                                    |                            |                  |       |                |
| * เลขที่คุมยอดเบิกว่าย      | AUTO                        |                              | * วันที่คมยอดเบ็กว่าย                                                                                           | 18/09/2556                 |                  |       |                |
| " ເລນກິ່ງນອອດຜູກພັນ         | AUTO                        |                              | วันที่กุมยอดผูกพัน                                                                                              | 18/09/2556                 |                  |       |                |
| * ประเภทเรื่อง              |                             | * ประเภทเรื่องย่อย           |                                                                                                    |                            |                  |       |                |
| * เลขที่เอกสารอ้างอิง       |                             |                              | * วันที่เอกสารอ้างอิง                                                                                           |                            |                  |       |                |
| * วิธีดำเนินการ             | •                           | เรื่อง                       |                                                                                                    |                            |                  |       |                |
| * ปังบประมาณ                |                             | รายละเอียด                   |                                                                                                    | -                          |                  |       |                |
| * แหล่งเงิน                 |                             | * หน่วยงาน                   |                                                                                                    |                            |                  |       |                |
| กองบุน                      |                             | งาน/โกรงการ                  |                                                                                                    |                            |                  |       |                |
| * โครงการย่อย               |                             | * กิจกรรม                    |                                                                                                    |                            |                  |       |                |
| * งบรายว่าย                 |                             |                              | ร้านวนเงินที่ขอเบิกร่าย                                                                                         | וויט                       |                  |       |                |
| สถานะการอนุมัติเบิก 🛡 ร     | នេយខេមដូរថ្ម 🔍 ១៧ដូរថ្ម     | 🛡 ដែទឲ្យព័ត៌ 🔍 មកពើក         | วงเงินที่ขออนุมัติงวด                                                                                           | ບາກ                        |                  |       |                |
| ວິນກ້ອນມີສືເບັ້ກຈຳຍ         | หมายท                       | ពេ                           |                                                                                                    | พิมพ์ใบยูกพินและเบิกจ่าย   |                  |       |                |
| รายละเอียดใบเบิก รายกา      | าร รายการหัก                | รายการสังอ่าย                |                                                                                                    |                            |                  |       |                |
|                             | - <b>*</b> 1 stan           | ิภาษีแลค่า                   | da una da la compañía da la compañía da la compañía da la compañía da la compañía da la compañía da la compañía | coupting and the second    |                  |       |                |
| " เลขทีเอกสาร               | * เร้าหนึ่ เร้าหนึ่         | ເພິ່ມ (%)                    | aupa arupuratio                                                                                                 | -1                         |                  |       |                |
|                             |                             |                              |                                                                                                    | u3ucou                     |                  |       |                |
|                             |                             |                              |                                                                                                    | การรอ ยาก                  |                  |       |                |
|                             |                             |                              |                                                                                                    | ส่วนได้ม                   |                  |       |                |
| ເລນກິນຄູເບັ                 | ชื่อเร่าหนึ่                |                              | <u> </u>                                                                                                    | 11050 UM                   |                  |       |                |
| รอกปีก                      | ชอบระเภทเจาหน               |                              |                                                                                                    | 100050 Um                  |                  |       |                |
|                             |                             |                              |                                                                                                    |                            |                  |       |                |
|                             |                             |                              |                                                                                                    |                            |                  |       |                |
|                             |                             |                              |                                                                                                    |                            |                  |       |                |
|                             |                             |                              |                                                                                                    |                            |                  |       |                |
|                             |                             |                              |                                                                                                    |                            |                  |       |                |
|                             |                             |                              |                                                                                                    |                            |                  |       |                |
| Record: 1/1                 |                             | (OSC) (DBG)                  |                                                                                                    |                            |                  |       |                |
|                             |                             | )                            |                                                                                                    |                            |                  |       | TH (1) 16:01   |
|                             |                             |                              |                                                                                                    |                            |                  | ***   | - (1) 10.01    |

รูปที่ 1

 กรอกเลขที่เอกสารในช่องรายละเอียดใบเบิกเลือกเจ้าหนี้ ประเภทเจ้าหนี้ กรณีบริษัท/ห้างร้านที่ไม่มีเกณฑ์หัก ภาษีให้ใส่ภาษีมูลค่าเพิ่ม (%) เลขที่อ้างอิงเช่นใบส่งของเลขที่คุมยอด ดังรูปที่ 2

| Ű                                         |                                                     |                       | ٩                          | U            |   |              |
|-------------------------------------------|-----------------------------------------------------|-----------------------|----------------------------|--------------|---|--------------|
| 🚰 KKU_UBON \ มหาวิทยาลัยอุบลราชธานี \ สำน | ถึงงานเลขานุการคณะพยาบาลศาสตร์ - [TH \ K            | KBGDT15 \ บันทึกผูกข  | พันและเบิกจ่าย กรณีทั่วไป] | Annual Start | - |              |
| แอดชัน แก้ไข เรียกด้น บล็อก เรดดอร์ด Fi   | eld Help                                            |                       |                            |              |   |              |
| 📓 📐   🌆   🗙 🖻 🛍   🛰 🎭 🗒 📆                 | ≪ ◀ ▶ ▶≓≓  ?                                        |                       |                            |              |   |              |
|                                           | 2                                                   | 2556 ão               | อยู่ในปีบริหารงบบไระบาณ    | 1            |   |              |
| 25115612009                               | 2                                                   | . ຈັນນີ້ດາແດດເນັກດ່າແ | 11/09/2556                 |              |   |              |
| 2555612007                                | 6                                                   | วนกฤษอองการสาย        | 11/09/2556                 |              |   |              |
| A devente a BG                            | 100 M                                               | BG01                  | เพื่อทั่วไป                |              |   |              |
| ds0529 20/30                              | 158                                                 |                       | 11/09/2556                 |              |   |              |
| A 22 / 20 minutes and a second            |                                                     | oumbharsprupa         | 1110012000                 |              |   |              |
| - 55611000115 ast 9                       | • 1504 <b>••••••••••••••••</b> •••••••••••••••••••• |                       |                            |              |   |              |
| * und uSu 2                               | รายละเอยด<br>เงินรายได้มหาวิทยาลัย                  | 2501                  | รำนักภานเฉขานการคณะพมา     |              |   |              |
| 2                                         | กองทุนแร้พวร                                        | 0111                  | งานสนับสนุนการจัดการศึกษ   |              |   |              |
| * Insunstiau 01000003                     | โครงการพัฒนาระบบบริหารและ กิจกรรม                   | 010000030046          | โครงการบริหารและจัดการห    |              |   |              |
| • <u>สบราสร่า</u> ส 52020000              | ต่าใช้สอย                                           | ຈຳນວນເປັນກິ່ນລະມີຄຈຳຍ | 520.00 <sub>000</sub>      |              |   |              |
| สถานะการถนมัติเมือะ 🖉 ระการะบบวัต         | 9 ասենու 9 հմասենու 9 աստես                         | วงเงินที่บออนุมัติงวด | 53,485.00                  |              |   |              |
| วันที่อนุมัติเบิกว่าย <b>12/09/2556</b>   | หมายเหตุ                                            |                       | พิมพ์ใบยูกพันและเบิกจ่าย   |              |   |              |
|                                           |                                                     |                       |                            |              |   |              |
| รายละเอียดไบเบิก รายการ ราย               |                                                     |                       |                            |              |   |              |
| * เลมที่เวกสาย * เจ้าหนึ่                 | *ประเภท *ภาษีมูลก่ำ <sub>* เลขอ้างอิง เช่นใน</sub>  | ส้งของ จำนวนเงินไม่   | รวมภาษี 520.00 บาท         |              |   |              |
|                                           | เร้าหนี้ เพิ่ม (%)                                  | ภาษีม                 | ลค่าเพิ่ม 0.00 บา          |              |   |              |
| 8692174069                                | 01 0.00                                             | ร์านวเ                | ມວັນຮວມ 520.00 ແກງ         |              |   |              |
|                                           |                                                     |                       | ກເນື່ອ່າຍ                  |              |   |              |
|                                           |                                                     |                       | ด่านไร้น                   |              |   |              |
| 5-1-5-5 (Sumulán Ottomol                  | เกม เสมกฎหารยน พ.สะพยา                              |                       | Gunoču 520.00 ····         |              |   |              |
| Paprilp randersan area warp papsentut.    | The calmachamig rize. N                             |                       | 320.00                     |              |   |              |
|                                           |                                                     |                       |                            |              |   |              |
|                                           |                                                     |                       |                            |              |   |              |
|                                           |                                                     |                       |                            |              |   |              |
|                                           |                                                     |                       |                            |              |   |              |
|                                           |                                                     |                       |                            |              |   |              |
|                                           |                                                     |                       |                            |              |   |              |
|                                           |                                                     |                       |                            |              |   |              |
| Hecord: 1/1                               | KOSC> KDBG>                                         |                       |                            |              |   | ***          |
|                                           | <i>(</i>                                            |                       |                            |              |   | EN 🛆 🌒 16:12 |

4.กรอกรายการ ดังรูปที่ 3 ดับเบิ้ลคลิ๊กซ่องรายการรายจ่ายเลือกรายการการจ่ายแล้ว ใส่จำนวนเงินตัดงบา

| 🚰 KKU_UBON \ มหาวิทยาลัยเ | อุบลราชธานี \ สำเ                       | นักงานเลขานุการคณะพยาบาลเ          | ชาสตร์ - [TH∖KKBG       | DT15 \ บันทึกผูก      | พันและเบิกจ่าย กรณีทั่วไป] | and an and the second second |        | - 0 × |
|---------------------------|-----------------------------------------|------------------------------------|-------------------------|-----------------------|----------------------------|------------------------------|--------|-------|
| แอดชัน แก้ไข เรียกด้น บลื | รือก เรดดอร์ด Fi                        | ield Help                          |                         |                       |                            |                              |        |       |
| 🗐 🐧 😽 📉 🖿 👘               | 💊 🗞 🕅 👫                                 |                                    | ?                       |                       |                            |                              |        |       |
|                           | ••••••••••••••••••••••••••••••••••••••• |                                    |                         | 2550 8.               | อส่ในปันสีบาร มนไรบาวน     |                              |        |       |
|                           | 2511561200                              | 02                                 | ปบรหารงบประม            | nai 2330 84           | 11/09/2660                 |                              |        |       |
| ้ เลขทศุมยอดเบกาาย        | 256561200                               | 76                                 |                         | นทคุมยอดเบกาาย<br>*   | 11/09/2556                 |                              |        |       |
| - เสขากรุมขอดผูกพน        | 231 3012007<br>RG                       | 10<br>10                           |                         | Sunguussignuu<br>BG01 | เพื่อตั้วไม่               |                              |        |       |
| ามระเภทเรอง               | de0529 20/3                             | 058                                | ระเภทเรองยอย            |                       | 11/09/2556                 |                              |        |       |
| - เลงทเอกลารอางอง         | 130323.2073                             | - ປະເຫດ                            | ะเมิดอ่ายเงินต่าง       | วนทเอกลารอางอง        | 1170372330                 |                              |        |       |
| - Joannuums as            | 2556                                    | 1580                               |                         |                       |                            |                              |        |       |
| 5 majaran                 | 2                                       | เงินรายได้มหาวิทยาลัย              | รามละเอยด               | 2501                  | รำนักงานเอขานการคณะพมา     |                              |        |       |
| กองพบ                     | - 1                                     | กลงทุษบริหาร                       | งาน/โครงการ             | 0111                  | งานสนับสนุนการจัดการศึกษ   |                              |        |       |
| * โครงการย่อย             | 01000003                                | โครงการพัฒนาระบบบริหารและ          | * กิจกรรม 0             | 10000030046           | โครงการบริหารและจัดการห    |                              |        |       |
| * งบรายว่าย               | 520200000                               | ท่าใช้สอย                          | ร้าน                    | วนเงินที่ขอเบิกว่าย   | 520.00 um                  |                              |        |       |
| ສຄານະກາຮອນູມັຄືເນີກ 🗩     | รยการยนุมีพิ                            | 🔍 ១ព្រើត 🔍 ដៃ១ព្រីត 🔍 ៖            |                         |                       | 53,485.00 um               |                              |        |       |
| วันที่อนุมัติเบิกว่าย     | 12/09/2556                              | หมายเหตุ                           |                         |                       | พิมพ์ใบยูกพันและเบิกจ่าย   |                              |        |       |
|                           |                                         |                                    |                         |                       | ·                          | <u> </u>                     |        |       |
| รายละเอยคเบเบก ราย        | เการ ราย                                | ยการหก รายการสงอาย                 |                         |                       |                            |                              |        |       |
| * รายการรายว่าย ว่าน      | เวนเงิน * ร่าน:                         | วนเงินตัดงบารภาษี(%) จำนะ<br>ไม่รว | านเงิน จานงนเ<br>เมภาษี | 30,00                 |                            |                              |        |       |
| 520200020                 | 520.00                                  | 520.00 0.00                        | 520.00                  | 0.00                  |                            |                              |        |       |
|                           |                                         |                                    |                         |                       | อบสำนวนอะจัจเช่            |                              |        |       |
|                           |                                         |                                    |                         |                       | าคาต่อหน่วย                |                              |        |       |
|                           | 530.00                                  | 520.02                             | 520.00                  | 0.00 N                | น่วยกงเหลือ                |                              |        |       |
| รวมจำนวนเงิน              | 520.00                                  | 520.00                             | 520.00                  |                       | ก็นวนหน่วย                 |                              |        |       |
|                           |                                         |                                    |                         |                       |                            |                              |        |       |
|                           |                                         |                                    |                         |                       |                            |                              |        |       |
|                           |                                         |                                    |                         |                       |                            |                              |        |       |
|                           |                                         |                                    |                         |                       |                            |                              |        |       |
|                           |                                         |                                    |                         |                       |                            |                              |        |       |
|                           |                                         |                                    |                         |                       |                            |                              |        |       |
|                           |                                         |                                    |                         |                       |                            |                              |        |       |
| Record: 1/1               |                                         | <0SC>                              | <dbg></dbg>             |                       |                            |                              | <br>   |       |
|                           | 2                                       | 6                                  |                         |                       |                            |                              | EN 👝 ( |       |
|                           |                                         |                                    |                         |                       |                            |                              |        |       |

ดังรูปที่ 3

5.กรอกรายการหักเลือกประเภทการหัก เจ้าหนี้ กรณีมีภาษีมูลค่า **ดังรูปที่ 4** 

| 🔂 KKU_UBON \ มหาวิทยาลัยอุบลราชธานี \ สำนักงานเลขานุการกณะพยาบาลศาสตร์ - [TH \ KKBGDT09 \ เป็นที่ก็เนิกจ่าย กรณีจัดชื่อ/จัดด้าง]           |  |
|----------------------------------------------------------------------------------------------------|--|
| แอลชัน แก้ไข เรียกค้น บร็อก เรลดอร์ล Field Help                                                                                            |  |
|                                                                                                    |  |
| ມີນຈີກາຣະມັນປຣະມານ <mark>2556 ອັงອ<sub>ີ</sub>ຢ່ຳນປິນຈີກາຣະນັບປຣະມານ</mark>                                                                |  |
| * เลขที่คุมขอดเบิกว่าม <mark></mark>                                                                                                    |  |
| * ล้างอิงเลงทีกุมขอดมูกพัน 25F56110090 วันที่กุมขอดมูกพัน 29/08/2556                                                                       |  |
| ประเภทเรื่อง P0 จัดซึ่ง <i>กัด</i> ถ้ำง ประเภทเรื่องข่อย P001 เงิกร่ายกรณีจัดซึ่งจัดห้าง                                                   |  |
| เลงที่เอกสารอ้างอิง 25PR5611/026 วันที่เอกสารอ้างอิง 28/08/2556                                                                            |  |
| ปัวมประมาณ 2556 วิธีสำเนินการ <mark>ริธิตกจรรหา</mark>                                                                                     |  |
| แหล่งเงิน 2 เงินรายได้มหาวิทยาลัย หน่วยงาน 2501 สำนักงานเลขานุการคณะพยา                                                                    |  |
| กองทุน 7 กองทุนจินทรัพย์การะ งาน/โกรงการ 0111                                                                                              |  |
| โกรงการบ้อม 01000003 (คระการพัฒนาระบบบริหารน กิจากรรม 010000030046 โดรงการบริหารและจัดการหน่                                               |  |
| งบรายร่าน <b>530101000</b> ตุรูลัณฑ์สำนักงาน รำบวนเว็บเกี่ยงเปิดร่าน <u>31.000.00</u> เกก                                                  |  |
| 🜌 เมินกรีมสุดก้าย วมเงินก็ขออนุมัติเวลา 33.310.00 บาท                                                                                      |  |
| ສຄານະກາຮລນເບີທີ່ເປັກ 🔮 ວິມກະວບກູມັກ 🖤 ຍາງມີກ 🖤 ມາກພັກ 🤍 ຍາກພັກ ຈັນເກືອບເປັດີຄ່ານ 🚺 10/09/2535                                              |  |
| หมวยกหตุ พื้นหนึ่งเป็กส่วย                                                                                                    |  |
| ຂາມສະເດັມເປັນເມັດ ຈາມດາຈະມີກ ອາມດາຈະມີກ                                                                                                    |  |
|                                                                                                    |  |
| ประเภทกลารที่ก รที่สาร้าทนี้ ประเภทภาษี "บ้างขนอื่น<br>ประเภทกลารที่ก รที่สาร้าทนี้ ประเภทภาษี ไม่รวบภาษ์ การที่กาณ, ที่ร่าย ร่านวนเวินทัก |  |
| 01 ภาษี หัก ณ ที่ร่าย (กร 9000027607 2 บิติบุกคล vat 7% กำน 28,971.96 1.00 289.72                                                          |  |
|                                                                                                    |  |
|                                                                                                    |  |
|                                                                                                    |  |
| ชื่องร้าทนี้ <del>ใหม่ วัฒนาแอร์</del> รวมร่านวนเงิน 28,971.96 289.72                                                                      |  |
|                                                                                                    |  |
|                                                                                                    |  |
|                                                                                                    |  |
|                                                                                                    |  |
|                                                                                                    |  |
|                                                                                                    |  |
| Parent 1/1 COCK DDCs                                                                                                    |  |
|                                                                                                    |  |
|                                                                                                    |  |

ดังรูปที่ 4

6.คลิ๊กช่องรายการสั่งจ่าย เลือกรายการจ่ายเช็ค ทำการบันทึกซึ่งได้เลขที่ F และเลขที่ U ดังรูปที่ 5

| 🚮 KKU_UBON \ มหาวิทยาลัย  | มอุบลราชธาพี \ สำเน้ต   |                         | <u>( ПН ) КК</u> | BGDT09 \ บันทึกเบิกจ่               | าย กรณีจัดชื่อ/จัดจ้าง]    | and the second | <br>- | - 0 ×       |
|---------------------------|-------------------------|-------------------------|------------------|-------------------------------------|----------------------------|----------------|-------|-------------|
| แอดชัน แก้ไข เรียกค้น บ   | มล็อก เรด               | a _                     | a                |                                     |                            |                |       |             |
| 📓 📐   🌆   🗙 🖻 🛍           | 8                       | เลขท ⊦ และเลข           | ทบ               | $\mathcal{I}$                       |                            |                |       |             |
|                           |                         |                         | ປັນເຊັ່ນແລະ ແມ   | -<br>2556 <u>й</u>                  | าอยู่ในป็นรี่หารงบบไระบายเ | 1              |       |             |
| * เอเเชื่อนยอดเบ็อร่าย    | 2505                    | 69                      |                  | * วับที่อบยอดเบ็กจ่า                | 10/09/2556                 |                |       |             |
| * อ้างอิงเลขที่กมยอดผกพัน | 25F561100               | 90                      |                  | วันทึกมขอดผกพั                      | 29/08/2556                 |                |       |             |
| ประเภทเรื่อง              | PO                      | จัดชื้อ/จัดจ้าง         | ประเภทเรื่องย่อย | P001                                | เป็กจ่ายกรณีจัดชื่อจัดจ้าง |                |       |             |
| เลขที่เอกสารอ้างอิง       | 25PR5611/0              | 326                     |                  | วันที่เอกสารอ้างอิ                  | 28/08/2556                 |                |       |             |
| ป็งมประมาณ                | 2556                    |                         |                  |                                     | ร วิธัตกลงราคา 👻           |                |       |             |
| แหล่งเงิน                 | 2                       | เงินรายได้มหาวิทยาลัย   |                  | 2501                                | สำนักงานเลขานุการคณะพยา    |                |       |             |
| กองทุน                    | 7                       | กองทุนสินทรัพย์ถาวร     |                  | 0111                                | 1                          |                |       |             |
| โกรงการย่อย               | 01000003                | โครงการพัฒนาระบบบริหารแ |                  | 01000030046                         | โครงการบริหารและจัดการหน่  |                |       |             |
| งบรายจ่าย                 | 530101000               | ครูกัณฑ์สำนักงาน        |                  |                                     | ייים 31,000.00 m           |                |       |             |
|                           | 🗹 เมิกกรั้งสุดท้าย      |                         |                  |                                     | הרט 33,310.00 חרט          |                |       |             |
| สถานะการอนุมัติเบิก       |                         |                         |                  |                                     | 10/09/2556                 |                |       |             |
| หมายเหตุ                  |                         |                         |                  |                                     | พิมพ์ใบเบิกจ่าย            |                |       |             |
|                           |                         |                         |                  |                                     |                            |                |       |             |
| รายละเอยด เบเบก ราย       | ยการ รายกา              | ารหก รายการสงจาย        |                  |                                     |                            |                |       |             |
| เจ้าหนึ่                  | * รทัสประเภท<br>การร่าย | * จำนวนเงินจ่ายจริง     | 1011<br>สัง      | ว่ายนาม <mark>ร้าน วัฒนาแจร์</mark> |                            |                |       |             |
| 9000027607                | CQ                      | 30,710.28               | ^ Gufau          |                                     |                            |                |       |             |
|                           |                         |                         | ເລນກິ່ນັກູ       | ຍັ (ຜູ້ຈັນ)                         |                            |                |       |             |
|                           |                         |                         | 🖕 ชื่อบัญเ       | (ຜູ້ຈັນ)                            |                            |                |       |             |
|                           | 501                     | 30,710.28               |                  | ຣ (ຜູ້ຣັນ)                          |                            |                |       |             |
| ร้าน วัฒนาแอร์            | ประเภทการทำ             | เป็ด                    |                  | າ (ຜູ້ຮັນ)                          |                            |                |       |             |
|                           |                         |                         |                  |                                     |                            |                |       |             |
|                           |                         |                         |                  |                                     |                            |                |       |             |
|                           |                         |                         |                  |                                     |                            |                |       |             |
|                           |                         |                         |                  |                                     |                            |                |       |             |
|                           |                         |                         |                  |                                     |                            |                |       |             |
|                           |                         |                         |                  |                                     |                            |                |       |             |
|                           |                         |                         |                  |                                     |                            |                |       |             |
| Record: 1/1               |                         | KOSC                    | > <dbg></dbg>    |                                     |                            |                | <br>  |             |
|                           | 2                       | 6                       |                  |                                     |                            |                |       | N 🔺 🌒 16:17 |
|                           |                         |                         |                  |                                     |                            |                |       |             |

ดังรูปที่ 5

7.เข้าหน้าจออนุมัติผูกพันและเบิกจ่าย ดังรูปที่ 6 เลือกรายการที่ต้องการอนุมัติ และติ๊กซ่องอนุมัติแล้วทำการบันทึก อนุมัติเบิกจ่าย\_\_\_\_

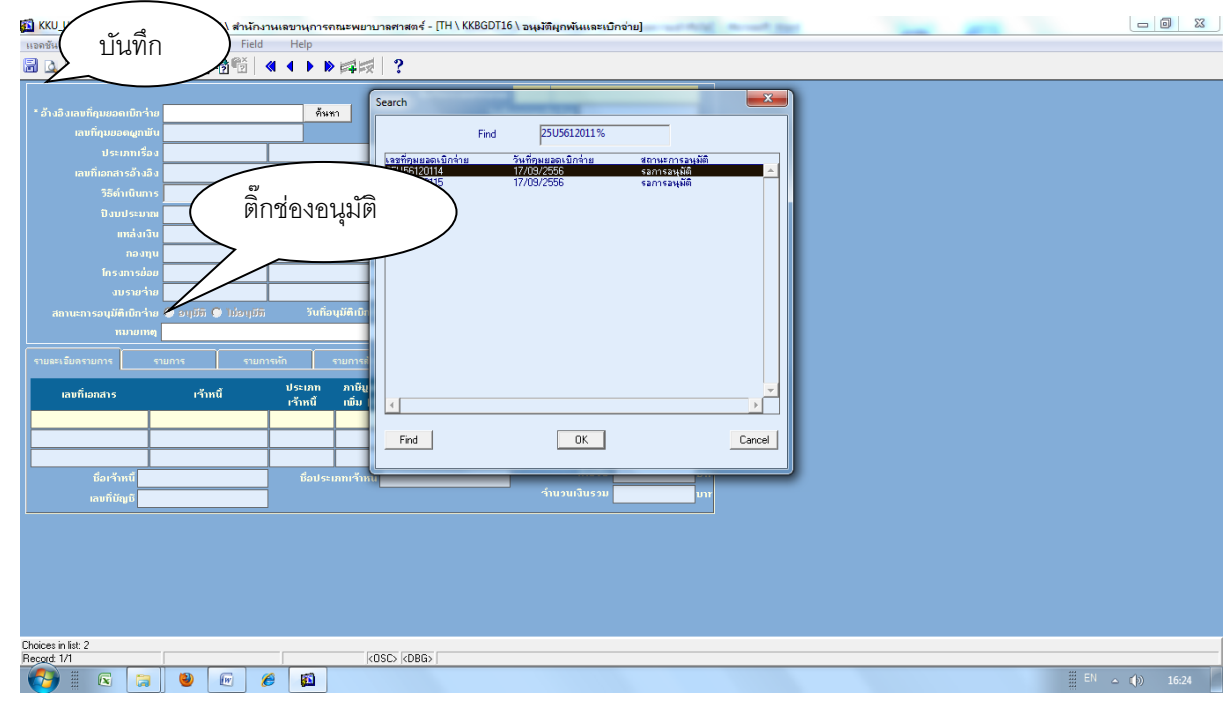

ดังรูปที่ 6

# 8. คุมยอดเบิกจ่ายในระบบ Excel ตามเลขที่คุมยอดที่ขออนุมัติหลักการไว้แล้ว (F) ดังรูปที่ 7

| Ca    | ) 🖬 🖞                | 9 * (° *             | <u>a</u> ]) •  | and the second second s | ทะเบียา                        | แอุดหนุนผลิตทยาบาล  | เพิ่ม แก้ไข.xls | [โหมดความเข้         | กกันได้] - Microsoft Excel           |              |               |                    |                      |        |
|-------|----------------------|----------------------|----------------|----------------------------------------------------------------------------------------------------|--------------------------------|---------------------|-----------------|----------------------|--------------------------------------|--------------|---------------|--------------------|----------------------|--------|
|       | หน้า                 | แรก แ"               | กรก เค้าโค     | รงหน้ากระดาษ สูตร ข้อมูล                                                                                                    | ตรวจทาน มุมมอง                 | 1                   | V               |                      |                                      |              | T.            |                    | 0 _ = ×              |        |
|       | 🔏 ตั                 | ัด                   | TH Sarabu      | unPSK · 14 · A A = =                                                                                                    | <b>= &gt;&gt;</b> - <b>=</b> a | ัดข้อความ           | ทั่วไป          | *                    |                                      | -            | Σ μασο        | มอัตโนมัติ A       | <b>A</b>             |        |
| 210   | <u>ਪ</u> ੂ ਸ<br>ਕੀ ਰ | ดลอก<br>วดัดวางรูปแห | BI             | <u>u</u> - 🔄 - 🖄 - <u>A</u> - 🔳 🚍                                                                                                    | ≡ # # <u>⊡</u> ×               | สานและจัดกึ่งกลาง 🗠 | <b>9</b> - %    | • •.0 .00<br>•.◆ 00. | การจัดรูปแบบ จัดรูปแบบ ลักษณะ        | แทรก ลบ รูปแ | .ນນ<br>(ຄົນ ເ | เรียงสำต่          | กับ ค้นหาและ         |        |
|       | คลิปบอ               | เร็ด                 | G              | แบบอักษร 🖻                                                                                                    | การจัดแนว                      | G.                  | ตัวเล           | ag 🖓                 | ตามเงอนเขา เบนตาราง "เบลล"<br>ลักษณะ | เชลล์        |               | และกรย<br>การแก้ไข | 0 Coldri -           |        |
|       | 1292 • ( fx          |                      |                |                                                                                                    |                                |                     |                 |                      |                                      |              |               |                    |                      |        |
|       | Α                    | В                    | С              | D                                                                                                    | E                              | F                   | G               | Н                    | I                                    | J            | K             | L                  | M                    |        |
| 1     |                      |                      |                |                                                                                                    |                                | ทะเบีย              | มคุมยอมเงินอุ   | ดหนุนผลิตพยา         | บาล                                  |              |               | $\sim$             |                      |        |
| 2     |                      |                      |                |                                                                                                    |                                |                     |                 | v                    |                                      |              |               |                    |                      |        |
| 3     |                      |                      |                | r                                                                                                    |                                | اھا 🔶               | เคุมยอ          | ดผูกพบ               |                                      |              | ہے ل          | งขคุมยชต           | ขเปกษาย เป U         |        |
| 4     |                      | ขออนุมัติห           | ลักการ         |                                                                                                    | เงินประจำงวด                   |                     |                 |                      | สารขอเบิกจาก                         |              | ~             | <u> </u>           |                      | $\sim$ |
| 5     | ลำดับ                | หนังสือ              | วันที          | รายการ(ระบุให้ชัดเจน)                                                                                                    | จำนวนเงิน                      | ขออนุมัติ           | หนังสือ         | วันที                | รายการ                               | จำนวนเงิน    | คงเหลือ       | เป็กจ่าย           |                      |        |
| 195   |                      |                      |                |                                                                                                    |                                |                     | 5               |                      |                                      |              |               | $\bigcirc$         | <b>^</b>             |        |
| 196   | 62                   | 1891                 | 28 มิ.ย 56     | ขออนุมัติชื่อวัสดุสำนักงาน                                                                                                    | 141.00                         | 25F5620016          | 2302            | 1 ส.ค 56             | เบิกจ่ายชื่อวัสดุสำนักงาน            | 141.00       | -             | 254110006          | 45/56                |        |
| 197   |                      |                      |                | สนง                                                                                                    |                                |                     |                 |                      | สนง                                  |              |               |                    |                      |        |
| 198   |                      |                      |                |                                                                                                    |                                |                     |                 |                      |                                      |              |               |                    |                      |        |
| 199   | 63                   | 1893                 | 28 มิ.ย 56     | ขออนุมัติซื้อวัสดุสำนักงาน                                                                                                    | 83,905.00                      |                     |                 |                      |                                      |              | 83,905.00     |                    |                      |        |
| 200   |                      |                      |                | สนง                                                                                                    |                                |                     |                 |                      |                                      |              |               |                    |                      |        |
| 201   |                      |                      |                |                                                                                                    |                                |                     |                 |                      |                                      |              |               |                    |                      |        |
| 202   | 64                   | 1894                 | 28 มิ.ย 56     | ขออนุมัติซื้อวัสดุคอมพิวเตอร์                                                                                                    | 33,600.00                      | 25F56100019         | 2192            | 26 n.n 56            | เปิกจ่ายซื้อวัสดุคอมพิวเตอร์         | 32,150.00    | 1,450.00      | 25U56100071        | 36/56                |        |
| 203   |                      |                      |                | สนง                                                                                                    |                                |                     |                 |                      | สนง                                  |              |               |                    |                      |        |
| 204   |                      |                      |                |                                                                                                    |                                |                     |                 |                      |                                      |              |               |                    |                      |        |
| 205   | 65                   | 1895                 | 28 มิ.ย 56     | ขออนุมัติชื้อวัสดุสำนักงาน                                                                                                    | 6,000.00                       |                     | 2287            | 1 ส.ค 56             | เบิกจ่ายซื้อวัสดุสำนักงาน            | 6,000.00     | -             | 25U56110005        | 46/56                |        |
| 206   |                      |                      |                | สนง                                                                                                    |                                |                     |                 |                      | สนง                                  |              |               |                    |                      |        |
| 107   | N g                  | ล่าตอบแทน            | i01) / ค่าใช้ส | สอย(02) ค่าวัสด <b>(03)</b> ค่าครภัณฑ์                                                                                                    | / Sheet6 / 🞾 🖌                 |                     |                 |                      |                                      |              |               |                    | → → I                |        |
| พร้อม |                      |                      |                | , , <u>,</u>                                                                                                    |                                |                     |                 |                      |                                      |              |               | III II 100%        | 0 7 0                |        |
| -     |                      |                      | 3              | 🖭 🏉 🖾                                                                                                    |                                |                     |                 |                      |                                      |              |               | EN EN              | _ ( <b>)</b> ) 16:25 | จ้ง    |

รูปที่ 7

# 9.สั่งพิมพ์ใบรายงานผูกพันและเบิกจ่ายแนบต้นเรื่องเพื่อเสนออนุมัติต่อผู้มีอำนาจลงนาม **ดังรูปที่ 8**

| 🛍 KKU_UBON \ มหาวิทยาลัยอุบลราชธานี \ สำนักงานเลขานุ        |                          | TH \ KKRGDT00 \                 | สมีอัลที่ร/อัลก้องไ                                   |                  | _                                             |               |   |              |
|-------------------------------------------------------------|--------------------------|---------------------------------|-------------------------------------------------------|------------------|-----------------------------------------------|---------------|---|--------------|
| แอดชัน แก้ไข เรียกด้น บล็อก เรดดอร์ด Field Hel              | KKBGDT11: Previewe       | r                               |                                                       |                  | •                                             |               |   |              |
| 🖥 🛆 😽 🗶 🖬 🕼 🔪 🖓 😚 🕷 🖣 🕯                                     | File View Help           |                                 |                                                       |                  |                                               |               |   |              |
|                                                             | 828 BX                   | 😥 🔍 🛛 🖉 🕨 🖉 Page                | 1 ?                                                   |                  |                                               |               | - |              |
| 25(156120069                                                |                          |                                 | ,                                                     |                  |                                               |               |   |              |
| * ด้วงจิ และที่สุดของและที่น 25E56110090                    |                          |                                 |                                                       |                  |                                               | Ē             |   |              |
|                                                             |                          |                                 |                                                       |                  |                                               |               |   |              |
| 25PB5611/026                                                |                          |                                 |                                                       | มหาวิทยาลัยอุ    | บลราชธานี                                     |               |   |              |
| 1 autour 2556                                               |                          |                                 |                                                       | รายงานตกพันแ     | ละเบิกจ่าย                                    |               |   |              |
|                                                             |                          |                                 |                                                       | •                |                                               |               |   |              |
|                                                             | วันที่คุมยอดเบิกจ่าย     | : 10/09/2556                    |                                                       |                  |                                               |               |   |              |
| โครงการท่าย 01000003 โครงการ                                | เลขที่คุมยอคยุกทัน       | : 25F56110090                   |                                                       |                  |                                               |               |   |              |
|                                                             | เลขที่เอกสารอ้างอิง      | : 25PR5611/026                  |                                                       |                  |                                               |               |   |              |
| งบรายาเอ                                                    | ประเภทเรื่อง             | : PO จัดชื่อ/จัดจ้าง            |                                                       |                  | วิธีค่าเนินการ                                | : วิธีตกลงราค |   |              |
| ສຄານະກາງອນຸມັທີເນົກ 🖉 ອອກອອອເຫຼມົຫຼື 🎯 ອອເຫຼັກ 🤇            | เรื่อง                   | : ขออนมัติชื่อครภัณฑ์สำนักงาน   |                                                       |                  | รายละเอียด                                    | .             |   |              |
| หมายเหตุ                                                    | 1งาก/ระมาณ               | 2556                            |                                                       |                  | แหล่งเงิน                                     | . ,           |   |              |
|                                                             | หน่วยงาน                 | · 2501 สำนักงานเลขาน            | การคณะหยาบาลตาสตร์                                    |                  | 62,1111                                       |               |   |              |
| รายละเอียดใบเบิก รายการ รายการหัก                           | 10100                    | . 2.001 มีเป็นกังการสืบหา       | ด้านวิทยาอาศตร์ศตอาห                                  |                  | โครงการช่วย                                   | . /           |   |              |
| a                                                           | nanan<br>Ini Sectore     | . 04-001 ทู้ต เมชา 1341181      | หานวกปากาลพรถุงราก<br>-รัววารสี่วนกร รับวามสี่วนกรั้ง | เรือกรรณาร์สารค  | เหมาะการการการการการการการการการการการการการก | . 0100003     |   |              |
| * เลขที่ในตรวารับ เว้าหนี้ เว้า                             | 310/0404110              | :0111 จำนสนบสนุนกา              | รงหมารทุกษาระหาศัพทุกมายาหา                           | นวทยาศาสตรสุขภ   | 1 40310410988                                 | : 53000000    |   |              |
| 25RE5611/017 9000027607 02                                  | Soore !!                 | แ<br>โอรงการเรียงระเ            | . ถ้าวารายใจการเ                                      |                  | waadaa                                        |               |   |              |
|                                                             | กษณะม                    | : 010000030046 1413471311347131 | 102 YM 11 11 10 10 10                                 |                  | 1010010                                       | : 530101000   |   |              |
|                                                             | ALITICITICATILATION 1919 | : 31,000.00 1/11                |                                                       |                  | สถานะการอนุมพ                                 | : อนุมพ       |   |              |
| ชื่อบัญชี <mark>ร้าน วัฒนาแอร์</mark> ชื่อเจ้าหนี้ ร้าน วัง | จานวนเงนยูกทนคงเหลอ      | : 33,310.00 1/111               |                                                       | รทสง             | บบระมาณ GFMIS                                 | : 2011704001  |   |              |
| เลขที่บัญชี <b>2871085226</b> ชื่อประเภทเจ้าหนี้ เจ้าหนึ    | เลขที่เอกสาร             | เจ้าหนึ่                        | เลขทีเอกสารอ่างอิง                                    | จำนวนเงิน        | ภาษีเงินได้                                   | ภาษิมู        |   |              |
|                                                             |                          |                                 | รายก                                                  | ารรายจ่าย        |                                               | ราคาพ่อ       |   |              |
|                                                             |                          |                                 | เจ้าหนี                                               | สังจ่ายนาม       | ประเภทการจ่าย                                 | Ŭ             |   |              |
|                                                             | 25RE5611/017             | 9000027607                      | 25/23                                                 | 28,971.96        | 289.72                                        |               |   |              |
|                                                             |                          | ร้าน วัฒนาแอร์                  | 530101001 เครื่องปรับอา                               | เกาหแบบแอกส่วน : | ชนิดดิดหนัง ขนาด                              |               |   |              |
|                                                             |                          |                                 | 25,259 <b>ปีที</b> ่ยู                                |                  |                                               |               |   |              |
|                                                             |                          |                                 | 9000027607 ร้าน วัฒนาแอร์                             | ร้าน วัฒนาแอร์   | เช็ค                                          |               |   |              |
| Working                                                     |                          |                                 |                                                       |                  |                                               |               |   |              |
| Hecord: 1/1                                                 |                          |                                 |                                                       |                  |                                               |               | L |              |
|                                                             |                          |                                 | _                                                     |                  |                                               | 1             |   | EN 🛆 🌗 16:31 |

ดังรูปที่ 8

#### ขั้นตอนการจัดทำบันทึกผูกพันเพิ่มเติม และอนุมัติผูกพันเพิ่มเติม

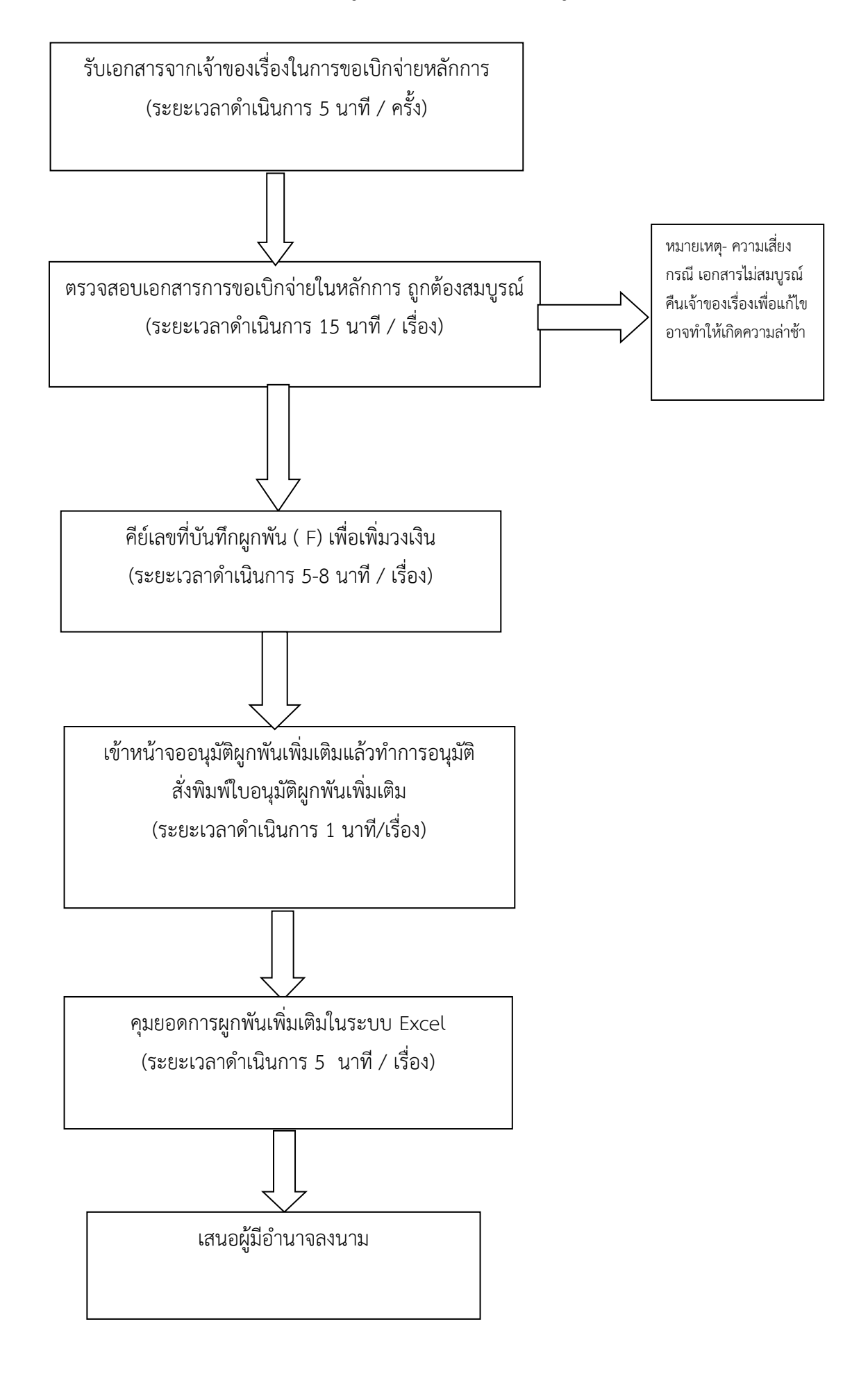

# คำอธิบายการจัดทำขั้นตอนการทำบันทึกผูกพันเพิ่มเติมและอนุมัติผูกพันเพิ่มเติม

- 1.รับเอกสารจากเจ้าของเรื่องที่ของผูกพันเพิ่มเติม
- 2.การเงินตรวจสอบเอกสารการของบันทึกผูกพันเพิ่มเติมและอนุมัติผูกพันเพิ่มเติมความถูกต้องความสมบูรณ์ของเอกสาร
- 3.จัดทำหน้าจอบันทึกผูกพัน(เพิ่มเติม)ดังรูปที่ 1

| 🚮 KKU_UBON \ มหาวิทยาลัยอุบ                                                        | เลราชธานี \ สำนักงานเลขานุก                  | ารคณะพยาบาลศาะ                                                                                                    | สตร์ - [TH \ KKBG                            | GDT06 \ บันทึกผูกพัน      | เพิ่มเติม]                                                      | and the |  | - 0 - X |
|------------------------------------------------------------------------------------|----------------------------------------------|----------------------------------------------------------------------------------------------------|----------------------------------------------|---------------------------|-----------------------------------------------------------------|---------|--|---------|
| แอดชัน แก้ไข เรียกด้น บล็อก                                                        | า เรดดอร์ด Field Help                        |                                                                                                    |                                              |                           |                                                                 |         |  |         |
| 🗟 🛕 🛃 🗙 🖻 🗳 🕇                                                                      | X & B & M                                    | ▶≓≓ ?                                                                                                    |                                              |                           |                                                                 |         |  |         |
|                                                                                    |                                              |                                                                                                    | ปีบริหารงบปร                                 | ระมาณ 2556                |                                                                 | 1       |  |         |
| * ເລນກິ່ງນຍວດຜູກພັນເພີ່ນເຫັນ                                                       | AUTO                                         |                                                                                                    | * วันที่                                     | ໍ່ຖຸນຍວດຜູກພັນເພີ່ນເຕີນ   | 19/09/2556                                                      | 1       |  |         |
| * อ้างอิงเลขที่กุมยอดผูกพัน                                                        |                                              |                                                                                                    |                                              | วันที่กุมยอดผูกพัน        |                                                                 | Ĩ       |  |         |
| ประเภทเรื่อง                                                                       |                                              |                                                                                                    | ປຣະເກກເรື່ອ                                  |                           |                                                                 |         |  |         |
| เลขที่เอกสารอ้างอิง                                                                |                                              | _ ,                                                                                                    |                                              | วันที่เอกสารอ้างอิง       |                                                                 |         |  |         |
| ົວຣີດຳເนີนการ                                                                      |                                              | เรื่อง                                                                                                    |                                              |                           |                                                                 | 4       |  |         |
| ປັ່ງກາງ                                                                            |                                              |                                                                                                    | 5                                            | ายละเอียด                 | ·                                                               |         |  |         |
| แหล่งเงิน                                                                          |                                              |                                                                                                    | หน่วยงาน                                     |                           |                                                                 |         |  |         |
| กองกุน<br>โคราชวรร์เคย                                                             |                                              |                                                                                                    | สาน/เกรงการ                                  |                           |                                                                 |         |  |         |
| מנמכוועיכווו<br>מכמיכונג                                                           |                                              |                                                                                                    | 0.000                                        |                           | ]                                                               | J       |  |         |
| างเงินตาเที่ผอพับเดิน                                                              | 1110                                         | າມລືນນັ້ນລະ                                                                                                    | ແກນມັນເຫັ້ນເສົາໃຫ້                           |                           | լոո                                                             |         |  |         |
|                                                                                    |                                              |                                                                                                    | เงินประจำนาด                                 |                           | ມາກ                                                             |         |  |         |
| วงเงินที่ขอผูกพันเพิ่มเติม                                                         | UIII                                         |                                                                                                    | 14403-11430                                  |                           |                                                                 |         |  |         |
| วงเงินที่ขอ <b>ผูกพันเพิ่มเติม</b>                                                 |                                              |                                                                                                    | 1440.54 114.54                               |                           | ]                                                               |         |  |         |
| วงเงินทิขอดูกพันเพิ่มเติม<br>สถานะการอนุมัติดูกพัน                                 | 9 รอกรองเมื่อ 9 องเมื่อ                      | 🖲 ដែនឲ្យពីត                                                                                                    | ) enfin                                      | ວັນກົ່ອນຸນັທີ             |                                                                 |         |  |         |
| วงเงินที่ขอดูภาพันเพิ่มเติม<br>สถานะการอนุมัติดูกพัน<br>หมายหตุ                    | 9 รอการอยุมีภิ 🧶 อยุมีภิ                     | 🔍 ដែមជ្រូវគ្                                                                                                    | ) eniñn                                      | วันที่อนุมัติ             | <br>พิมพ์ใบยูกพันเพิ่มเติม                                      | ]       |  |         |
| วงเว็บที่ขอดูกขั้นเขิมคืม<br>สถานะการอบุมัติดูกขั้น<br>หมายเหตุ<br>* รายการรายว่าย | 9 รอการอยุมีลี 9 อยุมีลี                     | 🕑 ដែនព្រូវតា 🛛                                                                                                    | ) ອກສີກ                                      | ວັນກົ່ວນຸມັຕົ             | พิมพ์ใบลูกพันเพิ่มเติม<br>* จำนวนเงิน                           | ]       |  |         |
| รมเว็บที่ขอญกพันเพิ่มคัม<br>สถานะการอบุมัติผูกพัน<br>หมายเหตุ<br>* รายการรายว่าย   | ្ធិ នាពនេះបម្រើគឺ 🖗 ទម្រជ័គ                  | 🛡 ដែនជ្រើភា 🛛                                                                                                    | ) ອາເສັກ                                     | ວັນກົ່ອນຸມັ <del>ຫິ</del> | <br>  พิมพ์ใบยูกพันเพิ่มเติม<br>* จำนวนเว็น                     |         |  |         |
| รมวับที่ขอญกพันเพิ่มคัม<br>สถานะการอบุมีคีญกพัน<br>หมายเหตุ<br>* รายการรายว่าย     | ្វី ទលាលទម្សជ័ត 🕈 ទម្សជ័ត                    | 🔮 ដៃខំឲ្យពីរ៉ា 🛛 🕄                                                                                                    | າມເຫັນ                                       | ວັນກິ່ອນຸມັ <del>ທີ</del> | พิมพ์ไบสูกพันเพิ่มเติม<br>* รำนวนเวิน                           |         |  |         |
| รงเว็บที่ขอญกพันเพิ่มคืม<br>สถานะการอบุมีคีญกพัน<br>หมายเหตุ<br>* รายการรายว่าย    | ្វិ ទំណះទំពង្សី 🧳 ទម្សដីភ្                   | 🗩 ដៃខម្មជីទា                                                                                                    | ) unān                                       | ວັນກົ່ອນຸມັຫິ             | <ul> <li>พิมพิโยสูกพันเพิ่มเพิ่ม</li> <li>*ภันวนเวิน</li> </ul> |         |  |         |
| รมวับที่ขอสูกพันเพิ่มคืม<br>สถานะการอบุมัติสูกพัน<br>หมายเหตุ<br>รายการรายว่าย     | ្ធិ ទំពារទទម្បីពីរ 🖢 ទម្បីពីរា               | ۵ idayidā ا                                                                                                    | ) unān                                       | วันที่อนุมัติ<br>         | ุ ซึมพิโบยูกพันเพิ่มเติม<br>*ร่านวนเวิน<br>                     |         |  |         |
| รงเว็บที่ขอญกพันเพิ่มคัม<br>สถานะการอนุมัติสูกพัน<br>หมายเหตุ<br>* รายการรายร่าย   | ទី ទណាទទម្សជ័ត 🕏 ទម្សជ័ត                     | Idagā                                                                                                    | 1 រហូតីប                                     | ວັນກິ່ວນຸນັສິ<br>         | <ul> <li>พิมพ์ใบอูกพันเพิ่มเติม</li> <li>*ร้านวนเงิน</li> </ul> |         |  |         |
| รมวันที่ขอสูกพันเพิ่มคืม<br>สถานะการอนุมัติสูกพัน<br>หมายเหตุ<br>* รายการรายร่าย   | <ul> <li>ទំព័រអាទទំព័រ ទី ទម្បជ៌ត</li> </ul> | 🔍 ដែលជ្រើត 🔍                                                                                                    | ំ មារធិរ                                     | ວັນກິ່ວນຸນັສິ<br>         | *ร่านวนเงิน                                                     |         |  |         |
| รมวันที่ขอสูญพัฒนพิมพิม<br>สถานะการอนุมัติสูญพัน<br>หมายเหตุ<br>* รามการราย^่าย    | 🔊 ទំពាក់ទទាញ់ជីតិ 🗣 ទម្បជិតិ                 | 🔎 ដែលព្រីត៊                                                                                                    | ) มกสิก                                      | วันที่อนุมัติ<br>         | <ul> <li>พิมพ์ใบอูกพันเพิ่มเติม</li> <li>*ร้านวนเงิน</li> </ul> |         |  |         |
| รมวันที่ขอสูกพันเพิ่มคัม<br>สถานะการอนุมัติสูกพัน<br>หมายเหตุ                      | ្ធិ ទំពាក់ទទំព្យជ័រិរា 🖗 ទម្បជ័រិរា          | អំរម្មជាតិ ដាំងឲ្យជាតិ ដាំងឲ្យជាតិ ដាំងឲ្យដាំងថា ដាំងឲ្យដាំងថា ដាំងឲ្យដាំងថា ដាំងឲ្យដាំងថា ដាំងថា ដាំង<br>ដាំងថា ដាំងថា ដាំង<br>ដាំងថា ដាំងថា ដាំងច<br>ដាំងថា ដាំងថា ដាំងថា ដាំងថា ដាំងថា ដាំងថា ដាំងថា ដាំងថា ដាំងថា ដាំងថា ដាំងថា ដាំងថា ដាំងថា ដាំងថា ដាំងថា ដាំ<br>ដាំងថា ដាំងថា ដាំងថា ដាំងថា ដាំងថា ដាំងថា ដាំងថា ដាំងថា ដាំងថា ដាំងថា ដាំងថា ដាំងថា ដាងថា ដាងថា ដាងថា ដាំងថា ដាំ<br>ដាំងថា ដាំងថ | ι μοι τη τη τη τη τη τη τη τη τη τη τη τη τη | วันที่อนุมัต<br>          | * ร้านรมเงิน                                                    |         |  |         |
| รมวันที่ขอสูกขันเข็มคัม<br>สถานะการอนุมัติสูกขัน<br>หมายเหตุ                       | ្ធិ ទេអាទទម្បជិត<br>ទី ទេអាទទម្បជិត<br>      | <ul> <li>ໃຜ່ອາງມີກ</li> </ul>                                                                                                    | 4 unifin                                     | วันที่อนุมัต<br>          | <ul> <li>พิมพิโบยูกพันเพิ่มเติม</li> <li>*้านวนเวิน</li> </ul>  |         |  |         |
| จมวันที่ขอสูกขันเข็มคัม<br>สถานะการอนุมัติสูกขัน<br>หมายเหตุ                       | ្ធិ ទេអ្យជភា<br>ទី ទេអ្យជភា                  | <ul> <li>1/2019</li> <li>1/2019</li></ul>                                                                                                    | 4 μπ <u>μ</u>                                | วันที่อนุมัต<br>          | <ul> <li>*รันรแวน</li> </ul>                                    |         |  |         |
| รมวันที่ขอญกษันเข็ม)คัม<br>สถานะการอนุมัคีถูกษัน<br>หมายเหตุ                       | ្ធិ ទេបកទេបប្រជ័រ 🖗 បប្រជ័រ<br>              | <ul> <li>វៃសព្វជ័ត</li> <li>វែសព្វជ័ត</li> <li>(050) (DB6</li> </ul>                                                                                                    | 1.0.0 - 1.1.2.                               | วันที่อนุมัต<br>          | * รัณชโบลูกพันเชิ่มเติม<br>* รัณชนิบสุกทันเห็ม<br>              |         |  |         |

ดังรูปที่ 1

4.คีย์เลข F จากใบอนุมัติผูกพันในช่องอ้างอิงเลขที่คุมยอดผูกพัน ดังรูปที่ 2

| 🚰 KKU_UBON \ มหาวิทยาลัยอุบ   | เลราชธานี \ สำนักงานเลขานุการศ | ณะพยาบาลศาสตร์ - [TH \ KKBGDT06 \ บันทึกผูกพันเพิ่มเติม]              | - 0 %         |
|-------------------------------|--------------------------------|-----------------------------------------------------------------------|---------------|
| แอดชัน แก้ไข เรียกด้น บล็อก   | า เรดดอร์ด Field Help          |                                                                       |               |
| 🗟 💁 😽 🗙 🖻 🚔 🖞                 | <u> ବ୍ୟୁ</u> କ୍ଷିକ୍ତି 🕷 🔹 🕨    |                                                                       |               |
|                               | • = = ;                        |                                                                       |               |
|                               |                                | Search                                                                |               |
| * ເລນກິ່ຄຸນຍວດຜູກພັນເພີ່ມເຫັນ | AUTO                           | First 90                                                              |               |
| * ວ້າ ເວີ ເເລນກີ່ຄຸນຍວດຜູກພັນ |                                | rinu /2                                                               |               |
| ประเภทเรื่อง                  |                                | ไปน้องสุขธิ์ตามของสุขาพัน<br>การสาราสาราสาราสาราสาราสาราสาราสาราสาราส |               |
| เลขที่เอกสารอ้างอิง           |                                | 2675605089                                                            |               |
| ວີຣີຄຳເນີນກາຣ                 |                                | 2555605090                                                            |               |
| ป็งบประมาณ                    |                                | 25F56050032                                                           |               |
| แหล่งเงิน                     |                                | 25F505097                                                             |               |
| กองทน                         |                                | 2555050099                                                            |               |
| โครงการช่อย                   |                                | 25F5606000                                                            |               |
| menadaa                       |                                | 255565003                                                             |               |
| 10710 HD                      |                                | 2555050004                                                            |               |
|                               |                                | 25F56660006                                                           |               |
| รงเงินที่ขอผูกพนเพิ่มเตม      | UIN                            | 25F5605007                                                            |               |
|                               |                                | 25755050009                                                           |               |
| สถานะการอนุมัติผูกพัน         | 🗵 ຣອກາຣອາງມີທີ 🔍 ອາງມີທີ 🖉     | 25F5605011                                                            |               |
| หมายเหตุ                      |                                | 25F55050013                                                           |               |
| * รายการรายว่าย               |                                |                                                                       |               |
|                               |                                |                                                                       |               |
|                               |                                | Find OK Cancel                                                        |               |
|                               |                                |                                                                       |               |
| L                             |                                | 520                                                                   |               |
|                               |                                |                                                                       |               |
|                               |                                |                                                                       |               |
|                               |                                |                                                                       |               |
|                               |                                |                                                                       |               |
|                               |                                |                                                                       |               |
|                               |                                |                                                                       |               |
|                               |                                |                                                                       |               |
| Choices in list: 21473        | Eta at Values                  |                                                                       |               |
|                               | List of Values                 | Knars knans i                                                         | 711 (1)       |
|                               | 🤎 🔟 🌽 🔛                        |                                                                       | 10 🔺 🕪) 10:29 |

5.ดับเบิ้ลคลิ๊กช่องรายการรายจ่ายใส่จำนวนเงินที่ต้องการขอเพิ่มเติม แล้วทำการบันทึกได้เลขอนุมัติผูกพันเพิ่มเติม
 (A) ดังรูปที่ 3

|                                                                                                    | ั้ง ข้                         |
|----------------------------------------------------------------------------------------------------|--------------------------------|
| นอกจัน เมก็ไข เริ่มกกัน มอีก เรคมจัก Field Heip                                                                                                    | 🛐 KKU_UBON \ มหาวิทยาลัยอน     |
| □       □       □       □       □       □       □       □       □       □       □       □       □       □       □       □       □       □       □       □       □       □       □       □       □       □       □       □       □       □       □       □       □       □       □       □       □       □       □       □       □       □       □       □       □       □       □       □       □       □       □       □       □       □       □       □       □       □       □       □       □       □       □       □       □       □       □       □       □       □       □       □       □       □       □       □       □       □       □       □       □       □       □       □       □       □       □       □       □       □       □       □       □       □       □       □       □       □       □       □       □       □       □       □       □       □       □       □       □       □       □       □       □       □       □       □       □       □       □                                                                                                          | แอดชัน แก้ไข เรียกค้น บลือก    |
| * เมาที่รูปแขลงดูกนั้นแข็บเสีย<br>* สำเนิ มาณที่สุนของดูกนั้นแข้บเสีย<br>* สำเนิ มาณที่สุนของดูกนั้น<br>- สำเนิ มาณที่สุนของดูกนั้น<br>- สำเนิ มาณที่สุนของดูกนั้น<br>- มามาร์อง PO ได้สุนิ/สันการ์<br>- มามาร์อง PO ได้สุนิ/สันการ์<br>- มามาร์อง POI - มามาร์อง POI - มามาร์อง POI - มามาร์อง - มามาร์อง | 🗟 💁   🌆   🗶 🖻 🛍                |
| * เจมทีอุบอลญาพันกลับเลือง<br>* อ้างอิงเลงผูกพัน<br>* อ้างอิงเลงหนูกพัน<br>ประเภทเรื่อง PO ให้สื่มให้จ้าง ประเภทเรื่องอ่อง PO01 เงิกจำนองให้อริ่มจ้าง<br>เจมที่เองการอ้างอิง 25PR56020005 วิมาที่เกลางรอ้างอิง                                                                                                    |                                |
| * อ้างอิงการที่กุมของอยูกสับ<br>29556090062 - รักก็กุมของอยูกสับ<br>4.ชาวยการอิง 295765020005 ประเทศโดงส่อย<br>พรศักรณารอิงเรือ<br>5.25575520005 วรักก็เอลางรอิงเรือ                                                                                                    | * ເລນກິ່ງນຸມລຸດຜູກພັນເພີ່ມເຫັນ |
| ประเภทเรื่อง <mark>PO ใจอริ่ม/ได้ร้าง</mark> ประเภทเรื่องช่อย PO01 เม็กร่ายกรติจัดธิ์มัตร้าง<br>เพรที่แอกรางอิ้งอิง <u>25PR5602/0005</u> วันที่นอกรางอิ้งอิง <u>14/11/2555</u>                                                                                                    |                                |
| สมที่เอกสารอ้างอิง 25PR5602/0005 วันที่เอกสารอ้างอิง 14/11/2555                                                                                                    |                                |
|                                                                                                    |                                |
| วิธีดำเนินการ วิรีตกจราคา เรื่อง ของหมัดชื่อหัวดิม                                                                                                    |                                |
| ิ∃งบประมาณ 2556 รามสะเอียด                                                                                                    |                                |
| แกล้งเงิน 2 ให้หรายได้มหาวิทยาลัย กน่วยงาน 2502 กลุ่มสายาวิชาพยาบาลศาสตร์                                                                                                    |                                |
| กอ มนุน 2 กละทุษจัดการศึกษา มาน/เกร สการ 0208                                                                                                    |                                |
| โกรงการปอย 02080000-3 โครงการผลิตมันพิตสาราริชา กิรกรรม 02080000001 โครงการผลิตมันพิตสาราพยา                                                                                                    |                                |
| มบระบะท่าย <mark>920700000 เว้นรับปกโครงการผลิตแพท</mark>                                                                                                    |                                |
| วงเวินตามที่ผูกพับเดิม 1.060.00 บาก วงเวินที่ขอผูกพับเพิ่มเติมได้ 3.524.044.47 บาก                                                                                                    |                                |
| າກ ເວັນເຈັນແຫມ່ນເຫັນເອັນ ເອົາ ເປັນ ເອົາ ເປັນ ເອົາ ເປັນ ເອົາ ເປັນ ເອົາ ເປັນ ເອົາ ເປັນ ເອົາ ເປັນ ເອົາ ເປັນ ເອົາ ເ                                                                                                    | วงเงินที่ขอดูกพันเพิ่มเติม     |
| สามแกระเม็กวันของใหญ่                                                                                                    | สถานะการเบิกว่ายของใบผูก       |
| สานการจนย์ คยีรายการจาย ) ขากสก รับก้อนมัส ปรีปรุงธุรร                                                                                                    | สถานะการอนุมี                  |
| า สิมพ์ไปยูกพื้นเพิ่มเซ็ม                                                                                                    | "C                             |
| รายการรายจ่าย • กำนวนเวิน                                                                                                    | * รายการรายว่าย                |
| <u>920705000</u> ปนากุลตหนุนการผลิตเทษทย์และพยาบาลเพิ่ม 60.00                                                                                                    | 920705000                      |
|                                                                                                    | 0-                             |
|                                                                                                    |                                |
| 5.21 80.00                                                                                                    |                                |
|                                                                                                    |                                |
|                                                                                                    |                                |
|                                                                                                    |                                |
|                                                                                                    |                                |
|                                                                                                    |                                |
|                                                                                                    |                                |
| Recard 1/1 (05C> k086>                                                                                                    | Record: 1/1                    |
| 🚯 🖩 💽 😭 🔮 🖻 🗮 👘 🖉                                                                                                    |                                |

รูปที่ 3

6.เข้าหน้าจออนุมัติผูกพันเพิ่มเติม ติ๊กช่องอนุมัติแล้วบันทึก ดังรูปที่ 4

| สียโล้ง เหวาเลยเชื่อเลลง เมโล                                                                                                    |  |
|----------------------------------------------------------------------------------------------------|--|
| EXU_UBON \ มหาริกษาข้อยุนตราชธานิ \ สำนักงานแขวนแกรง ที่ไปได้ ไม่ ไม่ไม่ไปไปไปไปไปไปไม่ไปไปไปไม่ได้ได้ได้                                                                                                    |  |
| unofis unite stunda uten canação Field Help                                                                                                    |  |
|                                                                                                    |  |
| ປັນຈິກາ s ແບປ s ແກກແ 2555 ຍິ່ນຜູ້ໃນເປັນຈິກາ s ແບປ s ແກກແ                                                                                                    |  |
| * เหงที่กุมของญาเขียาขึ้มเคิม 2545502000 หุ้มหา วันกิกุมของญาเขียาขึ้มเพิ่มเพิ่ม 24/11/2554                                                                                                    |  |
| າສາທັງແມລອດແກນັ້ນ Z25550/100/1 33/16/ສາມວອດແກນັ້ນ 17/10/2594                                                                                                    |  |
| usefiningsi da 6523.20/1553 Usefiningsi and da 10/10/2554                                                                                                    |  |
| วิธีดำเนินการ เรื่องข้องหมือโปรายการ อุณชอบกิตภีกษา ออกมีกการปฏิธีติรัพที่ 🦱                                                                                                    |  |
| Daudssanai 2555 sanatābai 18 - 20a.ā. 54                                                                                                    |  |
| แหล่งเว็บ ที่มีสาราวิชาพยาบารศาสตร์<br>กลุ่มสาราวิชาพยาบารศาสตร์                                                                                                    |  |
|                                                                                                    |  |
|                                                                                                    |  |
| วงเวินคามที่สูกมันเดีย วมวันที่หอสูกมันแม่มะต้มได้ 16,500.00 มาก                                                                                                    |  |
| วงเวินก็ขอสูกขับแข้ง 960.000 <sub>มาก</sub> เวินประจำรวก 16,900.00 มาก                                                                                                    |  |
| anuensufiniues iu üniu                                                                                                    |  |
| រសាមនាកនាម្លាមស្លាយ ២ អ្នក្រិភា ទី អ្នកអ្នកភា នាំង ស្រុក ស្រុក ស |  |
|                                                                                                    |  |
| รอยประชาย าเมื่อมาจาก<br>52024002 ที่เบี้ยล้อง - เดินทางภายในประเทศ 960.00 ~                                                                                                    |  |
|                                                                                                    |  |
|                                                                                                    |  |
| 530 960.00                                                                                                    |  |
|                                                                                                    |  |
|                                                                                                    |  |
|                                                                                                    |  |
|                                                                                                    |  |
|                                                                                                    |  |
| Away                                                                                                    |  |
|                                                                                                    |  |

ดังรูปที่ 4
#### 7.สั่งพิมพ์ใบรายงานผูกพันเพิ่มเติมเข้าต้นเรื่องเพื่อเสนออนุมัติต่อผู้มีอำนาจลงนาม ดังรูปที่ 5

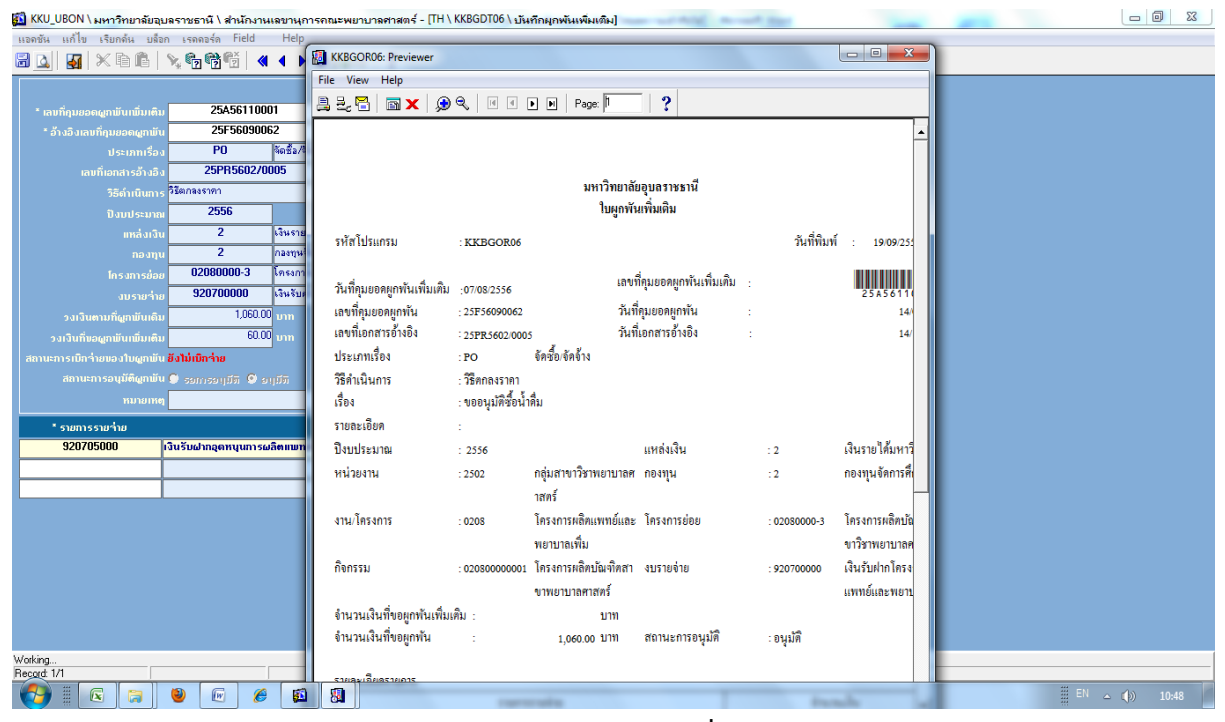

ดังรูปที่ 5

ขั้นตอนการทำทะเบียนการขออนุมัติในหลักการและการขออนุมัติเบิกจ่ายในระบบ Excel

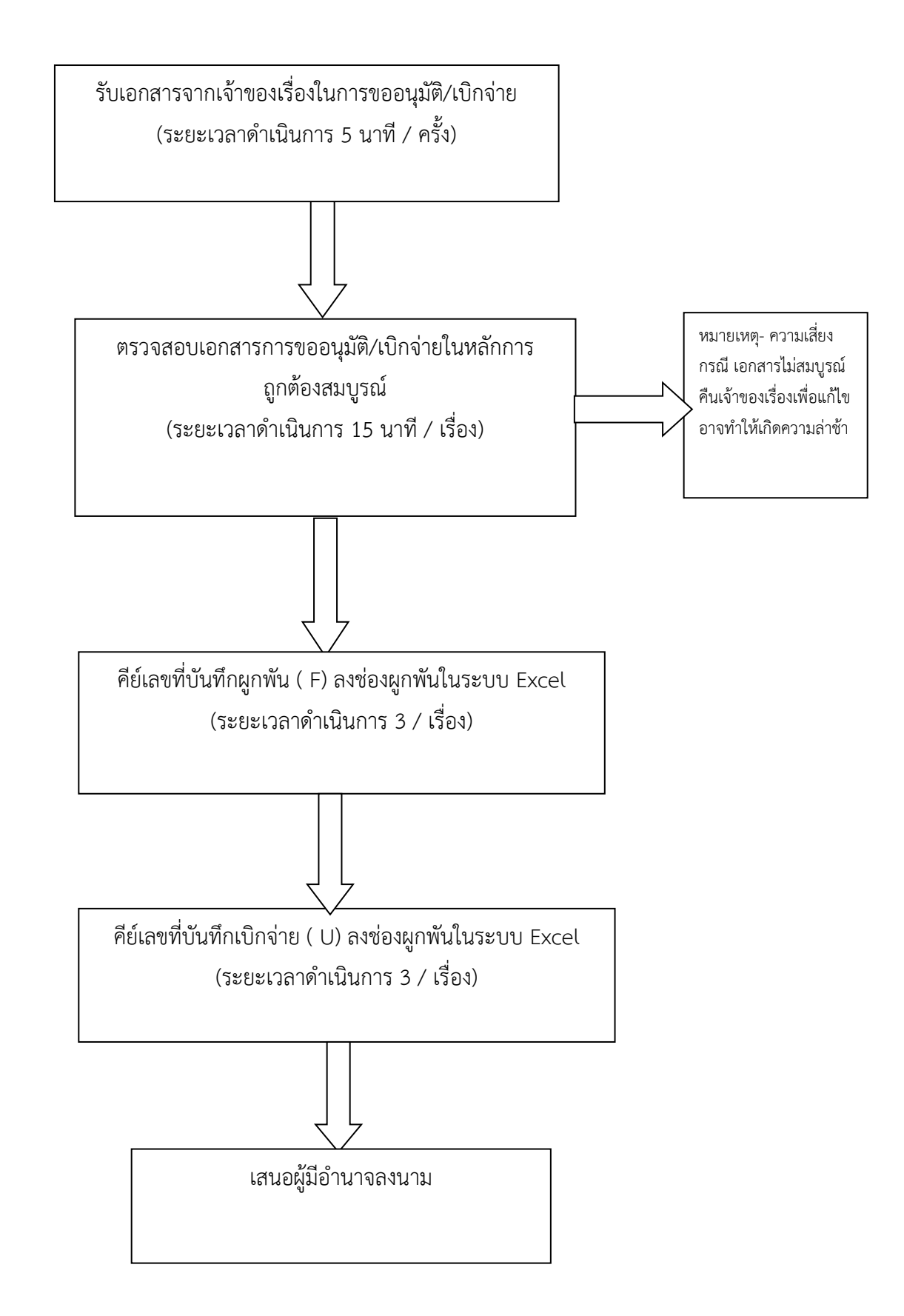

# จัดทำทะเบียนคุมการขออนุมัติในหลักการและอนุมัติเบิกจ่าย คณะพยาบาลศาสตร์

ในระบบ Excel ดังรูปที่ 3

| C        | 😱 🗐 👻 🔍 🗋 🔹 ทะเบียนอุดหนุนหลัดพยาบาลเพิ่ม แก้ไข (บันทึกอัดโนมัติ).xls [โหมดความเข่ากันใด] - Microsoft Excel                                                                                                    |                                  |               |                                                                                                    |                            |                                                     |                           |                                |                                                                                    |                                                    |                                     |                                                         |          | - 0 X         |
|----------|----------------------------------------------------------------------------------------------------|----------------------------------|---------------|----------------------------------------------------------------------------------------------------|----------------------------|-----------------------------------------------------|---------------------------|--------------------------------|------------------------------------------------------------------------------------|----------------------------------------------------|-------------------------------------|---------------------------------------------------------|----------|---------------|
| <u> </u> | , N                                                                                                    | น้ำแรก                           | แทรก เค้าโ    | ้ครงหน้ากระดาษ สูตร ข้อมูล                                                                                                    | ตรวจทาน                    | มุมมอง                                              |                           |                                |                                                                                    |                                                    |                                     |                                                         |          | 🔞 _ 🗆 Х       |
| ٦f       | ด <b>ิ</b> เเ<br>หน้                                                                                                    | ดำโครง แส<br>ก่ากระดาษ ตั<br>มุม | มองสมุดงาน    | <ul> <li>ไม่บรรทัด</li> <li>เล่นตาราง</li> <li>เล่นตาราง</li> <li>เล่นตาราง</li> <li>แลบข้อความ</li> <li>แลงข่อความ</li> </ul> | ✓ แถบสูตร ✓ หัวเรื่อง № /ข | 2 <u>100</u><br>ia 100% sia<br>sus a'au<br>sia/usus | /ขยาย สร<br>ที่เลือก หน้า | ร้าง จัดเรียง<br>กล่าง ทั้งหมด | แอก มีแสลงแบบ รืข่อน เม็การเลื่อนไ เม็กระด้อน เม็กระด้อน เมื่อรังค่าสาแนง หน่าล่าง | เคียงข้างกัน<br>ปในทางเดียวกัน<br>เน่งทน้าต่างใหม่ | ันทึกพื้นที่ สลับ<br>ทำงาน หน้าต่าง | <ul> <li>มมโคร</li> <li>นมโคร</li> <li>นมโคร</li> </ul> |          |               |
|          | JS                                                                                                    | 508                              | • ()          | $f_{x}$                                                                                                    |                            |                                                     |                           |                                |                                                                                    |                                                    |                                     |                                                         |          | ×             |
| 4        | A                                                                                                    | В                                | С             | D                                                                                                    | E                          | F                                                   | G                         | Н                              | Ι                                                                                  | J                                                  | К                                   | L                                                       | М        | N             |
| 1        |                                                                                                    |                                  |               |                                                                                                    |                            |                                                     | ทะเบียนคุมยอม             | แงินอุดหนุนผลิตา               | พยาบาล                                                                             |                                                    |                                     |                                                         |          |               |
| 2        |                                                                                                    |                                  |               |                                                                                                    |                            |                                                     | NI                        | เวดค่าใช้สอย                   |                                                                                    |                                                    |                                     |                                                         |          |               |
| 3        | ປັ່ງເປັນນາດ2556                                                                                                    |                                  |               |                                                                                                    |                            |                                                     |                           |                                |                                                                                    |                                                    |                                     |                                                         |          |               |
| 4        | ขอยนุมัหหลักและเรื่อง เมืองเมือง เมืองเมือง เมืองเมือง เมืองเมือง เมืองเมือง เมืองเมือง เมืองเมือง เมืองเมือง เมืองเมือง เมืองเมือง เมืองเมือง เมืองเมือง เมือง เ |                                  |               |                                                                                                    |                            |                                                     |                           |                                |                                                                                    |                                                    |                                     | $\overline{}$                                           |          |               |
| 5        | สำดับ                                                                                                    | หนังสือ                          | 111           | ม VI PIU.                                                                                                    | จำนวนเงิน                  | ขออนุมัติ                                           | 1 II 183                  |                                | STURITS                                                                            | จำนวนเงิน                                          | คงเหลือ                             | 1001                                                    |          | $\mathcal{I}$ |
| 454      |                                                                                                    |                                  |               | วิชาการ                                                                                                    |                            | 0                                                   |                           |                                | วิชาการ                                                                            |                                                    |                                     | 0                                                       |          | <b>A</b>      |
| 455      | 143                                                                                                    | 2026                             | 12 n.m 56     | ขออนุมัติค่าลงทะเบียน                                                                                                    | 2,500.00                   | 25F56110035                                         | 2626                      | 22 <b>ส.</b> ศ 56              | เบิกจ่ายค่าลงทะเบียน                                                               | 2,500.00                                           | -                                   | 25U56110064                                             | 81/56    |               |
| 456      |                                                                                                    |                                  |               | สีนง                                                                                                    |                            |                                                     |                           |                                | สินง                                                                               |                                                    |                                     |                                                         |          |               |
| 457      | 144                                                                                                    | 2499                             | 8 a.n 56      | ขออนุมัติเดินทางไปราชการ                                                                                                    | 5,240.00                   | 25F56110040                                         | 2706                      | 27 <b>8.</b> n 56              | เบ็กจ่ายเดินทางไปราชการ                                                            | 4,309.40                                           | 930.60                              | 25U56110079                                             | 91/56    |               |
| 458      |                                                                                                    |                                  |               | สนง                                                                                                    |                            |                                                     |                           |                                | สับง                                                                               |                                                    |                                     |                                                         |          |               |
| 459      | 145                                                                                                    | 2450                             | 8 a.n 56      | ขออนุมัติเดินทางไปราชการ                                                                                                    | 1,000.00                   | 25F56110041                                         | 2567                      | 19a.#56                        | เบ็กจ่ายเดินทางไปราชการ                                                            | 300.00                                             | 700.00                              | 25U56110055                                             | 61/56    |               |
| 460      |                                                                                                    |                                  |               | วิชาการ                                                                                                    |                            |                                                     |                           |                                | วิชาการ                                                                            |                                                    |                                     |                                                         |          |               |
| 461      | 146                                                                                                    | 2525                             | 14 a.n 56.    | ขออนุมัติจ้างเหมาบริการ                                                                                                    | 14,200.00                  | 25F56110058                                         |                           |                                | ä.n                                                                                |                                                    | 14,200.00                           |                                                         |          |               |
| 462      |                                                                                                    |                                  |               | พ้องปฏิบัติการ (งานกิจ)                                                                                                    |                            |                                                     |                           |                                | ก.ย                                                                                |                                                    |                                     |                                                         |          |               |
| 463      | 147                                                                                                    | 2595                             | 20 a.n 56     | ขออนุมัติเดินทางไปราชการ                                                                                                    | 5,740.00                   | 25F56110065                                         | 3169                      | 16 n.u 56                      | เบ็กจ่ายเดินทางไปราชการ                                                            | 5,159.40                                           | 580.60                              | 25U56120106                                             | 114/56   | -             |
| 464      |                                                                                                    |                                  |               | (คณบดี) สนง                                                                                                    |                            |                                                     |                           |                                | (คณบดี) สนง                                                                        |                                                    |                                     |                                                         |          |               |
| 14 - 4   | • •                                                                                                    | ค่าดอบแท                         | น(01) _ ค่าใว | น้สอย <b>(02)</b> (ค่าวัสดุ(03) (ค่าคุรภั                                                                                      | aumi / Sheet6 /            | 1                                                   |                           |                                |                                                                                    |                                                    |                                     |                                                         |          | <b>)</b> [    |
| พร้อม    |                                                                                                    |                                  |               |                                                                                                    |                            |                                                     |                           |                                |                                                                                    |                                                    |                                     |                                                         | 85% 🕤    | 01            |
|          |                                                                                                    | X                                | <b>a</b>      | 🕑 🏉 🚳                                                                                                    |                            |                                                     |                           |                                |                                                                                    |                                                    |                                     |                                                         | 🗄 TH 🛆 🏟 | ) 11:32       |

#### ขั้นตอนการทำทะเบียนคุมลูกหนี้เงินยืม / รับคืนเงินยืม /ตัดลูกหนี้เงินยืม คณะพยาบาลศาสตร์

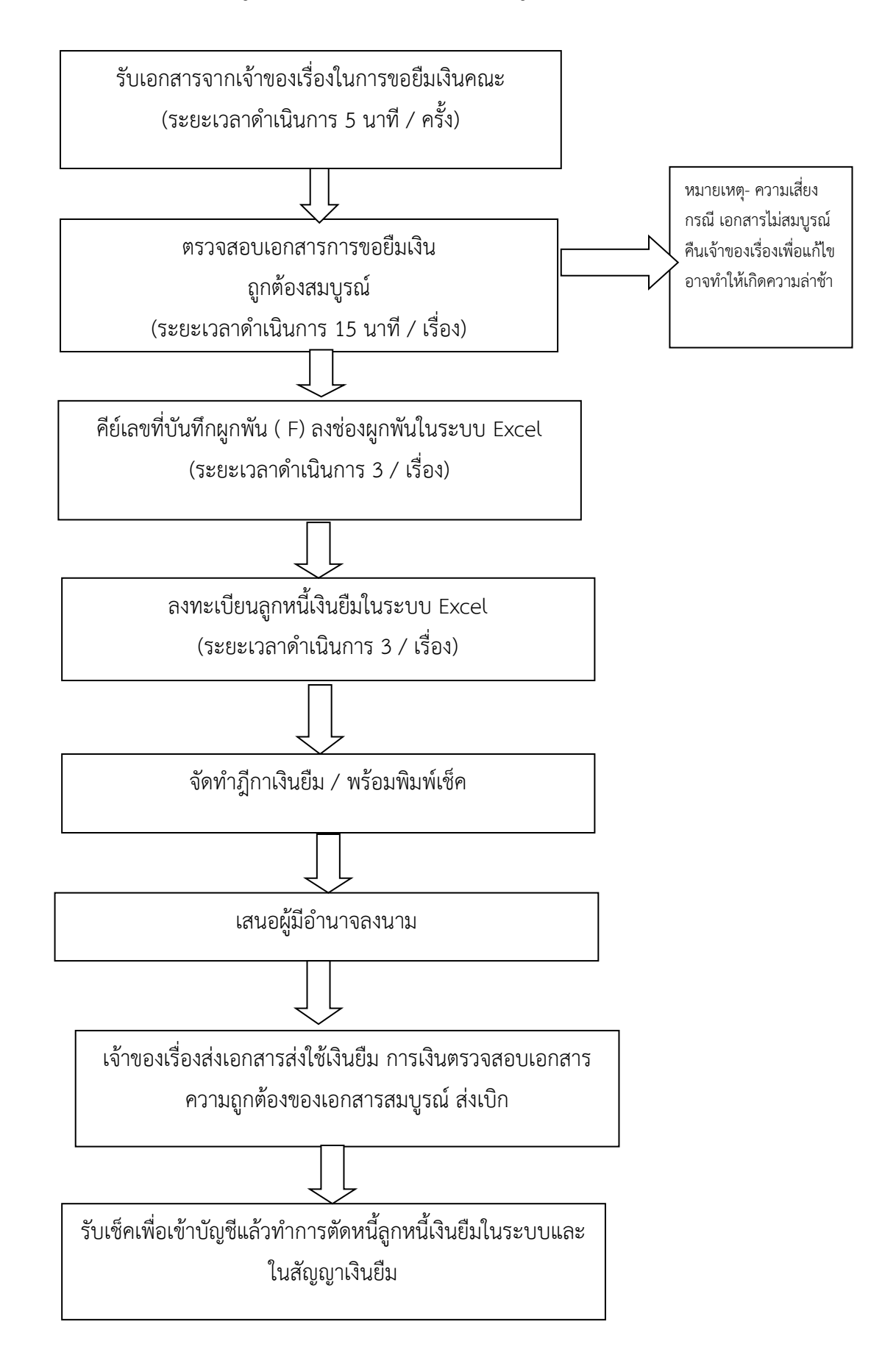

# จัดทำทะเบียนลูกหนี้เงินยืม/ทะเบียนเงินคืนเงินยืม/ตัดลูกหนี้เงินยืม คณะพยาบาลศาสตร์ ดังรูปที่ 1

| G           | รายละเอียลลูกหนึ่งวินยิม.xls [โหมดความเข้ากันได้] - Microsoft Excel |                   |                 |                        |                        |                                        |            |            |                |            |               |            |                |              |              |             |          |                        |         |         |             |
|-------------|---------------------------------------------------------------------|-------------------|-----------------|------------------------|------------------------|----------------------------------------|------------|------------|----------------|------------|---------------|------------|----------------|--------------|--------------|-------------|----------|------------------------|---------|---------|-------------|
| <u> </u>    | <u> </u>                                                            | หน้าแรก           | แทรก เส         | คำโครงหน้าก            | ระดาษ สูตร             | ข้อมูล ตรวจทาน มุมม                    | 20         |            |                |            |               |            |                |              |              |             |          | _                      |         | 0       | ×           |
|             |                                                                     |                   |                 | Ē                      | 🗾 🗸 ไม้บรร             | ทัด 🔽 แถบสูตร 📿                        |            |            |                |            | - usr         |            | 🛄 แสดงแบบ      | เคียงข้างกัน |              |             |          |                        |         |         |             |
| 1)          | กติ                                                                 | เค่าโครง          | แสดงตัวอย่าง :  | มุมมองแบบ<br>ส่วนขององ | เต็ม<br>แต้ม แถบข้อ    | ราง [√] ห้วเรือง ยื่อ<br>อความ /คยวา   | 100%       | ย่อ/ขยาย   | สร้าง จัด      | 10         | งดเพื่าง      | เส้าคักเรื | ร้าเด็บเงิบ    | เต็จแลิจา    | র জ          |             |          | 2                      |         |         |             |
|             |                                                                     | IN THE OTHER      | มุมมองสมุดงาน   | TTTTT                  |                        | 75515                                  | -          |            | $\sim$         |            | 1 1 1 1 61    | 101 1010   |                |              |              |             | า แม่เค  | 1                      |         |         |             |
|             |                                                                     | C188              | <del>,</del> (• | ہے                     | เลขที่สัก              | แกมาเงินยื่น                           |            | ス          |                |            |               |            |                |              |              |             |          |                        |         |         | ¥           |
| 4           | Α                                                                   | В                 | С               | $\sim$                 | - *******              |                                        | >          | H          | J              | K ,        | -             |            | N              | 0            | Р            | 0           | R        | S                      | Т       | U       | <b>^</b>    |
| 18          |                                                                     |                   |                 |                        | $\sim$                 |                                        |            |            | รับกิ้น        | เงินสด     | กับ           | คืนฎีก     | เลขที่ใบ       | สำคัญ        | ค้าเด็าเเงิง | เสียงเครื่อ | เมดกสา   | 19                     |         | ک       | - 7         |
| 19          | ສຳດັນ                                                               | ว/ล/ป             | วันที่ครบกำหนด  | เลขที่เงิน             | - 49-202               | รายการ                                 | เลขที่เช็ค | อ่านวนเงิน | เล่มที่/เลขที่ | อ่านวนเงิน | เล่มที/เลง    |            | 991 T 1 1 9 T  | 64 IV IB U   |              | 806160      | 10611161 | · -                    | >       | ر<br>ا  |             |
| 20          | 6                                                                   | 3-8.855           |                 | 9.06/56                | นางสาวภูษณิคา มีนาเขตร | อื่มโครงการประกันคุณภาพฯ 1-8 ช.ค. 5    | 0078411    | 56,842.00  | 1661/07        | 11,315.50  | 1660/32       | 45,526.50  |                |              |              |             |          |                        |         |         |             |
| 21          | 7                                                                   | 3-8.855           |                 | 9.07/56                | นางวนิดา ชนะกานนท์     | ยืมค่าจ้างเหมาบริการ น.ส.สุพิตรา อเนกา | 0078413    | 7,100.00   |                |            | 1661/08       |            | 7,100.00       |              |              |             |          |                        |         |         |             |
| 22          | 8                                                                   | 17- <b>8</b> .955 |                 | 9.08/56                | นางสุริย์ ธรรมิกบวร    | ยืมไปประชุมสมัชชาลุขภาพครั้งที่ร 18-3  | 0078417    | 9,000.00   | 1661/03        | 692.01     | 1661/10       | 8,307.99   | 9,000.00       |              |              |             |          |                        |         |         |             |
| 23          | 9                                                                   | 17-8. <b>R</b> 55 |                 | R.09/56                | นางสุนันทา ครองยุทธ    | ขึ้มออกฝึกวิชาการพยาบาอผู้ใหญ่ 2/2555  | 0075416    | 7,200.00   |                |            | 1690/14       | 7,200.00   | -              |              |              |             |          |                        |         |         | -           |
| 7           |                                                                     |                   |                 |                        | 1,000,000.00           |                                        |            |            |                |            |               |            |                |              |              |             |          |                        |         |         |             |
| 8           | 1                                                                   | 8-11.855          |                 | 9.01/56                | นางสาวเกษร สายชนู      | อื่มค่าตอบแทนอาจารย์ทีเดษ              | 0078391    | 3,200.00   |                |            | 1661/16       | 3,200.00   | 3,200.00       |              |              |             |          |                        |         |         |             |
| 9           | 2                                                                   | 9-11.855          |                 | 9.02/56                | นางสาวปาริชาติ บัวหลวง | ยืมค่าตอบแทนอาจารย์ที่เคษ 1801324      | 0078392    | 4,400.00   |                |            | 1661/15       | 4,400.00   | 4,400.00       |              |              |             |          |                        |         |         |             |
| 10          | 3                                                                   | 9-11.855          |                 | 9.03/56                | นางสาวสุนันทา ครองยุทะ | อีมค่าตอบแทนอาจารย์พิเศษ               | 0078393    | 2,400.00   | 1658/50        | 2,400.00   |               |            |                |              |              |             |          |                        |         |         |             |
| 11          | 4                                                                   | 13-11.855         |                 | Q.04/56                | นางสาวภูษณิศา มีนาเขตร | ยื่มโครงการวันสอยกระทง 20-28 พ.ย.5:    | 0078394    | 3,000.00   |                |            | 1661/17       | 3,000.00   | 3,000.00       |              |              |             |          |                        |         |         |             |
| 12          | 5                                                                   | 14-11.855         |                 | 9.05/56                | นางสุรีย์ ธรรมิกบวร    | ยืมเข้าร่วมประชุม ทคพย. ครั้งที่ ธ/56  | 0078403    | 5,240.00   |                |            | 1661/12       | 5,240.00   | 5,240.00       |              |              |             |          |                        |         |         |             |
| 13          |                                                                     |                   |                 |                        | รวม                    |                                        |            | 15,240.00  |                | 2,400.00   |               |            | 15,540.00      | -            | 1\$,240.00   |             |          |                        |         |         |             |
| 18          |                                                                     |                   |                 |                        |                        |                                        |            |            | รับกิ้น        | เงินสด     | รับ           | ดื่นฎีกา   |                |              |              |             |          |                        |         |         |             |
| 19          | ລຳດັນ                                                               | ว/ล/ป             | วันที่ครบกำหนด  | เลขที่เงินยืม          | ชื่อ - ลกูล            | รายการ                                 | เลขที่เช็ค | อ่านวนเงิน | เล่มที่/เลขที่ | อ่านวนเงิน | เล่มที่/เลขา่ | จำนวนเงิน  | ลรวมเงินสด+ฎีก | ดงค้าง       | 500          |             |          |                        |         |         |             |
| 20          | 6                                                                   | 3-8.855           |                 | 9.06/56                | นางสาวภูษณ์คา มีนาเขตร | เป็มโครงการประกันคุณภาพฯ 1-8 ธ.ค. 5    | 0078411    | 56,842.00  | 1661/07        | 11,315.50  | 1660/32       | 45,526.50  | 56,842.00      |              |              |             |          |                        |         |         |             |
| 21          | 7                                                                   | 3-8.R55           |                 | 9.07/56                | นางวนิคา ชนะกานนท์     | ยืมค่าจ้างเหมาบริการ น.ส.สุพิตรา อเนกา | 0078413    | 7,100.00   |                |            | 1661/08       | 7,100.00   | 7,100.00       |              |              |             |          |                        |         |         |             |
| 22          | 8                                                                   | 17- <b>5</b> .855 |                 | 9.08/56                | นางสุรีย์ ธรรมิกบวร    | ยืมไปประชุมสมัชชาลุขภาพครั้งที่5 18-   | 0078417    | 9,000.00   | 1661/03        | 692.01     | 1661/10       | 8,307.99   | 9,000.00       |              |              |             |          |                        |         |         |             |
| 23          | 9                                                                   | 17- <b>5</b> .855 |                 | 9.09/56                | นางลุนันทา ครองยุทธ    | ยืมออกฝึกวิชาการพยาบาอผู้ใหญ่ 2/2555   | 0075416    | 7,200.00   |                |            | 1690/14       | 7,200.00   |                |              |              |             |          |                        |         |         |             |
| 24          |                                                                     |                   |                 |                        |                        | Sudminister of the Second              |            |            |                |            |               |            | )              |              |              |             |          |                        |         |         | -           |
| NS <u>a</u> | 1                                                                   | ( เงนหม           | ุนเวยน (รายเดอา | น) _ เงนอ              | ดหนุน(รายเดอน) 🛛       | Cal .                                  |            |            |                |            |               |            |                |              |              |             |          | ■ <u>■</u> 8 <u>5%</u> | 0-      | ;<br>;  | -<br>-<br>+ |
| 6           |                                                                     |                   |                 |                        | <u>(6</u> )            | 5                                      |            |            |                |            |               |            |                | -            |              |             |          |                        | TH _ mb | ) 13:15 | ľ           |
| 1           | -                                                                   |                   |                 |                        |                        |                                        |            |            |                |            |               |            |                |              |              |             |          | ***                    |         |         |             |

ดังรูปที่ 1

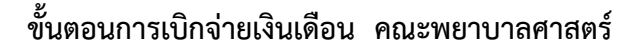

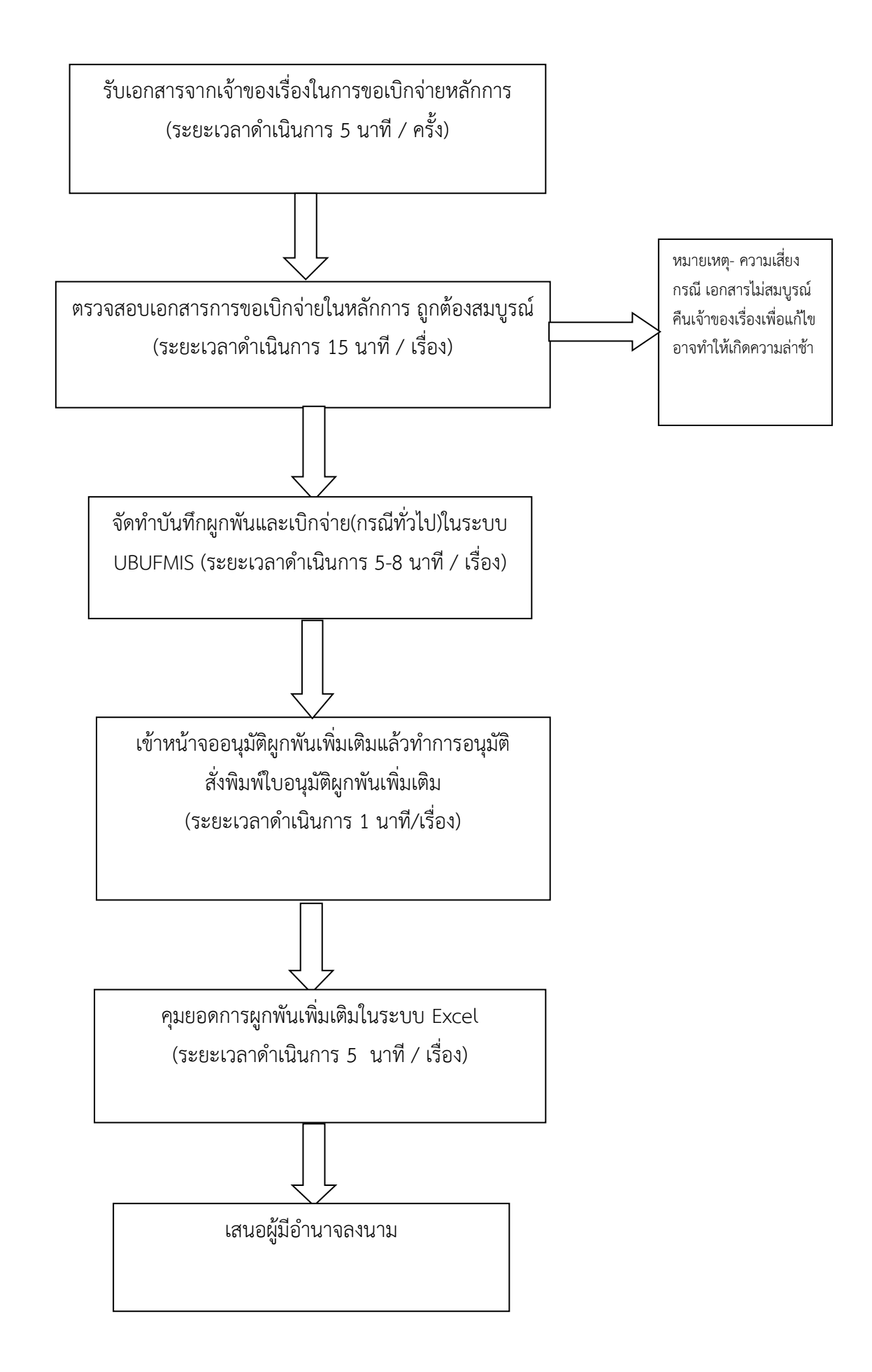

#### คำอธิบายการจัดทำขั้นตอนการทำบันทึกผูกพันและเบิกจ่าย(เงินเดือน)

1.รับเอกสารงานเจ้าของเรื่อง

2.เจ้าหน้าที่การเงินตรวจสอบเอกสารการเบิกจ่ายตามระเบียบกระทรวงการคลังให้ถูกต้อง ครบถ้วน สมบูรณ์ เพื่อจัดทำฎีกาเข้าพักในระบบการจ่ายเงินเดือน และ เซ็คสั่งจ่ายให้แก่เจ้าหนี้ซึ่ง หน้าจอการเบิกจ่าย การบันทึก ผูกพันและเบิกจ่าย (กรณีเบิกจ่ายทั่วไป) ดังรูปที่ 1

| 🚺 KKU_UBON \ มหาวิทยาลัยจ | บลราชธานี \ สำนักงานเลขานุกา                  | ารคณะพยาบาลศาสตร์ - [TH \ K      | KBGDT15 \ บันทึกมูกท                | งันและเบิกอ่าย กรณีทั่วไป] | and the  |              |
|---------------------------|-----------------------------------------------|----------------------------------|-------------------------------------|----------------------------|----------|--------------|
|                           | อก เรดดอร์ด Field Help                        |                                  |                                     |                            |          |              |
| 🖥 🛆 🛃 🗶 🖬 🛍               | X 🕄 🔁 管 🔍 🔹 🕨                                 | ▶⊈፼ ?                            |                                     |                            |          |              |
|                           |                                               | ປັນຮື່ກາຽງມ                      | ระมาณ                               |                            | ]        |              |
| * เลขที่คุมยอดเบิกว่าย    | AUTO                                          |                                  | * วันที่คุมยอดเบิกร่าย              | 26/09/2556                 |          |              |
| * ເລນກຶ່ກຸນຍອດຜູກພັນ      | AUTO                                          |                                  | วันที่กุมยอดผูกพัน                  | 26/09/2556                 |          |              |
| * ประเภทเรื่อง            |                                               | * ประเภทเรื่องย่อย               |                                     |                            |          |              |
| * เลขที่เอกสารอ้างอิง     | η                                             |                                  | * วันที่เอกสารอ้างอิง               |                            |          |              |
| * ວີຣີຄຳເນີນກາຮ           | •                                             | เรื่อง                           |                                     | <u> </u>                   |          |              |
| * ปังบประมาณ              |                                               | รายละเอียด                       |                                     | <b>v</b>                   |          |              |
| * แหล่งเงิน               |                                               | * หน่วยงาน                       |                                     |                            |          |              |
| กองทุน                    |                                               | งาน/ไครงการ                      |                                     |                            |          |              |
| * โกรงการย่อย             |                                               | * กิจกรรม                        |                                     |                            |          |              |
| * งบรายว่าย               |                                               |                                  | จำนวนเงินที่ขอเบิกจ่าย<br>ค.ศ. พ.ศ. | ມາກ                        |          |              |
| สถานะการอนุมัติเบิก 9     | รอการอยุมีพิ 🤍 อยุมีพิ 🔍                      | ) ໄມ່ຍາງມີທີ 🔍 ຍາເອີກ            | ວັນເຈັນການອອນຸມສາວດ                 | Unn                        |          |              |
| วนทอนุมตเบกาาย            | หมายเหตุ                                      |                                  |                                     | พมพเบยูกพนและเบกจาย        |          |              |
| รายละเอียดใบเบิก รายก     | าาร รายการหัก                                 | รายการสังจ่าย                    |                                     |                            |          |              |
| 1                         | <u>, , , , , , , , , , , , , , , , , , , </u> | * ภาษีมูลค่ำ • เลนอ้างอิง เช่นใน | ร่อแอง ว่ำนวนเงินไม่                | <u>ຮວນການີ້</u> ແກ         |          |              |
| ี เลบทเอกลาร              | ำาทน<br>เจ้าหนี้                              | ເພັ່ນ (%)                        | ภาษีมูล                             | าก่าเพิ่ม บา               |          |              |
|                           |                                               |                                  |                                     | เงินรวม                    |          |              |
|                           |                                               |                                  | ภาษีทัก                             | ณ.ที่ว่าย บา               |          |              |
| เลแที่บัญหี               | ชื่อเจ้าหนึ่                                  |                                  | ▼                                   | ก่าปรับ บา                 |          |              |
| น้ำมักเน                  | <br>ชื่อประเภทเจ้าหนี้                        |                                  | ้ำนวนเ                              | ີ ແນວຣັນ                   |          |              |
|                           |                                               |                                  |                                     |                            | <u> </u> |              |
|                           |                                               |                                  |                                     |                            |          |              |
|                           |                                               |                                  |                                     |                            |          |              |
|                           |                                               |                                  |                                     |                            |          |              |
|                           |                                               |                                  |                                     |                            |          |              |
|                           |                                               |                                  |                                     |                            |          |              |
|                           |                                               |                                  |                                     |                            |          |              |
| Record: 1/1               |                                               | (OSC) (DBG)                      |                                     |                            |          | <br>         |
|                           | 🧕 🕢 🥖                                         |                                  |                                     |                            |          | EN 🔺 🌗 13:42 |

ดังรูปที่ 1

3.ดับเบิ้ลคลิ๊กซ่องประเภทเรื่องเลือกเป็น PY เงินเดือนและค่าตอบแทน, ประเภทเรื่องย่อย, คีย์เลขที่เอกสารอ้างอิง ตาม เลขที่ ศธ .0259.20/,พิมพ์ชื่อเรื่อง,ใส่ปีงบประมาณ,เลือกแหล่งเงิน,เลือกหน่วยงาน,เลือกโครงการย่อย,เลือก กิจกรรม,และงบรายจ่าย ดังรูปที่ 2

| 🚰 KKU_UBON \ มหาวิทยา         | ลัยอุบลราชธานี \ สำนั | ้องานเลขานุอารคณะพยาบาย         | ลศาสตร์ - [TH \ K   | KBGDT15 \ บันทึกผูก        | พันและเบิกจ่าย กรณีทั่วไป]      | distant line |                  |
|-------------------------------|-----------------------|---------------------------------|---------------------|----------------------------|---------------------------------|--------------|------------------|
| แอดชัน แก้ไข เรียกด้น         | บล็อก เรดดอร์ด Fie    | eld Help                        |                     |                            |                                 |              |                  |
| 🗟 🛕   🌆   🗙 🖻 í               | ð   📏 🔁 💏 😚           | <b>« • • •</b> 🛤                | ?                   |                            |                                 |              |                  |
|                               |                       |                                 | ป็บริหารงบเ         | <sub>โระมาณ</sub> 2556 ยัง | <b>เออู่ในปีบริหารงบประมา</b> ณ |              |                  |
|                               | 25U5612003            | 1                               |                     | * วันที่คุมยอดเบิกว่าย     | 06/09/2556                      |              |                  |
| * ເລນກິ່ງນຍອດຜູກພັນ           | 25F5612002            | 6                               |                     | วันที่กุมยอดผูกพัน         | 06/09/2556                      |              |                  |
|                               | PY                    | เงินเดือนและค่าตอบแท            | ประเภทเรื่องย่อย    | PY01                       | เบิกจ่ายกรณีทั่วไป (เงินเดือน   |              |                  |
|                               | rts0529.20/29         | 35                              |                     | * วันที่เอกสารอ้างอิง      | 06/09/2556                      |              |                  |
|                               | วันๆ                  | 💌 เรื่อง ขออนุมัติม             | เละเบิกจ่ายเงินเต๊อ |                            | <u>^</u>                        |              |                  |
|                               | 2556                  |                                 | รายละเอียด          |                            | -                               |              |                  |
|                               | 2                     | เงินรายได้มหาวิทยาลัย           | * หน่วยงาน          | 2501                       | สำนักงานเฉขานุการคณะพยา         |              |                  |
|                               | 1                     | กองทุพบริหาร                    | งาน/โกรงการ         | 0111                       | งานสนับสนุนการจัดการศึกษ        |              |                  |
|                               | 01000003              | โครงการพัฒนาระบบบริหารและ       | * กิจกรรม           | 010000030046               | โครงการบริหารและจัดการห         |              |                  |
|                               | 541101000             | เงินอุดหนุนทั่วไป-ท่าจ้างพนักงา | ч                   | ร่านวนเงินที่ขอเบิกร่าย    | יייי 425,350.00 um              |              |                  |
| สถานะการอนุมัติเบิก           | 🔘 carreadig           | 🤨 ១ហុជីតិ 🔍 ដៃ១ហុជីតិ 🔍         | មកពិត               | วงเงินที่ขออนุมัติงวด      | a 202,965.64 unn                |              |                  |
| วันที่อนุมัติเบิกว่าย         | 09/09/2556            | หมายเหตุ                        |                     |                            | พิมพ์ใบยูกพันและเบิกจ่าย        |              |                  |
|                               |                       |                                 |                     |                            |                                 |              |                  |
|                               |                       | ิประเภท ใจวรีมเลล่า -           |                     |                            | 425 250 00                      |              |                  |
| " เลขที่เอกสาร                | * เจ้าหนึ่            | เจ้าหนี้ เพิ่ม (%)              | เลขอางอง เหนไบ      | 43923 410501301            | 155003116 420,000 0             |              |                  |
| 2935                          | 3146025027            | 01 0.00                         |                     |                            | anniwu 0.00 U                   |              |                  |
|                               |                       |                                 |                     | 111131                     | 423,330.00                      |              |                  |
|                               |                       |                                 |                     | אוטות 🚽                    | น ม.ทาาม                        |              |                  |
| ເລນກິນັຄູນີ <b>314-6-02</b> 5 | 502-7 for             | กทนี่ มหาวิทยาลัยลุบลราชธา      | •                   |                            | กาปรบ บ                         |              |                  |
| ชื่อบัญชิ พหาวิทยาลัยลุบร     | ราชรานี ชื่อประเภทเร่ | าหนี เจ้าหนีใบสำคัญ คชจ. พ      |                     |                            | เฉินขอริบ 425,350.00 บ          |              |                  |
|                               |                       |                                 |                     |                            |                                 |              |                  |
|                               |                       |                                 |                     |                            |                                 |              |                  |
|                               |                       |                                 |                     |                            |                                 |              |                  |
|                               |                       |                                 |                     |                            |                                 |              |                  |
|                               |                       |                                 |                     |                            |                                 |              |                  |
|                               |                       |                                 |                     |                            |                                 |              |                  |
| D                             |                       | lace                            | LIDDC:              |                            |                                 |              |                  |
|                               | 8                     | 6 🛍                             | > KDBR>             |                            |                                 |              | III EN 🔺 🌒 14:00 |

## ดังรูปที่ 2

4.กรอกเลขที่เอกสารในช่องรายละเอียดใบเบิก เลือกเลขที่เอกสารเป็น ศธ.0259.20/ เลือกเจ้าหนี้เป็นเพื่อจ่าย เงินเดือนหรือเป็นรายบุคคล, เลือกประเภทเจ้าหนี้ เป็น 01

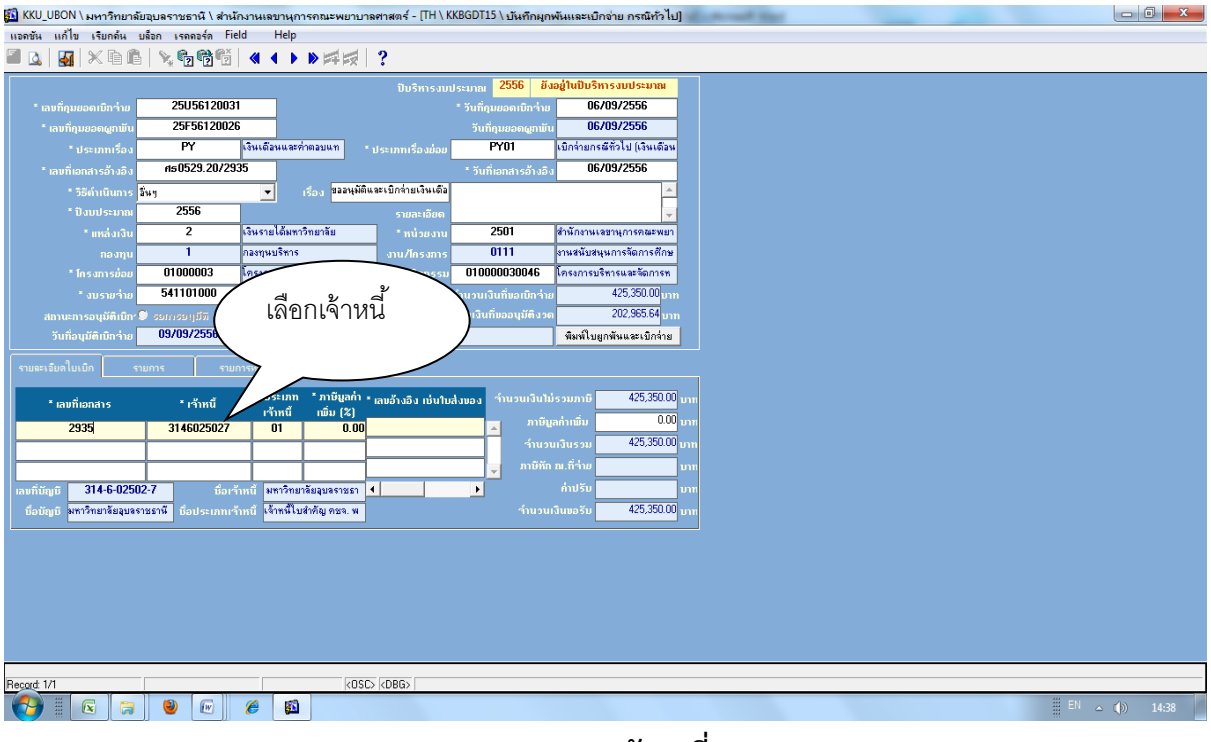

|                                      |                        |                                 |                        |                        |                               | ,           | , | ···                        |   |
|--------------------------------------|------------------------|---------------------------------|------------------------|------------------------|-------------------------------|-------------|---|----------------------------|---|
| 🔝 KKU_UBON \ มหาวิทะ                 | ทลัยอุบลราชธานี \ สำน้ | ้ถงานเลขานุการคณะพยาบา          | ลศาสตร์ - [TH \ K      | (KBGDT15 \ บันทึกผูกเ  | พันและเบิกจ่าย กรณีทั่วไป]    | second that |   |                            | x |
| แอดชัน แก้ไข เรียกด้น                | ี บล็อก เรดดอร์ด Fi    | eld Help                        |                        |                        |                               |             |   |                            |   |
| 🖉 🛕 🛛 🏭 🗶 🖻                          | i   <b>X</b> 6 6 6     | <b>《《▶</b> 》≓☆                  | ?                      |                        |                               |             |   |                            |   |
|                                      |                        |                                 | ມືນຮື່ອງຮຸບມ           | ประบาณ 2556 ยัง        | ວຢູ່ໃນປັນຈຶກາຣຈນປรະນາຄ        | ]           |   |                            |   |
| * เอบที่คนยอดเบ็กว่า:                | 2505612003             | 1                               |                        | * วับที่คนยอดเบ็กว่าย  | 06/09/2556                    |             |   |                            |   |
| * เอเเทื่อนยอดผอนไ                   | 25F5612002             | 6                               |                        | วับที่คบยวดผภาพับ      | 06/09/2556                    |             |   |                            |   |
| * ประเภทเรื่อ                        | PY                     | เงินเดือนและค่าตอบแท            | ประเภทเรื่องย่อย       | PY01                   | เบิกจ่ายกรณีทั่วไป (เงินเดือน |             |   |                            |   |
| * เลขที่เอกสารอ้างอื                 | n=0529.20/29           | 135                             |                        | * วับที่เอกสารอ้างอิง  | 06/09/2556                    |             |   |                            |   |
| * 35ຄຳເນີນນາ                         | ร จึ่งห                | 🔹 เรื่อง ขออนมัติเ              | เละเบิกจ่ายเงินเต็อ    | 341101111301303        |                               |             |   |                            |   |
| * îlamistur                          | 2556                   |                                 | ດພວນຄືແດ               |                        |                               |             |   |                            |   |
| * แหล่งเป                            | 2                      | เงินรายได้มหาวิทยาลัย           | * หน่วยงาน             | 2501                   | สำนักงานเลขานการคณะพยา        |             |   |                            |   |
|                                      | u 1                    | กองทุนบริหาร                    | งาน/โครงการ            | 0111                   | งานสนับสนุนการจัดการศึกษ      |             |   |                            |   |
| * โกรงการย่อ                         | a 01000003             | โครงการพัฒนาระบบบริหารและ       | * กิจกรรม              | 010000030046           | โครงการบริหารและจัดการห       |             |   |                            |   |
| * งบรายว่า                           | a 541101000            | เงินอุดหนุนทั่วไป-ค่าล้างพนักงา | ч                      | ้ำนวนเงินที่ขอเมิกว่าย | 425,350.00 <sub>000</sub>     |             |   |                            |   |
| สถานะการอนมัติเบ็                    | in 9 รอการอนมีติ       | 9 ອາເມັນີ 🔍 ໄມ່ອາເມັນີ 9        | ຍກເສັກ                 | วงเงินที่ขออนุมัติงวด  | 202,965.64 um                 |             |   |                            |   |
| วันที่อนุมัติเบิกว่า                 | a 09/09/2556           | หมายเหตุ                        |                        |                        | พิมพ์ใบยูกพันและเบิกจ่าย      |             |   |                            |   |
|                                      |                        | J L                             |                        |                        | ·                             |             |   |                            |   |
| รายละเอียดไบเบิก                     | รายการ ราย             | การหัก รายการสังจ่าย            |                        | _                      |                               |             |   |                            |   |
| * รายการรายว่าย                      | จำนวนเงิน * จำนว       | นเงินตัดงบารภาษี(%) ว่ำ<br>ไม่  | นวนเงิน จำน<br>รวมภาษี | เวนเงินภาษี            |                               |             |   |                            |   |
| 541101001                            | 425,350.00             | 425,350.00 0.00 4               | 25,350.00              | 0.00                   |                               |             |   |                            |   |
|                                      |                        |                                 |                        |                        |                               |             |   |                            |   |
|                                      |                        |                                 |                        |                        | าม่านวนกรุภัณฑ์               |             |   |                            |   |
|                                      |                        |                                 |                        | °                      | แก่ตอกนวย                     |             |   |                            |   |
| รวม่ำนวนเงิน                         | 425,350.00             | 425,350.00                      | 425,350.00             | 0.00 🚽 🖞               | นวยหมายสย                     |             |   |                            |   |
| ชื่อรายการรายว่าย <mark>ค่าจ้</mark> | างพนักงาน              |                                 | •                      | )                      | กนวนหนวย                      |             |   |                            |   |
|                                      |                        |                                 |                        |                        |                               |             |   |                            |   |
|                                      |                        |                                 |                        |                        |                               |             |   |                            |   |
|                                      |                        |                                 |                        |                        |                               |             |   |                            |   |
|                                      |                        |                                 |                        |                        |                               |             |   |                            |   |
|                                      |                        |                                 |                        |                        |                               |             |   |                            |   |
|                                      |                        |                                 |                        |                        |                               |             |   |                            |   |
|                                      |                        |                                 |                        |                        |                               |             |   |                            |   |
| Record: 1/1                          |                        | koso                            | >   <dbg>  </dbg>      |                        |                               |             |   | ***                        |   |
|                                      | 3 🔮 📧                  | 6                               |                        |                        |                               |             |   | ≣ <sup>EN</sup> △ (()) 14: | 3 |

5.กรอกช่องรายการ ดับเบิ้ลคลิ๊กช่องรายการรายจ่ายเลือกรายการรายจ่าย, ใส่จำนวนเงินตัดงบ ดังรูปที่ 4

รูปที่ 4

6.การเบิกเงินเดือนที่นอกเหนือจากเงินเดือนเช่นเงินประจำตำแหน่ง, เงินสาขาขาดแคลน ให้กรอกช่องรายการหัก คลิ๊กเลือกรายการหัก เพื่อคำนวณภาษีเงินได้บุคคลธรรมดา เลือกประเภทการหัก, เลือกรหัสเจ้าหนี้, เลือกประเภท ภาษีบุคคลธรรมดา, เลือกภาษี ณ.ที่จ่าย 5% ของเงินประจำตำแหน่งหรือเงินที่ได้รับ แล้วระบบจะคำนวณภาษีเงิน โดยอัตโนมัติ หลังจากนั้นเลือกรายการหักเรียบร้อย ดังรูปที่ 5

|                                                          | พยาบาลศาสตร์ - [IH \ KKBGDIID \ บันทักผู         | กพันและเบิกจ่าย กรณีทั่วไป]           |  |  |  |  |  |  |  |  |
|----------------------------------------------------------|--------------------------------------------------|---------------------------------------|--|--|--|--|--|--|--|--|
| อกชัน แก้ไข เรียกลัน ยล้อก เรตองล์ Field Help            |                                                  |                                       |  |  |  |  |  |  |  |  |
| ◪ 집   🛐   X 🖻 🖺   🦎 🌚 📸 🗑 🔍 ♦ ♦ ♦                        | ₩ ?                                              |                                       |  |  |  |  |  |  |  |  |
|                                                          | ปีบริหารงบป <i>ร</i> ะมาณ <mark>2556 ผ</mark> ้  | วังอยู่ในปีบริหารงบประมาณ             |  |  |  |  |  |  |  |  |
| * เลขที่กุมยอดเบิกว่าย <b>25U56120026</b>                | * วันที่กุมยอดเบิกว่า                            | 0 06/09/2556                          |  |  |  |  |  |  |  |  |
| * เลขที่กุมยอดผูกพัน <b>25F56120021</b>                  | วันที่กุมยอดผูกน้                                | íu 06/09/2556                         |  |  |  |  |  |  |  |  |
| * ประเภทเรื่อง <b>PY</b> เงินเดือนและค่าตอบแท            | * ประเภทเรื่องย่อย <b>PY01</b>                   | เบิกจ่ายกรณีทั่วไป (เงินเดือน         |  |  |  |  |  |  |  |  |
| * เลขที่เอกสารอ้างอิง <b>ศธ0529.20/2931</b>              | * วันที่เอกสารอ้างส์                             | 6 a 06/09/2556                        |  |  |  |  |  |  |  |  |
| * วิธีดำเนินการ <mark>อื่นๆ</mark> 💌 เรื่อง <sup>ป</sup> | วอนุมัติแจะเบิกจ่ายเงินค่าต ประจำเดือน กันยายน : | 2556                                  |  |  |  |  |  |  |  |  |
| * ปังบประมาณ 2556                                        | รายละเอียด                                       | -                                     |  |  |  |  |  |  |  |  |
| * แหล่งเงิน <b>2</b> เงินรายได้มหาวิทยาลัย               | * หน่ <i>วยง</i> าน <b>2501</b>                  | สำนักงานเลขานุการคณะพยา               |  |  |  |  |  |  |  |  |
| กองทุน <mark>1</mark> กองทุนบริหาร                       | งาน/โครงการ 0111                                 | งานสนับสนุนการจัดการศึกษ              |  |  |  |  |  |  |  |  |
| * In รงการย่อย 01000003 โครงการพัฒนาระบบบริ              | <del>หารและ</del> * กิจกรรม 010000030046         | โครงการบริหารและจัดการห               |  |  |  |  |  |  |  |  |
| * งบรายว่าย 520100000 ค่าตอบแทน                          | ร่านวนเงินที่ขอเบิกร่                            | ארט 12,500.00                         |  |  |  |  |  |  |  |  |
| สถานะการอนุมัติเบิก 🔍 รอบกรอบุมีกิ 🔍 อบุมีกิ 🔍 ไม่อบุมี  | วีที 🖲 ยกเสิก 🤍 วงเงินที่ขออนุมัติง:             | າຄ <u>94,924.52</u> ບາກ               |  |  |  |  |  |  |  |  |
| วันที่อนุมัติเบิกว่าย 09/09/2556 หมายเหตุ                |                                                  | พิมพ์ใบยูกพันและเบิกจ่าย              |  |  |  |  |  |  |  |  |
|                                                          |                                                  |                                       |  |  |  |  |  |  |  |  |
|                                                          |                                                  |                                       |  |  |  |  |  |  |  |  |
| * ประเภทการทัก รทัสเข้าหนึ่                              | ປຣະເການການີ <sup>ຈາກມຽ</sup> ນເປັນ<br>ໃນ່ຽວມການີ | ทัก ณ.ที่ว่าย * ว่ำนวนเงินทัก         |  |  |  |  |  |  |  |  |
| 01 ภาษี หัก ณ ที่ว่าย (กร 3146025027 I                   | บุคคลธรรมดาระบุร่า 12,500.00                     | 5.00 625.00 🔺                         |  |  |  |  |  |  |  |  |
|                                                          |                                                  |                                       |  |  |  |  |  |  |  |  |
|                                                          |                                                  |                                       |  |  |  |  |  |  |  |  |
|                                                          |                                                  |                                       |  |  |  |  |  |  |  |  |
|                                                          |                                                  |                                       |  |  |  |  |  |  |  |  |
| นักเร็กหนี้ มหาวิทยาลัยสูบลราชรานี เพื่อร่ายเงินเดือน    | 5911 12,500,00                                   | 625.00                                |  |  |  |  |  |  |  |  |
| มีอาร์ากนี้ มหาวิทยาลัยวูบลราชรานี เพื่อร่ายเงินเดือน    | 500 12,500,00                                    | 625.00                                |  |  |  |  |  |  |  |  |
| มีอาร์ากที่ มหาวิทยาลัยวูนอราธรานี เพื่อร่ายเงินเดือน    | 500 12,500,00                                    | ↓ ↓ ↓ ↓ ↓ ↓ ↓ ↓ ↓ ↓ ↓ ↓ ↓ ↓ ↓ ↓ ↓ ↓ ↓ |  |  |  |  |  |  |  |  |
| มีอารักทนี มหาวิทยาลัยอุบอราชรานี เพื่อร่ายเงินเดือน     | 500 12,500,00                                    | 625.00                                |  |  |  |  |  |  |  |  |
| มีละรักทนี มหาวิทยาลัยอุบอราชรานี เพื่อร่ายเงินเดือน     | 500 12,500,00                                    | 625.00                                |  |  |  |  |  |  |  |  |
| มีละรักทนี มหาวิทยาลัยอุบอราชรานี เพื่อร่ายเงินเดือน     | 530 12500.00                                     | 625.00                                |  |  |  |  |  |  |  |  |
| มีอารักทนี มหาวิทยาลัยอุบอราชรานี เพื่อร่ายเงินเพื่อน    | 530 12,500.00                                    | 625.00                                |  |  |  |  |  |  |  |  |
| มีอะจำหนี มหาวิทยาลัยอุของาธรานี เพื่อร่ายเริ่มเดือน     | 5931 12,500.00                                   | 625.00                                |  |  |  |  |  |  |  |  |
| ช่องรักทน์ มหาวิทยาลัยอุบรราชรานี เพื่อร่ายเงินเดือน     | kOSC> kDBG>                                      | 625.00                                |  |  |  |  |  |  |  |  |

ดังรูปที่ 5

7.คลิ๊กเลือกรายการสั่งจ่าย เลือกรหัสเจ้าหนี้, เลือกประเภทการจ่ายถ้าเป็นการเข้าเงินเดือนให้เลือก PYเป็นการพัก เงินเดือน ดังรูปที่ 6 และดังรูปที่ 7 แต่ถ้าเป็นการจ่ายให้บุคคลให้เลือกเป็น CQ ดังรูปที่ 8 และรูปที่ 9 แล้วทำการ บันทึก

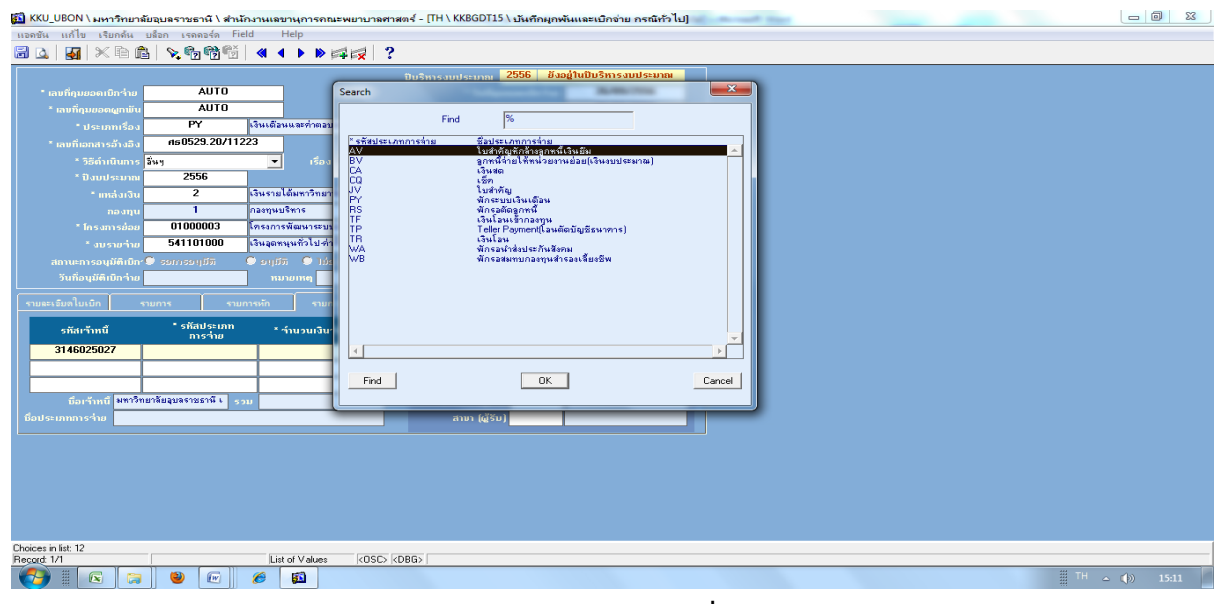

ดังรูปที่ 6

| 🚮 KKU_UBON \ มหาวิทยาลัยอุบลราชธานี \ ส่านักงานเลขานุการคณะพยา       | ายาลศาสตร์ - [TH \ KKBGDT15 \ บันทึกผูกพันและเบิกจ่าย กรณีทั่วไป] |              |
|----------------------------------------------------------------------|-------------------------------------------------------------------|--------------|
| แอดชัน แก้ไข เรียกด้น บล็อก เรดดอร์ด Field Help                      |                                                                   |              |
| 🗏 💁 🗶 🖻 🕼 📎 😘 😚 🕤 🔍 🕨 🗩 🛤                                            | 2 ?                                                               |              |
|                                                                      | 2556 ມັນທີ່ມີພີພະຍາມາຍ                                            |              |
| 251156120026                                                         |                                                                   |              |
| 25556120021                                                          | 06/03/2556                                                        |              |
| 1avnquuaaqqnuu 23F36120021                                           | Sungussengenut 06/03/2336                                         |              |
| Useinnison F1 (396682997682947                                       |                                                                   |              |
| เลขที่เอกสารอ้างอิง <b>ศรีบวิวั</b> 3.2072331                        | * วันที่เอกสารอ้างอิง<br>06/03/2336                               |              |
| * วิธีดำเนินการ อิหๆ 🔽 เรื่อง ขออนุ                                  | .พลและเบกจายเงนคาดประจำเดือน กันยายน 2006                         |              |
| * ปังบุประมาณ 2556                                                   | รายละเอียด                                                        |              |
| " แหล่งเงิน 2 เงินรายได้มหาวิทยาลัย                                  | * หน่วยงาน 2501 สำนักงานเลขานุการคณะพยา                           |              |
| กองบุน 1 กองบุพบริหาร                                                | งาน/Insoms 0111 งาหสมับสนุนการจัดการศึกษ                          |              |
| * Insงการย่อย 01000003 โครงการพัฒนาระบบบริหาร                        | <u>และ * กิากรรม 010000030046 โทรงการบริหารและจัดการท</u>         |              |
| * งบรายา่าย <b>520100000</b> ท่าดอมแทน                               | รำนวนเงินที่ขอเมิกร่าย 12,500.00 มาก                              |              |
| สถานะการอนุมัติเมิก 🥏 รอกเรอปุมีพิ 🔍 อปุมีพิ 🔍 ไม่อปุมีพิ            | 🔍 ยกเมิก วงเงินทีมออนุมัติงวด 94,924.52 บาท                       |              |
| วันที่อนุมัติเบิกว่าย 09/09/2556 ทมายเหตุ                            | พิมพ์ใบยุกพันและเบิกจ่าย                                          |              |
| รายละเฉียดใบเบิก รายการ รายการพัก รายการสังล่า                       |                                                                   |              |
|                                                                      |                                                                   |              |
| รทัสเจ้าหนี้ <sup>*</sup> รทัสประเภท * จำนวนเงินจ่ายจรี<br>การจ่าย * | ง ลึงจ่ายนาม                                                      |              |
| 3146025027 PY 11,87                                                  | 5.00 Sular                                                        |              |
|                                                                      | ເລຍບັญນີ (ຜູ້ຮັບ)                                                 |              |
|                                                                      | 📮 ນີ້ວນັຄູເຮັ (ຜູ້ຮັບ)                                            |              |
| นื่อเร้าหนี้ มหาวิทยาลัยอุบลราชธาพี เ รวม 11,85                      | 75.00 ธนาการ (ผู้รับ)                                             |              |
| ชื่อประเภทการว่าย พักระบบเงินเดือน                                   | ສາກ ໄດ້ຈັນ                                                        |              |
|                                                                      |                                                                   |              |
|                                                                      |                                                                   |              |
|                                                                      |                                                                   |              |
|                                                                      |                                                                   |              |
|                                                                      |                                                                   |              |
|                                                                      |                                                                   |              |
|                                                                      |                                                                   |              |
|                                                                      |                                                                   |              |
| Record: 1/1                                                          | OSC> <dbg></dbg>                                                  |              |
|                                                                      |                                                                   | EN 🔺 🌒 15:08 |
|                                                                      |                                                                   | 711 V        |
|                                                                      | ดังรงไที่ 7                                                       |              |
|                                                                      |                                                                   |              |
| 🚺 KKU_UBON \ มหาวิทยาลัยอุบลราชธานี \ ส่านักงานเลขานุการคณะพยา       | าบาลศาสตร์ - [TH \ KKBGDT15 \ บันทึกผูกพันและเบิกจ่าย กรณีทั่วไป] |              |
| แอลชัน แก้ไข เรียกล้น บล็อก เรลลอร์ด Field Help                      |                                                                   |              |
| 🗟 🐚 🗶 🖻 🖺 💊 🕲 👹 🔍 4 🕨 🛤                                              | 2                                                                 |              |
|                                                                      | 2556 ອັນອອີນເຊິ່າກາຣວນປຣະນາຄ                                      |              |

|                                    |                           | S X4+4 ₩                                               |                   |                           |      |  |
|------------------------------------|---------------------------|--------------------------------------------------------|-------------------|---------------------------|------|--|
|                                    |                           |                                                        | 2556 สีงอยู่ในปีเ | ดีการงบประมาณ             |      |  |
| * เลงที่กุมยอดเบิกว่าย             | Search                    |                                                        | x                 | 6/09/2556                 |      |  |
| * เลขที่กุมยอดผูกพัน               | Find                      | %                                                      |                   | 6/09/2556                 |      |  |
| * ประเภทเรื่อง                     |                           | J                                                      |                   | เรณีทั่วไป (เงินเดือน     |      |  |
| * เลขที่เอกสารอ้างอิง 🧖            | * รพัชประเภทการจ่าย<br>AV | ชื่อประเภทการจ่าย<br>ใบสำคัญทักล้างลูกหนึ่เงินยิม      | <b>_</b>          | 5/09/2556                 |      |  |
| * ວີຣີດຳເนີນຄາຣ <mark>ລື່ນງ</mark> | BV<br>CA                  | ลูกหนี้จ่ายให้หน่วยงานย่อย(เงินงบประมาณ)<br>เงินสด     |                   |                           |      |  |
| * ปังบประมาณ                       |                           | เช็ก                                                   |                   | <b>v</b>                  |      |  |
| * แหล่งเงิน                        | PY                        | แม่งกาญ<br>พักระบบเงินเญื่อน                           |                   | แลขานุการคณะพยา           |      |  |
| กองทุน                             | TF                        | พกรอดตลูกหน<br>เงินโอนเข้ากองทุน                       |                   | <i>เ</i> นุนการจัดการศึกษ |      |  |
| * โกรงการย่อย                      | TR                        | Teller Payment(โลนติดบิญชิธนาคาร)<br>เงินโลน           |                   | บริหารและจัดการห          |      |  |
| * งบรายว่าย 5                      | WA<br>WB                  | พักรอนำส่งประกันสังคม<br>พักรอสมทบกองทุนสำรองเลี้ยงชีพ |                   | 156,000.00 pm             |      |  |
| สถานะการอนุมัติเบิก 9 รย           |                           |                                                        |                   | 202,965.64 um             |      |  |
| วินทอนุมิติเบิกว่าย                |                           |                                                        |                   | มมูกพินและเบิกจ่าย        |      |  |
| รายละเจียดใบเบิก รายการ            |                           |                                                        |                   |                           |      |  |
| تد و ب                             |                           |                                                        |                   |                           |      |  |
| รหลเจาหน                           | 4                         |                                                        | ▼<br>▶            |                           |      |  |
| 3146025027                         |                           |                                                        | <u> </u>          |                           |      |  |
|                                    | Find                      | OK                                                     | Cancel            |                           |      |  |
| สืบเด้าหนี้ มหาวิทยาลัยละ          |                           |                                                        |                   |                           |      |  |
| นี้อประเภทการว่าย                  |                           | ສາຫ ໄດ້ຮັບ                                             |                   |                           |      |  |
|                                    |                           |                                                        | ·                 |                           |      |  |
|                                    |                           |                                                        |                   |                           |      |  |
|                                    |                           |                                                        |                   |                           |      |  |
|                                    |                           |                                                        |                   |                           |      |  |
|                                    |                           |                                                        |                   |                           |      |  |
|                                    |                           |                                                        |                   |                           |      |  |
|                                    |                           |                                                        |                   |                           |      |  |
| Choices in list: 12<br>Becard: 1/1 | List of V                 |                                                        |                   |                           | <br> |  |
|                                    |                           |                                                        |                   |                           |      |  |
|                                    | - 🖳 🗠 🔛                   |                                                        |                   |                           |      |  |

ดังรูปที่ 8

| 🚮 KKU_UBON \ มหาวิทยาลัยอุบลราชธานี \ สำนักงานเลขานุการคณะพยาบ | าลศาสตร์ - [TH \ KKBGDT15 \ บันทึกผูกพันและเบิกจ่าย กรณีทั่วไป] |                               |
|----------------------------------------------------------------|-----------------------------------------------------------------|-------------------------------|
| แอดชัน แก้ไข เรียกค้น บล็อก เรดดอร์ด Field Help                |                                                                 |                               |
| 2 L   🛐   X B B   🦎 🗞 📸 🕤   🔍 🕨 🛤 🙀                            | ?                                                               |                               |
|                                                                | ปีบริหารงบประมาณ 2556 ยังอยู่ในปีบริหารงบประมาณ                 |                               |
| * เลขที่คุมยอดเบิกร่าย 25U56120037                             | * วันที่กุมยอดเบิกร่าย <b>06/09/2556</b>                        |                               |
| * เลขที่กุมขอดผูกพัน <b>25F56120032</b>                        | วันที่กุมยอดผูกพัน 06/09/2556                                   |                               |
| <ul> <li>ประเภทเรื่อง PY เงินเดือนและค่าตอบแท</li> </ul>       | * ประเภทเรื่องย่อย <b>PY01</b> เบิกจ่ายกรณีทั่วไป (เงินเดือน    |                               |
| • เลขที่เอกสารอ้างอิง <b>ศร0529.20/2940</b>                    | * วันที่เอกสารอ้างอิง <b>06/09/2556</b>                         |                               |
| * วิธีตำเนินการ อื่นๆ 💌 เรื่อง ขออนุมัติ                       | วิและเบิกจ่ายเงินท่าต                                           |                               |
| * ปังบประมาณ <b>2556</b>                                       | รายละเอียด                                                      |                               |
| * แหล่งเงิน <b>2</b> เงินรายได้มหาวิทยาลัย                     | * หน่วยงาน 2501 สำนักงานเลขานุการคณะพยา                         |                               |
| กองทุน 1 กลงทุษบริหาร                                          | งาน/โกรงการ 0111 งานสนับสนุนการจัดการศึกษ                       |                               |
| * โกรงการย่อย 01000003 โครงการพัฒนาระบบบริหารแจ                | ละ กิจกรรม 010000030046 โครงการบริหารและจัดการห                 |                               |
| * งบรายว่าย 520100000 ท่าดอบแทน                                | รำนวนเงินที่ขอเปิกร่าย 5,000.00 บาท                             |                               |
| สถานะการอนุมัติเมิก 9 ระบาระบุมีพิ 9 ะบุมีพิ 9 ไม่รบุมีพิ 1    | ອມເສັນ ວິນເຈັນຄົນລອບຸມິສິ່ນຈິດ 94,924.52 ນາກ                    |                               |
| วินท้อนุมัติเป็กว่าย 03/03/2556 หมายเหตุ                       | พิมพ์ใบยูกพัพและเบ็กร่าย                                        |                               |
| รายละเอียดใบเม็ก รายการ รายการหัก รายการสังอ่าย                |                                                                 |                               |
| ระสารทัสประเภท                                                 |                                                                 |                               |
| รหลเจาหน การจ่าย จานวนเงนจายจรง                                | สังว่ายนาม หาย สมปอง พะมูลลา                                    |                               |
| 3320200177267 CQ 4,750.                                        | เงินโอน                                                         |                               |
|                                                                | 14008JD (QSU)                                                   |                               |
| ດີດັບເດີຍເຫຍຸລາມຫຼາຍອີລາ                                       | <ul> <li>Babigo (@S0)</li> <li>Support (@S0)</li> </ul>         |                               |
| ชื่อประเททการส่วน เพื่อ                                        | ສາມາ (ທີ່ຮັບ)                                                   |                               |
|                                                                | ດາມາ (ພູວນ)                                                     |                               |
|                                                                |                                                                 |                               |
|                                                                |                                                                 |                               |
|                                                                |                                                                 |                               |
|                                                                |                                                                 |                               |
|                                                                |                                                                 |                               |
|                                                                |                                                                 |                               |
| Record 1/1                                                     | ISC (DBG)                                                       |                               |
|                                                                |                                                                 | iii <sup>EN</sup> ▲ ()) 15:17 |

รูปที่ 9

8.เข้าหน้าจออนุมัติและเบิกจ่ายกรณีทั่วไปดังรูปที่ 10 แล้วเลือกเลข ใบ U ที่ต้องการอนุมัติดังรูปที่ 11 แล้วบันทึก ดังรูปที่ 12

| 🚮 KKU_UBON \ มหาวิทยาลัยเ        | วุบลราชธานี \ สำนักงาน | แลขานุการคณะพยาบา                       | ลศาสตร์ - [TH \ Kł | (BGDT16 \ อนุมัติมูกพั                                       | นและเบิกจ่าย]                                       | Concerned Start |    |                     |
|----------------------------------|------------------------|-----------------------------------------|--------------------|--------------------------------------------------------------|-----------------------------------------------------|-----------------|----|---------------------|
|                                  | อก เรดดอร์ด Field      | Help                                    |                    |                                                              |                                                     |                 |    |                     |
| 🗟 🔯   🌆   🗶 🖻 🏝                  | 📎 🗞 🖏 👫 🔍              |                                         | ?                  |                                                              |                                                     |                 |    |                     |
|                                  | * 8 8 - 1              |                                         |                    |                                                              |                                                     |                 |    |                     |
| * ດັ່ງ ເດີ ນວນສິ່ດາແຄດເຫຼົາກດ່າແ |                        | Čuno                                    |                    | ມຣະມາໝ<br>ອັນນີ້ອາທາດວານີກວ່າທ                               |                                                     |                 |    |                     |
| อาจองเลขาที่ขอองกับสากอ          |                        | 7194151                                 |                    | วันที่อออจกอกาาอ                                             |                                                     |                 |    |                     |
| ประเภทร์อง                       |                        |                                         | ประเภทเรื่องช่อย   | Sautopoulginga                                               |                                                     |                 |    |                     |
| เอาเพื่อกสารด้างดิง              |                        |                                         |                    | วับที่เวทสารก้างกิง                                          |                                                     |                 |    |                     |
| 35ຄົນເປັນກາງ                     |                        | 🚽 เรื่อง                                |                    |                                                              |                                                     |                 |    |                     |
| ปังกประมาณ                       |                        |                                         | รายละเฉียด         |                                                              |                                                     |                 |    |                     |
| แหล่งเงิน                        |                        |                                         | ทน่วยงาน           |                                                              |                                                     |                 |    |                     |
| กองทุน                           |                        |                                         | งาน/โครงการ        |                                                              |                                                     |                 |    |                     |
| โกรงการช่อย                      |                        |                                         | กิจกรรม            |                                                              |                                                     |                 |    |                     |
| งบรายว่าย                        | i                      |                                         | 1                  | จำนวนเงินที่ขอเบิกว่าย                                       | ບາກ                                                 |                 |    |                     |
| สถานะการอนุมัติเบ็กว่าย          | 🗩 ១ឮជីតិ 🔘 ដៃ១ឮជីតិ    |                                         |                    |                                                              | ບາກ                                                 |                 |    |                     |
| หมายเหตุ                         |                        |                                         |                    |                                                              | พิมพ์ใบยุกพันและเบิกจ่าย                            |                 |    |                     |
| รายละเอียดรายการ ราย             |                        |                                         |                    |                                                              |                                                     |                 |    |                     |
| เลขที่เอกสาร                     | เร้าหนี้               | ປระเภท ภาษีมูลก่า<br>เจ้าหนี้ ເພີ່ມ (%) | เลขที่เอกสารอั<br> | างอิง ว่ำนวนเงินไม่ร<br>■ ภามีนูะ<br>รำนวนเงินต่<br>ภาษีทักณ | วมภาษีบา<br>เก่าเพิ่มบา<br>ถัดงบฯบา<br>เ. ที่จ่ายบา |                 |    |                     |
| ชื่อเจ้าหนึ่<br>เลขที่บัญชี      |                        | ชื่อประเภทเจ้าหนึ่                      | 1                  | จำนวนเ                                                       | ກ່າປຮັບ ບານ<br>ຈີນຮວນ ບານ                           |                 |    |                     |
|                                  |                        |                                         |                    |                                                              |                                                     |                 |    |                     |
| Becard 1/1                       |                        | k05(                                    | > KDBG>            |                                                              |                                                     |                 |    |                     |
|                                  | ۷ 🕑                    |                                         | a jezeber j        |                                                              |                                                     |                 | EN | <b>△ (</b> )) 15:24 |

รูปที่ 10

| KKU_UBON \ มหาวิทยาลัยอุบลราชธานี \ สำเ<br>และกับ แล้ไม่ เรื่องนั้น เรื่อง เรื่องนั้น โละ<br>เรื่องนั้น เรื่องนั้น เรื่<br>เรื่องนั้น เรื่องนั้น เรื่องนั้น เรื่องนั้น เรื่องนั้น เรื่องนั้น เรื่องนั้น เรื่องนั้น เรื่องนั้น เรื่องนั้น เร้า เรื่องนั้น เรื่องนั้น เรื่องนั้น เรื่องนั้น เรื่องนั้น เรื่องนั้น เรื่องนั้น เรื่องนั้น เรื่องนั้น เรื่องนั้น เรื่องนั้ | นักงานเลขานุการกณะพยาบาลศาสตร์ - [TH ∖ KKBGDT16 ∖ อนุมัติมุกพันและเบิกง่าย]                     |                  |
|----------------------------------------------------------------------------------------------------|-------------------------------------------------------------------------------------------------|------------------|
| 🖥 💁 🚮 💥 🗈 🗈 🖓 🍕 🖓 😭                                                                                                    | ieu nep                                                                                         |                  |
|                                                                                                    | Search                                                                                          |                  |
| * อ้างอิงเลขที่กุมยอดเบิกว่าย                                                                                                    |                                                                                                 |                  |
| ประเภทเรื่อง                                                                                                    | Find 25050120110%                                                                               |                  |
| เลขที่เอกสารอ้างอิง                                                                                                    | Lasmanualaoเปกลาย วามทฤษยองปกลาย สถามรการอนุมด<br>25055120116 19/09/2556 รลการอนุมัติ ▲         |                  |
| ີ ວິລີທຳເນີນກາຮ                                                                                                    |                                                                                                 |                  |
| ปังบประมาณ                                                                                                    |                                                                                                 |                  |
| กองทุน                                                                                                    |                                                                                                 |                  |
| โกรงการย่อย                                                                                                    |                                                                                                 |                  |
| งบรายว่าย<br>สถามการอามุชัติเบิกร่าย 🔒 อนมัติ 🕒 ได้ย                                                                                                    |                                                                                                 |                  |
| หมายเหตุ                                                                                                    |                                                                                                 |                  |
|                                                                                                    | ายการศัก                                                                                        |                  |
|                                                                                                    | US:                                                                                             |                  |
| เลขทีเอกสาร เจ้าหนี                                                                                                    | n i i i i i i i i i i i i i i i i i i i                                                         |                  |
|                                                                                                    | Find OK Cancel                                                                                  |                  |
|                                                                                                    |                                                                                                 |                  |
| ชื่อเร้าหนึ่                                                                                                    | ชื่อประเภทการทน                                                                                 |                  |
| <b>ເລ</b> ນກິນັກູມີ                                                                                                    |                                                                                                 |                  |
|                                                                                                    |                                                                                                 |                  |
|                                                                                                    |                                                                                                 |                  |
|                                                                                                    |                                                                                                 |                  |
|                                                                                                    |                                                                                                 |                  |
| ices in list: 1                                                                                                    |                                                                                                 |                  |
| cord: 1/1                                                                                                    | KOSC> KDBG>                                                                                     | ***              |
|                                                                                                    |                                                                                                 | EN 🛆 🌘 15:25     |
| $\sim$                                                                                                    | 59 90 11                                                                                        |                  |
|                                                                                                    |                                                                                                 |                  |
|                                                                                                    | นักงานเลขานุการคณะพยาบาลศาสตร์ - [TH \ KKBGDT16 \ อนุมัติผุกพันและเบิกจ่าย]                     |                  |
|                                                                                                    |                                                                                                 |                  |
|                                                                                                    | 2555 ∦ m/du@u2me.mleum                                                                          |                  |
| * อ้างอิงเอเเชื่อมผออเบิกร่าย <b>2505612</b> (                                                                                                    | ปันร์การงบประมาณ 2330 ยังมียู่เห็นบริการงบประมาณ<br>20116 อันชา วันที่อนขอดเมื่อร่าน 19/09/2556 |                  |
| เลขที่ภูมยอดผูกพัน 25F56120                                                                                                    | 1099 ວັນກິ່ກຸມຍວດຜູກພັນ <b>19/09/2556</b>                                                       |                  |
| ประเภทเรื่อง <b>BG</b>                                                                                                    | ทั่วไป ประเภทเรื่องย่อย BG01 เม็กทั่วไป                                                         |                  |
| เลขที่เอกสารอ้างอิง <b>ศธ0529.2</b> 0                                                                                                    | X767 วันที่เอกสารอ้างอิง <b>14/03/2556</b>                                                      |                  |
| ວີຣີດຳເນີນກາร ຊື່ນໆ                                                                                                    | 🚽 เรื่อง ขออนุมติและเบ็กว่ายร้างเหม                                                             |                  |
| ปิงบประมาณ 2006<br>เพรรมเวิน 2                                                                                                    | รายละเอียด <u>v</u><br>เป็นเรายได้มหาวิทยาลัย มปละ รบ 2502 กลุ่มสาหาวิทางยายาลตาสตร์            |                  |
| กองทุน 2                                                                                                    | กละชุษลัดการศึกษา งาน/Insuns 0208                                                               |                  |
| โกรงการช่อย 02080000-3                                                                                                    | โครงการผลิตมันเขิดสาราวิชา กิจการรม <mark>02080000001</mark> โครงการผลิตมันเขิดสาราพยา          |                  |
| งบราย <b>ว่าย 920700000</b>                                                                                                    | เงินรับฝากโกรงการผลิตแพทจำนวนเงินที่ขอเบิกร่าย 4845.00 บาท                                      |                  |
| สถานะการอนุมัติเบิกว่าย 🔵 อนุมัติ 🌒 ไม่อา                                                                                                    | นุมัติ วันที่อนุมัติเบิกร่าย วงเงินที่ขออนุมัติงวด 6,022,461.07 มาท                             |                  |
| หมายเหตุ                                                                                                    | พทพเปลี่ยงพฤทธระกาษาย                                                                           |                  |
|                                                                                                    |                                                                                                 |                  |
| เลขที่เอกสาร เจ้าหนี้                                                                                                    | ประเภท ภาษีมูลก่ำ เลขที่เอกสารอ้างอิง จำนวนเงินไม่รวมภาษี 4,845.00 บาท                          |                  |
| 767 8692174051                                                                                                    | ບານ ແລງ [%] ການມູລຄ່າເພີ່ມ 0.00 ມາ                                                              |                  |
|                                                                                                    | ร้ำนวนเวินศัตรษฯ 4,845.00 บาท                                                                   |                  |
|                                                                                                    | ภาษีหลาย กายหลาย กาย                                                                            |                  |
| ชื่อเว้าหนี เงินอุดทนุนผลิตแพทย์และ<br>คะจำหาร คะจาว 74051                                                                                                    | รพยา ข้อประเภทเจ้าหนิไม่สำคัญ ดยจ. พนักงาน กายรบ บา<br>จำนวนเงินรอบ 4,845.00 <sub>1011</sub>    |                  |
| 14010400 0032174031                                                                                                    |                                                                                                 |                  |
|                                                                                                    |                                                                                                 |                  |
|                                                                                                    |                                                                                                 |                  |
|                                                                                                    |                                                                                                 |                  |
|                                                                                                    |                                                                                                 |                  |
|                                                                                                    |                                                                                                 |                  |
| ard: 1/1                                                                                                    |                                                                                                 |                  |
|                                                                                                    |                                                                                                 | III EN 👝 🌒 15:25 |
|                                                                                                    |                                                                                                 | ***              |

ดังรูปที่ 12

9.สั่งพิมพ์ใบรายงานการผูกพันและเบิกจ่ายเพื่อแนบเอกสารเบิกจ่ายให้ผู้มีอำนาจลงนามดังรูปที่ 13

| 🚮 KKU_UBON \ มหาวิทยาลัยอุบลราชธานี \ สำนักง   | านเลขานุกา       | ารคณะพยาบาลศาสตร์ - [  | TH \ KKBGDT16 \ อนุมัติมูกพันและ     | เบิกจ่าย]                       | And the second second |                  |                |        | 0 X   |
|------------------------------------------------|------------------|------------------------|--------------------------------------|---------------------------------|-----------------------|------------------|----------------|--------|-------|
| แอดชัน แก้ไข เรียกค้น บล็อก เรดดอร์ด Field     | Help             |                        |                                      |                                 |                       |                  |                | D      |       |
| 🗟 🛕 🛃 🗶 🖻 🖺 📐 🗞 🖓 🗳 🗠                          | « • Þ            | Kkbgor08: Previewer    |                                      |                                 |                       |                  |                |        |       |
|                                                |                  | File View Help         |                                      |                                 |                       |                  |                |        |       |
| * ວ້າ ນອີ ນເລນທີ່ຄຸນຍວດເນັກຈ່າຍ 25U56120116    | 6                | 🖹 2, 🕾  🖬 🗙 🛛          | 😥 🔍   H 🖌 🕨   Page                   | s 1 ?                           |                       |                  |                |        |       |
| เลขที่ภูมยอดผูกพัน 25F56120099                 | 3                |                        |                                      |                                 |                       |                  |                |        |       |
| ประเภทเรื่อง BG                                | ทั่วไป           |                        |                                      |                                 |                       |                  |                |        |       |
| เลขที่เอกสารอ้างอิง #50529.20/76               | 7                |                        |                                      |                                 |                       |                  |                |        |       |
| ວີຣີຄຳເນັນກາຣ ສີ້ນໆ                            | -                |                        |                                      | มหาวิทยาลัยอุบลราชธานี          |                       |                  |                |        |       |
| ປັງມາປຣະມາກາ 2556                              |                  |                        | 51841                                |                                 |                       |                  |                |        |       |
| แหล่งเงิน 2                                    | เงินรายได้       |                        |                                      |                                 |                       |                  |                |        |       |
| กองทุน 2                                       | กองทุนจัดเ       | วันที่คุมยอดเบิกจ่าย   | : 19/09/2556                         |                                 |                       |                  |                |        |       |
| โกรงการช่อย 02080000-3                         | โครงการต่        | เลขที่คุมยอดดูกทัน     | : 25F56120099                        |                                 |                       |                  |                |        |       |
| งบรายร่าย <u>920700000</u>                     | เงินรับฝาก       | เลขที่เอกสารอ้างอิง    | : #10529.20/767                      |                                 |                       |                  |                |        |       |
| สถานะการอนุมัติเบิกว่าย 🌒 อนุมัติ 🌒 ไม่อนุมัติ | 5                | ประเภทเรื่อง           | :BG ทั่วไป                           |                                 |                       | วิชีค่าเนินการ   | : อื่นๆ        |        |       |
| หมายเหตุ                                       |                  | เรื่อง                 | : ขออนุมัติและเบิกจ่ายจ้างเหมาแรงงาน | นุมัติและเบิกจ่ายจ้างเหมาแรงงาน |                       |                  | 4              |        |       |
| ອາມອະເລີມອອາມດາຣ ອາມດາຣ ອາມດ                   | กระกัก           | ป็งบประมาณ             | : 2556                               |                                 |                       | แหล่งเงิน        | : 2            |        |       |
|                                                |                  | หน่วยงาน               | : 2502 กลุ่มสาขาวิชาพ                | ยาบาลคาสครั                     |                       | กองทุน           | : 2            |        |       |
| เลขที่เอกสาร เจ้าหนี้                          | ประเภ<br>เร้าหว่ | หลุกลิค                | : 04-009 โครงการหลิดแพ               | ทย์และทยาบาลเพิ่ม               |                       | โครงการช่อย      | : 02080000-3   |        |       |
| 767 8692174051                                 | 01               | งาน/โครงการ            | : 0208 งานจัดการศึกษา                | สาขาพยาบาลคาสตร์                |                       | งบรายจ่ายหลัก    | : 920000000    |        |       |
|                                                |                  | กิจกรรม                | : 020800000001 โครงการหลิดบัญ        | เจโดสาขาหยาบาลกาสตร์            |                       | งบรายอ่าย        | : 920700000    |        |       |
| i                                              |                  | จำนวนเงินที่ขอเบิกจ่าย | : 4,845.00 U111                      |                                 |                       | สถานะการอนุมัติ  | : รอการอนุมั   |        |       |
| ชื่อเจ้าหนี่ เงินอุดหนุนผลิตแพทย์และพยา        | า ชื่อ           | วงเงินตกทันคงเหลือ     | : 6,022,461.07 UIN                   |                                 | รทัสง                 | บประมาณ GFMIS    | 5 : 2011704009 |        |       |
| เล <b>บที่ปัญ</b> ชั <mark>8692174051</mark>   | i                | ļ                      |                                      |                                 |                       |                  |                |        |       |
|                                                |                  | เลขที่เอกสาร           | เจ้าหนึ่                             | เลขาใเอกสารอ้างอิง              | จำนวนเงิน             | ภาษีเงินได้      | ภาษีมู         |        |       |
|                                                |                  |                        |                                      | \$186                           | การรายจ่าย            |                  | ราคาท่อ        |        |       |
|                                                |                  |                        |                                      | เจ้าหนึ่                        | สังจ่ายนาม            | ประเภทการจ่าย    | ů              |        |       |
|                                                |                  | 767                    | 8692174051                           |                                 | 4,845.00              |                  |                |        |       |
|                                                |                  |                        |                                      | 920705000 เงินรับฝากลุ          | ุดหนุนการผลิตแพทย่    | ม์และพยาบาลเพิ่ม |                |        |       |
|                                                |                  |                        | เงินอุคทนุนผลิตแพทย์และทยาบาลศาสต    | 8692174051                      | เงินอุคหนุนคลิดแพ     | เช็ค             |                |        |       |
| Working                                        |                  |                        | ś                                    | เงินอุคหนุนผลิตแพทย์และทย       | ทย์และพยาบาลศา        |                  |                |        |       |
| Record 1/1                                     |                  |                        |                                      | าบาลคาสครั                      | สตร์                  |                  |                |        |       |
|                                                | 6 🛍              | 8                      |                                      |                                 |                       |                  |                | EN 🛆 🆚 | 15:30 |

รูปที่ 13

10.คุมยอดเบิกจ่ายในระบบ Excel ตามเลขที่คุมยอดที่ขออนุมัติละเบิกจ่ายในระบบ UBUFMIS ดังรูปที่14

| Ca            |                                                | 9 - (2 -                              | Q ) =           |                                                                               | ทะเบียนอุดห    | านุนผลิตพยาบาลเพิ่ม                       | แก้ไข (บันที         | าอัตโนมัติ).xls | [โหมดความเข้ากันได้] - Microsoft Ex                          | cel       |                    |                                                 |                                                             | - 0 X             |
|---------------|------------------------------------------------|---------------------------------------|-----------------|-------------------------------------------------------------------------------|----------------|-------------------------------------------|----------------------|-----------------|--------------------------------------------------------------|-----------|--------------------|-------------------------------------------------|-------------------------------------------------------------|-------------------|
| <u> </u>      | หน้า                                           | าแรก แ                                | ทรก เค้าโ       | ครงหน้ากระดาษ สูตร ข้อมูล                                                     | ตรวจทาน มุม    | 1194                                      |                      |                 |                                                              |           |                    |                                                 |                                                             | 0 _ □ ×           |
| ר<br>אנ<br>י  | ไม่ ส่<br>ไม่ ค่<br>จรี ส่<br>คลิปนะ           | โด<br>โดลอก<br>กัวคัดวางรูปแร<br>อร์ด | TH Sarab<br>B I | unPSK * 14 * A* A*<br><u>U</u> * <u>U</u> * <u>O</u> * <u>A</u> *<br>uuudatus |                | 🗗 ตัดข้อความ<br>🗄 ผสานและจัดกึ่งกลา<br>เว | ทั่วไป<br>าง •<br>เจ | % ) 🕈           | ▼<br>8 .08<br>3 .08<br>ตามเงือนไข⊻ เป็นตาราง เชลล์<br>ลักษณะ |           | ลบ รูปแบบ<br>.ชอล์ | Σ ผลรวมอัตโนมัติ<br>↓ เติม ×<br>↓ ล้าง ×<br>การ | รียงสำดับ ค้นพ<br>เรียงสำดับ ค้นพ<br>และกรอง * เลือ<br>นกไข | ີ<br>1ແລະ<br>ເກັ* |
|               | G6                                             | 7                                     | • ()            | $f_{x}$                                                                       |                |                                           |                      |                 |                                                              |           |                    |                                                 |                                                             | 3                 |
| 4             | Α                                              | В                                     | С               | D                                                                             | E              | F                                         | G                    | H               | I                                                            | ]         | K                  | L                                               | М                                                           | N                 |
| 1             |                                                |                                       |                 |                                                                               |                | พระบยา                                    | มพุมยอมเงนอุต        | หนุ่นผลตพยาบ    | าล                                                           |           |                    |                                                 |                                                             |                   |
| 2             |                                                |                                       |                 |                                                                               |                |                                           | สีเมตรระก            | 012556          |                                                              |           |                    |                                                 |                                                             |                   |
| 4             |                                                | ขออนมัติหลั                           | กการ            | รายการ(ระบให้ขัดเจน)                                                          | เงินประจำงวด   | เลขที่                                    |                      |                 | การส่งเอกสารขอเป็กจาก                                        |           |                    | เลขที่                                          | เลขที่ภูักา                                                 |                   |
| 5             | สำดับ                                          | หนังสือ                               | วันที่          |                                                                               | จำนวนผืน       | ขออนุมัติ                                 | หนังสือ              | วันที่          | รายการ                                                       | จำนวนเงิน | คงเหลือ            | เปิกจ่าย                                        | *                                                           |                   |
| 6             |                                                |                                       |                 | 2,208,160.00                                                                  |                |                                           |                      |                 |                                                              |           |                    |                                                 |                                                             |                   |
| 149           |                                                |                                       |                 | วิชาการ                                                                       |                |                                           |                      |                 | วิชาการ                                                      |           |                    |                                                 |                                                             |                   |
| 150           |                                                |                                       |                 |                                                                               |                |                                           |                      |                 |                                                              |           |                    |                                                 |                                                             |                   |
| 151           | 46                                             | 2228                                  | 29n.# 56        | ขออนุมัติศ่าตอบแทนวิทยากร/แหล่งฝึก                                            | 18,600.00      | 25F56110011                               | 2228                 | 29n.# 56        | เบ็กจ่ายค่าตอบแทนวิทยากร/แหล่งฝึก                            | 18,600.00 | -                  | 25U56110011                                     | 49/56                                                       |                   |
| 152           |                                                |                                       |                 | วิชาการ                                                                       |                |                                           |                      |                 | วิชาการ                                                      |           |                    |                                                 |                                                             |                   |
| 153           | 47                                             | 2496                                  | 14 a.e 56       | ขออนุมัติปฏิบัติงานนอกเวลา                                                    | 8,400.00       | 25F56120092                               | 3168                 | 16 n.º 56       | เบ็กจ่ายปฏิบัติงานนอกเวลา                                    | 8,400.00  | -                  | 25U56120112                                     | 119/56                                                      |                   |
| 154           |                                                |                                       |                 | สับง                                                                          |                |                                           |                      |                 | สันง                                                         |           |                    |                                                 |                                                             |                   |
| 155           | 48                                             | 2484                                  | 13. ø.e 56      | ขออนุมัติปฏิบัติงานนอกเวลา                                                    | 12,000.00      | 25F56110051                               | 3312                 | 25 n.u 56       | ขออนุมัติปฏิบัติงานนอกเวลา                                   | 12,000.00 | -                  | 25U56120136                                     |                                                             |                   |
| 156           |                                                |                                       |                 | ปิดงบประมาณ สนง                                                               |                |                                           |                      |                 | ปิดงบประมาณ สนง                                              |           |                    |                                                 |                                                             |                   |
| 157           | 49                                             | 2589                                  | 20 a.e 56       | ขออนุมัติปฏิบัติงานนอกเวลา 24 ส.ค 56                                          | 3,780.00       | 25F56110066                               | 2835                 | 3 n.º 56        | เบ็กจ่ายปฏิบัติงานนอกเวลา 24 ส.ค.56                          | 3,780.00  | -                  | 25U56120013                                     | 84/56                                                       |                   |
| 158           |                                                |                                       |                 | สันง                                                                          |                |                                           |                      |                 | สับง                                                         |           |                    |                                                 |                                                             |                   |
| 159           | 50                                             | 2371                                  | 5 a.e 56        | ขออนุมัติค่าตอบแทนวิทยากร/แหล่งฝึก                                            | 6,600.00       | 25F56110081                               |                      |                 |                                                              |           | 6,600.00           |                                                 |                                                             |                   |
| 160           |                                                |                                       |                 | 501n15                                                                        |                |                                           |                      |                 |                                                              |           |                    |                                                 |                                                             |                   |
| 161           | 51                                             | 2473                                  | 9 a.n.56        | ขออนุมัติปฏิบัติงานนอกเวลา<br>ระวาม                                           | 1,100.00       | 25F56110081                               |                      |                 |                                                              |           | 1,100.00           |                                                 |                                                             |                   |
| 102           |                                                |                                       |                 | 201615                                                                        |                |                                           |                      |                 |                                                              |           |                    |                                                 |                                                             |                   |
| I∢ ∢<br>พร้อม | ▶ ₩ <b>_                                  </b> | จ่าดอบแทน                             | (01) / ด่าใช    | โสอย(02) 🖉 ค่าวัสดุ(03) 🎽 ค่าคุรุภัณฑ                                         | ń 🖉 Sheet6 🏑 📍 |                                           |                      |                 |                                                              |           |                    |                                                 | 85%                                                         |                   |
| 0             |                                                |                                       | 3               | E 6 1                                                                         |                |                                           |                      |                 |                                                              |           | 11                 |                                                 | ■ EN 🔺 🔘                                                    | )) 15:33          |

#### ขั้นตอนการจัดทำใบสั่งจ่ายในระบบ UBUFMIS เงินอุดหนุนผลิตพยาบาลเพิ่ม

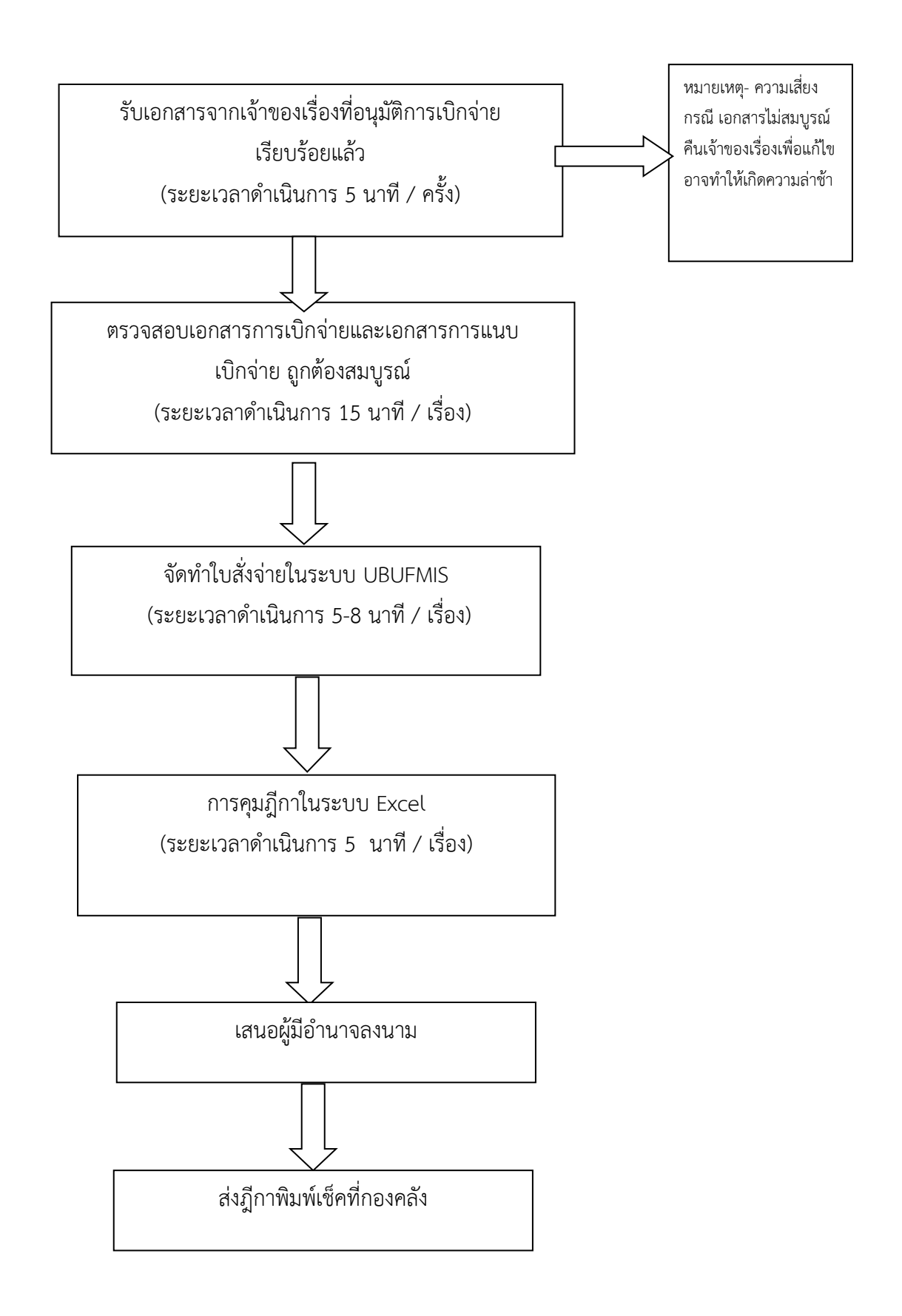

#### คำอธิบายการจัดทำขั้นตอนการจัดทำใบสั่งจ่ายในระบบ UBUFMIS

1.รับเอกสารจากการเสนอการเบิกจ่ายแล้วเรียบร้อยจากหน้าห้อง

2.เจ้าหน้าที่การเงินตรวจสอบเอกสารการเบิกจ่ายเอกสารแนบการเบิกจ่าย ตามระเบียบกระทรวงการคลังให้ถูกต้อง ครบถ้วน สมบูรณ์

#### 3. เข้า**ระบบ UBUFMIS** ดังรูปที่ 1

| 🚮 κκι  | U_UBON \ มหาวิทยาลัยอุบลราชธานี \ สำนักงานเลขานุการคณะพยาบาร | ศาสตร์ -      | [Navigator Menu]                                                                                                    |      |           |
|--------|--------------------------------------------------------------|---------------|----------------------------------------------------------------------------------------------------|------|-----------|
| Open   | Expand Collapse Expand All Collapse All Refresh Exit         |               |                                                                                                    |      |           |
|        |                                                              |               |                                                                                                    |      |           |
|        | Menu                                                         |               | Favorite                                                                                                    |      |           |
|        | + มหาวิทยาลัยสุของายอานิ                                     |               | <ul> <li>คินะ/หน่ระยางาะยืนยันการส่งเอกสารไปยังส่วนกลาง</li> <li>บันทึกญณายันเอี้ม</li> <li>บันทึกญณายันเอี้ม</li> <li>บันทึกกำคาม กรณีร้อไป</li> <li>บุนัติการ์การ</li> <li>บันทึกญณายันกระบิการ</li> <li>บุนัติการ์การ</li> <li>บุนัติการ</li> <li>บุนัติการ</li> <li>บุนัติการ</li> <li>บุนัติการ</li> <li>บันทึกญณายันกระบิการ</li> <li>บุนัติการ</li> <li>บุนัติการ</li> <li>บันทึกญณายันกระบิการ</li> <li>บุนัติการ</li> <li>บันทึกถูกยัน</li> <li>บุนัติการ</li> <li>บุนัติการ</li> <li>บันทึกรายการร่ายตามนอกสารเป็กว่ายงบบระมาณ</li> <li>บันทึกรายการร่ายตามนอกสารเป็กว่ายงบบระมาณ</li> <li>บันทึกรายการร่ายตามนอกสารเป็กว่ายงบบระมาณ</li> <li>บันที่การ</li> <li>บุนระการ</li> <li>บันขันการรับออกสารรามกกณะ/กน่วยงาน</li> <li>บระการ</li> <li>FN25-04</li> <li>บารสารวิโลลักษณ์ มาถูละพันธ์</li> <li>Draganize</li> <li>OTawn?กษาสัยสูงกรารราช</li> </ul> |      |           |
|        |                                                              |               |                                                                                                    |      |           |
|        |                                                              |               |                                                                                                    |      |           |
|        |                                                              |               |                                                                                                    |      |           |
|        |                                                              |               |                                                                                                    |      |           |
|        |                                                              |               |                                                                                                    |      |           |
|        |                                                              |               |                                                                                                    |      |           |
| KKBGD  | 1750                                                         |               |                                                                                                    |      |           |
| Record | ± 1/30 KOSC                                                  | > <dbg></dbg> |                                                                                                    |      |           |
|        |                                                              |               |                                                                                                    | EN 👝 | ()) 11:14 |
|        |                                                              |               |                                                                                                    |      |           |

ดังรูปที่ 1

4.เข้าส่งเอกสารในระบบ UBUFMIS เลือกคณะ/หน่วยงาน ยืนยันการส่งเอกสารไปยังส่วนกลาง ดังรูปที่ 2

| 🚮 ККО_    |        | มหาวิทยาลัยอุเ    | ปลราชธานี \ สำนักงาน                | เลขานุการคณะ | พยาบาะ | ลศาสตร์ - [TH \ KKB | GDT50 \ คณะ/หน่วยงาน | ยืนยันการส่งเอกสาร | ไปยังส่วนกลาง] | 1 | 100 |   |                             | _ |
|-----------|--------|-------------------|-------------------------------------|--------------|--------|---------------------|----------------------|--------------------|----------------|---|-----|---|-----------------------------|---|
| แอดชั่น   | แก้ไข  | เรียกล้น บล็จ     | ก เรดดอร์ด Field                    | Help         |        |                     |                      |                    |                |   |     |   |                             |   |
| E 🚺       | 4      | X 🖻 🛱             | 🗙 😰 😰 🗭 🛛 📢                         | ♦ ▶ ▶ ∅ ∅    |        | ?                   |                      |                    |                |   |     |   |                             |   |
|           |        | * อันที่ร่ นอกสาย | 24/10/2556                          |              |        |                     |                      |                    |                |   |     |   |                             |   |
|           |        |                   |                                     |              |        |                     |                      |                    |                |   |     |   |                             |   |
|           |        |                   | <u> </u>                            |              |        |                     |                      |                    |                |   |     |   |                             |   |
|           |        | -ininubaiu        | 3                                   |              |        |                     |                      |                    |                |   |     |   |                             |   |
|           |        | มระเภทอกสา:       | รามรายสาย<br>สายเสลีย ก็ใ <i>ช้</i> |              | กับเตอ | 1                   |                      |                    |                |   |     |   |                             |   |
|           |        | di portor         | enneradez.                          |              | /19#11 |                     |                      |                    |                |   |     |   |                             |   |
| ak 🛛      | แลกฟาร | ยกเลิกกา          | รส่งเอกสาร                          |              |        |                     |                      |                    |                |   |     |   |                             |   |
| มืนมัน    | ประเภ  | ายเรื่อง          | เลขที่เอกสาร                        | วันที่เอกสาง | 5      |                     |                      |                    | _              |   |     |   |                             |   |
|           |        |                   |                                     |              | -      |                     | ยืนยันการส่งเอกสาร   |                    |                |   |     |   |                             |   |
|           |        |                   |                                     |              |        | ชื่อเรื่อง          |                      |                    |                |   |     |   |                             |   |
|           |        |                   |                                     |              |        | ណ្ត័ម១លើក           |                      |                    |                |   |     |   |                             |   |
|           |        |                   |                                     |              |        |                     |                      |                    |                |   |     |   |                             |   |
|           |        |                   |                                     |              |        |                     |                      |                    | _              |   |     |   |                             |   |
|           |        |                   |                                     |              |        | แหล่งเงิน           |                      |                    |                |   |     |   |                             |   |
|           |        |                   |                                     |              |        | หน่วยงาน            |                      |                    |                |   |     |   |                             |   |
|           |        |                   |                                     | -            | -      |                     |                      |                    |                |   |     |   |                             |   |
|           |        |                   |                                     |              |        | งาน/โครงการ         |                      |                    |                |   |     |   |                             |   |
|           |        |                   |                                     |              | -      |                     |                      |                    |                |   |     |   |                             |   |
|           |        |                   |                                     |              |        | กิจกรรม             |                      |                    |                |   |     |   |                             |   |
|           |        |                   |                                     |              |        |                     |                      |                    |                |   |     |   |                             |   |
|           |        |                   |                                     |              |        |                     | จำนวนเงิน            | יע                 |                |   |     |   |                             |   |
|           |        |                   |                                     |              |        |                     |                      |                    |                |   |     |   |                             |   |
|           |        |                   |                                     |              |        |                     |                      |                    |                |   |     |   |                             |   |
|           |        |                   |                                     |              |        |                     |                      |                    |                |   |     |   |                             |   |
|           |        |                   |                                     |              |        |                     |                      |                    |                |   |     |   |                             |   |
| -         |        |                   |                                     |              |        |                     |                      |                    |                |   |     |   |                             |   |
| Record: 1 | 1/1    |                   |                                     |              | <0S    | C>   <dbg>  </dbg>  |                      |                    |                | _ | _   | _ |                             |   |
| V         |        | × (7)             | 🧶 🔣 🏉                               |              |        |                     |                      |                    |                |   |     |   | iii <sup>en</sup> 🛆 🍈 11:17 |   |
|           |        |                   |                                     |              |        |                     |                      |                    |                |   |     |   |                             |   |

#### ดังรูปที่ 2

5.เลือกแหล่งเงิน, เลือกจากหน่วยงาน, เลือกผู้ขอเบิก, เลือกค้นหา รายการเลขที่เอกสารจะขึ้นมาให้ยืนยันการส่ง เอกสาร ดังรูปที่ 3

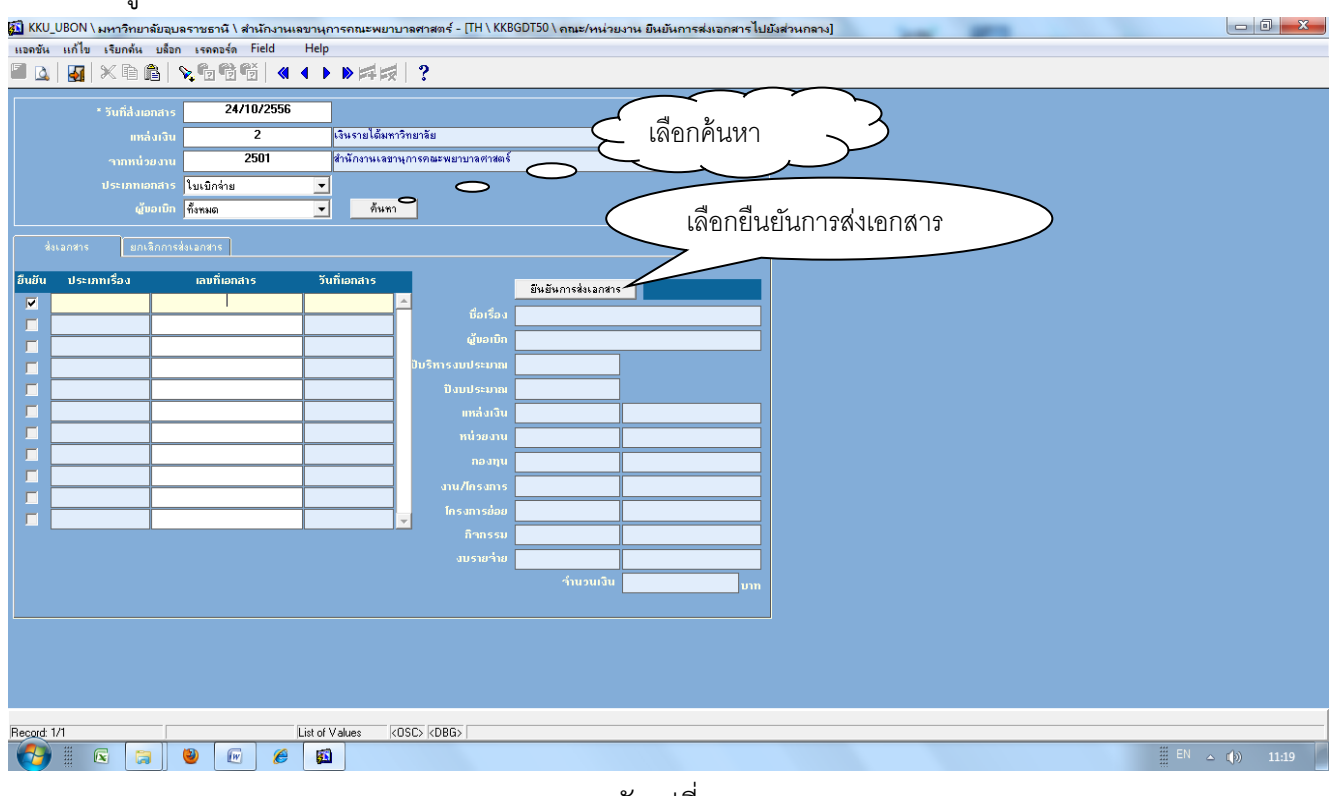

ดังรูปที่ 3

6.เข้ารับเอกสารในระบบ UBUFMIS เลือกคณะ/หน่วยงาน ยืนยันการรับเอกสารไปยังส่วนกลางดังรูปที่ 4

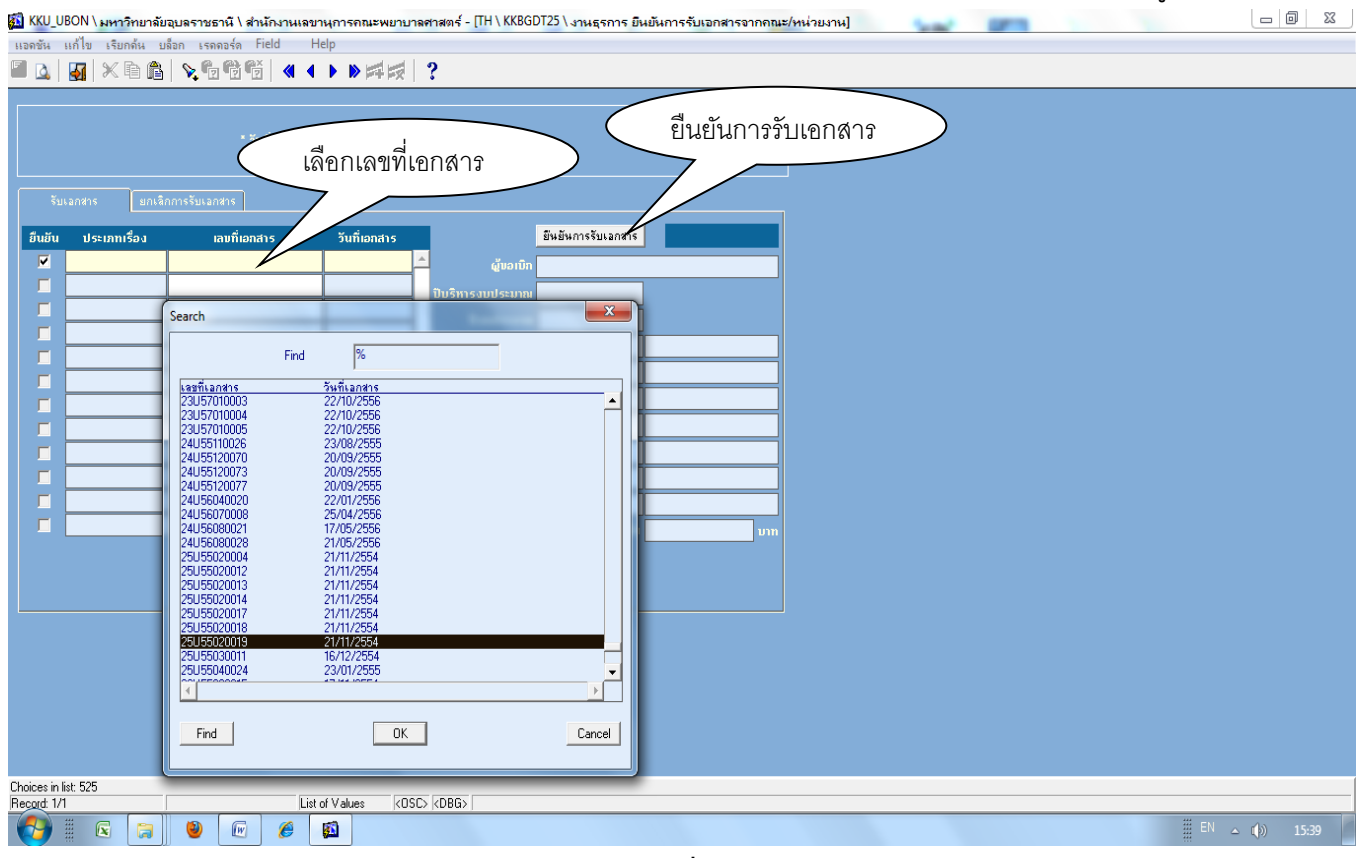

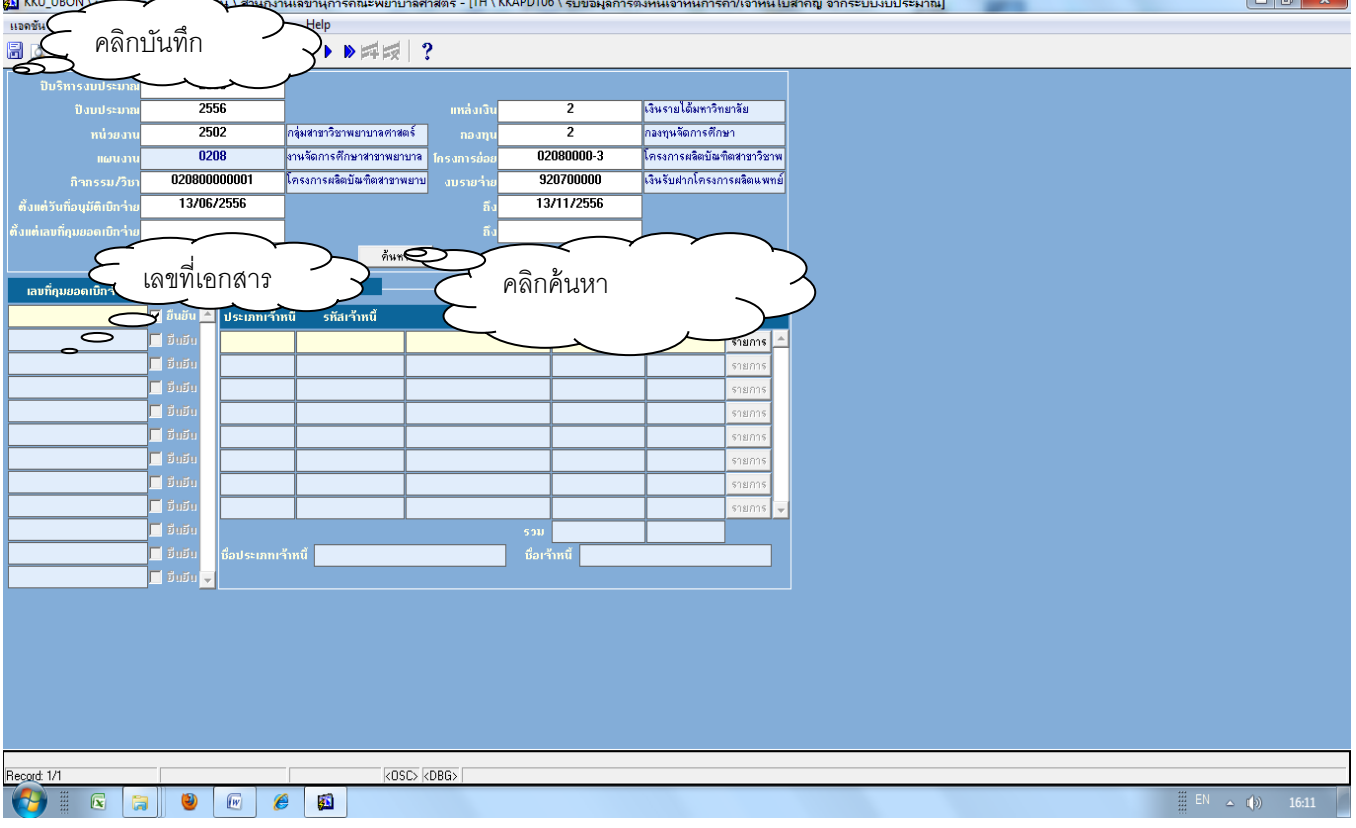

ดังรูปที่ 5

8.เข้าบันทึกรายการจ่ายตามเอกสารเบิกจ่ายงบประมาณ ให้กรอกแหล่งเงินซึ่งดูจากเอกสาร แล้วคลิกที่ช่องเลขที่ใบ เบิก/ฎีกาดังรูปที่ 6

|                 |          |                                             |         | **                                     | เยาบาลศาสตร์ -        | TH \ KKFNDT | 10 \ บันทึกรายก | าารอ่ายตามเอกส    | ารเบิกจ่ายงบประ | ะมาณ] | - | - |       |      |     | J X   |
|-----------------|----------|---------------------------------------------|---------|----------------------------------------|-----------------------|-------------|-----------------|-------------------|-----------------|-------|---|---|-------|------|-----|-------|
| แอดชัน          | คลิ      | กซ่องเลขที                                  | ่ำใา 11 | เบิก                                   |                       |             |                 |                   |                 |       |   |   |       |      |     |       |
|                 |          |                                             |         |                                        | 🛃 🤶                   |             |                 |                   |                 |       |   |   |       |      |     |       |
| -               | had not  | 7 501                                       | dia     | ນັດຈານເອສານດາເຫະ                       | unau espainte dintimé | * *         | รามรับร่วม      | 13/11/2556        |                 |       |   |   |       |      |     |       |
| D SE 4 INRUE 7  | - mu bay | 2301                                        | 13      | หกงาหรอบาลุการทร<br>นรถมได้มหาวิทยาลัง | ** W2 11 14 VI 14015  | Jum         | 111040-110      | 13/11/2330        |                 |       |   |   |       |      |     |       |
|                 | / /      |                                             | 641     | 99 12 666 T 19112 182                  |                       |             | •               | ກວານ 💭 ຊະ         | myu             |       |   |   |       |      |     |       |
| เลงที่ใบเบิร    |          | ວັນກີ່ໃນເບີກ/ກຼັກາ                          | ประ     | ະເກກໃນເນີກ                             | หน่วยงาน              | งบรา        | ยว่าย ว่ำ       | านวนเงินที่ว่าย ป | ເຣະນວລຜລ        |       |   |   |       |      |     |       |
|                 |          |                                             |         |                                        |                       |             |                 |                   | 🗹 อื่นอัน 📥     |       |   |   |       |      |     |       |
| /               |          |                                             |         |                                        |                       |             |                 |                   | 🔲 ອິນອັນ        |       |   |   |       |      |     |       |
|                 |          |                                             |         |                                        |                       |             |                 |                   | 🗖 ອີນອັນ        |       |   |   |       |      |     |       |
|                 |          |                                             |         |                                        |                       |             |                 |                   | 🗖 ອີດອີດ 🔽      |       |   |   |       |      |     |       |
|                 |          |                                             |         |                                        |                       | าำน         | วนเงินรวม       |                   |                 |       |   |   |       |      |     |       |
|                 |          | <u>ــــــــــــــــــــــــــــــــــــ</u> |         |                                        |                       | _           |                 |                   |                 |       |   |   |       |      |     |       |
|                 |          |                                             |         | ประทวงหง                               | ล้างข้อมูล            |             |                 |                   |                 |       |   |   |       |      |     |       |
| เลขที่ใบสั่งว่า | าย       | * ເລນກີ່ນັญນີຣນາຄ                           | 15      | ้ำนวนเงินขอเบิก                        | ภาษีเงินได้           | ก่าปรับ     | ้ำนวนเงินที่ว่า | าย รายละเอียด     | พิมพ์           |       |   |   |       |      |     |       |
|                 |          |                                             |         |                                        |                       |             |                 | รายละเอียด        | 🗖 ອັນອັນ 🔺      |       |   |   |       |      |     |       |
|                 |          |                                             |         |                                        |                       | <u> </u>    | i               | รายละเลียด        | 🗖 ອັນອັນ        |       |   |   |       |      |     |       |
|                 |          |                                             | Î       |                                        |                       |             |                 | รายละเอียด        | 🔲 ອິດອິດ        |       |   |   |       |      |     |       |
|                 |          |                                             |         |                                        |                       |             |                 | รายละเอียด        | 🔲 ອິນອັນ        |       |   |   |       |      |     |       |
|                 |          |                                             |         |                                        |                       |             |                 | รายละเลียด        | 🔲 ອິນອັນ 🔽      |       |   |   |       |      |     |       |
|                 | มายเหตุ  |                                             | ຮວນ     |                                        |                       |             |                 |                   |                 |       |   |   |       |      |     |       |
|                 |          |                                             | ้ำหนึ่  |                                        |                       | ธนาการ      |                 |                   |                 |       |   |   |       |      |     |       |
|                 |          | ນ <del>້</del> ວບັญชีรา                     | มการ    |                                        |                       | สาขาธนาการ  |                 |                   |                 |       |   |   |       |      |     |       |
|                 |          |                                             |         |                                        |                       |             |                 |                   |                 |       |   |   |       |      |     |       |
|                 |          |                                             |         |                                        |                       |             |                 |                   |                 |       |   |   |       |      |     |       |
|                 |          |                                             |         |                                        |                       |             |                 |                   |                 |       |   |   |       |      |     |       |
|                 |          |                                             |         |                                        |                       |             |                 |                   |                 |       |   |   |       |      |     |       |
|                 |          |                                             |         |                                        |                       |             |                 |                   |                 |       |   |   |       |      |     |       |
|                 |          |                                             |         |                                        |                       |             |                 |                   |                 |       |   |   |       |      |     |       |
| -               |          |                                             |         |                                        |                       |             |                 |                   |                 |       |   |   |       |      |     |       |
| Record: 1/1     |          |                                             |         | List of Values                         | KOSC> KDBG>           |             |                 |                   |                 |       |   |   | <br>_ |      | 0.1 | _     |
|                 |          |                                             | j 🥬     |                                        |                       |             |                 |                   |                 |       |   |   |       | EN A | ()) | 16:25 |

9.ก็จะปรากฏหน้าจอ ให้กรองข้อมูล ซึ่งในช่องค้นหาให้กรองเลขที่เอกสารจะบันทึกตั้งหนี้ เสร็จแล้วคลิก O.K ดังรูปที่ 7

| 🚮 KKU_UBON \ มหาวิทยาลัยอุบลร | าชธานี \ สำนักงานเฉขานุก   | ารคณะพยาบาลศาสตร์ - [TH \ KKFNDT1    | 0 \ บันทึกรายการจ่ายตามเอกสารเบิกจ่ายงบบ | ประมาณ] |     |             |
|-------------------------------|----------------------------|--------------------------------------|------------------------------------------|---------|-----|-------------|
| แอดชัน แก้ไข เรียกด้น บล็อก   | เรลลอร์ด Field Help        |                                      |                                          |         |     |             |
| 🗟 💁 😽 📉 🖻 🐴 💊                 | 6 6 6 i d                  |                                      |                                          |         |     |             |
|                               |                            |                                      |                                          |         |     |             |
| * ประจำกณะ/หน่วยงาน           | Search                     | the second second                    | 1/2556                                   |         |     |             |
| * แหล่งเงิน                   |                            |                                      | 🔿 อุดหนุน                                |         |     |             |
|                               | Find                       | %                                    |                                          |         |     |             |
| ເລນກີ່ໃນເນີກ/ຼັງກາ ວັນກໍ      | เลขที่ใบเบือ/อีอา          | วันที่ใบเมือ/อีอา ประเภทใบเมือ F     | Pay Amt                                  |         |     |             |
|                               | 21U55040016                | 17/01/2555 BG_FU                     | 5600 ▲                                   |         |     |             |
|                               | 21055040017<br>21055040025 | 25/01/2555 BG_FU                     | 65256<br>1146 📃 อีนอีน                   |         |     |             |
|                               | 21U55050032                | 16/02/2555 BG_FU<br>16/02/2555 BG_FU | 1146 🗾 อีบอีบ                            |         |     |             |
|                               | 21U55050035                | 17/02/2555 BG_FU                     | 3360 📃 ອີນອັນ 👻                          |         |     |             |
|                               | 21U55050036<br>24U55100032 | 17/02/2555 BG_FU<br>10/07/2555 PY FU | 3135                                     |         |     |             |
| สถานะใบเบิก                   | 25U55050015                | 14/02/2555 PY_FU                     | 4692                                     |         |     |             |
|                               | 90U55050016                | 08/02/2555 BG_FU                     | 375                                      |         |     |             |
|                               | 91U55040020<br>92U55020004 | 17/01/2555 BG_FU<br>30/11/2554 BG    | 85                                       |         |     |             |
| เล่มที่ในสั่งว่าย * เล        | 92U55020005                | 30/11/2554 BG                        | 7433                                     |         |     |             |
|                               | 92U55020007                | 30/11/2554 BG                        | 25                                       |         |     |             |
|                               | 92U55020010                | 30/11/2554 BG<br>30/11/2554 BG       |                                          |         |     |             |
|                               | 92U55030003                | 14/12/2554 BG_FU                     |                                          |         |     |             |
|                               | 92055030004                | 14/12/2004 BG_FU                     |                                          |         |     |             |
|                               |                            |                                      |                                          |         |     |             |
|                               | Find                       | OK                                   | Cancel                                   |         |     |             |
| noioing                       |                            |                                      |                                          |         |     |             |
|                               |                            |                                      |                                          |         |     |             |
|                               | ນອນຄູເນຣນາຄາຮ              | สาขาธนาการ                           |                                          |         |     |             |
|                               |                            |                                      |                                          |         |     |             |
|                               |                            |                                      |                                          |         |     |             |
|                               |                            |                                      |                                          |         |     |             |
|                               |                            |                                      |                                          |         |     |             |
|                               |                            |                                      |                                          |         |     |             |
|                               |                            |                                      |                                          |         |     |             |
| Chairse in Ech C1             |                            |                                      |                                          |         |     |             |
| Record: 1/1                   | List of Va                 | ues <osc> <dbg></dbg></osc>          |                                          |         |     |             |
|                               | ) 🕡 🄏 🛤                    |                                      |                                          |         | EN. | ▲ (b) 16:33 |
|                               |                            |                                      |                                          |         |     |             |

รูปที่ 7

10.ก็จะปรากฏรายละเอียดดังนี้ ให้คลิกประมวลผล ก็จะได้เลขที่ใบสั่งจ่าย ให้จดเลขที่ใบสั่งจ่ายไว้ แล้วออกจาก หน้าจอ ดังรูปที่ 8

| 🔝 KKU_UBON \ มหาวิทยา    | เล้ยอุบลราชธานี \ สำนักง                                                                                                    | านเลขานุการคณะพย           | ขาบาลศาสตร์ -      | TH \ KKFNDT1     | 10 \ บันทึกรายการ | อ่ายตามเอกสารเบิกจ่ายง     | บประมาณ] | land in | 1000 | l        | - 0 <b>- x</b> |
|--------------------------|----------------------------------------------------------------------------------------------------|----------------------------|--------------------|------------------|-------------------|----------------------------|----------|---------|------|----------|----------------|
| แอดชัน แก้ไข เรียกด้น    | บล็อก เรดดอร์ด Field                                                                                                    | Help                       |                    |                  |                   |                            |          |         |      |          |                |
| 🗟 🛕   🌆   🗶 🖻 í          | à   🔌 😨 🐯 🍯                                                                                                    | <b>4 • • •</b> 🛤           | 🤿 🤶                |                  |                   |                            |          |         |      |          |                |
| a standard and standards | 2501                                                                                                    | a. <del>X</del>            | and a start of the | ە ئەر بە ي       |                   | 12/11/2556                 |          |         |      |          |                |
| - บระจาคณะ/หน่วยง        | nu 2301                                                                                                    | arustarius agrigarius agri | SWELTELS VIOLES    | - ounn           | าเมลงราย          | 13/11/2336                 |          |         |      |          |                |
| * แหล่งเรื               | iu 2                                                                                                    | เงินรายได้มหาวิทยาลัย      |                    |                  | 🗿 ที่งไ           | ២ 🔘 សំអាវាព                |          |         |      |          |                |
| ເລນກີ່ໃນເນີກ/ຼັງກາ       | ວັນກິ່ໃນເນີກ/ລຼັກາ ເ                                                                                                    | lsະເກກໃນເນີກ               | หน่วยงาน           | งบราย            | เว่าย ว่ำนว       | นเงินที่ว่าย ประมวลผล      |          |         |      |          |                |
| 25U55050015              | 14/02/2555                                                                                                    | สำนั                       | มีกงานเลขานุการศ   | เณ เงินอุดหนุนท่ | ทั่วไป-ก่าำ้า     | <b>469,271.00</b> 🔽 ອັນອັນ | <u>-</u> |         |      |          |                |
|                          |                                                                                                    |                            |                    |                  |                   | 🔲 ອີນອັນ                   |          |         |      |          |                |
|                          |                                                                                                    |                            |                    |                  |                   | 📕 ອິນອັນ                   |          |         |      |          |                |
|                          |                                                                                                    |                            |                    |                  |                   | 📃 ອິດອັດ                   | <u>-</u> |         |      |          |                |
|                          |                                                                                                    |                            |                    | ำนว              | นเงินรวม          | 469,271.00                 |          |         |      |          |                |
| สถานะใบท                 | <u>.</u>                                                                                                    |                            |                    |                  |                   |                            |          |         |      |          |                |
|                          |                                                                                                    | ประมวลผล                   | ล้างข้อมูล         |                  |                   |                            |          |         |      |          |                |
| ເລນນີ້ໃນສີ່ງຈ່າຍ         | * ເລນນີ້ນັກເຮັຮນາຄາຮ                                                                                                    | ຈຳນານມືນຫລານີກ             | อาษีเว็บได้        | ด่านไร้น         | สำนวนเงินที่ส่วย  | รายละเอียด พิมพ์           |          |         |      |          |                |
| AUTO                     | in the second second se | 469.271.00                 | 0.00               | 0.00             | 469.271.00        | รายละเอียด 🔽 อีบอีบ        |          |         |      |          |                |
|                          |                                                                                                    |                            |                    |                  |                   | รายละเลียด 🗌 มีแม้น        | -        |         |      |          |                |
|                          |                                                                                                    |                            |                    |                  |                   | รายละเอียด มีเป็น          |          |         |      |          |                |
|                          |                                                                                                    |                            | i i i              |                  |                   | รายละเอียด 🔲 ยีเเยีย       |          |         |      |          |                |
|                          |                                                                                                    |                            | i i                |                  |                   | รายละเฉียด 🔲 อีเเอีเ       | -        |         |      |          |                |
| หมายเหตุ                 | เงินอุดหนุนทั่วไป ค่าจั รวเ                                                                                                    | , 469,271.00               | 0.00               | 0.00             | 469,271.00        | j <u></u>                  |          |         |      |          |                |
|                          |                                                                                                    | 7 เงินรายได้คณะพยาบ        | ภลศาสตร์           | ธนาการ           |                   |                            |          |         |      |          |                |
|                          | ชื่อบัญชีธนากา                                                                                                    | 5                          |                    | สาขาธนาการ       |                   |                            |          |         |      |          |                |
|                          |                                                                                                    |                            |                    |                  |                   |                            | -        |         |      |          |                |
|                          |                                                                                                    |                            |                    |                  |                   |                            |          |         |      |          |                |
|                          |                                                                                                    |                            |                    |                  |                   |                            |          |         |      |          |                |
|                          |                                                                                                    |                            |                    |                  |                   |                            |          |         |      |          |                |
|                          |                                                                                                    |                            |                    |                  |                   |                            |          |         |      |          |                |
|                          |                                                                                                    |                            |                    |                  |                   |                            |          |         |      |          |                |
|                          |                                                                                                    |                            |                    |                  |                   |                            |          |         |      |          |                |
| Record: 1/1              |                                                                                                    | -                          | (OSC) (DBG)        |                  |                   |                            |          |         |      |          |                |
|                          |                                                                                                    | 6 🖾                        |                    |                  |                   |                            |          |         |      | 🎚 EN 👝 👔 |                |
|                          |                                                                                                    |                            |                    |                  |                   |                            |          |         |      |          |                |

รูปที่ 8

11.เข้าเมนูพิมพ์ใบสั่งจ่าย ให้กรอกประเภทใบสั่งจ่าย เลขที่ใบสั่งจ่าย จากนั้นคลิกที่ช่องเลขที่ใบสั่งจ่าย ให้ตรวจดู ข้อมูล ที่สำคัญให้ดูว่า เลขที่เอกสารอ้างอิงถูกต้องไม รายการสั่งจ่าย ชื่อเจ้าหนี้ถูกต้องหรือเปล่า เมื่อตรวจเรียบร้อย แล้ว ให้คลิกหน้าช่องเลขที่ใบสั่งจ่าย แล้วบันทึก ดังรูปที่ 9

| KKU_UBON \ มหาวิทยาลัยอุบลราชธาบี \ ร่งรับ                                                                                                    | [TH \ KKFNOR41 \ พิมพ์ใบสังอ่าย]                         | 100 M                                                     |                               |
|----------------------------------------------------------------------------------------------------|----------------------------------------------------------|-----------------------------------------------------------|-------------------------------|
| และหนู แก้ไข เรียกขึ้ง เลือกประเภทใบสั่งจ่าย                                                                                                    | >                                                        | เลือกเลขที่ใบสั่งจ่าย                                     |                               |
| ประเภทสังว่าย<br>GN ว่ายที่ไข้ง่ายที่วิโร<br>ดังแต่เลยที่ใบสังว่าย<br>10FNPV57020017                                                                                                    | ถึง<br>ถึง 10FN                                          | 0651                                                      |                               |
| ພື້ນໝໍ ເລນກີ່ໃນສັ່ງຈ່າຍ ວັນກີ່ໃນສັ່ງຈ່າຍ 01/11/2556<br><mark>[] [10FNPV57020017] ▲</mark> ປັງເປຽະມາຄ 2557                                                                                                    | แหล่งเงิน 2                                              | ขึบเข้มอกสารแล้ว<br>เงินรายได้มหาวิทยาลัย                 |                               |
| 10FNPV57020018         หน่วยงาน         1002         กละคลัง           10FNPV57020019         เสดนงาน         0150         งานสหันสนุมการบริ           10FNPV57020019         เสดนงาน         0150         งานสหันสนุมการบริ           10FNPV57020019         เสดนงาน         01000000044         โดงระกรษฐานสนุมสนุมการบริ | กองทุน 1<br>มาน/โครงการ 01000003<br>โด มนระปะน 420200000 | กองขุนบริหาร<br>โครงการพัฒนาระบบบ<br>เว็นรับแทนหน่วนหานวิ |                               |
| ■ 10FNPV57020021<br>■ 10FNPV57020022 ▼                                                                                                    | 393-6-00248-7<br>393                                     | ้ มหาวิทยาลัยอุบลราชธา<br>มหาวิทยาลัยอุบลราชธา            |                               |
| รายการว่าย เลยที่เอกสารอ้างอิง<br>0529.1.4/5936 7.5                                                                                                    | 0.00 0.00 0.00                                           | ้ำนวนเงินที่า่าม<br>7,500.00 ≽                            |                               |
| ร้านวนเวิมรวม 75                                                                                                    | 00.00 0.00 0.00                                          | 7,500.00                                                  |                               |
| รามการหก รายการสิงสาย<br>ประเภทการหัก รทัสษา้ำหนี้ เลขประจำพัวผู้เสียภาษิ แบบภาษี                                                                                                    | ชื่อแบบภาษี                                              | รำนวนเงิน                                                 |                               |
|                                                                                                    |                                                          |                                                           |                               |
| ชื่อประเภทการทัก<br>ชื่อเข้าทนี                                                                                                    | ้ำำนวนเงินรวม<br>อัตราภาษี                               |                                                           |                               |
|                                                                                                    |                                                          |                                                           |                               |
|                                                                                                    |                                                          |                                                           |                               |
|                                                                                                    |                                                          |                                                           |                               |
| Record: 1/? KOSC> KDBG>                                                                                                    |                                                          |                                                           |                               |
|                                                                                                    |                                                          |                                                           | iii <sup>EN</sup> ▲ (†)) 9:10 |

ดังรูปที่ 9

#### 12.แล้วทำการบันทึกแล้วจะปรากฏ ใบสั่งจ่าย จากนั้นให้พิมพ์ใบสั่งจ่าย 4 ใบดังรูปที่ 10

| kkfnod05: Previewer                           | A. Destaurant                 | - adulta          | -             |                     |                 | the second second secon |   |
|-----------------------------------------------|-------------------------------|-------------------|---------------|---------------------|-----------------|----------------------------------------------------------------------------------------------------|---|
| le View Help                                  |                               |                   |               |                     |                 |                                                                                                    |   |
| 1 🗄 🔚 🗙 😥 🍳 🛛 🖛 🕨 🗈                           | ] Page: 1                     | ?                 |               |                     |                 |                                                                                                    |   |
|                                               |                               | 1                 |               |                     |                 |                                                                                                    |   |
|                                               | มหาวิทยา                      | ลัยอุบลราชธานี    |               |                     |                 |                                                                                                    |   |
|                                               | ใน                            | มสั่งจ่าย         |               | หน้า                | ที่: 1/ 1       |                                                                                                    |   |
| ปิงบ : 2557 1                                 | Jระจำคณะ/หน่วยงา <sup>ุ</sup> | น: 1002 กองคลัง   |               | แหล่งเงิน : เงินราย | ปได้มหาวิทยาลัย |                                                                                                    |   |
| เลขที่ใบสั่งจ่าย : 10FNPV57020651             | วันที่ใบสั่งจ่า               | 8 : 13/11/2556    |               |                     |                 |                                                                                                    |   |
| รายการจ่ายเงินของ : หน่วยวิเคราะห์คุณภาพ      | น้ำคณะเภสัชศาสตร์             |                   |               |                     |                 |                                                                                                    |   |
| เลขประจำตัวผู้เสียภามี : 3930322331           | หน่วยงานส่งเบื                | ึก : คณะเภสัชศาสต | าร์           |                     |                 |                                                                                                    |   |
| ที่อยู่ :                                     |                               |                   |               |                     |                 |                                                                                                    |   |
| หมวดรายจ่าย : เงินอุดหนุนทั่วไป-ก่าใช้        | ง่ายอุคหนุน                   |                   |               | รหัสบัญชี : 0611    |                 |                                                                                                    |   |
| ที่ รายการ/ใบสั่งของ                          | จำนวนเงินที่เบิก              | ภาษีมูลค่าเพิ่ม   | ค่าสินค้ำหรือ | ค่าปรับและ          | จำนวนเงินที่    |                                                                                                    |   |
|                                               | ตามฏีกา                       |                   | บริการ        | ภาษีเงินได้         | ขอรับ           |                                                                                                    |   |
| 1 (003/57                                     | 4,000.00                      | 0.00              | 4,000.00      | 0.00                | 4,000.00        |                                                                                                    |   |
| รับฝาก)ขออนุมัติเบิกเงินค่าตรวจวิเคราะห์ค     |                               |                   |               |                     |                 |                                                                                                    |   |
| ូណភាพน้ำ-15FNDC57010008                       |                               |                   |               |                     |                 |                                                                                                    |   |
| เลขที่เอกสารอ้างอิง : 15U57020034             |                               |                   |               |                     |                 |                                                                                                    |   |
| CQ เข็ค 4,000.00                              |                               |                   |               |                     |                 |                                                                                                    |   |
| หน่วยวิเคราะท์คุณภาพน้ำคณะ                    |                               |                   |               |                     |                 |                                                                                                    |   |
| เภสัชคาสตร์                                   |                               |                   |               |                     |                 |                                                                                                    |   |
| ភ្លីការាំ :                                   |                               |                   |               |                     |                 |                                                                                                    |   |
|                                               |                               |                   |               |                     |                 |                                                                                                    |   |
|                                               |                               |                   |               |                     |                 |                                                                                                    |   |
|                                               |                               |                   |               |                     |                 |                                                                                                    |   |
|                                               |                               |                   |               |                     |                 |                                                                                                    |   |
| ประหาดหนึ่งว่าสะ ว่าสะสาปให้ว่าสะชั่วไป       |                               |                   |               |                     |                 |                                                                                                    |   |
| บระเภท เบลงขอ : ชไยที่ได้ชไยที่ไป<br>รายเริ่ม | 4 000 00                      | 0.00              | 4 000 00      | 0.00                | 4 000 00        |                                                                                                    |   |
| ตัวตักษร (สี่พับบาทถ้ำบ)                      | 4,000.00                      | 0.00              | 4,000.00      | 0.00                | 4,000.00        |                                                                                                    |   |
|                                               |                               |                   |               |                     |                 |                                                                                                    |   |
| 🍠 🖻 🕞 🕲 🕅                                     | 🥖 🖾 😣                         |                   |               |                     |                 | III 🛋 👝                                                                                                    | ζ |

ดังรูปที่ 10

13.เข้า เมนู พิมพ์ใบรับรองการหักภาษี ณ ที่จ่าย ถ้ารายการนั้นต้องหักภาษี ณ ที่จ่าย ให้กรอกเลขที่ใบสั่งจ่าย แล้ว เลือกแบบทั่วไป จากนั้นประมวลผล คลิกบันทึก แล้วคลิกพิมพ์ ให้พิมพ์ใบรับรองการหักภาษี ณ ที่ จ่าย 4 ใบ ดังรปที่ 11. รปที่ 12และรปที่ 13

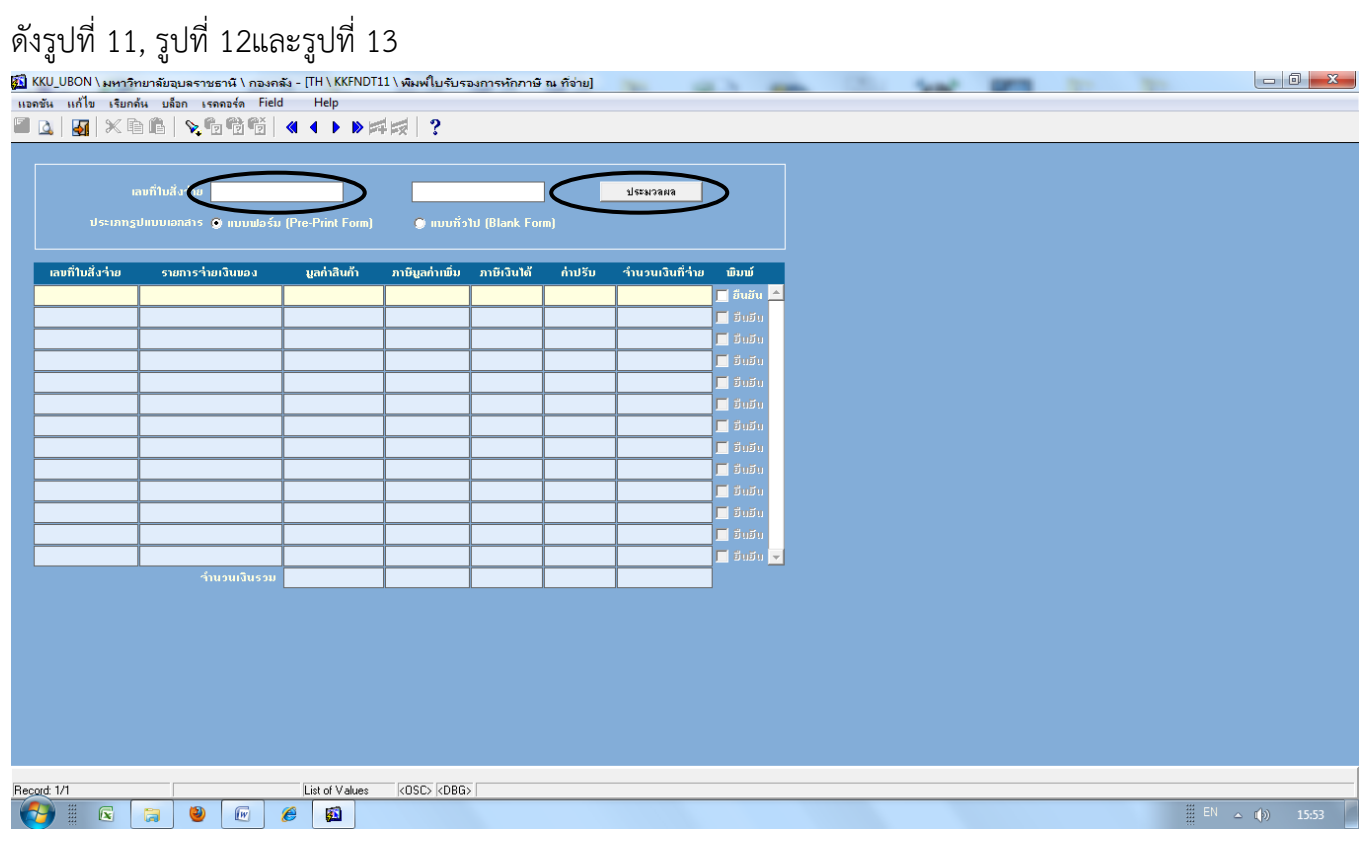

รูปที่ 11

| <ul> <li>แม้ไข เรียกรับ บริการรายาวินยว</li> <li>เอากำบลังร่าน</li> <li>10FNPV55020234</li> <li>10FNPV55020234</li> <li>เประมากฐาสามบบบอกสาร () แบบแอร์ม (Pre-Print Form)</li> <li>คามบทั่วไป (Blank Form)</li> <li>คามบทั่วไป (Blank Form)</li> <li>เอากำบลังร่าน</li> <li>บระมากฐาสามบบอกสาร () แบบแอร์ม (Pre-Print Form)</li> <li>คามบทั่วไป (Blank Form)</li> <li>เอากำบลังร่าน</li> <li>เอากำบลังสาม</li> <li>เอาการร่านเว็บแอร () (Pre-Print Form)</li> <li>คามบทั่วไป (Blank Form)</li> <li>เอาการร่านเว็บแอร () (Pre-Print Form)</li> <li>เอาการร่านเว็บได้</li> <li>กประมารร่านเว็บแอร () (Pre-Print Form)</li> <li>เอาการร่านเว็บได้</li> <li>กประมารร่านเว็บแอร () (Pre-Print Form)</li> <li>เอาการร่านเว็บได้</li> <li>กประมารร่านเว็บแอร () (Pre-Print Form)</li> <li>เอาการร่านเว็บได้</li> <li>กประมารร่านเว็บแอร () (Pre-Print Form)</li> <li>เอาการร่านเว็บได้</li> <li>กประมารร่านเว็บแอร () (Pre-Print Form)</li> <li>เอาการร่านเว็บได้</li> <li>กประมารร่านเว็บแอร () (Pre-Print Form)</li> <li>เอาการร่านเว็บได้</li> <li>กประมารร่านเว็บแอร () (Pre-Print Form)</li> <li>เอาการร่านเว็บได้</li> <li>กประมารร่านเว็บแอร () (Pre-Print Form)</li> <li>เอาการร่านเว็บได้</li> <li>กประมารร่านเว็บแอร () (Pre-Print Form)</li> <li>เอาการร่านเว็บได้</li> <li>กประมารร่านเว็บแอร () (Pre-Print Form)</li> <li>เอาการร่านเว็บได้</li> <li>เอาการร่านเว็บได้</li> <li>เอาการร่านเว็บได้</li> <li>เอาการร่านเว็บแอร () (Pre-Print Form)</li> <li>เอาการร่านเว็บได้</li> <li>เอาการร่านเว็บได้</li> <li>เอาการร่านเว็บได้</li> <li>เอาการร่านเว็บได้</li> <li>เอาการร่านเว็บได้</li> <li>เอาการร่านเว็บได้</li> <li>เอาการร่านเว็บได้</li> <li>เอาการร่านเว็บได้</li> <li>เอาการร่านเว็บได้</li> <li>เอาการร่านเว็บได้</li> <li>เอาการร่านเว็บได้</li> <li>เอาการร่านเว็บได้</li> <li>เอาการร่านเว็บได้</li> <li>เอาการร่านเว็บได้</li> <li>เอาการรร่านเว็บได้</li> <li>เอาการร่าน</li></ul>                                                                                                    | uňlu tuňn uňa remata řidd       Help         uňlu tuňn uňa remata řidd       Něrží ?         unfiludistu       IDFNFV55020234       JSEN2MB         ustribudistu       IDFNFV55020234       JSEN2MB         ustribudistu       IDFNFV55020234       JSEN2MB         ustribudistu       IDFNFV55020234       JSEN2MB         ustribudistu       IDFNFV55020234       JSEN2MB         ustribudistu       IDFNFV55020234       IDFNFV55020234       JSEN2MB         ustribudistu       IDFNFV55020234       IDFNFV55020234       IDFNFV55020234         ustribudistu       IDFNFV55020234       IDFNFV55020234       IDFNFV55020234         ustribudistu       IDFNFV55020234       IDFNFV55020234       IDFNFV55020234         ustribudistu       IDFNFV55020234       IDFNFV55020234       IDFNFV55020234         ustribudistu       IDFNFV55020234       IDFNFV55020234       IDFNFV55020234         ustribudistu       IDFNFV55020234       IDFNFV55020234       IDFNFV55020234       IDFNFV55020234         ustribudistu       IDFNFV55020234       IDFNFV55020234       IDFNFV55020234       IDFNFV55020234         ustribudistu       IDFNFV55020234       IDFNFV55020234       IDFNFV55020234       IDFNFV55020234         ustribudistu       IDFNFV550                                                                                                    | a uhla stank ušan senara Field Help<br>authla stank ušan senara Field Help<br>authla stan IJFNFV55020234 IJFNPV55020234 IJFNPVF5020234 IJFNPV55020234 IJFNPV55020234 IJFNPV55020234 IJFNPV55020234 IJFNPV55020234 IJFNPV55020234 IJFNPV55020234 IJFNPVF5020234 IJFNPVF502 | ພລະອິນ ແຄ້ໃນ ເປັນກຄົມ ແມ້ລາ ເຣລາວໂຄ Field Help<br>autoria ແຄ້ໃນ ເປັນການ ເປລາ ເຣລາວໂຄ Field Help<br>autoria in the second field Help<br>autoria in the second field in the second field Help<br>autoria in the second field in the second field in the seco                                                                                                    | 10FNPV55020234       utravana         nuurii 2010       610250       1022000         10100       560.00       0.00         10100       560.00       0.00         10100       50000       0.00         10100       50000       0.00         10100       50000       0.00         10100       50000       0.00         10100       50000       5000         10100       50000       5000         10100       50000       5000         10100       50000       5000         10100       50000       5000         10100       50000       5000         10100       50000       5000         10100       50000       5000         10100       50000       50000         10100       50000       50000         10100       50000       50000         10100       50000       50000         10100       50000       50000         10100       50000       50000         10100       50000       50000         10100       50000       50000         101000       50000       50000     <                                                                                                    | In stands         utan         sensor         Field         Help           Image: Sensor         Image: Sensor         Image: Sensor         Image: Sensor         Image: Sensor           Image: Sensor         Image: Sensor         Image: Sensor         Image: Sensor         Image: Sensor           Image: Sensor         Image: Sensor         Image: Sensor         Image: Sensor         Image: Sensor           Image: Sensor         Image: Sensor         Image: Sensor         Image: Sensor         Image: Sensor           Image: Sensor         Image: Sensor         Image: Sensor         Image: Sensor         Image: Sensor           Image: Sensor         Image: Sensor         Image: Sensor         Image: Sensor         Image: Sensor           Image: Sensor         Image: Sensor         Image: Sensor         Image: Sensor         Image: Sensor           Image: Sensor         Image: Sensor         Image: Sensor         Image: Sensor         Image: Sensor           Image: Sensor         Image: Sensor         Image: Sensor         Image: Sensor         Image: Sensor           Image: Sensor         Image: Sensor         Image: Sensor         Image: Sensor         Image: Sensor           Image: Sensor         Image: Sensor         Image: Sensor         Image: Sensor         Image: Sensor                                                                                                    |
|----------------------------------------------------------------------------------------------------|----------------------------------------------------------------------------------------------------|----------------------------------------------------------------------------------------------------|----------------------------------------------------------------------------------------------------|----------------------------------------------------------------------------------------------------|----------------------------------------------------------------------------------------------------|
| Image: Internet internet i        | Image: Image:                                                                                                    | Image: Image:                                    | Image: Image:                                                                                                    | 10FNPV55020234       usewawa         usuńajul (Blank Form)       istwawa         0.00       560.00       0.00       10.640.00 © millio         0       560.00       0.00       10.640.00 © millio         0       0       560.00       0.00         10       1       1       1         10       1       1       1         10       1       1       1         10       1       1       1         10       1       1       1         10       1       1       1         10       1       1       1         11       1       1       1         12       1       1       1         13       1       1       1         14       1       1       1         15       1       1       1         14       1       1       1         15       1       1       1         14       1       1       1         15       1       1       1         14       1       1       1         15       1       1                                                                                                    | Image: Section Section 10FNPV55020234       10FNPV55020234       1stenzem         1stenzeurustatis       muudefui (Pre-Print Form)       muuficitud noisi (Pre-Print Form)       muuficitud noisi (Pre-Print Form)         55020224 muu géneur Sensepa       11.200.00       0.00       560.00       0.00       10.640.00       formi         55020224 muu géneur Sensepa       11.200.00       0.00       560.00       0.00       10.640.00       formi         1000       11.200.00       0.00       560.00       0.00       10.640.00       formi         1000       11.200.00       0.00       560.00       0.00       10.640.00       formi         1000       11.200.00       0.00       560.00       0.00       10.640.00       formi         1000       11.200.00       0.00       560.00       0.00       10.640.00       formi         1000       11.200.00       0.00       560.00       0.00       10.640.00       formi         11.200.00       0.00       560.00       0.00       10.640.00       formi         11.200.00       0.00       560.00       0.00       10.640.00       formi                                                                                                    |
|                                                                                                    |                                                                                                    | เกมท์ใบสี่งร่าน         10FNPV55020234         10FNPV55020234         มระมวลผล           ประเภารูปแบบบลกสาร         เกมบที่ว่าป         เกมบที่ว่าป                                                                                                    |                                                                                                    | 10FNPV55020234                                                                                                    | munifitudia ร่าน     10FNPV55020234     10FNPV55020234     ususiana     usisianaguluuuianatis () แบบเมือร์ม (Pire-Piint Form)      udia ร่าน     geneus Somssiga     11.200.00     0.00     560.00     0.00     10.640.00     futur     futur            |
| Buvňluňu 10FNPV55020234         10FNPV55020234         utensam           Usensydnutunants * nuoudośu (Pre-Print Form)         • nuotňložulú         ńužu         • nuotňložulú         ńužu           Buvňluňu sign         utenside         nuoudośu (Pre-Print Form)         • nuotňložulú         ńužu         • nuoudośu (Pre-Print Form)         • nuotňložulú         ńužu         • nuoudośu (Pre-Print Form)         • nuotňložulú         ńužu         • nuoudośu (Pre-Print Form)         • nuouňložulú         · nuoudośu (Pre-Print Form)         • nuouňložulú         · nuoudośu (Pre-Print Form)         • nuouňložulú         · nuoudośu (Pre-Print Form)         • nuouňložulú         · nuoudośu (Pre-Print Form)         • nuouňložulú         · nuoudośu (Pre-Print Form)         • nuouňložulú         · nuoudośu (Pre-Print Form)         • nuouňložulú         · nuoudośu (Pre-Print Form)         • nuoudośu (Pre-Print Form)         • nuoudośu (Pre-Print Form)<                                                                                                    | nufflußistur         IDFNPV55020234         IDFNPV55020234         Istearang           Idstanng/Hubulandis         mubudaśu (Pre-Print Form)         mubudaśu (Pre-Print Form)         mubudaśu (Pre-Print Form)         mubudaśu (Pre-Print Form)           NPV55020234         rub głanu śamstan         nubudaśu (Pre-Print Form)         nubudaśu (Pre-Print Form)         fubudiufi           NPV55020234         rub głanu śamstan         11,200.00         0.00         560.00         0.00         10.640.00 v imite inite           NPV55020234         rub głanu śamstan         11,200.00         0.00         560.00         0.00         10.640.00 v imite inite           NPV55020234         rub głanu śamstan         11,200.00         0.00         560.00         0.00         10.640.00 v imite inite           NPV55020234         rub głanu śamstan         11,200.00         0.00         560.00         0.00         10.640.00 v imite           NPV55020234         rub głanu śamstan         1.000         560.00         0.00         10.640.00 v imite         10.00           NPV55020234         rub głanu śamstan         1.000         1.000         1.000         1.000           NPV55020234         rub głanu         rub głanu         1.000         1.000         10.640.00         10.000           NPV55                                                                                                    | nufflukt-tw       10FNPV55020234       10FNPV55020234       1starsmath         ussnngthuutanans       mutudośti (Pre-Print Form)       mutufi 2010       mutufi 2010         naufilukt-tw       sumnstitualuzou       ushikuńn       mutufi 2010       mutufi 2010         FNPV55020234       mutufi 2010       mutufi 2010       mutifi 2010       futuriti 2010         FNPV55020234       mutufi 2010       mutufi 2010       mutifi 2010       futuriti 2010         FNPV55020234       mutufi 2010       mutifi 2010       futuriti 2010       futuriti 2010         Internet Samssign       11,200,00       0.00       560,000       0.00       futuriti 2010         Internet Samssign       11,200,00       0.00       560,00       0.00       futuriti 2010         Internet Samssign       11,200,00       0.00       560,00       0.00       futuriti 2010         Internet Samssign       Internet Samssign       Internet Samssign       futuriti 2010       futuriti 2010         Internet Samssign       Internet Samssign       Internet Samssign       futuriti 2010       futuriti 2010       futuriti 2010         Internet Samssign       Internet Samssign       Internet Samssign       futuriti 2010       futuriti 2010       futuriti 2010         Internet Samssig                                                                                                    | เกมที่ใบสี ร่าน         10FNPV55020234         มู่และรอดส           ประเภาฐปแบบเอกสาร () แบบแอร์ม (Pre-Print Form)         0 แบบที่ว่าป่า (Blank Form)         10 แบบที่ว่าป่า (Blank Form)           เกมที่ใบสี ร่าน         รบเการร่ายกวิบแอว         นูลก่เส้นกัก         กามีนูลก่าเม็น         กามีนูอก่าเม็น         กามีนูอก่าเม็น         รับเวาร่านกวิบแอว           เสมที่ใบสี ร่าน         รบเการร่ายกวิบแอว         นูลก่เส้นกัก         กามีนูอก่าเม็น         กามีนูอก่าเม็น         รับเวาร่านกวิบแอว         นูลก่เส้นกัก           10FNPV55020234         เบน () รับเการร่านกวิบแอว         นูลก่เส้นกัก         กามีนูอก่าเม็น         กามีนูอก่าเม็น         กามีนูอก่าน         รับเการร่านกวิบแอว         นูลก่เส้นกัก           10FNPV55020234         เบน () รับเการร่อน         10         0.00         560.00         0.00         10.640.00         โมเมีน           10FNPV55020234         เบน () รับเม็น         10         10         10         10         10           10FNPV55020234         เบน () รับเม็น         10.00         560.00         0.00         10.640.00         โมเมีน           10FNPV55020234         เบน () รับเม็น         10.00         10.00         10.640.00         โมเมีน           10FNPV55020234         เบน () รับเม็น         10.00         10.00         10.00        10.00         10.00                                                                                                    | IDFNPV55020234         Isteanawa           muuñúl (Blank Form)         nítří (Blank Form)           Ínitří (Blank Form)         futu (Image Form)           0.00         560.00         0.00         10.640.00         futu (Image Form)           0.00         560.00         0.00         10.640.00         futu (Image Form)           0.00         560.00         0.00         10.640.00         futu (Image Form)           0.00         560.00         0.00         10.640.00         futu (Image Form)           0.00         560.00         0.00         10.640.00         futu (Image Form)           0.00         560.00         0.00         10.640.00         futu (Image Form)           0.00         560.00         0.00         10.640.00         futu (Image Form)           0.00         560.00         0.00         10.640.00         futu (Image Form)           0.00         50.00         10.00         futu (Image Form)         futu (Image Form)           0.00         50.00         50.00         futu (Image Form)         futu (Image Form)           0.00         50.00         50.00         futu (Image Form)         futu (Image Form)           0.00         50.00         50.00         futu (Image Form)                                                                                                    | nunřihuštví       IDFNPV55020234       DDFNPV55020234       utransen         ustansydnutunanta * nundušu (Pre-Pint Form)       • nunřišulu (Dlank Form)       • nunřišulu (Dlank Form)       • nunřišulu (Dlank Form)         statnasydnutunanta * nundušu (Pre-Pint Form)       • nutřišulu (Dlank Form)       • nutřišulu (Dlank Form)       • nutřišulu (Dlank Form)         statnasydnutunanta * nu jíšulu (Dlank Form)       • nutřišulu (Dlank Form)       • nutřišulu (Dlank Form)       • nutřišulu (Dlank Form)         statnasydnutunanta * nu jíšulu (Dlank Form)       • nutřišulu (Dlank Form)       • nutřišulu (Dlank Form)       • nutřišulu (Dlank Form)         statnasydnutunanta * nu jíšulu (Dlank Form)       • nutřišulu (Dlank Form)       • nutřišulu (Dlank Form)       • nutřišulu (Dlank Form)         statnasydnutunanta * nu jíšulu (Dlank Form)       • nutřišulu (Dlank Form)       • nutřišulu (Dlank Form)       • nutřišulu (Dlank Form)         statnasydnutunanta * nu jíšulu (Dlank Form)       • nutřišulu (Dlank Form)       • nutřišulu (Dlank Form)       • nutřišulu (Dlank Form)         statnasydnutunanta * nu jíšulu (Dlank Form)       • nutřišulu (Dlank Form)       • nutřišulu (Dlank Form)       • nutřišulu (Dlank Form)         statnasydnutunanta * nu jíšulu (Dlank Form)       • nutřišulu (Dlank Form)       • nutřišulu (Dlank Form)       • nutřišulu (Dlank Form)         statnasydnutunata * nutřišulu (Dlank Form)       • nutřišulu (Dlank Form)       • nu                                                                                                    |
| เกมท์ใบสังร่าม         IDFNPV55020234         IDFNPV55020234         เประการประการประก<br>การประการประการประการประการประการประการประการประการประการประการประการประการประการประการประการประการประการประการ<br>การประการประการประการประการประการประการประการประการประการประการประการประการประการประการประการประการประการประการประการประ                        | Burnh 101/1 1/1 1/1         101/1 1/1         101/1 1/1         101/1 1/1         101/1 1/1         101/1 1/1         101/1 1/1         101/1 1/1         101/1 1/1         101/1 1/1         101/1 1/1         101/1 1/1         101/1 1/1         101/1 1/1         101/1 1/1         101/1 1/1         101/1 1/1         101/1 1/1         101/1 1/1         101/1 1/1         101/1 1/1         101/1 1/1         101/1 1/1         101/1 1/1         101/1 1/1         101/1 1/1         101/1 1/1         101/1 1/1         101/1 1/1         101/1 1/1         101/1 1/1         101/1 1/1         101/1 1/1         101/1 1/1         101/1 1/1         101/1 1/1         101/1 1/1         101/1 1/1         101/1 1/1         101/1 1/1         101/1 1/1         101/1 1/1         101/1 1/1         101/1 1/1         101/1 1/1         101/1 1/1         101/1 1/1         101/1 1/1         101/1 1/1         101/1 1/1         101/1 1/1         101/1 1/1         101/1 1/1         101/1 1/1         101/1 1/1         101/1 1/1         101/1 1/1         101/1 1/1         101/1 1/1         101/1 1/1         101/1 1/1         101/1 1/1         101/1 1/1         101/1 1/1         101/1 1/1         101/1 1/1         101/1 1/1         101/1 1/1         101/1 1/1         101/1 1/1         101/1 1/1         101/1 1/1         101/1         101/1 1/1         101/1                                                                                                    | nunfiluiti viu       IDFNPV55020234       IDFNPV5502034       Istenzame         Jssungsimuutanass muutadsiu (Pre-Print Form)       muutificili (Blank Form)       muutificili (Blank Form)         nunfiluiti viu       summsi viu       muutificili (Blank Form)       muutificili (Blank Form)         nunfiluiti viu       summsi viu       muutificili (Blank Form)       muutificili (Blank Form)         nunfiluiti viu       gammsi viu       muutificili (Blank Form)       muutificili (Blank Form)         nunfiluiti viu       gammsi viu       muutificili (Blank Form)       muutificili (Blank Form)         nunfiluiti viu       gammsi viu       mutificili (Blank Form)       muutificili (Blank Form)         nunfiluiti viu       gammsi viu       gammsi viu       mutificili (Blank Form)       muutificili (Blank Form)         nunfiluiti viu       gammsi viu       gammsi viu       gammsi viu       gammsi viu       gammsi viu         nunfiluiti viu       gammsi viu       gammsi viu       gammsi viu       gammsi viu       gammsi viu         nunfiluiti viu       gammsi viu       gammsi viu       gammsi viu       gammsi viu       gammsi viu         nunfiluiti viu       gammsi viu       gammsi viu       gammsi viu       gammsi viu       gammsi viu       gammsi viu         gammsi viu                                                                                                    | Institution 10FNPV55020234         IDFNPV55020234         Instance           Jstance         Institution         Institution         Institution         Institution           Institution         Institution         Institution         Institution         Institution           Institution         Institution         Institution         Institution         Institution           Institution         Institution         Institution         Institution         Institution           Institution         Institution         Institution         Institution         Institution           Institution         Institution         Institution         Institution         Institution           Institution         Institution         Institution         Institution         Institution           Institution         Institution         Institution         Institution         Institution           Institution         Institution         Institution         Institution         Institution           Institution         Institution         Institution         Institution         Institution           Institution         Institution         Institution         Institution         Institution           Institution         Institution         Institution         Institution <td>10FNPV55020234         JSEA/38/8           usuufi 211/8         (Blank Form)           0.00         560.00         0.00         10.640.00         Finite           0.00         560.00         0.00         10.640.00         Finite           0.00         560.00         0.00         10.640.00         Finite           0.00         560.00         0.00         10.640.00         Finite           0.00         50.00         0.00         10.640.00         Finite           0.00         50.00         0.00         10.640.00         Finite           0.00         50.00         0.00         10.640.00         Finite           0.00         50.00         0.00         10.640.00         Finite           0.00         50.00         50.00         Finite         Finite           0.00         50.00         Finite         Finite         Finite           0.00         50.00         Finite         Finite         Finite</td> <td>numîtul xi-xu       10FNPV55020234       10FNPV55020234       10FNPV55020234         Useana       nuudasu (Pre-Print Form)       nuudistul (Blank Form)       nuudistul (Pre-Print Form)         udă și u       sumit și uluasu (Ince-Print Form)       nuudistul (Blank Form)       nuudistul (Ince-Print Form)         statur și nuudasu (Pre-Print Form)       nuudistul (Ince-Print Form)       nuudistul (Ince-Print Form)       nuudistul (Ince-Print Form)         statur și nuudasu (Pre-Print Form)       nuudistul (Ince-Print Form)       nuudistul (Ince-Print Form)       nuudistul (Ince-Print Form)         statur și nuudasu (Pre-Print Form)       nuudistul (Ince-Print Form)       nuudistul (Ince-Print Form)       nuudistul (Ince-Print Form)         statur și nuudasu (Pre-Print Form)       nuudistul (Ince-Print Form)       nuudistul (Ince-Print Form)       nuudistul (Ince-Print Form)         statur și nuudasu (Pre-Print Form)       nuudistul (Ince-Print Form)       nuudistul (Ince-Print Form)       nuudistul (Ince-Print Form)         statur și nuudasu (Pre-Print Form)       nuudistul (Ince-Print Form)       nuudistul (Ince-Print Form)       nuudistul (Ince-Print Form)         statur și nuudasu (Pre-Print Form)       nuudistul (Ince-Print Form)       nuudistul (Ince-Print Form)       nuudistul (Ince-Print Form)         statur și nuudasu (Ince-Print Form)       nuudistul (Ince-Print Form)       nuudistul (Ince-Print Form)       nuudistul (Ince-Prin</td> | 10FNPV55020234         JSEA/38/8           usuufi 211/8         (Blank Form)           0.00         560.00         0.00         10.640.00         Finite           0.00         560.00         0.00         10.640.00         Finite           0.00         560.00         0.00         10.640.00         Finite           0.00         560.00         0.00         10.640.00         Finite           0.00         50.00         0.00         10.640.00         Finite           0.00         50.00         0.00         10.640.00         Finite           0.00         50.00         0.00         10.640.00         Finite           0.00         50.00         0.00         10.640.00         Finite           0.00         50.00         50.00         Finite         Finite           0.00         50.00         Finite         Finite         Finite           0.00         50.00         Finite         Finite         Finite                                                                                                    | numîtul xi-xu       10FNPV55020234       10FNPV55020234       10FNPV55020234         Useana       nuudasu (Pre-Print Form)       nuudistul (Blank Form)       nuudistul (Pre-Print Form)         udă și u       sumit și uluasu (Ince-Print Form)       nuudistul (Blank Form)       nuudistul (Ince-Print Form)         statur și nuudasu (Pre-Print Form)       nuudistul (Ince-Print Form)       nuudistul (Ince-Print Form)       nuudistul (Ince-Print Form)         statur și nuudasu (Pre-Print Form)       nuudistul (Ince-Print Form)       nuudistul (Ince-Print Form)       nuudistul (Ince-Print Form)         statur și nuudasu (Pre-Print Form)       nuudistul (Ince-Print Form)       nuudistul (Ince-Print Form)       nuudistul (Ince-Print Form)         statur și nuudasu (Pre-Print Form)       nuudistul (Ince-Print Form)       nuudistul (Ince-Print Form)       nuudistul (Ince-Print Form)         statur și nuudasu (Pre-Print Form)       nuudistul (Ince-Print Form)       nuudistul (Ince-Print Form)       nuudistul (Ince-Print Form)         statur și nuudasu (Pre-Print Form)       nuudistul (Ince-Print Form)       nuudistul (Ince-Print Form)       nuudistul (Ince-Print Form)         statur și nuudasu (Pre-Print Form)       nuudistul (Ince-Print Form)       nuudistul (Ince-Print Form)       nuudistul (Ince-Print Form)         statur și nuudasu (Ince-Print Form)       nuudistul (Ince-Print Form)       nuudistul (Ince-Print Form)       nuudistul (Ince-Prin                                                                                                    |
| Ustinguluuunanas muuudašu (Pre-Print Form)         muurihäitu (Blank Form)           nutifuitäsitu         suurisitu (Blank Form)         fuusuisuurititu         muurihäitu           Diffuitäsitu         suurisitui         nutifuiti         nutifuiti         fuusuisuurititui         fuusuisuurititui           Diffuiti         suurisitui         nutifuiti         nutifuiti         fuusuisuurititui         fuusuisuurititui           Diffuiti         suurisitui         suurisitui         nutifuiti         fuusuisuurititui         fuusuisuurititui           Diffuiti         suurisitui         suurisitui         suurisitui         fuusuisuurititui         fuusuisuurititui           Diffuition         suurisitui         suurisitui         suurisitui         fuusuisuurititui         fuusuisuurititui           Diffuition         suurisitui         suurisitui         suurisitui         suurisitui         suurisitui           Diffuition         suurisitui         suurisitui         suurisitui         suurisitui         suurisitui           Diffuition         suurisitui         suurisitui         suurisitui         suurisitui         suurisitui           Diffuition         suurisitui         suurisitui         suurisitui         suurisitui         suurisitui         suurisitui                                                                                                    | Ussinngunuuanans       muundošu (Pre-Print Form)       muundošu (Blank Form)         vuľtukávu       sumisku Samsepa       11.200.00       nušukú nušukú Nušukú Nuškú Nušukú Nušukú Nušukú Nušukú Nuškú Nušukú N                                                                                                    | Ussenngsburuunnans e murudosu (Pre-Print Form)       e muruñobul (Blank Form)         nauñ ludi sine       summishun Sundo       muñ sine         FNPV55020234       nuo ĝimu ŝansega       11,200.00       0.00       560.00       0.00       10,640.00       e mini         FNPV55020234       nuo ĝimu ŝansega       11,200.00       0.00       560.00       0.00       10,640.00       e mini         FNPV55020234       nuo ĝimu ŝansega       11,200.00       0.00       560.00       0.00       10,640.00       e mini         Internet internet internet                                                                                                    | ประเภทฐปแบบอกสาร © ทบบสอร์บ (Pre-Print Form) © ทบบที่วไป (Blank Form)<br>10FNPV55020234 <sup>1</sup> 100 11.200.00 0.00 560.00 0.00 10,640.00 ⊂ สิมยัน<br>10FNPV55020234 <sup>1</sup> 100 ลิการอุล 11.200.00 0.00 560.00 0.00 10,640.00 ⊂ สิมยัน<br>10FNPV55020234 <sup>1</sup> 100 ลิการอุล 11.200.00 0.00 560.00 0.00 10,640.00 ⊂ สิมยัน<br>10FNPV55020234 <sup>1</sup> 100 ลิการอุล 11.200.00 0.00 560.00 0.00 10,640.00 ⊂ สิมยัน<br>10FNPV55020234 <sup>1</sup> 100 ลิการอุล 11.200.00 0.00 560.00 0.00 10,640.00 ⊂ สิมยัน<br>10FNPV55020234 <sup>1</sup> 100 ลิการอุล 11.200.00 0.00 560.00 0.00 10,640.00 ⊂ สิมยัน<br>10FNPV55020234 <sup>1</sup> 100 ลิการอุล 11.200.00 0.00 560.00 0.00 10,640.00 ⊂ สิมยัน<br>10FNPV55020234 <sup>1</sup> 100 ลิการอุล 11.200.00 0.00 560.00 0.00 10,640.00 ⊂ สิมยัน<br>10FNPV55020234 <sup>1</sup> 100 ลิการอุล 11.200.00 0.00 560.00 0.00 10,640.00 ⊂ สิมยัน<br>10FNPV55020234 <sup>1</sup> 100 ลิการอุล 11.200.00 0.00 560.00 0.00 10,640.00 ⊂ สิมยัน<br>10FNPV55020234 <sup>1</sup> 100 ลิการอุล 11.200.00 0.00 560.00 0.00 10,640.00 ⊂ สิมยัน<br>10FNPV55020234 <sup>1</sup> 100 ลิการอุล 10.00 ลิการอุล 10.00 ลิการอุล 10                                                                                                    | NUUÑODU (Blank Form)         ÁNUÑU       ANORIZUM (ALUSU)       ÁNUSU       ÁNUSU       ÁNUSU       ÁNUSU       ÁNUSU       ÁNUSU       ÍNUSU         OLOO       560.00       OLOO       10.640.00       É MUSU       ÍNUSU         OLOO       560.00       OLOO       10.640.00       É MUSU         OLOO       560.00       OLOO       10.640.00       É MUSU         OLOO       Seo.00       OLOO       10.640.00       É MUSU         OLOO       Seo.00       OLOO       10.640.00       É MUSU         OLOO       Seo.00       OLOO       10.640.00       É MUSU         OLOO       Seo.00       OLOO       10.640.00       É MUSU         OLOO       Seo.00       OLOO       10.640.00       É MUSU         OLOO       Seo.00       Initiau       Initiau       Initiau         OLOO       Seo.00       Initiau       Initiau       Initiau         OLOO       Initiau       Initiau       Initiau       Initiau         OLOO       Initiau       Initiau       Initiau       Initiau         OLOO       Initiau       Initiau       Initiau       Initiau                                                                                                    | Ustimgulauuaanas 🖗 auuadašu (Pre-Print Form) 🔹 auuriči lu (Blank Form)<br>uši situm si auurisi situ (Stuos) uaničaluči nušu nuši šuluči nušu (Status) (Status) (Status) (Status) (Status)<br>Status situm si auurici situ (Status) (Status) (St |
| District generation       Understating generation       Understating generation         undflußishte       sumsshell (une)       Understating generation       understating generation         OFNPV55020234       une generation       11,200.00       0.00       560.00       0.00       10,640.00       generation         OFNPV55020234       une generation       11,200.00       0.00       560.00       0.00       10,640.00       generation         OFNPV55020234       une generation       11,200.00       0.00       560.00       0.00       10,640.00       generation         OFNPV55020234       une generation       11,200.00       0.00       560.00       0.00       10,640.00       generation         OFNPV55020234       une generation       11,200.00       0.00       560.00       0.00       10,640.00       generation         OFNPV55020234       une generation       0.00       10,640.00       generation       generation         OFNPV55020234       une generation       0.00       0.00       10,640.00       generation         OFNPV55020234       une generation       0.00       0.00       10,640.00       generation         OFNPV55020234       une generation       0.00       0.00       10,640.00       generation                                                                                                    | Distant juncturants je noturaus (Pierrine rum)       Distant Pump)         aufiluidisti v       notigatinativ       notigatinativ       notisi (pierrine rum)       initi v         NPV55020234 vuz finev šaesspa       11,200.00       0.00       560.00       0.00       initi v         NPV55020234 vuz finev šaesspa       11,200.00       0.00       560.00       0.00       initi v         NPV55020234 vuz finev šaesspa       11,200.00       0.00       560.00       0.00       initi v         Image: Second second secon                                                                                                    | District generatives in (Figure Finding)       District (Figure Finding)         Introfit in the stand sector       (Inding finding)       Introfit in the stand sector         Introfit in the stand sector       (Inding finding)       Introfit in the stand sector       Introfit in the stand sector         FNPV55020234       Introfit in the stand sector       (Inding finding)       Introfit in the stand sector       Introfit in the stand sector         FNPV55020234       Introfit in the stand sector       (Inding finding)       Introfit in the stand sector       Introfit in the stand sector         FNPV55020234       Introfit in the stand sector       (Inding finding sector       Introfit in the stand sector       Introfit in the stand sector         FNPV55020234       Int Stand sector       (Inding finding sector       Interview       Interview       Interview         Interview       Interview       (Inding finding sector       (Inding finding sector       Interview       Interview         Interview       Interview       (Inding finding sector       (Inding finding sector       (Inding finding sector       (Inding finding sector         Interview       (Inding finding sector       (Inding finding sector       (Inding finding sector       (Inding finding sector       (Inding finding sector         Interview       (Inding finding sector       (Inding finding sector                                                                                                    | Distriguinuousantis generolassi (rierrim rom)     Distriguinuo       muffjuld.sinu     suunistiu (sinue)     mufuld.ingitu     nitiguinui       10FNPV55020234     ung feinu fanesta     11.200.00     0.00     560.00     0.00     10.640.00       10FNPV55020234     ung feinu fanesta     11.200.00     0.00     560.00     0.00     10.640.00       10FNPV55020234     ung feinu fanesta     11.200.00     0.00     560.00     0.00     10.640.00       10FNPV55020234     ung feinu fanesta     11.200.00     0.00     560.00     0.00     10.640.00       10FNPV55020234     ung feinu fanesta     11.200.00     0.00     560.00     0.00     10.640.00       10FNPV55020234     ung feinu fanesta     11.200.00     0.00     560.00     0.00     10.640.00       10FNPV55020234     ung feinu fanesta     11.200.00     0.00     10.640.00     Initia       10FNPV55020234     ung feinu fanesta     10.00     10.00     10.00       10FNPV55020234     ung feinu fanesta     10.00     10.00     10.00       10FNPV55020234     ung feinu fanesta     10.00     10.00     10.00       10FNPV55020234     ung feinu fanesta     10.00     10.00     10.00       10FNPV55020234     ung feinu fanesta     10.00 <td>Anuño (stark Fold)       Ánužov Anužov Sulaufičkov Eulor         Óniňov Stálučki Ánužov Sulaufičkov Eulor       É nužov         0.00       560.00       0.00       10.640.00 Z Eulor         0.01       560.00       0.00       10.640.00 Z Eulor         0.02       560.00       0.00       10.640.00 Z Eulor         0.03       560.00       0.00       10.640.00 Z Eulor         0.04       10.040.00 Z Eulor       Ž Eulor         0.05       0.00       10.640.00 Z Eulor         0.05       0.00       10.640.00 Z Eulor         0.06       0.00       10.640.00 Z Eulor         0.07       10.00       Ž Eulor         0.08       0.00       Ž Eulor         0.09       10.640.00 Z Eulor       Ž Eulor         0.00       10.640.00 Z Eulor       Ž Eulor         0.00       10.640.00 Z Eulor       Ž Eulor         0.00       1.00       Ž Eulor         0.00       1.00       Ž Eulor         0.00       1.00       Ž Eulor         0.00       1.00       Ž Eulor</td> <td>Distriction       Distriction       Unit State Form         URS       visual       Unit State Form         S5020234       visual       One       Distriction       Unit         S5020234       visual       One       Distriction       Unit         S5020234       visual       One       Distriction       Unit         S5020234       visual       One       Distriction       Distriction         S5020234       visual       One       Distriction       Distriction         S5020234       visual       One       Distriction       Distriction         S5020234       visual       One       Distriction       Distriction         S5020234       Visual       One       Distriction       Distriction         S5020234       Visual       One       Distriction       Distriction         S5020234       Distriction       Distriction       Distriction       Distriction         S5020234       Distriction       Distriction       Distriction       Distriction         S5020234       Distriction       Distriction       Distriction       Distriction         S5020234       Distriction       Distriction       Distriction       Distriction</td>                                                                                                    | Anuño (stark Fold)       Ánužov Anužov Sulaufičkov Eulor         Óniňov Stálučki Ánužov Sulaufičkov Eulor       É nužov         0.00       560.00       0.00       10.640.00 Z Eulor         0.01       560.00       0.00       10.640.00 Z Eulor         0.02       560.00       0.00       10.640.00 Z Eulor         0.03       560.00       0.00       10.640.00 Z Eulor         0.04       10.040.00 Z Eulor       Ž Eulor         0.05       0.00       10.640.00 Z Eulor         0.05       0.00       10.640.00 Z Eulor         0.06       0.00       10.640.00 Z Eulor         0.07       10.00       Ž Eulor         0.08       0.00       Ž Eulor         0.09       10.640.00 Z Eulor       Ž Eulor         0.00       10.640.00 Z Eulor       Ž Eulor         0.00       10.640.00 Z Eulor       Ž Eulor         0.00       1.00       Ž Eulor         0.00       1.00       Ž Eulor         0.00       1.00       Ž Eulor         0.00       1.00       Ž Eulor                                                                                                    | Distriction       Distriction       Unit State Form         URS       visual       Unit State Form         S5020234       visual       One       Distriction       Unit         S5020234       visual       One       Distriction       Unit         S5020234       visual       One       Distriction       Unit         S5020234       visual       One       Distriction       Distriction         S5020234       visual       One       Distriction       Distriction         S5020234       visual       One       Distriction       Distriction         S5020234       visual       One       Distriction       Distriction         S5020234       Visual       One       Distriction       Distriction         S5020234       Visual       One       Distriction       Distriction         S5020234       Distriction       Distriction       Distriction       Distriction         S5020234       Distriction       Distriction       Distriction       Distriction         S5020234       Distriction       Distriction       Distriction       Distriction         S5020234       Distriction       Distriction       Distriction       Distriction                                                                                                    |
| αυτή λυλ 3 τίω         τομη 1 μ 200.00         το μα μ 1 μ 200.00         πο μα μ 1 μ 200.00         πο μα μ 1 μ 200.00         πο μα μ 1 μ 200.00         πο μα μ 1 μ 200.00         πο μα μ 1 μ 200.00         πο μα μ 1 μ 200.00         πο μα μ 1 μ 200.00         πο μα μ 1 μ 200.00         πο μα μ 1 μ 200.00         πο μα μ 1 μ 200.00         πο μα μ 1 μ 200.00         πο μα μ 1 μ 200.00         πο μα μα μ 1 μ 200.00         πο μα μα μα μα μα μα μα μα μα μα μα μα μα                                                                                                    | NPV55020234         υμ 3ñmu δωσιsεμα         μαλιδιώ Λ         μύμαλιδιά         Λυθυσινιά         Λυθυσινιά         Νυθυσινιά           NPV55020234         υμ 3 minu δωσιsεμα         11.200.00         0.00         560.00         0.00         10.640.00         2         1         2           Image         Image         Image         Image         1         Image         1         1         1         1         1         1         1         1         1         1         1         1         1         1         1         1         1         1         1         1         1         1         1         1         1         1         1         1         1         1         1         1         1         1         1         1         1         1         1         1         1         1         1         1         1         1         1         1         1         1         1         1         1         1         1         1         1         1         1         1         1         1         1         1         1         1         1         1         1         1         1         1         1         1         1<                                                                                                    | nauříluž stvo       sum stvol šluža       uníklužní       ništ žluža       fultivití stvol šluža       nižt žluža         FNPV55020234       nu ĝimu šamsta       11,200.00       0.00       560.00       0.00       10,640.00       intra         FNPV55020234       nu ĝimu šamsta       11,200.00       0.00       560.00       0.00       10,640.00       intra         Image       Image       Image       Image       Image       Image       Image         Image       Image       Image       Image       Image       Image       Image         Image       Image       Image       Image       Image       Image       Image       Image         Image       Image       Image       Image       Image       Image       Image       Image       Image         Image       Image       Image       Image       Image       Image       Image       Image       Image       Image         Image       Image       Image       Image       Image       Image       Image       Image       Image       Image       Image       Image       Image       Image       Image       Image       Image       Image       Image       Image       Image       Ima                                                                                                    | ເລຍຕັ1/18/3.4/100       รายการร่ายเวินของ       แลก่านิเก้       กายีบูลก่านนัก       กายีบูลก่านนัก       กายีบูลก่านนัก       กายีบูลก่านนัก       กายีบูลก่านนัก       กายีบูลก่านนัก       กายีบูลก่านนัก       กายีบูลก่านนัก       กายีบูลก่านนัก       กายีบุลก่านนัก       กายีบุลก่านนัก       กายีบุลก่านนัก       กายีบุลก่านนัก       กายีบุลก่านนัก       กายีบุลก่านนัก       กายีบุลก่านนัก       กายีบุลก่านนัก       กายีบุลก่านนัก       กายีบุลก่านนัก       กายีบุลก่านนัก       กายีบุลก่านนัก       กายีบุลก่านนัก       กายบลง       กายบลง         กายาง<                                                                                                    | Antifu       JNB/B3U1M       Ánužu       Ánužu       Mund         0.00       560.00       0.00       10,640.00       Tuñu         1       1       10,640.00       Tuñu         1       1       1       Tuñu         1       1       1       Tuñu         1       1       1       Tuñu         1       1       1       Tuñu         1       1       1       Tuñu         1       1       1       Tuñu         1       1       1       Tuñu         1       1       1       Tuñu         1       1       1       Tuñu         1       1       1       Tuñu         1       1       1       Tuñu         1       1       1       Tuñu         1       1       1       Tuñu         1       1       1       Tuñu                                                                                                    | Nă vi u 9 minu ă cense șa 11,200.00 0.00 560.00 0.00 10,640.00 ♥ minu a<br>55020234 uu 9 minu ă cense șa 11,200.00 0.00 560.00 0.00 10,640.00 ♥ minu a<br>55020234 uu 9 minu ă cense șa 11,200.00 0.00 560.00 0.00 10,640.00 ♥ minu a<br>50050 0.00 10,640.00 ♥ minu a<br>50050 0.00 10,640.00 ♥ minu a<br>50050 0.00 10,640.00 ♥ minu a<br>50050 0.00 10,640.00 ♥ minu a<br>50050 0.00 10,640.00 ♥ minu a<br>50050 0.00 10,640.00 ♥ minu a<br>50050 0.00 10,640.00 ♥ minu a<br>50050 0.00 10,640.00 ♥ minu a<br>50050 0.00 10,640.00 ♥ minu a<br>50050 0.00 10,640.00 ♥                                                                                                    |
| number burger         quantability         nutgerinity         nutgerinity                                                                                                    | NPV55020234         Tury fintus Seensape         11,200.00         0.00         560.00         0.00         10,640.00         Titud           NPV55020234         Tury fintus Seensape         11,200.00         0.00         560.00         0.00         10,640.00         Titud           NPV55020234         Tury fintus Seensape         11,200.00         0.00         560.00         0.00         10,640.00         Titud           NPV55020234         Tury fintus Seensape         11.200.00         0.00         0.00         10,640.00         Titud           NPV55020234         Tury fintus Seensape         1.00         0.00         10.640.00         Titud           NPV55020235         Tury fintus Seensape         1.00         0.00         10.640.00         Titud           NPV55020234         Tury fintus Seensape         1.00         1.00         1.00         Titud           NPV55020235         Tury fintus Seensape         1.00         1.00         1.00         Titud         Titud           NPV55020235         Tury fintus Seensape         1.00         1.00         1.00         Titud         Titud           NPV550202035         Tury fintus Seensape         1.00         1.00         Titud         Titud           NPV550202035 <td>μαιτή μάλιμά         πιδιμαίτιμα         πιδιμαίτιμα         πιδιμάτιμα         τηματιτή τηματική         τηματική τηματική         τηματική τηματική τηματική         τηματική τηματική τηματική τηματική τηματική         τηματική τηματική τηματική τηματική τηματική τηματική         τηματική τηματική τηματική τηματική τηματική τηματική         τηματική τημα</td> <td>number         sumsshundtunus         quahātum         mitiganinātum         mitiganinātum</td> <td>Λιτιδι       Λιτίδι       Λιτιδι       Λιτιδι       Λιτιδι       Λιτιδι       Λιτιδι       Φιτιδι         0.00       560.00       0.00       10,640.00       \$ πισιδι       \$         1       1       1       10.640.00       \$ πισιδι       \$         1       1       1       1       1       1         1       1       1       1       1       1         1       1       1       1       1       1         1       1       1       1       1       1         1       1       1       1       1       1         1       1       1       1       1       1         1       1       1       1       1       1         1       1       1       1       1       1       1         1       1       1       1       1       1       1         1       1       1       1       1       1       1         1       1       1       1       1       1       1         1       1       1       1       1       1       1         <td< td=""><td>junishu/duusi       uankluini       nitiganini       nitiganini&lt;</td></td<></td> | μαιτή μάλιμά         πιδιμαίτιμα         πιδιμαίτιμα         πιδιμάτιμα         τηματιτή τηματική         τηματική τηματική         τηματική τηματική τηματική         τηματική τηματική τηματική τηματική τηματική         τηματική τηματική τηματική τηματική τηματική τηματική         τηματική τηματική τηματική τηματική τηματική τηματική         τηματική τημα                                                                                                    | number         sumsshundtunus         quahātum         mitiganinātum         mitiganinātum                                                                                                    | Λιτιδι       Λιτίδι       Λιτιδι       Λιτιδι       Λιτιδι       Λιτιδι       Λιτιδι       Φιτιδι         0.00       560.00       0.00       10,640.00       \$ πισιδι       \$         1       1       1       10.640.00       \$ πισιδι       \$         1       1       1       1       1       1         1       1       1       1       1       1         1       1       1       1       1       1         1       1       1       1       1       1         1       1       1       1       1       1         1       1       1       1       1       1         1       1       1       1       1       1         1       1       1       1       1       1       1         1       1       1       1       1       1       1         1       1       1       1       1       1       1         1       1       1       1       1       1       1         1       1       1       1       1       1       1 <td< td=""><td>junishu/duusi       uankluini       nitiganini       nitiganini&lt;</td></td<> | junishu/duusi       uankluini       nitiganini       nitiganini<                                                                                                    |
| UPNPYSU2U224         UU         UU                                                                                                    | NPY95UZUZ34       u g minu banaseja       II,200.00       0.00       500.00       IU.00       IU.0400       minu and settina         Image: Settina settina se                                                                                                    | HHPYS020223       ung general anassiga       11,200.00       0.00       10,040.00       vinite         Image: Strain Strain                                                                                                    | IDENPYQ502/24/34 up genus asesta         I1_200.00         0.00         10.04         10.040         2 mar           Image: State state stat                                                                                                    | U.U         SbLUD         U.UU         IU.SbLUD         IU.SbLUD         IU.SbLU                                                                                                    | Sb12224 vib ginis aans:ga       11,200.00       0.00       10,640.00       Image: Same Section         Image: Sb1224 vib ginis aans:ga       Image: Sb12424 vib ginis       Image: Sb12424 vib ginis       Image: Sb12424 vib ginis         Image: Sb12424 vib ginis       Image: Sb1244 vib ginis       Image: Sb1244 vib ginis       Image: Sb1244 vib ginis         Image: Sb12424 vib ginis       Image: Sb1244 vib ginis       Image: Sb1244 vib ginis       Image: Sb1244 vib ginis         Image: Sb12424 vib ginis       Image: Sb1244 vib ginis       Image: Sb1244 vib ginis       Image: Sb1244 vib ginis         Image: Sb12424 vib ginis       Image: Sb1244 vib ginis       Image: Sb1244 vib ginis       Image: Sb1244 vib ginis         Image: Sb1244 vib ginis       Image: Sb1244 vib ginis       Image: Sb1244 vib ginis       Image: Sb1244 vib ginis         Image: Sb1244 vib ginis       Image: Sb1244 vib ginis       Image: Sb1244 vib ginis       Image: Sb1244 vib ginis         Image: Sb1244 vib ginis       Image: Sb1244 vib ginis       Image: Sb1244 vib ginis       Image: Sb1244 vib ginis         Image: Sb1244 vib ginis       Image: Sb1244 vib ginis       Image: Sb1244 vib ginis       Image: Sb1244 vib ginis         Image: Sb1244 vib ginis       Image: Sb1244 vib ginis       Image: Sb1244 vib ginis       Image: Sb1244 vib ginis         Image: Sb1244 vib ginis       Image: Sb1244 vib ginis       Image:                                                                                                    |
| Image: Section of the section of the section of th        | Image: Section of the section of the section of th                                                                                                    | Image: Second Second                                    | Image: section of the section of the section of th                                                                                                    | Image: Second Second                                                                                                    | Image: Section of the section of the section of t                                   |
| Image: second second | Image: Sector of the sector of the sector                                                                                                    | Image: Section of the section of the section of th                                    | Image: Section of the section of the section of th                                                                                                    | Image: Constraint of Constraint of                                                                                                    | Image: Section of the section of the section of th                                  |
| Image: state state stat        | Image: Sector of the sector of the sector                                                                                                    | Image: Second Second                                    | Image: second second                                                                                                    | Image: Constraint of the state of the state of                                                                                                    | Image: Section of the section of the section of t                                   |
| Image: second second | initial       initial       initial         initial       initial       initial                                                                                                    | Image: Section of the section of the section of t                                     | Image: second second                                                                                                    | Image: Constraint of Statutu           Image: Constraint of Statutu           Image:                                                                                                    | Image: Section of the section of the section of t                                   |
| Image: Section of the section of the section of th        | Image: Section of the section of the section of t                                                                                                    | Image: Section of the section of the section of th                                    | Image: Section of the section of the section of th                                                                                                    | Image: Constraint of the state of the state of                                                                                                    | Image: Section of the section of the section of t                                   |
| Image: state state | Image: State State Stat                                                                                                    | Image: state state sta                                     | Image: state state stat                                                                                                    | Δ         Δ                                                                                                    | Image: Section of the section of the section of t                                   |
| Image: state state | Image: state state                                                                                                    | Image: Second second second                             | Image: state state                                                                                                    |                                                                                                    | Image: Section of the section of the section of t                                   |
| Image: Applied in the state of the state of th | Image: Second second secon                                                                                                    | Image: State State Sta                                     | Image: state state                                                                                                    | Image: Constraint of the constraint of the constraint of the                                                                                                    | Image: Section of the section of the section of                      |
| Image: state state | Image: Second second seco                                                                                                    | Image: Second second secon                              | Image: Constraint of the state of the state of                                                                                                    | Ιου         Ιου         Ιου           Ιου         Ιου         Ιου         Ιου           Ιου         Ιου         Ιου         Ιου         Ιου                                                                                                    | Image: Second second seco                      |
|                                                                                                    | Image: Constraint of the state of the state o                                                                                                    | Image: Constraint of the state of the state o                              |                                                                                                    |                                                                                                    | Image: Constraint of the state of the state o                            |
|                                                                                                    | 4ำนวนเงินรวม 11.200.00 0.00 560.00 0.00 10.640.00                                                                                                    | รับแวนเงินรวม 11.200.00 0.00 560.00 0.00 10.640.00                                                                                                    |                                                                                                    |                                                                                                    |                                                                                                    |
|                                                                                                    | จำนวนเว็นรวม 11,200.00 0.00 560.00 0.00 10,640.00                                                                                                    | ้รับบรินาสินรรม <u>11.200.00 0.00 560.00 0.00 10.640.00</u>                                                                                                    |                                                                                                    |                                                                                                    | ร้านวนเงินรวม <u>11,200,00 0.00 560,00 0.00 10,640,00</u>                                                                                                    |
| จำนวนเงินรวม 11,200,00 0.00 560,00 0.00 10,640.00                                                                                                    |                                                                                                    |                                                                                                    | <u>จำนวนเงินรวม 11,200,00 0.00 560,00 0.00 10,640,00</u>                                                                                                    | 0.00 560.00 0.00 10.640.00                                                                                                    |                                                                                                    |

| KKFNOD06_ST: Previewer                                                                                                    | Summer address to da hid                                                             | the second line                                | 10 H 10 |                |
|----------------------------------------------------------------------------------------------------|--------------------------------------------------------------------------------------|------------------------------------------------|---------|----------------|
| File View Help                                                                                                    |                                                                                      |                                                |         |                |
| 🗎 🚉 🚰  🗙 😥 🍳 🖉 🖉 🖉                                                                                                    | Page: 1 ?                                                                            |                                                |         |                |
|                                                                                                    | หนังสือรับรองการหักภาษี ณ ที่จ่าย                                                    |                                                |         | <b>•</b>       |
| ผู้มีหน้าที่หักภาษิณ ที่ง่าย :<br>ส่วนราชการ มหาวิทยาลัยอุบตราชธานี<br>ที่อยู่ ธร ฉ.สถลมาร์ค อ.วารินชำราบ จ.อุบย<br>จอรับรองว่า ได้หักภาษิณ ที่ง่าย ตามเอกสา<br>ตามสัญญาเลจที่จอเปิก | เลขประจำตัวผู้เสีย<br>เราชธานี 34190 จ.อุบลราชธานี<br>รขอเบิกเงิน เลขที่<br>ลงวันที่ | ภาษีอากร 0994000336501<br>ลงวันที่             |         |                |
| ผู้ถูกหักภาษิณ ที่จ่าย :<br>ชื่อ นาย ฐิติเดช ลือตระกูล<br>ที่อยู่<br>และได้โอนสิทธิเรียกร้องในเงินดังกล่าวไร่<br>ที่อยู่                                                             | *เลขที่ประจำดัวประ<br>เลขประจำดัวผู้เสีย<br>ใแก่                                     | ะชาชน 5100200094092<br>เภาษีอากร 5100200094092 |         |                |
| ประเภทภาษี ประเภทเงินได้ที่จ่าย                                                                                                    | บ วันเดือนปี จ่าย จำนวนเงินได้                                                       | ภาษี                                           |         |                |
| ภาษีเงินได้นิติบุคคล                                                                                                    | 0.00                                                                                 | 0.00                                           |         |                |
| ภาษีเงินได้บุคคลธรรมดา                                                                                                    | 11,200.00                                                                            | 560.00                                         |         |                |
| ค่าปรับ                                                                                                    | 0.00                                                                                 | 0.00                                           |         |                |
|                                                                                                    | รวท                                                                                  | 560.00                                         |         |                |
| รวมเงินภาษี (ตัวอักษร) ( ห้าร้อยหกลิ<br>เลขที่ใบสั่งจ่าย 10FNPV550                                                                                                    | ับบาทลั่วน )<br>20234                                                                |                                                |         | •              |
|                                                                                                    |                                                                                      |                                                |         | EN _ ()) 16:04 |

รูปที่ 13

#### วิธีแก้ไข เมื่อทำฎีกาผิด

1.ให้เข้า เมนู ยกเลิกใบสั่งจ่าย แล้วกรอกข้อมูล โดยดูจากเอกสารที่ต้องการยกเลิก แล้วคลิกที่ช่อง เลขที่ใบสั่งจ่าย ข้อมูลก็ จะปรากฏ ให้ตรวจดูเลขที่เอกสารอ้างอิงว่าใช้ เลขที่เอกสารที่ต้องการยกเลิกหรือเปล่า เมื่อถูกต้องแล้วให้คลิกยืนยัน แล้ว คลิก บันทึก แล้วออกจากหน้าจอดังรูปที่ 14

| 🚮 KKU_UBON \ มหาวิทยา  | ลัยอุบลราชธานี \ กองคลัง            | a - [TH \ KKFND                     | T42 \ ยกเฉิกใบสั่งจ่าย                               | ] dentifiere            | in Transmitted    | Report Ford | 1 | 100 |      |                     |
|------------------------|-------------------------------------|-------------------------------------|------------------------------------------------------|-------------------------|-------------------|-------------|---|-----|------|---------------------|
| แอดชัน แก้ไข เรียกด้น  | บล็อก เรดดอร์ด Field                | Help                                |                                                      |                         |                   |             |   |     |      |                     |
| 🗏 🛕   🌆   X 🗅 (        | 1 🔖 🛛 🖓 🖓                           | <b>« • • »</b> ;                    | 4₩ ?                                                 |                         |                   |             |   |     |      |                     |
| ป/กใบสั่งว่าย          |                                     |                                     | วันที่ใบสั่งว่าย<br>เลขที่ในสั่งว่าย                 |                         |                   |             |   |     |      |                     |
| ยืนยันยกเลิก * เลงา์   | ที่ใบสิ่ง <del>ว่าย *</del> วันที่ใ | บสั่งว่าย วัเ                       | นที่ยกเลิก เ                                         | มู้ยกเลิก               | ' สาเหตุการยกเลิก |             |   |     |      |                     |
| 📘 อื่นอัง              |                                     |                                     |                                                      |                         |                   | <u> </u>    |   |     |      |                     |
| 🗖 ອີແອັນ               |                                     |                                     |                                                      |                         |                   | <b>v</b>    |   |     |      |                     |
| * ปังบประมาณ           |                                     |                                     | * แหล่งเงิน                                          |                         |                   |             |   |     |      |                     |
| * หน่วยงาน<br>*        |                                     |                                     | * กองทุน<br>* #                                      |                         |                   | _           |   |     |      |                     |
| ำแผนงาน<br>≛กิจกรรม    |                                     |                                     | <ul> <li>งาน/เครงการ</li> <li>* งบรายว่าย</li> </ul> |                         |                   | _           |   |     |      |                     |
| * รายการว่ายของ        |                                     | 12                                  | ลงทึ่บ/ชธนาการ                                       |                         |                   |             |   |     |      |                     |
| ธนาการ                 |                                     |                                     | สาขาธนาการ                                           |                         |                   |             |   |     |      |                     |
| * รายการว่าย เลขที่เอก | สารอ้างอิง มูลก่าสิน                | ก้า ภาษีมูลก่                       | າເພີ່ມ ຈຳນວນເຈີນນອກ                                  | บิก ภาษีเงินได้ ค่าปรับ | จำนวนเงินที่ร่าย  |             |   |     |      |                     |
|                        |                                     |                                     |                                                      |                         | _                 |             |   |     |      |                     |
| ชอรายการจาย            |                                     |                                     |                                                      |                         |                   | <u></u>     |   |     |      |                     |
| รายการพัก รายการสังข   | ล่าย                                |                                     |                                                      |                         |                   |             |   |     |      |                     |
| ประเภทการทัก           | รทัสเจ้าหนี้ เ                      | ລນປ <b>ระ</b> ຈຳຫັວຜູ້ເ <b>ລີ</b> ຍ | ມການີ ແນນການີ                                        | <u> </u>                | จ่ำนวนเงิน        |             |   |     |      |                     |
|                        |                                     |                                     |                                                      |                         |                   |             |   |     |      |                     |
|                        | ชื่อประเภทการหัก                    |                                     |                                                      | ำำนวนเงินรวม            |                   |             |   |     |      |                     |
|                        | ชื่อเจ้าหนี้                        |                                     |                                                      | อัตราภา                 | j                 | j           |   |     |      |                     |
|                        |                                     |                                     |                                                      |                         |                   |             |   |     |      |                     |
|                        |                                     |                                     |                                                      |                         |                   |             |   |     |      |                     |
|                        |                                     |                                     |                                                      |                         |                   |             |   |     |      |                     |
|                        |                                     |                                     |                                                      |                         |                   |             |   |     |      |                     |
|                        |                                     |                                     |                                                      |                         |                   |             |   |     |      |                     |
|                        |                                     |                                     |                                                      |                         |                   |             |   |     |      |                     |
| Record: 1/1            |                                     | List of Values                      | <osc> <dbg></dbg></osc>                              |                         |                   |             |   |     |      |                     |
|                        | 1 🕘 🕅 🖉                             | 6                                   |                                                      |                         |                   |             |   |     | EN . | <b>△ (</b> )) 16:09 |

ดังรูปที่ 14

 2.เข้า เมนู ยกเลิกเอกสารตั้งหนี้และปรับปรุงหนี้ ให้เอาเมาส์ ไปว่างแถวที่ 3 จากนั้นคลิกเครื่องหมายดำเนินการ ก็ จะมีข้อมูลออกมา ให้เราดูหน่วยงานในเอกสารที่ต้องยกเลิก และเลขที่เอกสารให้ถูกต้อง แล้วคลิกหน้าช่องเอกสารที่ ต้องการยกเลิก ให้ตรวจดูรายละเอียดข้อมูล และจำนวนเงิน เมื่อถูกต้องแล้ว คลิก บันทึก ออกจากหน้าจอดังรูปที่15

| 🚮 KKU_UBON \ มหาวิทยาลัยอุเ | มลราชธานี \ กองคลัง - [TH \ KKAPDT1 | .3 \ ยกเฉิกเอกสารตั้งหนี้และปรับปรุงหนี้]                                                                      | Add Street and Add Margar | and has been |                                |
|-----------------------------|-------------------------------------|----------------------------------------------------------------------------------------------------|---------------------------|--------------|--------------------------------|
| แอดชัน แก้ไข เรียกด้น บล็อ  | ก เรดดอร์ด Field Help               |                                                                                                    |                           |              |                                |
| 🖩 🛯 🗖 🗶 🖬 👘                 | <b>268</b> 6 4 • • • •              | 2                                                                                                    |                           |              |                                |
|                             |                                     | • • • •                                                                                                    |                           |              |                                |
| สถาบร หน่วยงาน ประเภทยา     | กราะหวักประเภทเวกราะน่วน เวเ        | มนี้เอกสาร หน่อยง                                                                                              |                           |              |                                |
|                             | Ind Ishan Use Infiliand Isbaa       | กับวิธีนี้ สื่อประเภทเอกร่างระ                                                                                 | ти<br>то                  |              |                                |
|                             |                                     | - Daussinnianaisn<br>Andaronanaisn                                                                             |                           |              |                                |
|                             |                                     | มี มีมีมี มีมีมี มีมีมี มีมีมี มีมีมี มีมีมี มีมีมี มีมีมี มีมีมี มีมีมี มีมีมี มีมีมี มีมีมี มีมีมี มีมีมีมีม |                           |              |                                |
|                             |                                     | Juniona<br>Juniona                                                                                             | e.                        |              |                                |
|                             |                                     | เลมทเอกสารอาง                                                                                                  | D .                       |              |                                |
|                             |                                     | วนทเอกสารอาง                                                                                                   | D0                        |              |                                |
| สาเหตุการยกเลก              | 11/2000                             | หมายเ                                                                                                    | អព្                       |              |                                |
| oumenian 10/1               | (ganian                             |                                                                                                    |                           |              |                                |
|                             |                                     | <u> </u>                                                                                                    | <u> </u>                  |              |                                |
|                             |                                     |                                                                                                    |                           |              |                                |
| รายการ                      |                                     |                                                                                                    |                           |              |                                |
|                             |                                     |                                                                                                    | 1                         |              |                                |
| รหลรายการ                   | มูลกาลนกา/บรการ อง                  | ກຮາການ(4) ການນູລຄາເພນ                                                                                          | าานวนเงนรวม               |              |                                |
|                             |                                     |                                                                                                    | Ê                         |              |                                |
|                             |                                     |                                                                                                    |                           |              |                                |
|                             |                                     |                                                                                                    |                           |              |                                |
|                             | <u> </u>                            |                                                                                                    |                           |              |                                |
|                             | ļ                                   |                                                                                                    |                           |              |                                |
|                             |                                     |                                                                                                    | <u> </u>                  |              |                                |
| 500                         |                                     |                                                                                                    |                           |              |                                |
| รายการ                      |                                     |                                                                                                    |                           |              |                                |
|                             |                                     |                                                                                                    |                           |              |                                |
|                             |                                     |                                                                                                    |                           |              |                                |
|                             |                                     |                                                                                                    |                           |              |                                |
|                             |                                     |                                                                                                    |                           |              |                                |
|                             |                                     |                                                                                                    |                           |              |                                |
|                             |                                     |                                                                                                    |                           |              |                                |
|                             |                                     |                                                                                                    |                           |              |                                |
| Record: 1/1                 |                                     | (OSC) (DBG)                                                                                                    |                           |              |                                |
|                             | 🥹 🕡 🏉 🚺                             |                                                                                                    |                           |              | iii <sup>EN</sup> ∽ (∳)) 16:18 |

#### ขั้นตอนการจัดฎีกาเงินหมุนเวียน/เงินอุดหนุน คณะพยาบาลศาสตร์

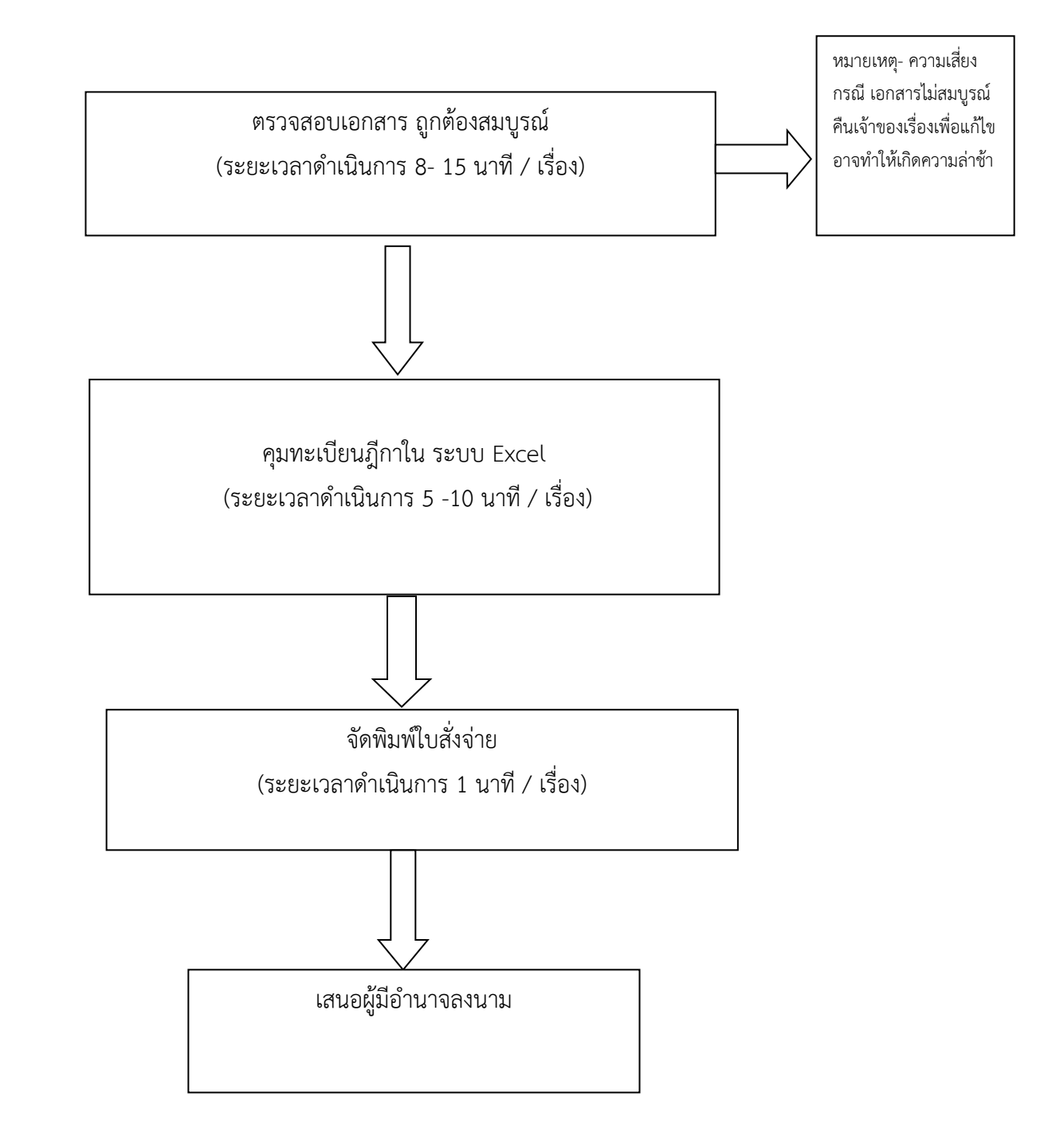

#### คำอธิบายการจัดทำขั้นตอนการจัดฎีกาเงินหมุนเวียน/เงินอุดหนุน คณะพยาบาลศาสตร์

1.รับเอกสารจากงานเจ้าของเรื่อง

2.การเงินตรวจสอบความถูกต้องความสมบูรณ์ของเอกสารการเบิกจ่าย/การเงินยืมคณะพยาบาลศาสตร์ตามระเบียน กระทรวงการคลัง

3.จัดทำทะเบียนคุมฎีกาเงินหมุนเวียน / เงินอุดหนุน ใน ระบบ Excel ดังรูปที่ 1

4.จัดพิมพ์ใบสั่งจ่ายเงินหมุนเวียน / เงินอุดหนุนผลิตแพทย์และพยาบาลเพิ่ม ดังรูปที่ 2

ทะเบียนคุมฎีกาเงินหมุนเวียนใน ระบบ Excel รูปที่ 1

|          | ) 🖬 🎝 ~ (° 🔹                             | <b>↓</b> ]) ₹                                            | 1                                                                                                    | ทะเบียนจ่ายเช็ค.xlsx - Microso                                                                                                    | ft Excel                                                                                                    | w                                                                          | 1                                      |                                |                     |          | - 0        | X   |
|----------|------------------------------------------|----------------------------------------------------------|----------------------------------------------------------------------------------------------------|----------------------------------------------------------------------------------------------------|----------------------------------------------------------------------------------------------------|----------------------------------------------------------------------------|----------------------------------------|--------------------------------|---------------------|----------|------------|-----|
| <u> </u> | หน้าแรก แ                                | ทรก เค้าโครงหน้ากร                                       | ะดาษ สูตร ข้อมูล ตรวจทาน                                                                                                    | มุมมอง                                                                                                    |                                                                                                    |                                                                            |                                        |                                |                     |          | 0 –        | ∎ X |
| ปกติ     | เค้าโครง แสด<br>หน้ากระดาษ ตัวแ<br>มุมมเ | เด้วอย่าง<br>ม่งหน้า<br>ม่งหน้า<br>กำหนดเอง<br>มงสมุดงาน | <ul> <li>ไปบรรทัด / แอบสูตร</li> <li>เส้นตาราง / ทัวเรื่อง</li> <li>เส้นตาราง / ทัวเรื่อง</li> <li>แอบข้อความ</li> <li>แสดง/ช่อน</li> </ul> | ช่อ         100% ช่อ/ชยาย           ช่อ         100% ช่อ/ชยาย           ส่วนที่เลือก         สร้าง รังหมด           ช่อ/ธยาย         สร้าง รังหมด | <ul> <li>แรก</li> <li>ม้</li> <li>ช่อน</li> <li>มิ,</li> <li>รกเล็กการช่อน</li> <li>มิ</li> <li>พน้าต่</li> </ul> | <b>แสดงแบบเคียงข้าง</b><br>การเลื่อนไปในทางเ<br>ตั้งค่าตำแหน่งหน้าต่<br>าง | วัน<br>ดีอวกัน<br>บันทึง<br>างใหม่ ทำเ | คพื้นที่ สลับ<br>งาน หน้าต่าง≚ | แมโคร<br>•<br>แมโคร |          |            |     |
|          | A46                                      | • $\begin{pmatrix} 0 & f_x \end{pmatrix}$                | 233                                                                                                    |                                                                                                    |                                                                                                    |                                                                            |                                        |                                |                     |          |            | ¥   |
|          | А                                        | В                                                        | С                                                                                                    | D                                                                                                    | E                                                                                                    | F                                                                          | G                                      | Н                              | Ι                   | J        | К          | ^   |
| 1        |                                          | ปังบประมาณ 2556                                          | 5                                                                                                    | เงินอุดหนุนผลิตแพทย์และพยาบาลศาสตร์                                                                                                    |                                                                                                    |                                                                            |                                        |                                |                     |          |            | _   |
| 2        | ฎีกา                                     | วันที่ในเช็ค                                             | ชื่อผู้รับเช็ค                                                                                                    | รายการ                                                                                                    | เงินจ่ายสุทธิ                                                                                                    | เลขที่เช็ค                                                                 |                                        |                                |                     |          |            | -   |
| 1        |                                          | ปีงบประมาณ 2556                                          | 5                                                                                                    | เงินอุดหนุนผลิตแพทย์และพยาบาลศาสตร์                                                                                                    |                                                                                                    |                                                                            |                                        |                                |                     |          |            | ^   |
| 2        | ฎีกา                                     | วันที่ในเช็ค                                             | ชื่อผู้รับเช็ค                                                                                                    | รายการ                                                                                                    | เงินจ่ายสุทธิ                                                                                                    | เลขที่เช็ค                                                                 |                                        |                                |                     |          |            | =   |
| 3        | 190                                      | 14 ส.ค 56                                                | นางสาวสงวน ธานี                                                                                                    | ค่าลงทะเบียน                                                                                                    | 2,500.00                                                                                                    | 0085015                                                                    |                                        |                                |                     |          |            |     |
| 4        | 191                                      | 14 ส.ค 56                                                | นายนคร ลีนาม                                                                                                    | เบ็กจ่ายค่า OT                                                                                                    | 3,400.00                                                                                                    | 0085016                                                                    |                                        |                                |                     |          |            |     |
| 5        | 192                                      | 14 ส.ค 56                                                | นางวนิดา บุญพราหมณ์                                                                                                    | ค่าวัสดุสำนักงาน                                                                                                    | 141.00                                                                                                    | 0085017                                                                    |                                        |                                |                     |          |            |     |
| 6        | 193                                      | 14 ส.ค 56                                                | นางวนิดา บุญพราหมณ์                                                                                                    | ค่าวัสดุสำนักงาน                                                                                                    | 320.00                                                                                                    | 0085018                                                                    |                                        |                                |                     |          |            |     |
| 7        | 194                                      | 14 ส.ค 56                                                | นางวนิดา บุญพราหมณ์                                                                                                    | เบิกจ่ายค่า OT                                                                                                    | 9,900.00                                                                                                    | 0085019                                                                    |                                        |                                |                     |          |            |     |
| 8        | 195                                      | 14 ส.ค 56                                                | ส่งใช้ใบสำคัญ                                                                                                    | ค่าตอบแทนวิทยากร                                                                                                    | 55,600.00                                                                                                    | -                                                                          |                                        |                                |                     |          |            |     |
| 9        | 196                                      | 14 ส.ค 56                                                | ส่งใช้ใบสำคัญ                                                                                                    | ค่าตอบแทนวิทยากร                                                                                                    | 18,600.00                                                                                                    | -                                                                          |                                        |                                |                     |          |            |     |
| 10       | 197                                      | 14 ส.ค 56                                                | ส่งใช้ใบสำคัญ                                                                                                    | ค่าตอบแทนวิทยากร                                                                                                    | 45,000.00                                                                                                    | -                                                                          |                                        |                                |                     |          |            |     |
| 11       | 198                                      | 14 ส.ค 56                                                | ส่งใช้ใบสำคัญ                                                                                                    | ค่าตอบแทนวิทยากร                                                                                                    | 7,200.00                                                                                                    | -                                                                          |                                        |                                |                     |          |            |     |
| 12       | 199                                      | 14 ส.ค 56                                                | ส่งใช้ใบสำคัญ                                                                                                    | ค่าตอบแทนวิทยากร                                                                                                    | 22,200.00                                                                                                    | -                                                                          |                                        |                                |                     |          |            |     |
| 13       | 200                                      | 14 ส.ค 56                                                | ส่งใช้ใบสำคัญ                                                                                                    | ค่ากิจกรรมพัฒนาระบบ                                                                                                    | 4,250.00                                                                                                    | -                                                                          |                                        |                                |                     |          |            |     |
| H + +    | 📕 ทะเบียนเงิน                            | 1<br>รายได้ 🖉 ทะเบียนจ่าย                                | เช็คเงินอุดหนุ 🖌 คุมภู่กาเงินรายได้ 📜 คุม                                                                                                   | มีกาเงินอุดหนุ่น 🎦                                                                                                    |                                                                                                    |                                                                            |                                        |                                |                     |          |            | ) I |
| พร้อม    |                                          |                                                          |                                                                                                    |                                                                                                    | ค่าเฉลี่ย: 6                                                                                                    | 8916.5 นับ                                                                 | สำนวน:6 ผ                              | เลราม: 137833                  |                     | <u> </u> |            | -0  |
| V        |                                          | 2 9 6                                                    |                                                                                                    |                                                                                                    |                                                                                                    |                                                                            |                                        |                                |                     | ₩ TH 2   | s (þ)) 14: | .19 |

ทะเบียนคุมฎีกาเงินอุดหนุนผลิตแพทย์และพยาบาลเพิ่ม ระบบ Excel รูปที่ 1

#### จัดพิมพ์ใบสั่งจ่ายเงินหมุนเวียน / เงินอุดหนุนผลิตแพทย์และพยาบาลเพิ่ม ดังรูปที่ 2

|      | ) - C• 🖬 🕜                                           | × ) =                          |           | _                   |                             | แบบ                      | ใบสั่งจ่ายอุดห              | านุนแพทย์และพ           | เขาบาลเพิ่ม.XLS             | [โหมดความ               | มเข้ากันได้]                 | - Micros                        | oft Excel                   |          | -               | _                                                                                           |                            |                                |                                  |                     | X     |
|------|------------------------------------------------------|--------------------------------|-----------|---------------------|-----------------------------|--------------------------|-----------------------------|-------------------------|-----------------------------|-------------------------|------------------------------|---------------------------------|-----------------------------|----------|-----------------|---------------------------------------------------------------------------------------------|----------------------------|--------------------------------|----------------------------------|---------------------|-------|
|      | หน้าแรก                                              | แทรก เค้าโครงหน้ากระด          | าษ        | ត្តពទ ថ             | ข้อมูล ตร                   | งจทาน                    | มุมมอง                      |                         |                             |                         |                              |                                 |                             |          |                 |                                                                                             |                            |                                |                                  | 0                   | _ = x |
| 3    | ั มี ตัด<br>มี คัดลอก<br>∛ จั ตัวคัดวาง<br>คลิปมอร์ค | รุปแบบ<br>เร แบบอักษ           | 10<br>- 3 | A A<br>• <u>A</u> • | = = <mark>-</mark><br>= = = | - ≫<br>17 17 17<br>17 17 | 📑 ี่ ดัดข้อควา<br>🔐 ผสานและ | ม<br>จัดกึงกลาง ∗<br>เว | ทั่วไป<br>🗊 - % ,<br>ดัวเลข | v<br>00. 0.∳<br>0.€ 00. | <br>การจัดรูปแ<br>ตามเงื่อนไ | เบบ จัดรูป<br>ขาเป็นตา<br>ลักษณ | ແນນ ລັກອຍແ<br>ເຮາຈັ ເชລລ໌ " | unsn     | ลบ รูป<br>เชลล์ | 1<br>1<br>1<br>1<br>1<br>1<br>1<br>1<br>1<br>1<br>1<br>1<br>1<br>1<br>1<br>1<br>1<br>1<br>1 | Σ ผลรว<br>😼 ເติม<br>📿 ล้าง | มมอัตโนมัติ ∽<br>∼<br>≁<br>การ | เรียงสำตับ<br>และกรอง ~<br>แก้ไข | ค้นทาและ<br>เลือก ▼ |       |
|      | F8                                                   | • (* f <sub>x</sub>            |           | ^                   |                             |                          |                             |                         |                             |                         |                              |                                 |                             | <u> </u> |                 |                                                                                             |                            |                                |                                  |                     | ×     |
| -    | А                                                    | В                              |           |                     |                             | С                        |                             |                         | D                           | E                       |                              | F                               | G                           | Н        | 1               |                                                                                             | J                          | К                              | L                                | М                   | N     |
| 1    |                                                      |                                |           |                     | ភ្និកា                      | เงินรายได้               |                             |                         |                             |                         |                              |                                 |                             |          |                 |                                                                                             |                            |                                |                                  |                     |       |
| 2    |                                                      |                                |           |                     | คณะพยา                      | บาลศาสต                  | f                           |                         |                             |                         |                              |                                 |                             |          |                 |                                                                                             |                            |                                |                                  |                     |       |
| 3    |                                                      |                                |           |                     | มหาวิทยา                    | ลัยอุบลราช               | ธานี                        |                         |                             |                         |                              |                                 |                             |          |                 |                                                                                             |                            |                                |                                  |                     |       |
| 4    | เลขที่ฎีกา 22                                        | 6 /56 งบประมาณปี พ             | ศ. 25     | 56 วันที            | 1ี่ 12 กับ                  | เยายน                    | 2556 ประ                    | เภทบัญชี 8              | 69-3-00164-1                |                         |                              |                                 |                             |          |                 |                                                                                             |                            |                                |                                  |                     |       |
| 5    | คณะพยาบาลค                                           | าสตร์                          | หมวดรา    | ายจ่าย สื           | สินทรัพย์                   |                          | หน้า                        | ลงบัญชีโเ               | ดย                          |                         |                              |                                 |                             |          |                 |                                                                                             |                            |                                |                                  |                     |       |
| 6    |                                                      | ข้าพเจ้าขอยื่นฎีกาเงินรายได้ข  | องมหาวิ   | ทยาลัยอุบล          | รราชธานี ตาม                | มใบสำคัญคู่              | จ่ายจำนวน                   |                         | ລບັບ                        |                         |                              |                                 |                             |          |                 |                                                                                             |                            |                                |                                  |                     |       |
| 7    | และขอรับรองว่าเ                                      | จ้าหน้าที่ได้รับของหรือบริการต | ามรายก    | ารต่อไปนี้ถูก       | กต้องครบถ้วน                | แเล้ว                    |                             |                         |                             |                         |                              |                                 |                             |          |                 |                                                                                             |                            |                                |                                  |                     |       |
| 8    | เลขที่ใบสำคัญ                                        | ชื่อเจ้าหนี้                   |           |                     | รา                          | ยการ                     |                             | จำเ                     | มวนเงิน                     | หมายเ                   | หตุ                          |                                 |                             |          |                 |                                                                                             |                            |                                |                                  |                     |       |
| 9    | 3003                                                 | มหาวิทยาลัยอุบลราชธานี(วิทย    | าเล้ยแพ   | ยืมเงินค่าด         | ทรวจสุขภาพเ                 | ระจำปี 25                | 56                          |                         | 10,040.00                   | 46/5                    | i6                           |                                 |                             |          |                 |                                                                                             |                            |                                |                                  |                     |       |
| 10   |                                                      | ผู้ยืมนางรวีวรรณ เผ่ากัณหา     |           |                     |                             |                          |                             |                         |                             |                         |                              |                                 |                             |          |                 |                                                                                             |                            |                                |                                  |                     |       |
| 11   | ด้วยเวยเป็นเชื่อ                                     |                                | หนึ่งห    | เมิ่นสี่สิบบา       | เทถ้วน                      |                          |                             |                         | 10,040.00                   |                         |                              |                                 |                             |          |                 |                                                                                             |                            |                                |                                  |                     |       |
| 12   |                                                      | 101011                         |           | ลงชื่อ              |                             |                          | ผู้เปิก                     |                         |                             |                         |                              |                                 |                             |          |                 |                                                                                             |                            |                                |                                  |                     |       |
| 13   |                                                      |                                |           |                     | (นางวนิดา                   | บุญพราหม                 | ໝ໌)                         |                         |                             |                         |                              |                                 |                             |          |                 |                                                                                             |                            |                                |                                  |                     |       |
| 14   |                                                      |                                |           | 5                   | แช.หัวหน้าสำห               | นักงานเลขา               | นุการ                       |                         |                             |                         |                              |                                 |                             |          |                 |                                                                                             |                            |                                |                                  |                     |       |
| 15   | ได้ตรวจสอบ                                           | รายการพร้อมเอกสาร              | ŝ         | ียน คณบ             | เดีคณะพยา                   | บาลศาสต                  | ſ                           |                         | 9 a v                       |                         |                              |                                 |                             |          |                 |                                                                                             |                            |                                |                                  |                     |       |
| 16   | แล้วถกต้อง                                           |                                |           | เพื่                | ไอโปรดพิจา                  | รณาลงนาะ                 | 4                           | ลงนา                    | ามเนเซคแลว                  |                         |                              |                                 |                             |          |                 |                                                                                             |                            |                                |                                  |                     |       |
| 17   |                                                      |                                |           |                     |                             |                          |                             | (100 0                  | <i>ai</i> e                 |                         |                              |                                 |                             |          |                 |                                                                                             |                            |                                |                                  |                     |       |
| 18   | (บางสาววิไ                                           | <u>ฉลักษณ์ บารตะ</u> พับส์)    |           | (412.4              |                             | or earlos)               |                             | (NPL913.5               | ้วถ อวรมเก                  | (6)                     | _                            |                                 |                             |          |                 |                                                                                             |                            |                                |                                  |                     |       |
| ndo. | . คุ เอเมสุดา                                        | Hu / Sheetz / Sheet3 /         | <u></u>   |                     |                             |                          |                             |                         |                             |                         |                              |                                 | _                           | _        |                 |                                                                                             |                            | (mmm)                          | 100%                             |                     |       |
| 6    |                                                      |                                | 6         |                     |                             |                          |                             |                         |                             |                         |                              |                                 |                             |          |                 |                                                                                             |                            |                                | TH 2                             | . ())               | 14:29 |

## -ใบสั่งจ่ายเงินหมุนเวียนคณะพยาบาลศาสตร์ รูปที่ 2

| <b>C</b> . | 🔲 🔊 - (V - 🔔 ]) * แบบ ใบสั่งจ่ายอุลหนุนแหทย์และหยาบาลเห็ม.XLS [โหมดความเข้ากับได้] - Microsoft Excel |                                                    |                 |                |                  |                      |                    |              |                      |        |      |       |        |               |                     |          |       |
|------------|----------------------------------------------------------------------------------------------------|----------------------------------------------------|-----------------|----------------|------------------|----------------------|--------------------|--------------|----------------------|--------|------|-------|--------|---------------|---------------------|----------|-------|
| <u> </u>   | หน้                                                                                                  | <mark>ม้าแรก</mark> แทรก เค้าโครงหน้ากระดาษ สูตร   | ข้อมูล ตรวจ     | ทาน มุมมอง     |                  |                      |                    |              |                      |        |      |       |        |               |                     | 0        | _ ¤ × |
|            | _ <b>∦</b> ¢                                                                                         | ตัด Arial • 10 • A .                               | · = = =         | 🗞 📑 ตัดข่อค    | เลาม             | ทั่วไป               | ×                  | < e          |                      |        | -    | *     |        | Σ ผลรวมอัตโนม | jā A                | A        |       |
| 274        | - 10 e                                                                                               | ศัตลอก<br>ตัวศัความระโนนน B I <u>U</u> - 🔛 - 🖄 - A |                 | 🛊 🛊 🌆 ผสานแ    | .ละจัดกึ่งกลาง 🕤 |                      | 00. 0.*<br>0.* 00. | การจัดรูปแบบ | จัดรูปแบบ            | ลักษณะ | แทรก | ลบ    | รูปแบบ | เติม *        | #23.5<br>เรียงสำดับ | ค่นหาและ |       |
|            | คลิปบ                                                                                                | มอร์ด 🗣 แบบอักษร                                   | 9               | การจัดแนว      | Gi               | ຕັ້ງເລຍ              | G <sub>2</sub>     | ตามเงอน เข * | เบนตาราง *<br>ลักษณะ | 1999   |      | เชลล์ |        | 2 ***         | และกรอง<br>การแก้ไข | า เลอก * |       |
|            | M1                                                                                                   | 14 $\bullet$ (• $f_x$                              |                 |                |                  |                      |                    |              |                      |        |      |       |        |               |                     |          | ×     |
| 4          | Α                                                                                                    | B                                                  | C               | D              | E                | F                    | G                  | Н            |                      |        | J    | K     | L      | М             | N                   | 0        | P A   |
| 1          |                                                                                                    |                                                    | ไปสังจ่าย       |                |                  |                      |                    |              |                      |        |      |       |        |               |                     |          |       |
| 2          |                                                                                                    | ฎีกาเงินอุดหนุนผลิตเ                               | เพทย์และพยาบาล  | เศาสตร์        |                  |                      |                    |              |                      |        |      |       |        |               |                     |          |       |
| 3          |                                                                                                    | รายการสั่งจ่าย นักศึกษาปฏิบั                       | ัติการทางการพยา | บาล            | ปีงบประมา        | ณ 2556               |                    |              |                      |        |      |       |        |               |                     |          |       |
| 4          |                                                                                                    | มูีกาที่ 233 /2556                                 | วันที่จัดทำฎีกา | 10 กันยายน     | 2556             | หมวด สิน             | ทรัพย์             |              |                      |        |      |       |        |               |                     |          |       |
| 5          | ที่                                                                                                  | รายการ                                             | ใบสำคัญรับเงิน  | จำนวนเงิน      | ภาษี หัก ณ       | จ่ายสุทธิ            | หมายเห             | ตุ           |                      |        |      |       |        |               |                     |          |       |
| 6          |                                                                                                    |                                                    | เล่มที่/เลขที่  | ที่ขอเบิก      | ที่จ่าย          |                      |                    |              |                      |        |      |       |        |               |                     |          | =     |
| 7          | 1                                                                                                    | ย็มค่าใช้จ่ายแหล่งฝึกปฏิบัติการพยาบาล              |                 | 137,600.00     |                  | 137,600.00           | 103/56             |              |                      |        |      |       |        |               |                     |          |       |
| 8          |                                                                                                    |                                                    | รวมเงิน         | 137,600.00     |                  | 137,600.00           |                    |              |                      |        |      |       |        |               |                     |          |       |
| 9          |                                                                                                    | ลงทะเบียนคุมฎีกาแล้ว                               |                 |                | จ่ายเป็นเงินส    | ค/เซ็คเลขที่ 00850   | 041                |              |                      |        |      |       |        |               |                     |          |       |
| 10         |                                                                                                    |                                                    |                 |                |                  |                      |                    |              |                      |        |      |       |        |               |                     |          |       |
| 11         |                                                                                                    | (นางสาววิไลลักษณ์ มารุตะพันธ์)                     |                 |                | (บางสา           | าววิไลลักษณ์ มารุต   | ะพันธ์)            |              |                      |        |      |       |        |               |                     |          |       |
| 12         |                                                                                                    | (เจ้าหน้าที่คุมยอดฎีกา)                            |                 |                | (เจ้า            | หน้าที่เขียนเช็คสั่ง | จ่าย)              |              |                      |        |      |       |        |               |                     |          |       |
| 13         |                                                                                                    | งานการเงินตรวจแล้วถูกต้อง                          | เรียน คณบดีคณ   | ะพยาบาลศาสตร์  | ล                | งบัญชีเรียบร้อยแล้   | 'n                 |              |                      |        |      |       |        |               |                     |          |       |
| 14         |                                                                                                    |                                                    | เพื่อโปรด       | พิจารณาอนุมัติ |                  |                      |                    |              |                      |        |      |       |        |               |                     |          |       |
| 15         |                                                                                                    | (นางวนิดา บุญพราหมณ์)                              |                 |                | วันที่           |                      |                    |              |                      |        |      |       |        |               |                     |          |       |
| 16         |                                                                                                    | (นักวิชาการเงินและบัญชี)                           | (นางสาวจารุ     | เรรณ ซุปวา)    |                  | (พนักงานบัญชี)       |                    |              |                      |        |      |       |        |               |                     |          |       |
| 17         |                                                                                                    |                                                    |                 | การและการคลัง  | -                |                      |                    |              |                      |        |      |       |        |               |                     |          | -     |
| 14 4       | <b>н</b> н                                                                                           | เงินอุดหนุน Sheet2 Sheet3 🧐                        | _               | _              | _                | _                    |                    | 14           | _                    |        |      |       | Ш      | (mm)          | III] 100% - E       |          |       |
|            |                                                                                                    |                                                    |                 |                |                  | _                    |                    | -            | _                    |        | -    |       |        |               | 100% (C             | A 10     | 14-27 |
|            |                                                                                                    |                                                    |                 |                |                  |                      |                    |              |                      |        |      |       |        |               | #                   |          | 19.27 |

-ใบสั่งจ่ายเงินอุดหนุนผลิตแพทย์และพยาบาลเพิ่ม คณะพยาบาลศาสตร์ รูปที่ 2

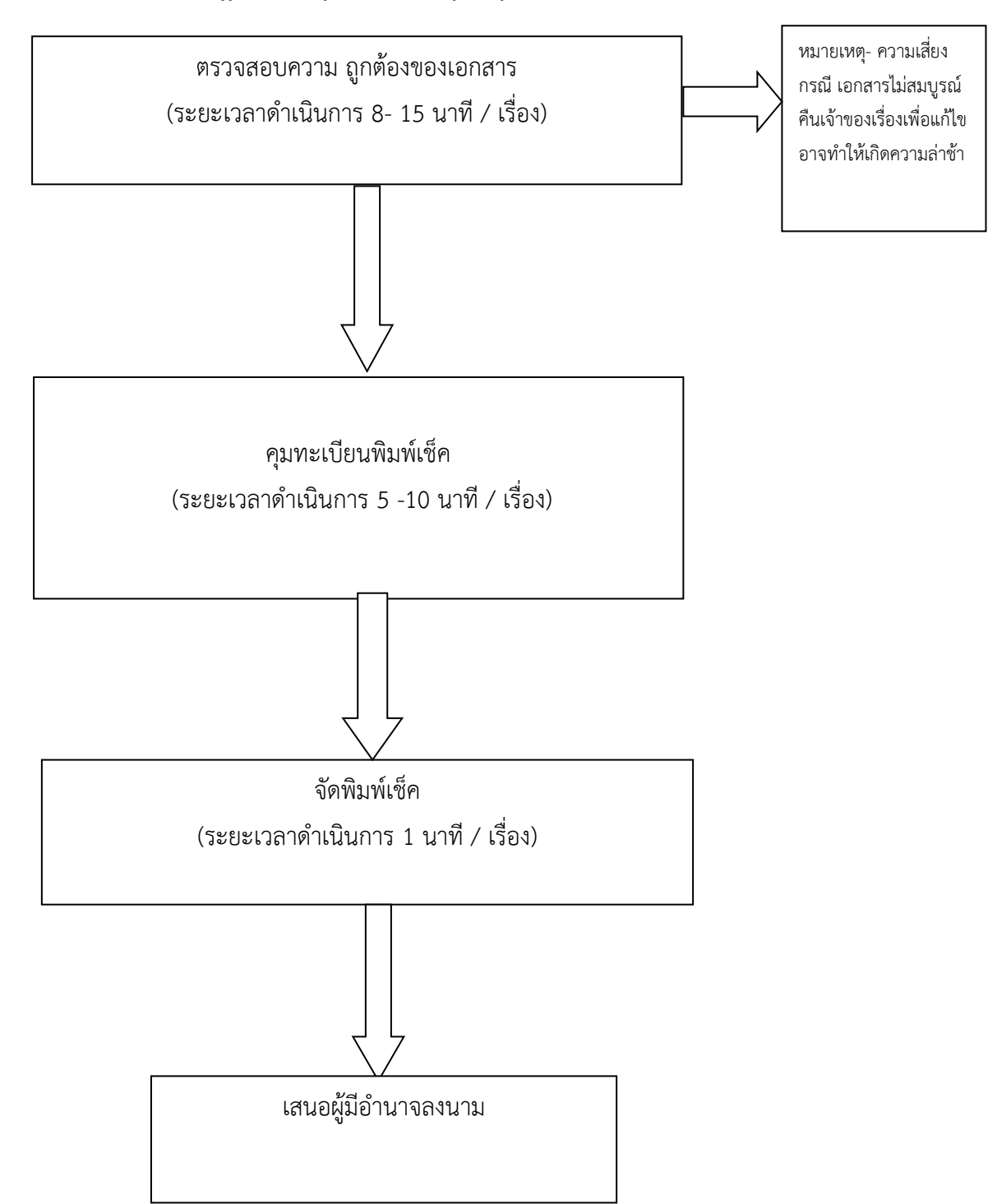

#### ขั้นตอนการจัดฎีกาเงินหมุนเวียน/เงินอุดหนุน คณะพยาบาลศาสตร์

#### **คำอธิบายการจัดทำ**ขั้นตอนการจัดฎีกาเงินหมุนเวียน/เงินอุดหนุน คณะพยาบาลศาสตร์

1.รับเอกสารจากงานเจ้าของเรื่อง

2.การเงินตรวจสอบความถูกต้องความสมบูรณ์ของเอกสารการเบิกจ่าย/การเงินยืมคณะพยาบาลศาสตร์ตามระเบียน กระทรวงการคลัง

3.จัดทำทะเบียนคุมเช็คเงินหมุนเวียน / เงินอุดหนุน ใน ระบบ Excel ดังรูปที่ 1

4.จัดพิมพ์เช็คเงินหมุนเวียน / เงินอุดหนุนผลิตแพทย์และพยาบาลเพิ่ม ดังรูปที่ 2

ทะเบียนคุมเช็คเงินหมุนเวียน / เงินอุดหนุน ใน ระบบ Excel ดังรูปที่ 1

|            | <b>9</b> •                                                                            | (* ]]         | we with he way the first of the                                                                                                    | ทะเบียนจ่ายเช็ค.xls                                                                                                    | - Microsoft Exe                       | el                                                        |                             | -               | _                                                                 |                                             |                                   |                            | ٢ |
|------------|---------------------------------------------------------------------------------------|---------------|----------------------------------------------------------------------------------------------------|----------------------------------------------------------------------------------------------------|---------------------------------------|-----------------------------------------------------------|-----------------------------|-----------------|-------------------------------------------------------------------|---------------------------------------------|-----------------------------------|----------------------------|---|
| <u> </u>   | หน้าแรก                                                                               | แทรก เค่      | ำโครงหน้ากระดาษ สูตร ข้อมูล<br>™                                                                                                    | ตรวจทาน มุมมอง                                                                                                    | 16                                    |                                                           | )(                          |                 | Ĭ                                                                 |                                             |                                   | 0 - 0                      | × |
| 270<br>270 | <ul> <li>ผู้ตัด</li> <li>ผู้ตัดลอก</li> <li>ผู้ตัวคัดวา</li> <li>คลิปนอร์ด</li> </ul> | Nรูปแบบ<br>โม | $\begin{array}{c c} \mathbf{x} & \mathbf{x} & \mathbf{x} \\ \mathbf{x} & \mathbf{x} & \mathbf{x} \\ \mathbf{x} & \mathbf{x} & \mathbf{x} \\ \mathbf{x} & \mathbf{x} & \mathbf{x} \\ \mathbf{x} & \mathbf{x} & \mathbf{x} \\ \mathbf{x} & \mathbf{x} & \mathbf{x} \\ \mathbf{x} & \mathbf{x} & \mathbf{x} \\ \mathbf{x} & \mathbf{x} \\ $ | ● ※・ ゴノ ผิดข้อความ ทั่งไป<br>通 使 罪 認 ผสานและจัดก็งกลาง ・ ディ %<br>การอักแนว 5 อักธ์                                                                                                    | • • • • • • • • • • • • • • • • • • • | <br>ารจัดรูปแบบ จัดรูปเ<br>ามเงื่อนไข × เป็นตาร<br>อักษณะ | เบบ ลักษณะ แห<br>กง⊤เชลล์ * | เรก ลบ<br>เชอล์ | Σ<br>ε <sup>1</sup> μιυυ<br>· · · · · · · · · · · · · · · · · · · | ผลรวมอัตโนมัติ *<br>เติม *<br>ล้าง *<br>ภาจ | รียงสำดับ ศ<br>และกรอง *<br>แก้ไข | มีมี<br>โนทาและ<br>เลือก * |   |
|            | D215                                                                                  | • (0          | fx                                                                                                    |                                                                                                    |                                       |                                                           |                             | _               |                                                                   |                                             |                                   |                            | ¥ |
|            | А                                                                                     | В             | С                                                                                                    | D                                                                                                    | E                                     | F                                                         | G                           | H               | Ι                                                                 | J                                           | К                                 | L                          |   |
| 211        |                                                                                       |               |                                                                                                    |                                                                                                    |                                       |                                                           |                             |                 |                                                                   |                                             |                                   |                            |   |
| 212        |                                                                                       |               |                                                                                                    |                                                                                                    |                                       |                                                           |                             |                 |                                                                   |                                             |                                   |                            |   |
| 213        |                                                                                       |               |                                                                                                    | 🗼                                                                                                    |                                       |                                                           |                             |                 |                                                                   |                                             |                                   |                            |   |
| 214        |                                                                                       |               |                                                                                                    | 🔬                                                                                                    |                                       |                                                           |                             |                 |                                                                   |                                             |                                   |                            |   |
| 215        |                                                                                       |               |                                                                                                    | and the state of the state of t | -                                     |                                                           |                             |                 |                                                                   |                                             |                                   |                            |   |
| 216        |                                                                                       |               |                                                                                                    | ทะเบียนคุมจ่าย                                                                                                    |                                       |                                                           |                             |                 |                                                                   |                                             |                                   |                            |   |
| 217        |                                                                                       | ปึงบประมาณ    | 2556                                                                                                    | ฎีกาเงินรายได้คณะพยาบาลศาสตร์                                                                                                    |                                       |                                                           |                             |                 |                                                                   |                                             |                                   |                            |   |
| 218        | ฏ็กา                                                                                  | วันที่ในเช็ค  | ชื่อผู้รับเช็ค                                                                                                    | รายการ                                                                                                    | เงินจ่ายสุทธิ                         | เลขที่เช็ค                                                | ลายมือผู้รับเช็ค            | วันที่รับเช็ค   |                                                                   |                                             |                                   |                            |   |
| 219        | 233                                                                                   | 13 ก.ย 56     | นางวนิดา บุญพราหมณ์                                                                                                    | เบิกจ่ายค่าอาหารว่างและเครื่องดื่ม/ค่าร่วมทำบุญ                                                                                                    | 2,150.0                               | 0 0081234                                                 |                             |                 |                                                                   |                                             |                                   |                            |   |
| 220        | 234                                                                                   | 13 ก.ย 56     | ส่งใช้ใบสำคัญ                                                                                                    | เบิกจ่ายเงินค่าตอบแทนสาขาขาดแคลน                                                                                                    | 60,000.0                              | 0 -                                                       |                             |                 |                                                                   |                                             |                                   |                            |   |
| 221        | 235                                                                                   | 13 ก.ย 56     | นางนาฏอนงค์ ฉลวยศรี                                                                                                    | เบิกจ่ายเงินค่าตอบแทนสาขาขาดแคลน                                                                                                    | 5,000.0                               | 0 0081235                                                 |                             |                 |                                                                   |                                             |                                   |                            |   |
| 222        |                                                                                       |               |                                                                                                    |                                                                                                    |                                       |                                                           |                             |                 |                                                                   |                                             |                                   |                            |   |
| 223        |                                                                                       |               |                                                                                                    |                                                                                                    |                                       |                                                           |                             |                 |                                                                   |                                             |                                   |                            |   |
| 224        | ¥                                                                                     |               | ······································                                                                                                    | 18-1 - 5 18 18                                                                                                    |                                       |                                                           |                             |                 |                                                                   |                                             |                                   |                            | Ţ |
| พร้อม      | ทะเบย                                                                                 | 141345 1810 / | ทระบบนจายเขตเงนยุดหนุ 🔏 คุมภูกาเงนรา                                                                                                    | ยเต / พุมทาเงินสุดหนุน / เ.ศ.                                                                                                    |                                       |                                                           |                             |                 |                                                                   |                                             | 100% 😑-                           |                            | • |
|            |                                                                                       |               |                                                                                                    |                                                                                                    |                                       |                                                           |                             |                 |                                                                   |                                             | III TH _                          | (ه) 14:39                  |   |

-ทะเบียนคุมเซ็คเงินหมุนเวียน รูปที่ 1

| <b>C</b> , | 🚽 🍠 v     | (* - 🛕 🗋     | ) ₹                                                  | ทะเบียนจ่ายเช็ค.x                   | lsx - Microsoft E     | xcel                                     | Red                        | _             | _      | _                   |                            | - 0               | x   |
|------------|-----------|--------------|------------------------------------------------------|-------------------------------------|-----------------------|------------------------------------------|----------------------------|---------------|--------|---------------------|----------------------------|-------------------|-----|
| <u> </u>   | หน้าแรก   | แทรก         | เค้าโครงหน้ากระดาษ สูตร ข้อมูล ตรว<br>โ              | เทาน มุมมอง                         |                       |                                          | 1                          |               | 10     |                     |                            | 0 -               | ₽ X |
| R          | 💑 ตัด     | TH           | SarabunPSK 🔹 14 🔹 🗛 👗 🗮 🚍                            | 🗞 📑 ตัดข้อความ ทั่วไป               | -                     | 5                                        |                            | -             | Σ      | E ผลรวมอัตโนมัติ -  | AZ7                        | Å                 |     |
| 210        |           | งรูปแบบ B    | <i>I</i> <u>U</u> · <u>→</u> · <u>▲</u> · <u>≡</u> ≡ | 🗊 🏗 🔤 ผสานและจัดกึ่งกลาง 🛪 🕎 🛪 %    | • • • • • • • • • • • | การจัดรูปแบบ จัดรูบ<br>ตามเงื่อนไข เป็นต | ปแบบ ลักษณะ<br>กราง⊤เชลล์⊤ | แทรก ฉบ       | รูปแบบ | ⊾ เดม *<br>2 ล้าง * | เรียงลำดับ ค่<br>และกรอง * | นทาและ<br>.ลือก * |     |
|            | คลิปบอร์ด | G.           | แบบอักษร 🗣                                           | การจัดแนว 🖻 ตั                      | แลย โม                | ลักษณ                                    | ız                         | เซลล์         |        | การเ                | เกไข                       |                   |     |
|            | G428      | • ()         | f <sub>x</sub>                                       |                                     |                       |                                          |                            |               |        |                     |                            |                   | ¥   |
|            | Α         | В            | С                                                    | D                                   | E                     | F                                        | G                          | Н             | I      | J                   | K                          | L                 | A   |
| 421        |           |              |                                                      |                                     |                       |                                          |                            |               |        |                     |                            |                   |     |
| 422        |           |              |                                                      | t                                   |                       |                                          |                            |               |        |                     |                            |                   |     |
| 423        |           |              |                                                      |                                     |                       |                                          |                            |               |        |                     |                            |                   |     |
| 125        |           |              |                                                      |                                     |                       |                                          |                            |               |        |                     |                            |                   |     |
| 424        |           |              |                                                      |                                     |                       |                                          |                            |               |        |                     |                            |                   |     |
| 425        |           |              |                                                      | ทะเบียนคุมจ่าย                      |                       |                                          |                            |               |        |                     |                            |                   |     |
| 426        |           | ปีงบประมาถ   | u 2556                                               | เงินอุดหนุนผลิตแพทย์และพยาบาลศาสตร์ |                       |                                          |                            |               |        |                     |                            |                   |     |
| 427        | ฏีกา      | วันที่ในเช็ค | ชื่อผู้รับเช็ค                                       | รายการ                              | เงินจ่ายสุทธิ         | เลขที่เช็ค                               | ลายมือผู้รับเช็ค           | วันที่รับเช็ค |        |                     |                            |                   |     |
| 428        | 247       | 13 ก.ย 56    | นางสาวจริยา ส่งศรี                                   | เบิกจ่ายค่าวัสดุงานบ้านงานครัว      | 140.00                | 0085049                                  |                            |               |        |                     |                            |                   |     |
| 429        | 248       | 13 ก.ย 56    | นางวนิดา บุญพราหมณ์                                  | เบิกจ่ายค่าวัสดุงานบ้านงานครัว      | 21,708.00             | 0085050                                  |                            | 1             |        |                     |                            |                   |     |
| 430        | 249       | 13 ก.ย 56    | ส่งใช้ใบสำคัญ                                        | เบิกจ่ายค่าตอบแทนอาจารย์พิเศษ       | 3,200.00              | -                                        |                            |               |        |                     |                            |                   |     |
| 431        | 250       | 13 ก.ย 56    | ส่งใช้ใบสำคัญ                                        | เบิกจ่ายค่าวัสดุงานบ้านงานครัว      | 13,400.00             | -                                        |                            |               |        |                     |                            |                   |     |
| 432        | 251       | 13 ก.ย 56    | ส่งใช้ใบสำคัญ                                        | เบิกจ่ายเดินทางไปราชการ             | 13,416.00             | -                                        |                            |               |        |                     |                            |                   |     |
| 433        | 252       | 13 ก.ช 56    | ส่งใช้ใบสำคัญ                                        | เบิกจ่ายค่าตอบแทนอาจารย์พิเศษ       | 4,800.00              | -                                        |                            |               |        |                     |                            |                   |     |
| 47.4       | N Const.  | ากการเกิด    | เกม                                                  |                                     |                       |                                          |                            |               |        |                     |                            |                   |     |
| พร้อม      | * ( พรเบอ | INCOUSING (N |                                                      | <u>д ман колдиица / С. /</u>        |                       |                                          | _                          | _             |        |                     | 100% 😑-                    |                   | -0  |
|            |           |              | 8 🕢                                                  |                                     |                       |                                          |                            |               |        |                     | ∰ TH                       | (b) 14:4          | 0   |

-ทะเบียนคุมเช็คเงินอุดหนุนผลิตแพทย์และพยาบาลเพิ่ม รูปที่ 1

พิมพ์เช็คเงินหมุนเวียน / เงินอุดหนุนผลิตแพทย์และพยาบาลเพิ่ม ดังรูปที่ 2

| G    |     | 🛃 🍯 🗸 (°! × 🛕                          | <u>)</u> .     | _            |                  | L                     | ชั้คธ.ไทยหาณิชย์ 15 | %.xls [* | เหมดความเข้ากันได้] | - Micro   | soft Excel                 | - · · ·     |      | and the second | 1000     |               |                  |          | x   |
|------|-----|----------------------------------------|----------------|--------------|------------------|-----------------------|---------------------|----------|---------------------|-----------|----------------------------|-------------|------|----------------|----------|---------------|------------------|----------|-----|
| -    | 2   | หน้าแรก แทรก                           | เค้าโครงหน้า   | กระดาษ       | สูตร ข้อมูล      | ตรวจทาน มุมมอง        | ,                   |          |                     |           |                            |             |      |                |          |               |                  | 🧭 –      | ⊳ x |
| ſ    | -   | 💑 ดัด                                  | TH SarabunPSK  | - 16 -       | A A = =          |                       | ัดข้อความ           | ทั่วไป   | -                   |           |                            |             | **** | *              | Σ Mas    | มมอัตโนมัติ 🗧 | A                | <b>A</b> |     |
|      | - 1 | 🚔 คัดลอก                               |                | [m.].2       | = =              |                       | *****               | 500 -    | 0/                  | การจัดรา  | ຢ <u></u><br>ໃພນານ ລັດຮາໄພ | ບານ ລັກສະແລ |      | ລາ ອາໄພນາ      | ່ 🛃 ເຄີນ | Ť             | <br>เรียงสำดับ ค | ันทาและ  |     |
|      | * ' | 💞 ด้วศัตวางรูปแบบ                      | <u> </u>       |              |                  |                       |                     | -3       | 70 7 1.00 4.0       | ตามเงื่อน | เไข ซเป็นตาร               | กงาเชลล์ 1  | ~    |                | 2 ລ້າຍ   | •             | และกรอง *        | เลือก *  |     |
|      | И   | K11 -/                                 | E.             | anan         |                  | 11540000              |                     |          | 11110 ··· ]         |           | 6112162                    |             |      | 1244           |          |               | 11 69            |          | ×   |
| 4    | A   | B                                      | C              | D            |                  | E                     | F                   |          | Н                   |           |                            | J           | К    | L              | М        | N             | 0                | Р        | Q=  |
| 2    |     | 12.04.56                               |                |              |                  |                       |                     |          | 12 0 1 5            |           |                            |             |      |                |          |               |                  |          | Â   |
| 2    |     | 13 1.0. 56                             | ,a             |              |                  |                       |                     |          | 10-0.000            | ,         |                            |             |      |                |          |               |                  |          |     |
| 3    |     | นางนามูอนงค และ                        | נאטג           |              | 1                |                       |                     |          |                     |           |                            |             |      |                |          |               |                  |          | -1  |
| 4    |     |                                        |                | นางนาฏ       | อนงคฉลวยคร       |                       |                     |          |                     |           |                            |             |      |                |          |               |                  |          |     |
| 5    |     | 5,000.00                               |                |              | หาพนบาทถวน       |                       |                     |          |                     |           |                            |             |      |                |          |               |                  |          |     |
| 6    |     |                                        |                |              |                  |                       | 5,0                 | 00.00    |                     |           |                            |             |      |                |          |               |                  |          |     |
| 7    |     |                                        |                |              |                  |                       |                     |          |                     |           |                            |             |      |                |          |               |                  |          | -   |
| 8    |     |                                        |                |              |                  |                       |                     |          |                     |           |                            |             |      |                |          |               |                  |          |     |
| 9    |     |                                        |                |              |                  |                       |                     |          |                     |           |                            |             |      |                |          |               |                  |          |     |
| 10   |     |                                        |                |              |                  |                       |                     |          |                     |           |                            |             |      |                |          |               |                  |          |     |
| 11   |     |                                        |                |              |                  |                       |                     |          |                     |           |                            | ſ           |      |                |          |               |                  |          |     |
| 12   |     |                                        |                |              |                  |                       |                     |          |                     |           |                            |             |      |                |          |               |                  |          |     |
| 13   |     |                                        |                |              |                  |                       |                     |          |                     |           |                            |             |      |                |          |               |                  |          |     |
| 14   |     |                                        |                |              |                  |                       |                     |          |                     |           |                            |             |      |                |          |               |                  |          |     |
| 15   |     |                                        |                |              |                  |                       |                     |          |                     |           |                            |             |      |                |          |               |                  |          |     |
| 16   |     |                                        |                |              |                  |                       |                     |          |                     |           |                            |             |      |                |          |               |                  |          |     |
| 14   |     | N                                      | anterior /     | ča ačnal V - | mind Maleo /     | al logang (2)         | Cat2555 /           | 15. /    | 21                  | _         |                            |             |      |                |          |               |                  |          |     |
| พร้อ | 11  | ······································ | исскизд IN 🔨 I | IN AUGIN CO  | ISTIN TO SUS AND | 10 (NST IN (S) \ 510. |                     | 1 94 1   |                     |           |                            |             |      |                |          |               | 100% 😑-          | 0        | -   |
| <    | 9   |                                        | ۲              | 6            |                  |                       |                     |          |                     |           |                            |             |      |                |          |               | TH 🛆             | ()) 14:  | 44  |

ดังรูปที่ 2

# ขั้นตอนการรับเงินเบิกเกินส่งคืน และการจับคู่ใบเสร็จรับเงิน

#### บันทึกการรับเงินเบิกเกินส่งคืน

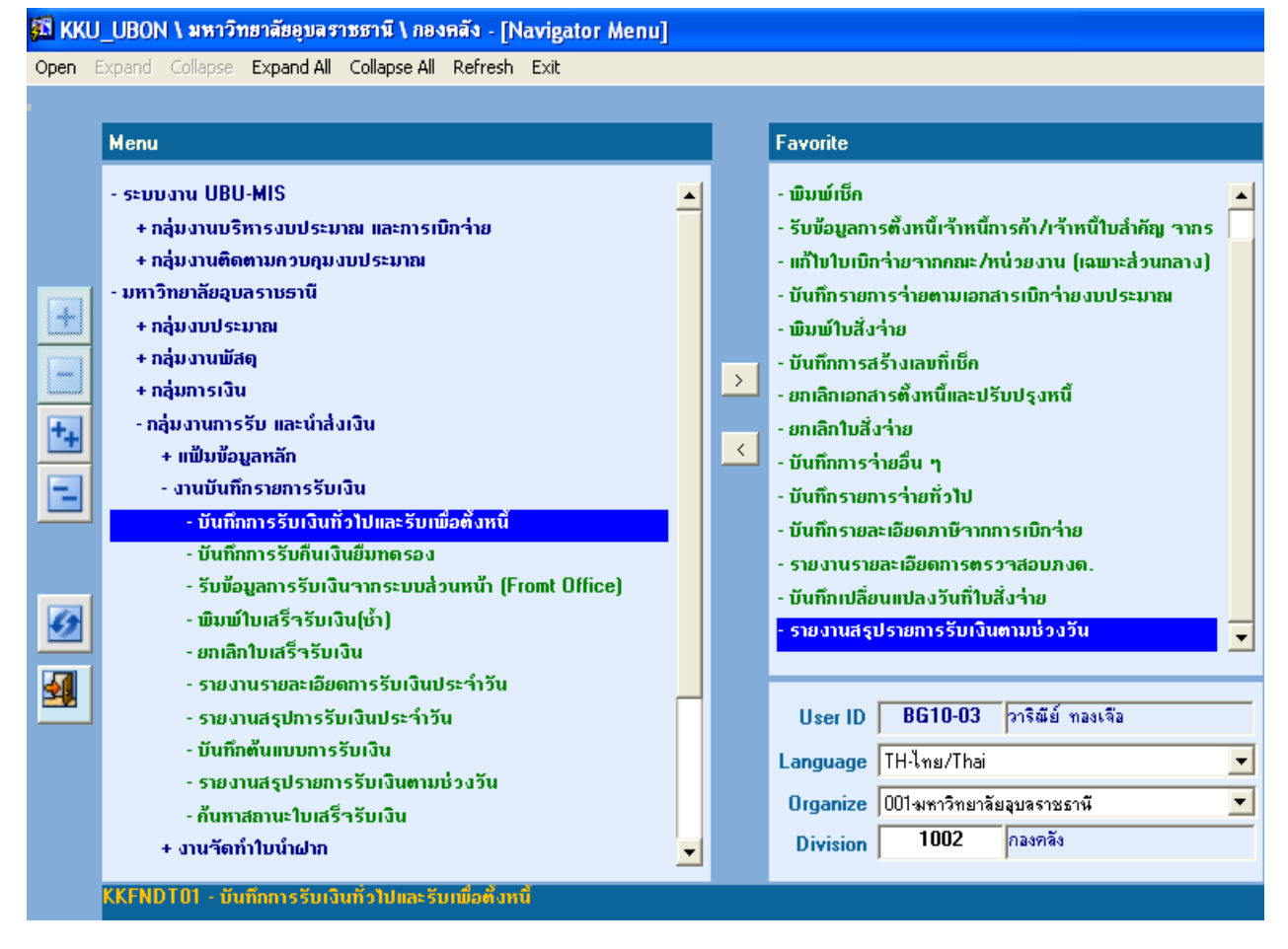

เลือก กลุ่มงานการรับและนำส่งเงิน งานบันทึกรายการรับเงิน บันทึกการรับเงินทั่วไปและรับเพื่อตั้งหนึ่

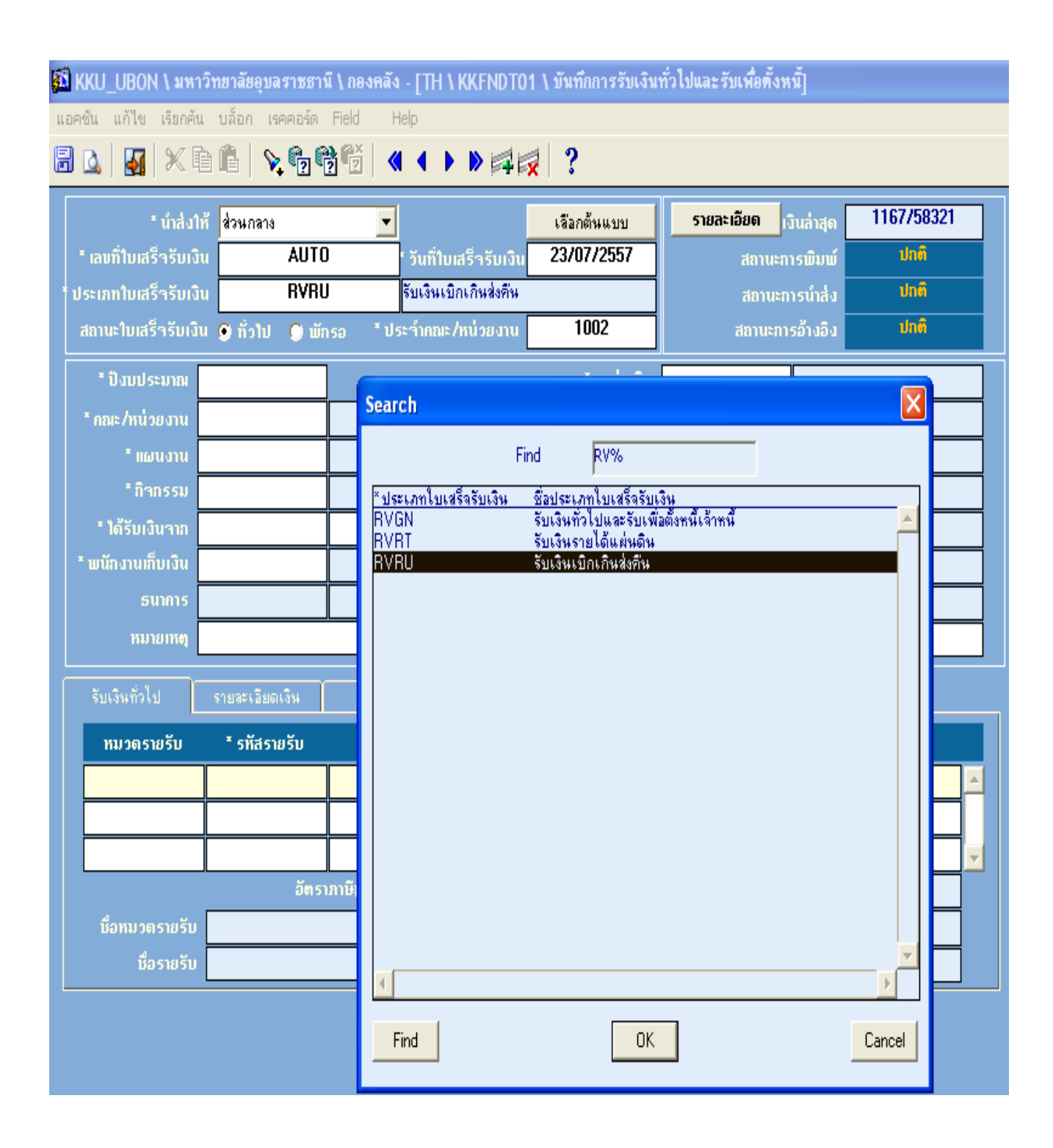

เลือก ประเภทใบเสร็จรับเงิน เบิกเกินส่งคืน

| 🛐 KKU_UBON \ Ora       | cle_StandbyUBO   | - [TH \ KKFNDTO              | )1 \ บันทึกการรับเงินทั่วไปและ | รับเพื่อตั้งหนี้]                    |                              |          |
|------------------------|------------------|------------------------------|--------------------------------|--------------------------------------|------------------------------|----------|
| แอคชัน แก้ไข เรียกค้า  | เ บล็อก เรคคอร์ด | Field Help                   |                                |                                      |                              |          |
| 🗟 🔯   🌌   🔀 🛙          | à 🛍   💊 🚱 🕯      | 🖥 🛅 🖌 🔹 🕨 🚎 i                | 🛃 🤶                            |                                      |                              |          |
| ≛ ม้อ≢่งไ              | * dou ogos       |                              | เรืออด้อมแออ                   | รายละเอียด                           | 1167/58321                   | 1        |
| * เลขที่ใบเสร็ารับเงิ  |                  | รับก็ใบเสร็จรับเงิน          | 23/07/2557                     | สถานะ                                | ກາຣພົມພ໌ ປກຄື                |          |
| * ประเภทใบเสร็จรับเงิ  | u RVRL           | J รับเงินเบิกเกินส่งคืน      |                                | สถานะ                                | การนำส่ง ปกติ                |          |
|                        | น 💽 ที่วไป 🔘 พัก | ารอ * ประจำคณะ/หน่วยงาน      | 1002                           |                                      | กรอ้างอิง ปกติ               |          |
| * ปังบประมาณ           | 2557             | 1                            | * แหล่งเงิน                    | 2                                    | เงินรายได้มหาวิทยาลัย        | 1        |
| * คณะ/หน่วยงาน         | 1002             | กองคลัง                      | * กองทุน                       | 2                                    | กลงทุนจัดการศึกษา            |          |
| * แผนงาน               | 0201             | งานจัดการศึกษาสาขาวิทยาศาสต  | * โกรงการย่อย                  | 01010001                             | โครงการสนับสนุนการผลิตบัณฑิต | า        |
| * กิากรรม              | 01000030002      | โครงการกองทุนส่งเสริมและพัฒน |                                |                                      |                              | 1        |
| * ໄດ້ຮັບເຈີນຈາກ        |                  |                              | Course b                       | [                                    | lr.                          |          |
| * พนักงานเก็บเงิน      |                  |                              | Search                         |                                      |                              |          |
| ธนาการ                 |                  |                              |                                | Find %                               |                              |          |
| หมายเหตุ               |                  |                              | * รกัสหมวดรายรับ<br>42020000   | <u>ชื่อหมวตรายรั</u><br>เงินรับแทนหร | ับ<br>น่วยงาวเรีย            |          |
| รับเงินทั่วไป          | รายจะเอียดเงิน   | รายการชัก สรุปการ            | 920200000                      | เงินรับแทนทา                         | น่วยงานอื่น                  |          |
| หมวดรายรับ             | * รหัสรายรับ     | รายละเอียด                   |                                |                                      |                              |          |
|                        | 1                |                              |                                |                                      |                              |          |
|                        |                  |                              |                                |                                      |                              |          |
|                        |                  |                              |                                |                                      |                              |          |
|                        | ວັດ 5            | าภาษีมูลค่าเพิ่ม             |                                |                                      |                              |          |
| ชื่อหมวดรายรับ         |                  |                              | -                              |                                      |                              |          |
| ນອຣາຍຣນ                |                  |                              |                                |                                      |                              |          |
|                        |                  |                              |                                |                                      |                              |          |
|                        |                  |                              |                                |                                      |                              |          |
|                        |                  |                              |                                |                                      |                              |          |
|                        |                  |                              |                                |                                      |                              | <u> </u> |
|                        |                  |                              | Find                           |                                      | ОК                           | Cancel   |
| entite to the exercise | 0.00000000       |                              |                                |                                      |                              |          |

| เลือก | ปีงบประมาณ   | ระบุปีงบประมาณ                   |                                    |
|-------|--------------|----------------------------------|------------------------------------|
|       | แหล่งเงิน    | 2                                |                                    |
|       | คณะ/หน่วยงาน | ระบุรหัสคณะ/หน่วยงาน             |                                    |
|       | กองทุน       | ระบุกองทุน                       | J                                  |
|       | แผนงาน       | ระบุแผนงาน                       | ) แต่ละคณะ/หน่วยงาน จะไม่เหมือนกัน |
|       |              |                                  | (ตามใบผูกพันและเบิกจ่าย            |
|       | โครงการย่อย  | ระบุโครงการย่อย                  |                                    |
|       | กิจกรรม      | ระบุกิจกรรม                      |                                    |
|       | หมวดรายรับ   | 420200000 เงินรับแทนหน่วยงานอื่น | (รหัสบัญชี212-03-03 หนี้สิน)       |

| 🚮 KKU_UBON \ Ora      | icle_StandbyUBO        | NTEST updated>>Wed 23-                             | -Jul-2014 \ กองคลัง                                       | - [TH \ KKFNDTO               | 1 \บันทึกการ  | รรับเงินทั่วไปและ รั <b>บ</b> | แพื่อตั้งหนี] |
|-----------------------|------------------------|----------------------------------------------------|-----------------------------------------------------------|-------------------------------|---------------|-------------------------------|---------------|
| แอคชัน แก้ไข เรียกค้า | แ บล้อก เรคคอร์ด       | Field Help                                         |                                                           |                               |               |                               |               |
|                       | à 🛱   💊 🍢 🕻            | 👌 🛅 🛛 🗶 🕨 🛤 🛤                                      | 🛃 ?                                                       |                               |               |                               |               |
| * นำส่ง1              | ทั ส่วนกลาง            | •                                                  | เลือกต้นแบบ                                               | รายละเอียด                    | งินล่าสุด     | 1167/58321                    |               |
| * เลขที่ใบเสร็จรับเงื | u AUTO                 | <br>รันที่ใบเสร็จรับเงิง                           | 23/07/2557                                                | สถานะภ                        | ารพิมพ์       | ปกติ                          |               |
| ้ ประเภทใบเสร็จรับเงื | u RVRI                 | ป รับเงินเบิกเกินส่งค้น                            |                                                           | สถานะก                        | าารนำสิ่ง     | ปกติ                          |               |
|                       | น 💽 ทั่วไป 💭 พั        | กรอ * ประจำคณะ/หน่วยงาน                            | 1002                                                      |                               | ารอ้างอิง     | ปกติ                          |               |
| * ปังบประมาณ          | 2557                   | 1                                                  | * แหล่งเงิน                                               | 2                             | เงินรายได้มห  | าวิทยาลัย                     |               |
| * คณะ/หน่วยงาน        | 1002                   | กองคลัง                                            | * กองทน                                                   | 2                             | กลงบุนจัดการ  | ดึกษา                         |               |
| * แผนงาน              | 0201                   | งานจัดการศึกษาสาขาวิทยาศาสต                        | * โกรงการย่อย                                             | 01010001                      | โครงการสนับเ  | สนุนการผลิตบัณฑิต             |               |
| * กิจกรรม             | 01000030002            | โครงการกองทุนส่งเสริมและพัฒน                       | หมวดรายรับ                                                | 420200000                     | เงินรับแทนทา  | น่วยงานอื่น                   |               |
| * ได้รับเงินวาก       |                        | 1                                                  | รหัสประเภทเว้าหนึ่                                        |                               |               |                               |               |
| * พนักงานเก็บเงิน     | CFIN2_3                | นางสาววาริณีย์ ทองเจือ                             | * เลขที่บัญชีธนาการ                                       | 869-2-16681-2                 | มหาวิทยาลัยลู | บลราชธานี(เงินราย             |               |
| ธนาการ                | 014                    | ธนาคารไทยพาณิชย์ จำกัด (มหาช                       | สาขาธนาการ                                                | 869                           | ย่อย มหาวิทยา | าลัยลุบลราชธานี               |               |
| หมายเหตุ              |                        |                                                    | ที่อยู่                                                   |                               |               |                               | ระบุ          |
|                       |                        |                                                    |                                                           |                               |               |                               |               |
| รบเงหกวเบ             | รายสะเอยดเงน           | Search                                             |                                                           |                               |               |                               | จำนวนเงิน     |
| หมวดรายรับ            | * รหัสรายรับ           | F                                                  | ind 4202%                                                 |                               |               | u                             | $\sim$        |
| 420200000             |                        | <ul> <li>* รทัสรายรับ ชื่อรายรับ</li> </ul>        |                                                           |                               |               |                               |               |
|                       |                        | 420201000 ภาษีชักษที่<br>420202000 ภาษีชักษที่     | ี่จ่าย - ภาษีเงินได้บุคคลธร<br>เจ่าย - ภาษีเงินได้บุคคลธร | รรมดา<br>เรมดา สงด.1          | ſ             | <u> </u>                      |               |
|                       |                        | 420203000 ภาษีรักษที่<br>420204000 ภาษีรักษที่     | ี่จ่าย ภาษีเงินได้นิติบุคคล<br>ว่าย ภาษีเงินได้นิติบุคคล  | จากหน่วยงานรัฐ                |               |                               |               |
|                       | 2015                   | 420205000 ต่าปรับรอนำ                              | เจาย ภาษณหมมุททล<br>าส่ง กระทรวงการคลัง                   | 4 mm # 224 m 18 18 46 6 6 6 6 |               | 0.00                          |               |
| ນອກນວດຣາຍຣບ           | 1911201111111111111111 | * 420206000 ค่าชยะ<br>= 420207000 ค่ากระแสไท       | ฟฟ้า                                                      |                               |               | 0.00                          |               |
| ชื่อรายริบ            |                        | 420208000 ค่าภาษีโรงเรี                            | ร้อน                                                      |                               |               | 0.00                          |               |
|                       |                        | 1 420209000 เงินประกันสั<br>420210000 เงินประกันสั | ไงคม<br>เมอรณ์รายแล้งเป็                                  |                               |               |                               | _             |
|                       |                        | 420210000 เงินสมาธิกล                              | ากกรณะอองกรพย<br>จฟงเตราะชั                               |                               |               |                               |               |
|                       |                        | 420212000 ค่าโทรศัพท์/                             | /โทรสาร                                                   |                               |               |                               |               |
|                       |                        | 420213000 เบิกเกินส่งคื                            | า้น                                                       |                               |               |                               |               |
|                       |                        | 420214000 คาบรการธน                                | เาคารรอตตบญช<br>ในสามาริเมาถึง                            |                               |               |                               |               |
|                       |                        | 420210000 64447841448                              | 198968592924                                              |                               |               |                               |               |
|                       |                        |                                                    |                                                           |                               |               |                               |               |
|                       |                        |                                                    |                                                           |                               |               |                               |               |
| Choices in list: 15   |                        | 1                                                  |                                                           |                               |               |                               |               |
| Record: 1/1           |                        |                                                    |                                                           |                               |               | <u>~</u>                      |               |
| 🦺 start 🔰 🔇           | . 💋 🞯 👋 💽              | 2 Microsoft Of 👻 🥹 Outlo                           | ok.com - w 🛛 🜆 2                                          | Microsoft Of 👻                | 😂 DATA I (D   | :) 🛛 👪 КК                     | U_UBON \ Or   |

| เลือก | ได้รับเงินจาก     | ระบุชื่อ                                                      |
|-------|-------------------|---------------------------------------------------------------|
|       | พนักงานเก็บเงิน   | ระบุชื่อผู้รับเงิน                                            |
|       | เลขที่บัญชีธนาคาร | เลขที่บัญชีนำฝากเงิน                                          |
|       | หมวดรายรับ        | 420200000 เงินรับแทนหน่วยงานอื่น (รหัสบัญชี212-03-03 หนี้สิน) |
|       | รหัสรายรับ        | 420213000 เบิกเกินส่งคืน(รหัสบัญชี212-03-03 หนี้สิน)          |
|       | จำนวนเงิน         | ระบุจำนวนเงิน                                                 |
|       |                   |                                                               |

| 🖬 กดบันทึก                         | tandbyUBO      | NTEST updat         | ed>>Wed 23-         | Jul-2014 \ กองคลัง       | - [TH \ KKFNDT                   | 01 \บันทึกการรับเงิ        | นทั่วไปและรับเพื่อตั้งหนี] |
|------------------------------------|----------------|---------------------|---------------------|--------------------------|----------------------------------|----------------------------|----------------------------|
|                                    | อก เรคคอร์ด    | Field Help          |                     |                          |                                  |                            |                            |
|                                    |                |                     |                     | <b>₹</b>  ?              |                                  |                            |                            |
| * นำส่งให้                         | ส่วนกลาง       | -                   |                     | เลือกต้นแบบ              | รายละเอียด                       | เงินล่าสุด 1167            | /58321                     |
| * เลขที่ใบเสร็ารับเงิน             | AUTO           | )່ວັນ               | แท้ใบเสร็จรับเงิเ   | 23/07/2557               | สถานะ                            | ะการพิมพ์ <sup>ป</sup>     | กติ                        |
| * ประเภทใบเสร็ารับเงิน             | RVRL           | J รับเ              | เงินเบิกเกินส่งคืน  |                          | สถานะ                            | ะการนำสิ่ง ป               | n <del>n</del>             |
| สถานะใบเสร็จรับเงิน                | 🕥 กัวไป 💭 พัก  | ารอ * ประจำ         | เคณะ/หน่วยงาน       | 1002                     | สถานะเ                           | าารอ้างอิง บ               | ກຕ                         |
| * ปังบประมาณ                       | 2557           | ]                   |                     | * แหล่งเงิน              | 2                                | เงินรายได้มหาวิทยา         | ลัย                        |
| * คณะ/หน่วยงาน                     | 1002           | กองคลัง             |                     |                          | 2                                | กลงทุ <b>นจัดการ</b> ศึกษา |                            |
| * แผนงาน                           | 0201           | งานจัดการศึกษา<br>ร | เสาขาวิทยาศาสต<br>- | * โครงการย่อย            | 01010001                         | โครงการสนับสนุนกา          | ารผลิตบั <b>ณฑิต</b><br>วั |
| * กิจกรรม                          | 01000030002    | เครงการกองบุนะ      | ส่งเสริมและพัฒน     | หมวดรายรับ               | 42020000                         | เงินรับแทนหน่วยงา          | <u> </u>                   |
| ^าดรบเงนาาก<br>≛พบั∩งานเว็บเงิน    | CEIN2 3        | นางสาววาริณีย์ ช    | าลงเลือ             | รทิสประเภทเจ้าหนั        | 869-2-16681-2                    | มหาวิทยาลัยลยลราช          | เรามีเงินราย               |
| ธนาการ                             | 014            | ธนาคารไทยพาลี       | ใชย์ จำกัด (มหาช    | สาแรนาคาร                | 869                              | ย่อย มหาวิทยาลัยอบ         | ลราชธานี                   |
| หมายเหตุ                           |                | JL                  |                     | ที่อยู่                  |                                  |                            |                            |
|                                    |                |                     |                     |                          |                                  |                            |                            |
| รับเงินทั่วไป                      | รายละเอียดเงิน | รายการทัก           | สรุปการ             | รับเงิน                  |                                  |                            |                            |
| * ประเภทรับเงิน เลข                | ที่บัญชีธนาการ | ธนาการ ส            | าบาธนาการ เลบที่    | เช็ก/มัตรเกรดิต เช็กส    | เงวันที่ จำนว                    | นเงิน ก่าธรรมเ             | นียมแสดง                   |
|                                    |                |                     |                     |                          |                                  | 100.00                     |                            |
|                                    |                |                     | Search              |                          |                                  |                            |                            |
| ชื่อประเภทรับเงิน เงิน             | <u>ส</u> ต     | I                   |                     | Find                     | %                                |                            |                            |
| ชื่อบัญชีธนาการ                    |                |                     | * চক্টাৰমাণ         | ระเภทรับเงิน ชื่อ        | ประเภทรับเงิน                    |                            |                            |
| ชื่อธนาการ                         |                |                     | 92-01               | เงิง                     | เร็บฝาก-ค่าไฟฟ้า<br>แล้งการลงรับ |                            |                            |
| <b>I</b>                           |                |                     | AV<br>CA            | รับ                      | ไปสำคัญหักล้างลูกหนึ่เ<br>เสอ    | งินยัม                     |                            |
|                                    |                |                     | 22                  | Ca                       | sheir Cheque                     |                            |                            |
|                                    |                |                     | CQ                  | 100<br>100<br>100<br>100 | 367136161<br>7                   |                            |                            |
|                                    |                |                     | PN                  | มาว<br>ใบ                | แลกเงน<br>น้ำฝาก                 |                            |                            |
|                                    |                |                     | VC                  | เอา<br>ไม่               | แลน<br>ได้รับเงินสด-รายรับรอ     | การรับรู้                  |                            |
|                                    |                |                     |                     |                          |                                  |                            |                            |
| Choices in list: 11<br>Record: 1/1 |                | List of             | f Value             |                          |                                  |                            |                            |
| 🛃 start 🔹 🔇                        | 2 @ * 💽        | 2 Microsoft Of      | . 🗸 🕲 Outloo        | ok.com - w 🛛 🕅 2         | Microsoft Of 👻                   | DATA I (D:)                |                            |

#### ประเภทการรับเงิน

| รับเป็นเงินสด  | เลือก CA             |
|----------------|----------------------|
| รับเป็นเช็ค    | เลือก CQ             |
| รับเป็นเงินโอน | เลือก TR             |
| a              | เลขที่ใบเสร็จรับเงิน |
|                | พิมพ์ใบเสร็จรับเงิน  |

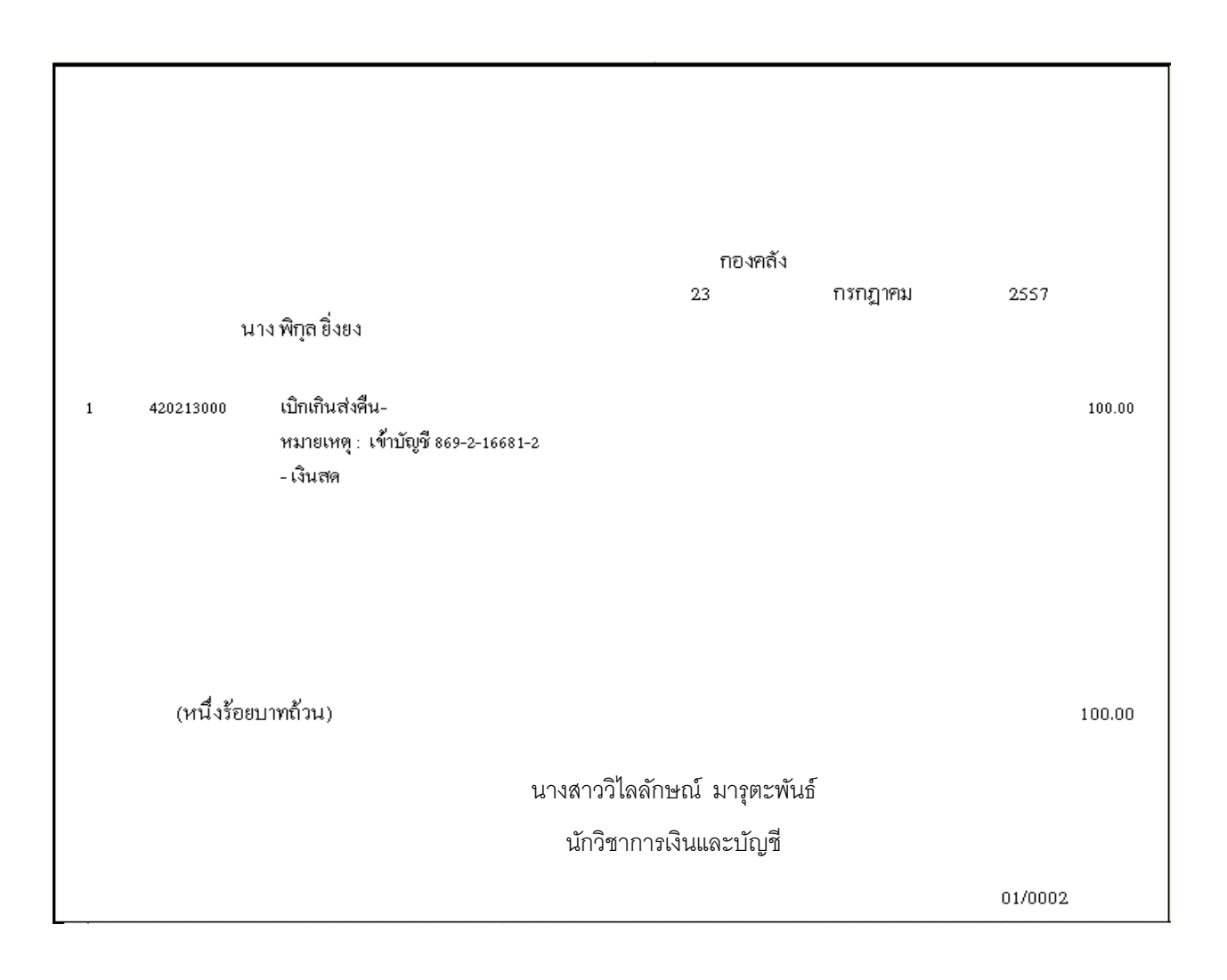
#### บันทึกการนำฝากเงิน (รับเป็นเงินสด/เช็ค)

| KKU_UBON \ Oracle_StandbyUBONTEST updated:           | •>Wed 23-Jul-2014 \ กะ  | งคลัง - [TH \ KKFN               | IDT04 \ บันทึกกา   | เรน้าฝากเงิน]               |               | - 7 🗙                |
|------------------------------------------------------|-------------------------|----------------------------------|--------------------|-----------------------------|---------------|----------------------|
| แอคชัน แก้ไข เรียกค้น บล็อก เรคคอร์ด Field Help      |                         |                                  |                    |                             |               |                      |
| 🗟 🔼 🗙 Þ. Þ. Š. 💊 🗞 😚 🕤 🔍 🗸                           | ▶ ▶ ∰ ∰ ?               |                                  |                    |                             |               |                      |
| นั้นทึก                                              |                         |                                  |                    |                             |               |                      |
| * เลขที่ใบน้ำฝาก 10FNDP57100048 * วันที่ใบน้ำฝาก     | 23/07/2557              | นที่นำฝาก                        |                    | ປກຫີ                        |               |                      |
| ประจำคณะ/หน่วยงาน 1002 กลงคลัง                       | ារ                      | <b>อบันทึกวันที่นำ</b> ฝากแล้    | ้วาะไม่สามารถแก้ไ  | lข <i>/ย</i> กเลิกเอกสารได้ |               |                      |
| * วุตเก็บเงิน CFIN2 จุดเก็บเงินงานเงินร              | ายได้3                  | เช็ก                             |                    |                             |               |                      |
| * พนักงานเก็บเงิน CFIN2_3 หางสาววาริฉัย์ ทอง         | เจือ                    | 💿 ອາກຄາສ                         | ທີ່ນຳຝາກ 🗢 ອັນ     |                             |               |                      |
| * เลขที่บัญชีธนาการ 869-2-16681-2 มหาวิทยาลัยอุบลราม | รธานี(เงินรายได้)       |                                  |                    |                             |               |                      |
| ชื่อธนาการ ธนาคารไทยพาฒิชย์ จำกัด (มหาชน)            | បីរ                     | วสาขารนาการ <mark>ย่อย มา</mark> | าวิทยาลัยลุบลราชธา | านี                         |               |                      |
| ประเภทนำฝาก                                          |                         |                                  |                    |                             |               |                      |
| 🗩 บัตรเกรดิต 💭 เช็ก 🕑 เ                              |                         | iu CA                            | ระบูว่ำนวน         |                             |               |                      |
|                                                      |                         |                                  |                    |                             |               |                      |
| ตั้งแต่วันที่ใบเสร็จรับเงิน 23/07/25                 | 97                      | 23/07/2557                       |                    |                             |               |                      |
|                                                      | ติงข้อมูล               |                                  |                    |                             |               |                      |
|                                                      | 17                      |                                  | ×                  |                             |               |                      |
| บระเภทรบเง่น รหลรนาการ รหลลาบา เลขทายค.              | /บตรเกรดต เบกลงวนท      | 0170002                          | 22/07/2557         | -mupulau<br>100.00          |               |                      |
|                                                      |                         | 0170002                          | 23/01/233/         | 100.00                      |               |                      |
|                                                      |                         |                                  |                    |                             |               |                      |
|                                                      |                         |                                  |                    |                             |               |                      |
|                                                      |                         |                                  |                    |                             |               |                      |
| ชื่อธนาการ                                           | ว้ำนวนเงินรวม[เงินสด]   | 100.00                           | จำนวนเงินรวม       | 100.00                      |               |                      |
| ชื่อสาขาธนาการ                                       | จำนวนเงินรวม(เช็ก)      |                                  |                    |                             |               |                      |
|                                                      |                         |                                  |                    |                             |               |                      |
|                                                      |                         |                                  |                    |                             |               |                      |
|                                                      |                         |                                  |                    |                             |               |                      |
|                                                      |                         |                                  |                    |                             |               |                      |
|                                                      |                         |                                  |                    |                             |               |                      |
|                                                      |                         |                                  |                    |                             |               |                      |
|                                                      |                         |                                  |                    |                             |               |                      |
|                                                      |                         |                                  |                    |                             |               |                      |
| Save<br>Record: 1/1                                  | <osc> <dbg></dbg></osc> |                                  |                    |                             |               |                      |
| 🛃 start 🔹 🔍 🙆 🐣 💽 2 Microso 🦂 🕻                      | 🛿 Outlook.co 🛛 🕅 2 Mi   | icroso 👻 🏠 DA1                   | A I (D:)           | KKU_UBON                    | Reports Ba TH | <b>2</b> 🖞 🌎 🛃 17:14 |

- ประจำคณะ/หน่วยงาน ระบุคณะ/หน่วยงาน เลือก จุดเก็บเงิน ระบุจุดเก็บเงิน พนักงานเก็บเงิน ระบุพนักงานเก็บเงิน เลขที่บัญชีธนาคาร ระบุเลขที่บัญชีนำฝากเงิน ประเภทนำฝาก เงินสด/เช็ค วันที่ใบเสร็จรับเงิน ตามวันที่รับเงิน ดึงข้อมูล เลือก เลขที่ใบนำฝากเงิน 3
  - พิมพ์ใบนำฝากเงิน

#### Or acle\_StandbyUBONTEST updated>>Wed 23-Jul-2014

|                   |     |                         |                   | ใบนำฝากเงิน               | ສຳເ               | เนาครั้งที่ | :   |              |      |
|-------------------|-----|-------------------------|-------------------|---------------------------|-------------------|-------------|-----|--------------|------|
| รหัสไปรแกรม       | :   | KKFNOD03                |                   |                           | หน้               | ไทที่       | :   | 17           | 1    |
| เลขที่ใบนำฝาก     | :   | 10FNDP57100048          | วันที่นำฝาเ       | ስ : 23/07/2557            | วัน               | ที่พิมพ์    | :   | 23/07/2557 1 | 7:14 |
| จุดเก็บเงิน       | :   | CFIN2 จุดเก็บเงินงานเงื | iนรายได้ <b>3</b> |                           |                   |             |     |              |      |
| เลขที่บัญชีชนาคาร | :   | 869-2-16681-2 ธนาคารไ   | ไทยพาณิชย์ จ่     | กำกัด (มหาชน) ย่อย มหาวิห | ายาลัยอุบลราชชานี |             |     |              |      |
| ประเภทรับเว็      | งัน | ชนาคาร/ส                | าขา               | เลขที่เช็ค                | เช็คลงวันที่      |             | จำา | นวนเงิน      |      |
| CA เงินสด         |     |                         |                   |                           |                   |             |     | 10           | 0.00 |

(

รวมทั้งสิ้น

ตัวอักษร

:

: (หนึ่งร้อยบาทถั่วน)

### องนามผู้นำฝากเงิน

)

100.00

นางสาววิไลลักษณ์ มารุตะพันธ์

นักวิชาการเงินและบัญชี

| 🛍 KKU_UBON \ Oracle_StandbyUBONTEST updated>>Thu 24-Jul-2014 \ กองคลัง - [Navigator Menu] |                                                                                                    |  |   |                                                                                                    |  |  |  |  |  |
|-------------------------------------------------------------------------------------------|----------------------------------------------------------------------------------------------------|--|---|----------------------------------------------------------------------------------------------------|--|--|--|--|--|
| Open i                                                                                    | Expand Collapse Expand All Collapse All Refresh Exit                                                                                                    |  |   |                                                                                                    |  |  |  |  |  |
|                                                                                           | Menu                                                                                                    |  |   | Favorite                                                                                                    |  |  |  |  |  |
|                                                                                           | <ul> <li>ระบบงาน UBU-MIS</li> <li>มหาวิทยาลัยอุบลรายธานี</li> <li>กลุ่มงบประมาณ</li> <li>กลุ่มงานพัสดุ</li> <li>กลุ่มงานพัสดุ</li> <li>กลุ่มงานการรับ และนำสิ่งเงิน</li> <li>กลุ่มงานการรับ และนำสิ่งเงิน</li> <li>แพ้มพ้อมูลหลัก</li> <li>งานบันทึกรายการรับเงิน</li> <li>งานบันทึกรายการรับเงิน</li> <li>งานจัดทำใบนำสิ่งเงิน</li> <li>บันทึกจัดทำใบนำสิ่งเงิน</li> <li>พืมพ์ใบนำสิ่งเงิน(ช้ำ)</li> <li>ใบสรุปนำสิ่งกองกลัง</li> <li>ยกเลิกใบนำสิ่งเงินกองกลัง</li> <li>รายงานรายละเอียดการนำสิ่งเงิน</li> <li>งานรับการนำสิ่งเงินกองกลัง</li> <li>งานรับการนำสิ่งเงินจากกณะ</li> <li>งานบันทึกนำฝากเงินจากกณะ(เฉพาะสิ่งนกลาง!)</li> <li>กลุ่มบัญชีกองทุน</li> </ul> |  | > | • รายงานสรุปรายการรับเงินตามห่วงวัน         • บันทึกรายละเอียดภาษีจากการเบิกจ่าย         • แก้ไขไบเบิกจ่ายจากคณะ/หน่วยงาน (เฉพาะส่วนกลาง)         - สอบถามสถานะใบอนุมัติเบิกจ่าย         • ยกเลิกเอกสารตั้งหนี้และปรับปรุงหนี้         • รับข้อมูลการตั้งหนี้และปรับปรุงหนี้         • รับข้อมูลการตั้งหนี้และปรับปรุงหนี้         • รับข้อมูลการตั้งหนี้และปรับปรุงหนี้         • รับข้อมูลการตั้งหนี้เละปรับปรุงหนี้         • รับข้อมูลการตั้งหนี้เละปรับปรุงหนี้         • รับข้อมูลการตั้งหนี้เราหนี้การก้า/เจ้าหนี้ไบส่าคัญ จากร         • บันทึกรายการจ่ายตามเอกสารเบิกจ่ายงบประมาณ         • บันทึกรายการจ่ายทั่วไป         • พิมพ์เช็ก         • บันทึกการสร้างเลิงที่ใบสั่งจ่าย         • บันทึกการสร้างเลขที่เช็ก         • ยาเลิกใบสั่งจ่าย         • รายงานรายละเอียดการตรวจสอบภงด.         •         User ID       BG10-03       จาริฉีย์ ทองเจีอ         Language       TH-ไทย/Thai       ▼         Organize       001-Oracle_StandbyUBONTEST updated>>T       Division |  |  |  |  |  |

| <u>.</u> | KKU.              | _UBON \ Oracle                  | _StandbyU                           | BONTEST up      | dated>>Thu 2· | 4-Jul-2         | 2014 \ กองศ            | าลัง - [TH \ Kk | (FNDT05 \ บันทึกจัดทำ     | เใบน้ำส่ง]  |   |
|----------|-------------------|---------------------------------|-------------------------------------|-----------------|---------------|-----------------|------------------------|-----------------|---------------------------|-------------|---|
| ud<br>F  | จชัน<br>🔼         | แก้ไข เรียกค้น 1                | มล้อก เรคคอ <sup>.</sup><br>🙈   💊 🕰 | in Field H      | Help          | 1               | 9                      |                 |                           |             |   |
|          | <u> </u>          |                                 |                                     |                 |               | r ex            | 6                      |                 |                           |             |   |
|          |                   |                                 |                                     | วันที่ใบน้ำสิ่ง | 23/07/2557    |                 |                        |                 |                           |             |   |
|          |                   |                                 |                                     | * ງຸດເກັບເຈີນ   | CFIN2         | จุดเ            | ก็บเงินงานเงิน         | +รายได้3        |                           |             |   |
|          | * พนักงานเก็บเงิน |                                 |                                     | CFIN2_3         | หาง           | เขาววาริณีย์ ทอ | เงเจือ                 |                 |                           |             |   |
|          |                   |                                 | ຕັ້ນແຕ່ວົນກີໃ                       | บเสริจริบเงิน   | 23/0//200/    |                 | ล้างข้อมล              | 1               | āa 23/07/2557             |             |   |
|          |                   |                                 |                                     |                 | Terasana      |                 | а 1 <b>7 1 1 1 1</b> 1 |                 |                           |             |   |
|          |                   | ายละเอียดไบน้ำส่ง               | รายละเอีย                           | ตโบเสร็จรับเงิน | รายละเอีย     | ตเงิน           | บันทึกจัดทำ            | าใบนำส่ง        |                           |             | X |
|          |                   | เลงที่ใบนำส่ง                   | วันที่ใบนำส่                        | ง วุดเก็บเงื    | วัน แหล่งเงิน | กณะ             |                        | STD-99991+      | Please confirm to process |             |   |
|          | ╞                 |                                 | _                                   |                 |               |                 | -                      |                 |                           |             |   |
|          | F                 |                                 | _                                   |                 |               | ┼─              |                        |                 |                           |             |   |
|          |                   |                                 |                                     |                 |               |                 |                        |                 |                           | 🗖 ອິດອັດ    |   |
|          | ┝                 |                                 |                                     |                 |               | ╢               |                        | <br>            |                           | 📕 ອັນອັນ    |   |
|          |                   |                                 |                                     |                 |               |                 |                        |                 |                           | 📕 ອຶ່ນອັນ 💌 |   |
|          |                   | ชื่อวุดเก็บเงิน<br>ชื่อแหล่งเงิ | 4                                   |                 |               | 1.000           | e bulaa mu             | ำนวนเงินรวม     |                           |             |   |
|          |                   |                                 | 5                                   |                 |               |                 | ชื่อกองทุน             | <u> </u>        |                           |             |   |
|          |                   |                                 |                                     |                 |               |                 |                        |                 |                           |             |   |

| <b>8</b> | KKU_UBON \ Oracle_    | _StandbyUB01                       | TEST update       | d>>Thu 24       | -Jul-2014 \ กองศ            | เล้ง - [TH \ KK                | FNDT05 \ บันทึกจัดทำ | ใบน้ำส่ง]    |
|----------|-----------------------|------------------------------------|-------------------|-----------------|-----------------------------|--------------------------------|----------------------|--------------|
| แอต      | จชัน แก้ไข เรียกค้น บ | ล้อก เรคคอร์ด                      | Field Help        |                 |                             |                                |                      |              |
| ۲        | 🔼   🚮   X 🗈 🕯         | 1   🗙 📬 📬                          | ð 🗑 🛛 🕤 🕯         | 🕨 🕨 🎮           | 🛒 ?                         |                                |                      |              |
|          |                       |                                    |                   |                 |                             |                                |                      |              |
|          |                       |                                    | เที่ใบนำสิ่ง 🥂    | 23/07/2557      |                             |                                |                      |              |
|          |                       |                                    | ออภีมเงิน         | CFIN2           | จดเก็บเงินงานเงิน           | รายได้3                        |                      |              |
|          | າຫາກອານອື່າມີ CFIN2   |                                    |                   |                 | นางสาววาริณีย์ ทล           | งเจื่อ                         |                      |              |
|          |                       |                                    | รี่อรับเงิน       | 23/07/2557      |                             |                                | 23/07/2557           |              |
|          |                       | or a nor 3 diff D ft.              | 5155130           |                 | - · · ·                     |                                |                      |              |
|          |                       |                                    |                   | DPPNAGNA        | สารบอสสูง                   |                                |                      |              |
|          | รายละเอียดใบนำส่ง     | รายละเอียดใน                       | มเสร็จรับเงิน<br> | รายละเอียด      | เงิน                        |                                |                      |              |
|          |                       |                                    |                   |                 |                             |                                |                      |              |
|          | เลขที่ใบนำสิ่ง        | วันที่ใบนำส่ง                      | วุดเก็บเงิน       | แหล่งเงิน       | คณะ/หน่วยงาน                | กองทุน                         | ้จำนวนเงินรวม ยื     | นยันการพิมพ์ |
|          | AUTO                  | 23/07/2557                         | CFIN2             | 2               | 10                          | 2                              | 100.00               | 🗹 ອິນອັນ 🔼   |
|          |                       |                                    |                   |                 |                             |                                |                      | 🔲 ອີນອັນ     |
|          |                       |                                    |                   |                 |                             |                                |                      | 📕 ອື່ນອີນ    |
|          |                       |                                    |                   |                 |                             |                                |                      | 📕 ອຶ່ນອັນ    |
|          |                       |                                    |                   |                 |                             |                                |                      | 📕 ខឹពខ័ព     |
|          |                       |                                    |                   |                 |                             |                                |                      | 📕 ອີນອີນ     |
|          | 1000 5 m 3 m          | ออม อียม วิยาละคม วิ               | มรายใต้ว          |                 |                             |                                | 100.00               |              |
|          | <br>ສ້ວມຮ່ວມວີນ       | สดเราการสหราช<br>เริ่มธายได้มหาวิจ | หรายเพบ           |                 | 120001- ANI 44 101          | กนวนเงินรวม<br>สำนักงานจริการเ | າຍຍ.ຍະ               |              |
|          | ออแกลงเงิน            | 869-2-16681                        | -2 มหาวิทยาวัง    | เอขตราชรานีไเลื | มีอาณะวานวองาน<br>มีอาจ.บาน | กลงทนจัดการศึก                 | 1987                 | -            |
|          | monoquedinis          | 500 2 10001                        |                   |                 |                             |                                |                      | L            |

เลือก วันที่ใบนำส่ง ระบุวันที่ จุดเก็บเงิน ระบุจุดเก็บเงิน พนักงานเก็บเงิน ระบุพนักงานเก็บเงิน ตั้งแต่วันที่ใบเสร็จรับเงิน ระบุวันที่ ประมวลผล ตกลง(OK) จำนวน 2 ครั้ง โตโ

|                                                                 |                                                           | ใบนำ                                                                                             | ส่งเงิน           | สำเนาครั้                          | งที่:                                     |
|-----------------------------------------------------------------|-----------------------------------------------------------|--------------------------------------------------------------------------------------------------|-------------------|------------------------------------|-------------------------------------------|
| ประจำคณะ/หน่วย<br>เลขที่บัญชีธนาคาร<br>จุดเก็บเงิน<br>แหล่งเงิน | งาน : 10 สำนัก<br>: 869-2-10<br>: CFIN2 จุ<br>: 2 เงินราย | างานอธิการบดี<br>568 1-2 มหาวิทยาลัยอุบลราชธานี(<br>จุดเก็บเงินงานเงินรายได้ร<br>ยได้มหาวิทยาลัย | งินรายได้)        | หน้าที่<br>วันที่พิมพ่<br>🗹 นำส่งส | : 1/ 1<br>∜ : 23/07/255717:17<br>†่วนกลาง |
| กองทุน                                                          | : 2 กองทุเ                                                | ม จัดการศึกษา                                                                                    |                   | 🔲 นำส่งส                           | ห่วนคณะ หรือส่วนราชการ                    |
| เลขที่ใบนำส่งเงิน                                               | : 10FNDC                                                  | 257100210 วันที่น่                                                                               | าส่งเงิน : 23/07/ | 2557                               |                                           |
| หน่วยงาน เ                                                      | แผนงาน/โครงการ                                            | ประเภทเงิน รายได <b>้</b>                                                                        | เลขที่ใบเสร็จ     | รับเงิน                            | จำนวนเงินรวม                              |
| 1002                                                            | 0201                                                      | 420213000 เบิกเกินส่งคืน                                                                         | 01/0002, 01/001   |                                    | 200.00                                    |
| รวมทั้งสิ้น                                                     | :                                                         |                                                                                                  | •                 |                                    | 200.00                                    |

| ประเภทรับเงิน | จำนวนเงินรวม     | ค่าธรรมเนียม | จำนวนเงินสุทธิ | จำนวนเงินนำฝาก | จำนวนเงินคงเหลือ |
|---------------|------------------|--------------|----------------|----------------|------------------|
| CA เงินสด     | 100.00           | 0.00         | 100.00         | 100.00         | 0.00             |
| TR เงินโอน    | 100.00           | 0.00         | 100.00         | 0.00           | 100.00           |
| รวมทั้งสิ้น : | 200.00           | 0.00         | 200.00         | 100.00         | 100.00           |
| ตัวอักษร :    | (สองร้อยบาทถ้วน) |              |                |                |                  |

| องนามผู้นำส่งเงิน            | ດານັຫຼູທີ່ເรีຍນຣ້ອຍແລ້ວ | <b>ได้รับเงินไว้ถูกต้องแล้ว</b> |
|------------------------------|-------------------------|---------------------------------|
| นางสาววิไลลักษณ์ มารุตะพันธ์ |                         |                                 |
| นักวิชาการเงินและบัญชี       | วันที่                  | วันที่                          |

# การพิมพ์ใบสรุปใบนำส่งเงิน

| Open E | _UBON \ Oracle_StandbyUBONTEST updated>>Thu 24-J<br>Expand Collapse Expand All Collapse All Refresh Exit                                                                                                    | ul-201 | 4 \ กอง | গলন্য - [Navigator Menu]                                                                                                    |
|--------|----------------------------------------------------------------------------------------------------|--------|---------|----------------------------------------------------------------------------------------------------|
|        | Menu                                                                                                    |        |         | Favorite                                                                                                    |
|        | <ul> <li>บันทึกการรับกินเงินยืมทดรอง</li> <li>รับข้อมูลการรับเงินจากระบบส่วนหน้า (Fromt Office)</li> <li>พิมพ์ใบเสร็จรับเงิน(ข้า)</li> <li>ยกเลิกใบเสร็จรับเงิน(ข้า)</li> <li>รายงานสรุปการรับเงินประจำวัน</li> <li>รายงานสรุปการรับเงินประจำวัน</li> <li>บันทึกต้นแบบการรับเงิน</li> <li>รายงานสรุปรายการรับเงิน</li> <li>รายงานสรุปรายการรับเงิน</li> <li>รายงานสรุปรายการรับเงิน</li> <li>งานจัดทำใบนำส่งเงิน</li> <li>บันทึกจัดทำใบนำส่ง</li> <li>พิมพ์ใบนำส่งเงิน</li> <li>เป็นทึจัดทำใบนำส่ง</li> <li>เป็นทึงสังกองกลัง</li> <li>ยกเลิกใบนำส่งเงิน</li> </ul> |        | >       | <ul> <li>รายงานสรุปรายการรับเงินตามน่วงวัน</li> <li>บันทึกรายละเอียดภาษีจากการเบิกร่าย</li> <li>แก้ไปใบเบิกร่ายจากกณะ/หน่วยงาน (เฉพาะส่วนกลาง)</li> <li>สอบถามสถานะใบอนุมัติเบิกร่าย</li> <li>ยกเลิกเอกสารตั้งหนี้เราหน้</li> <li>รับข้อมูลการตั้งหนี้เราหน้ารบุรุงหนี้</li> <li>รับข้อมูลการตั้งหนี้เราหน้ารก่า/เราหนี้ไปสำคัญ จากร</li> <li>บันทึกรายการร่ายตามเอกสารเบิกร่ายงบุประมาณ</li> <li>บันทึกรายการร่ายทั่วไป</li> <li>พันพ์เช็ค</li> <li>บันทึกการร่ายอื่น ๆ</li> <li>บันทึกการสร้างเลขที่เช็ค</li> <li>อกเลิกในสังร่าย</li> <li>รับนทึกการสร้างเอขที่เช็ค</li> <li>อกเลิกในสังร่าย</li> <li>รายงานรายละเอียดการตรวาสอบภงด.</li> </ul> |
|        | - รายงานรายละเอียดการนำสังเงิน<br>- งานสรุปการนำสั่งเงินกองกลัง<br>- พิมพ์ใบสรุปนำสั่งกองกลัง<br>- พิมพ์ใบสรุปนำสั่งกองกลัง<br>- ยกเลิกใบสรุปนำสั่งกองกลัง<br>- รายงานสรุปนำสั่งกองกลัง                                                                                                    | Ţ      |         | User ID         BG10-03         วาริฒีย์ ทองเจ็อ           Language         TH-ไทย/Thai         ▼           Organize         001-Oracle_StandbyUBONTEST updated>>T▼           Division         1002         กองคลัง                                                                                                    |

| <b>5</b> | KKU_UBON \ Oracle_                                 | _StandbyUBONTES                                                                     | T updated>>Thu 24-Ju                              | l-2014 \ กองคลัง - [TH \ K                 | KFNDT06 \ <del>ហ</del> ី | มพ์ใบสรุปน้ำส่งกองคลัง]                                                                                                    |
|----------|----------------------------------------------------|-------------------------------------------------------------------------------------|---------------------------------------------------|--------------------------------------------|--------------------------|----------------------------------------------------------------------------------------------------|
| แอ       | คชัน แก้ไข เรียกค้น บ                              | เลือก เรคคอร์ด Field                                                                | Help                                              |                                            |                          |                                                                                                    |
| B        | 🕰   🋃   🗶 🗈 f                                      | i   🗙 🔁 🔁 🖄                                                                         |                                                   | ?                                          |                          |                                                                                                    |
|          |                                                    | د با تم سر ب                                                                        | 22/07/2557                                        |                                            |                          |                                                                                                    |
|          |                                                    | า วนทสรุปน                                                                          | nau 23/07/2337                                    |                                            |                          |                                                                                                    |
|          |                                                    | า วุตสรุบนาลง                                                                       |                                                   | สุดเอาปอออออิสัตร์ พระเสร็จ                |                          |                                                                                                    |
|          |                                                    | - มนกงานเกม                                                                         |                                                   | 19 13 8 13 8 13 6 19 6 19 11 B 3 6 9 B     |                          |                                                                                                    |
|          |                                                    | * คณะ /หน่วย                                                                        | unu 10                                            | สำนักงานอธิการบดี                          |                          |                                                                                                    |
|          |                                                    | ตั้งแต่วันที่ใบน้                                                                   | inata 23/07/2557                                  | ถึง 23                                     | 3/07/2557                |                                                                                                    |
|          |                                                    |                                                                                     | ประมวลผล                                          | ล้างข้อมูล                                 | ′                        |                                                                                                    |
|          |                                                    |                                                                                     |                                                   |                                            |                          |                                                                                                    |
|          | ເວຍອະເວີຍຕໃນສະນນໂດສ່ວ                              | ດວາມດານ ລັບເດໃນທະໂດດໄດ                                                              | ຮາຍລະເລີຍຫເລື່ອນ                                  |                                            |                          |                                                                                                    |
|          | 0 12 02 02 01 0 10 0 10 10 10 10 10 10 10 10 10 10 | 2.12/32/02/2016/07/4-14/                                                            | 0 12 00 0 2010 1 10                               |                                            |                          |                                                                                                    |
|          | เลขที่ใบสรุปนำสัง                                  | รับสะเมษติเบนาสง<br>วันที่ใบสรุปนำส่ง                                               | แหล่งเงิน                                         | กองทุน                                     | จำนวน                    | เงินรวม ยืนยันการพิมพ์                                                                                                    |
|          | เลขที่ใบสรุปนำส่ง<br>AUTO                          | รายสะเอยตายนาสง<br>วันที่ใบสรุปนำส่ง<br>23/07/2557                                  | แหล่งเงิน<br>ใหล่งเงิน<br>2 เงินรายได้มหาวิทยาลัย | กองทุน<br>2 กองทุนจัดการศึกษา              | รำนวน                    | เงินรวม อื่นยันการพิมพ์<br>100.00 🔽 อีบอีบ 🦰                                                                                                    |
|          | ເລນກິ່ໃນສຽປນຳລັງ<br>AUTO                           | รายสะเสยติเยาหาสจ<br>วันที่ใบสรูปนำส่ง<br>23/07/2557                                | แหล่งเงิน<br>2 เงินรายได้มหาวิทยาลัย              | กองทุน<br><mark>2 กองทุนจัดการศึกษา</mark> | รำนวน                    | ເວີuຣວນ ອື່ນອັນກາຣພືນໜ໌<br>100.00 ເ⊂ ອື່ນອີນ 🦰                                                                                                    |
|          | เลขที่ใบสรุปนำส่ง<br>AUTO                          | รายสะเฉยอเบบหาสง<br>วันที่ใบสรุปนำส่ง<br>23/07/2557                                 | แหล่งเงิน<br>2 เงินรายได้มหาวิทยาลัย              | กองทุน<br>2 กองทุนจัดการศึกษา              | ້ ຈຳນວນ                  | ເ <b>ປັບຣວນ ຢືບອັບກາຣພືນໝ໌</b><br>100.00 ເ∕ັ ອີນອັນ<br>ີ້ອີນອັນ<br>ີ້ອີນອັນ                                                                                                    |
|          | เลขที่ใบสรุปนำสั่ง<br>AUTO                         | รายสะรงยอเรยหาสง<br>วันที่ใบสรุปนำสัง<br>23/07/2557                                 | แหล่งเวิน<br>แหล่งเวิน<br>2 เงินรายได้มหาวิทยาลัย | กองทุน<br>2 กองทุนจัดการศึกษา              | ้ำนวน                    | ເ <b>ປັບຣວນ ຢືນອັບກາຣພືນເຫັ</b><br>100.00 <mark>ເ</mark> ນັ່ງເອັນ ▲<br>ເນັ່ງເອັນ<br>ເນັ່ງເອັນ<br>ເນັ່ງເອັນ<br>ເນັ່ງເອັນ                                                        |
|          | เลขที่ใบสรุปนำส่ง<br>AUTO                          | รายสะรงยอเรยหาสง<br>วันที่ใบสรุปนำสัง<br>23/07/2557                                 | แหล่งเงิน<br>แหล่งเงิน<br>2 เงินรายได้มหาวิทยาลัย | กองทุน<br>2 กองทุนจัดการศึกษา              | ้ำนวน                    | ເ <b>ປັນຊວນ ຢືນອັນກາຣພືນເຫັ</b><br>100.00 ♥ ອີນອັນ<br>■ ອີນອັນ<br>■ ອີນອັນ<br>■ ອີນອັນ<br>■ ອີນອັນ                                                                             |
|          | เลขที่ใบสรุปนำส่ง<br>AUTO                          | <ul> <li>รายสะรงยอกรบหาสา</li> <li>วันที่ใบสรุปนำสัง</li> <li>23/07/2557</li> </ul> | มหล่งเงิน<br>ยหล่งเงิน<br>2 เงินรายได้มหาวิทยาลัย | กองทุน<br>2 กองทุนจัดการศึกษา<br>          | รำนวน<br>                | ເ <b>ປັນຊວນ ຢັນອັນກາຣພືນເຫັ</b><br>100.00 ♥ ຢັນອັນ<br>■ ຢັນອັນ<br>■ ຢັນອັນ<br>■ ຢັນອັນ<br>■ ຢັນອັນ<br>■ ຢັນອັນ<br>■ ຢັນອັນ                                                     |
|          | เลขที่ใบสรุปนำส่ง<br>AUTO                          | รายสะรงมอกรบหาสง           วันที่ใบสรุปนำส่ง           23/07/2557                   | แหล่งเงิน<br>แหล่งเงิน<br>2 เงินรายได้มหาวิทยาลัย | กองทุน<br>2 กองทุนจัดการศึกษา<br>          | ร้านวน<br>               | <b>ເງີບຮວນ ຢືບຍັບກາຣພືນໜ໌</b><br>100.00 ♥ ຢັບອັນ<br>■ ຢັບອັນ<br>■ ປັບອັນ<br>■ ປັບອັນ<br>■ ປັບອັນ<br>■ ປັບອັນ<br>■ ປັບອັນ                                                       |
|          | เลขที่ใบสรุปนำส่ง<br>AUTO                          | รายสะรงมอกรบหาสง           วันที่ใบสรุปนำสัง           23/07/2557                   | แหล่งเวิน<br>แหล่งเวิน<br>2 เงินรายได้มหาวิทยาลัย | กองทุน<br>2 กองทุนจัดการศึกษา<br>          | ร้านวน<br>               | <b>ເງີບຮວນ ຢືບຍັບກາຣພືນໜ໌</b><br>100.00 ♥ ຢັບອັນ<br>■ ຢັບອັນ<br>■ ປັບອັນ<br>■ ປັບອັນ<br>■ ປັບອັນ<br>■ ປັບອັນ<br>■ ປັບອັນ<br>■ ປັບອັນ                                           |
|          | เลขที่ใบสรุปนำลัง<br>AUTO                          | รับที่ใบสะเงอยเรบเขาสง           วันที่ใบสะเปน่าส่ง           23/07/2557            | เหล่งเวิน<br>แหล่งเวิน<br>2 เงินรายได้มหาวิทยาลัย | กองทุน<br>2 กองทุนจัดการศึกษา<br>          | ร้านวน<br>               | <b>ເງິນຊວນ ຢັ່ນຢັນກາຣພິມເຫ</b><br><b>100.00</b> ♥ ນຶ່ນອັນ<br>■ ນຶ່ນອັນ<br>■ ນຶ່ນອັນ<br>■ ນຶ່ນອັນ<br>■ ນຶ່ນອັນ<br>■ ນຶ່ນອັນ<br>■ ນຶ່ນອັນ<br>■ ນຶ່ນອັນ<br>■ ນຶ່ນອັນ<br>■ ນັ່ນອັນ |
|          | เลขที่ใบสรุปนำลัง<br>AUTO                          |                                                                                     | มหล่งเวิน<br>ยหล่งเวิน<br>2 เงินรายได้มหาวิทยาลัย | กองทุน<br>2 กองทุนจัดการศึกษา<br>          | ร้านวน<br>               | ເງິນຊອນ ຢືນຢັນກາຣພິມມ໌<br>100.00 ♥ ຢັນອັນ                                                                                                    |

เลือก

วันที่สรุปใบนำส่ง ระบุวันที่ จุดสรุปนำส่งเงิน ระบุจุดเก็บเงิน พนักงานเก็บเงิน ระบุพนักงานเก็บเงิน คณะ/หน่วยงาน ระบุคณะ/หน่วยงาน ตั้งแต่วันที่ใบนำส่งเงิน ระบุวันที่ ประมวลผล ตกลง(OK) จำนวน 2 ครั้ง B บันทึก ได้เลขที่ใบสรุปนำส่งเงิน 3 พิมพ์ใบสรุปนำส่งเงิน

|                                                              | -                                                                                                    | ใบสรุปนำส่งกองคล่                                          | อัง            | สำเนาครั้งที่          | i :                      |
|--------------------------------------------------------------|----------------------------------------------------------------------------------------------------|------------------------------------------------------------|----------------|------------------------|--------------------------|
| ประจำคณะ/หน่วยงาน<br>เลขที่บัญชีชนาคาร<br>แหล่งเงิน<br>กองทน | <ol> <li>10 สำนักงานอชิกา</li> <li>869-2-16681-2 มห</li> <li>2 เงินรายได้มหาวิ</li> <li>2 กองทนจัดการซึ่ง</li> </ol> | เรบดี<br>ทาวิทยาลัยอุบลราชธานี(เงินรายได้<br>ทยาลัย<br>าษา | Ď              | หน้ำที่<br>วันที่พิมพ์ | : 1 /<br>: 23/07/2557 17 |
| แลงที่ใบสรุปนำส่ง                                            | : 10FNDS57100214                                                                                                    | <br>4 วันที่สรูปนำส่ง                                      | : 23/07/2557   |                        |                          |
| หน่วยงาน                                                     | แผนงาน/โครงการ                                                                                                    | ประเภทเงินรายได้                                           | เลขที่ใบนำส่ง  |                        | จำนวนเงินรวม             |
| 1002                                                         | 0201                                                                                                    | 420200000<br>เงินรับแทนหน่วยงานอื่น                        | 10FNDC57100210 |                        | 200                      |
| รวมทั้งสิ้น :                                                |                                                                                                    |                                                            | 1              |                        | 200                      |

| ประเภทรับเงิน | จำนวนเงินรวม      | ค่าธรรมเนียม | จำนวนเงินสุทธิ | จำนวนเงินนำฝาก | จำนวนเงินคงเหลือ |
|---------------|-------------------|--------------|----------------|----------------|------------------|
| CA เงินสด     | 100.00            | 0.00         | 100.00         | 100.00         | 0.00             |
| TR เงินโอน    | 100.00            | 0.00         | 100.00         | 0.00           | 100.00           |
| รวมทั้งสิ้น : | 200.00            | 0.00         | 200.00         | 100.00         | 100.00           |
| ตัวอักษร :    | (สองร้อยบาทถั่วน) |              |                | -              |                  |

| ได้    | รับเงินไว้ถูกต้องแล้ว |  |
|--------|-----------------------|--|
|        |                       |  |
| วันที่ |                       |  |

| (     | ລານັພູທີ່ເรีຍນร້ວຍແລ້ວ |
|-------|------------------------|
|       |                        |
|       |                        |
| ่ มหก |                        |
|       |                        |

ลงนามผู้สรุปนำส่งเงิน

นางสาววิไลลักษณ์ มารุตะพันธ์

นักวิชาการเงินและบัญชี

Л

## การจับคู่ใบเสร็จรับเงินเลขที่คุมยอดเบิกจ่าย

| Open Expand | Collapse Expand All Collapse All Refresh Exit    |                |                    |                            |
|-------------|--------------------------------------------------|----------------|--------------------|----------------------------|
|             |                                                  |                |                    |                            |
| Menu        | 1                                                | Favorite       |                    |                            |
| + ระบ       | มงงาน UBU-MIS                                    | - รายงานสรุบ   | ปรายการรับเงิน     | ตามช่วงวัน 📃               |
| - มหารี     | วิทยาลัยอุบลราชธานี                              | - บันทึกรายละ  | ะเอียดภาษีวากเ     | การเบิกว่าย                |
| - n         | าลุ่มงบประมาณ                                    | - ແກ້ໄນໃນເນີກ  | ว่ายวากคณะ/ห       | ณ่วยงาน (เฉพาะส่วนกลาง)    |
|             | + ระบบวางแผนงบประมาณ                             | - สอบถามสถา    | ານະໃນອນຸມັຕືເນື    | กว่าย                      |
|             | + ระบบติดตาม ตรวาสอบและประเมินผล                 | - ยกเลิกเอกส   | ารตั้งหนี้และปริ   | ร์บปรุงหนึ่                |
|             | - ระบบงบประมาณ                                   | - รับข้อมูลการ | รตั้งหนี้เว้าหนึ่ภ | ารก้า/เจ้าหนี้ใบสำคัญ จากร |
|             | + แฟ้มข้อมูลหลัก                                 | - บันทึกรายก   | ารว่ายตามเอกส      | สารเบิกว่ายงบประมาณ        |
| ++          | + แฟ้มกิจกรรม GFMIS                              | - บันทึกรายก   | ารว่ายทั่วไป       |                            |
|             | - รายการประจำวัน                                 | - ພື້ນພໍ່ເชີ້ຄ |                    |                            |
| -           | - บันทึกตั้งยอดเงินงบประมาณย่อย                  | - บันทึกการจ่  | ายอื่น ๆ           |                            |
|             | + ตั้งยอดงบประมาณ                                | - บันทึกเปลี่ย | นแปลงวันที่ใน      | สังว่าย                    |
|             | + อนุมัติเงินงวด                                 | - บันทึกการส   | ร้างเลขที่เช็ก     |                            |
|             | + ขอผูกพันงบประมาณ                               | - ยกเลิกใบสิ่ง | เร่าย              | _                          |
| 5           | + เบิกว่ายงบประมาณ                               | - รายงานราย    | ละเอียดการตร       | วาสอบภงด.                  |
|             | + โอน ยืม คืน                                    |                |                    |                            |
| - <b>-</b>  | + กันเหลือมปี                                    |                |                    |                            |
|             | - เบิกเกินสิ่งคืน                                | User ID        | BG10-03            | วาริณีย์ ทองเจือ           |
|             | - รับถู่ใบเสร็จรับเงิน-เลขที่อุมยอดเบิกว่าย      | Language       | TH-ไทย/Thai        | -                          |
|             | + สอบถาม                                         | Ormanian       | 001 Overla, Ch     |                            |
|             | + ประมวลผล                                       | Urganize       |                    |                            |
|             | + รายงาน 👻                                       | Division       | 1002               | กองคลง                     |
| KKBGI       | DT56 - วับอู่ใบเสร็ารับเงิน-เลขที่อุมยอดเบิกว่าย |                |                    |                            |

เลือก ระบบงบประมาณ รายการประจำวัน

เบิกเกินส่งคืน

จับคู่ใบเสร็จรับเงินเลขที่คุมยอดเบิกจ่าย

| KKU_UBON 1      | \Oracle_     | StandbyUBO               | NTEST upd      | ated>>W      | ed 23-Jul-20        | 14 \ กองคลัง | ۰ - [TH \ KKBGDT    | 56 \ 🕯  | จับคู่ใบเสร็จรับเงิน-เล | ลขที่คุมยอดเ | บิกจ่าย]            |           | _ @ ×    |
|-----------------|--------------|--------------------------|----------------|--------------|---------------------|--------------|---------------------|---------|-------------------------|--------------|---------------------|-----------|----------|
| แอคชั่น แก้ไข เ | รียกค้น บลั  | โอก เรคคอร์ด             | Field He       | lp           |                     |              |                     |         |                         |              |                     |           |          |
| 🗟 🔯 🛃           | ×ħ           | )   🔌 🕞 🕻                | 3 🐨   🔇        |              | ▶□□□□□              | ?            |                     |         |                         |              |                     |           |          |
| _               |              |                          |                |              |                     |              |                     |         |                         |              |                     |           | <u> </u> |
| * คณะ           |              | 100                      | 02             | กลงคลัง      |                     |              | สถานะกา             | ารกืน   | ปกติ                    |              |                     |           |          |
| ປຣະເກກໃນ        |              | RVI                      | RU             | รับเงินเบิกเ | กินส่งคืน           |              |                     |         |                         | - (          | กด                  |           |          |
| * ເລນກຶ່ໃນ      |              | 01/0                     | 002            |              |                     |              | วันที่ใบเสร็ารัเ    | มเงิน   | 23/07/2557              |              | <u>ମ</u><br>ଜାନ ଜାନ | ( เกาะดีน |          |
| รายการ          |              | หาง พิกุล ยิ่งยง         | )              |              |                     |              |                     |         |                         | $\neg$       | . ยนย               | RUIANIR   |          |
|                 | รายละเอียด   |                          |                |              |                     |              |                     |         |                         |              | $\sim$              |           |          |
|                 |              |                          | 100.00         |              |                     |              | ไฟล์ Excel          | [       | ยืนยันการคืนเงิน        |              |                     |           |          |
|                 |              |                          |                |              |                     |              |                     |         |                         |              |                     |           |          |
| ເລນກິ່ກຸມຍວດເບີ | ักว่าย วันที | i้คุมยอดเบิกว่า <b>ย</b> | ม รทัสราย      | การรับ       |                     |              | ำำนวนเงิน           |         |                         |              |                     |           |          |
| 10U570604       | 446 2        | 26/03/2557               | 52030          | 00001        |                     | 5,580.00     | 10                  | 00.00   | ใบเบิกเงินอุดหนุนห      | ลัก 🔶        |                     |           |          |
|                 |              |                          |                |              |                     |              |                     |         | ใบเบิกเงินจุดหนุนห      | ลัก          |                     |           |          |
|                 |              |                          | <u> </u>       |              |                     | w 111 .cf .  |                     |         | ใบเบิกเงินจุดหนุนห      | ลัก          |                     |           |          |
|                 |              |                          | ļ              |              |                     | าบคูโบเสราร  | าบเงน-เลขทคุมขอดเ   | บกจาย   | 9                       |              |                     |           |          |
|                 |              |                          |                |              |                     |              | STD-99991: Please ( | confirm | to process !!!          |              |                     |           |          |
|                 |              |                          |                |              |                     | •            |                     |         |                         |              |                     |           |          |
|                 |              |                          |                |              |                     |              | <u></u>             | ĸ       | Cancel                  |              |                     |           |          |
|                 |              |                          |                |              | <mark>├─────</mark> |              |                     |         | ใบเบิกเงินจุดหนุนห      | ลัก 👻        |                     |           |          |
|                 | I            | ชื่อรายการรับ            | ค่าวัสอุสำนัก  | งาน          | J                   | 5 วม         | 1                   | 00.00   |                         |              |                     |           |          |
| เลขที่ GFMIS /  | / เลขที่ฏีกา | / เลขวัดทำฏีกา           |                |              |                     |              |                     |         |                         |              |                     |           |          |
|                 |              |                          |                |              |                     |              |                     |         |                         |              |                     |           |          |
|                 |              |                          |                |              |                     |              |                     |         |                         |              |                     |           |          |
|                 |              |                          |                |              |                     |              |                     |         |                         |              |                     |           |          |
|                 |              |                          |                |              |                     |              |                     |         |                         |              |                     |           |          |
|                 |              |                          |                |              |                     |              |                     |         |                         |              |                     |           |          |
|                 |              |                          |                |              |                     |              |                     |         |                         |              |                     |           |          |
|                 |              |                          |                |              |                     |              |                     |         |                         |              |                     |           |          |
|                 |              |                          |                |              |                     |              |                     |         |                         |              |                     |           |          |
| Record: 1/1     |              |                          |                |              | KOSC> KDBG          | i>           |                     |         |                         |              |                     |           |          |
| 🛃 start         | S 2          | 🕑 🐣 💽                    | 2 Microsoft Ol | · 関          | Outlook.com -       | w 😥 :        | 2 Microsoft Of 👻    |         | DATA I (D:)             | 🚮 KKU_UE     | ION \ Or            | тн 😰 🖞 (  | 17:23    |

| เลือก | คณะ/หน่วยงาน              | ระบุรหัสคณะ/หน่วยงาน                    |
|-------|---------------------------|-----------------------------------------|
|       | ประเภทใบเสร็จรับเงิน      | RVRU รับเงินเบิกเกินส่งคืน              |
|       | เลขที่ใบเสร็จรับเงิน      | เลขที่ใบเสร็จรับเงินเบิกเกินส่งคืน      |
|       | เลือกเลขที่คุมยอดเบิกจ่าย | ย ตามใบบันทึกผูกพันและเบิกจ่าย          |
|       | รหัสรายการรับ             | ตามใบบันทึกผูกพันและเบิกจ่าย            |
|       | จำนวนเงิน                 | ระบุจำนวนเงินที่รับคืนตามใบเสร็จรับเงิน |
|       |                           |                                         |
|       |                           | บันทึก                                  |
|       | เลือก                     | ยืนยันการคืนเงิน                        |
|       | เลือก                     | ตกลก(ok)                                |
|       |                           |                                         |

| 🛐 KKU_UE    | BON \ Ora                | cle_Si   | tandbyUBC       | NTEST up o      | lated > >W   | ed 23-Jul-2   | 014 \ กองค | ลัง - [TH \ KKBGD   | T56 \ 4           | จับคู่ใบเสร็จรับเงิน-เล | ขที่คุมยอดเ | บิกจ่าย] |      |     | ъ×    |
|-------------|--------------------------|----------|-----------------|-----------------|--------------|---------------|------------|---------------------|-------------------|-------------------------|-------------|----------|------|-----|-------|
| แอคซัน แก้  | ไข เรียกค้เ              | เ บล็อ   | เก เรคคอร์ด     | Field H         | elp          |               |            |                     |                   |                         |             |          |      |     |       |
| 8 🕰         | <u>a</u>   × 1           | d 🛱      | × C2 (          | 👸 📸 🖌 📢         | •            | ▶ 科 🙀 💧       | ?          |                     |                   |                         |             |          |      |     |       |
|             |                          |          |                 |                 |              |               |            |                     |                   |                         |             |          |      |     |       |
|             |                          | อยงาน    | 10              | )02             | กลงคลัง      |               |            | สถานะเ              | าารกืน            | ปกติ                    |             |          |      |     |       |
|             |                          |          | R\              | /RU             | รับเงินเบิกเ | เกินส่งคืน    |            |                     |                   |                         |             |          |      |     |       |
|             | บที่ใบเสร็าร้            |          | 017             | 0002            |              |               |            | วันที่ใบเสร็จ       | ร์บเงิน           | 23/07/2557              |             |          |      |     |       |
|             | ายการว่ายเงิ             |          | นาง พิกุล ยิ่งะ | 14              | ,            |               |            |                     |                   |                         |             |          |      |     |       |
|             |                          | ະເວັຍດ   |                 |                 |              |               |            |                     |                   |                         |             |          |      |     |       |
|             |                          |          |                 | 100.00          |              |               |            | ไฟล์ Excel          | [                 | ยืนยันการคืนเงิน        |             |          |      |     |       |
|             |                          |          |                 |                 |              |               |            |                     |                   |                         |             |          |      |     |       |
| ເລນກິ່ຄຸນຍ  | มอดเบิก <del>ว่</del> าย | วันที่ค  | ງນຍອດເບີກຈ່າ    | เย รหัสรา       | ยการรับ      | 1             | 5 502 5    | ำนวนเงิน            | 00.07             |                         |             |          |      |     |       |
| 1005        | 7060446                  | 28       | 6/03/255/       | 5203            | 00001        |               | 5,580.0    |                     | 00.00             | ใบเบิกเงินอุดหนุนหลั    | n           |          |      |     |       |
|             |                          |          |                 | _               |              | <u> </u>      |            |                     |                   | ใบเบ็กเงินสุดทนุนหลั    | n           |          |      |     |       |
|             |                          |          |                 |                 |              | <u> </u>      | จับคู      | ใบเสร็จรับเงิน-เลขา | ที่กุมยอ <i>ค</i> | าเบิกจ่าย               |             |          |      |     |       |
|             |                          |          |                 | -               |              |               |            | •                   |                   |                         |             |          |      |     |       |
|             |                          |          |                 |                 |              |               |            | V STD-9999          | ): Proces         | ss complete.            |             |          |      |     |       |
|             |                          |          |                 |                 |              |               |            |                     |                   | OK                      |             |          |      |     |       |
|             |                          |          |                 |                 |              |               |            |                     |                   |                         | _           |          |      |     |       |
|             |                          |          |                 |                 |              |               |            |                     |                   | ใบเบิกเงินอุดหนุนหลั    | n 👻         |          |      |     |       |
|             |                          |          | ชื่อรายการรั    | บ ค่าวัสดุสำนัง | างาน         |               | 5 01       | J                   | 100.00            |                         |             |          |      |     |       |
| เลขที GF    | MIS 7 เลขที              | เ้ฏิกา ∕ | เลขาัดทำฏีก     | n               |              |               |            |                     |                   |                         |             |          |      |     |       |
|             |                          |          |                 |                 |              |               |            |                     |                   |                         |             |          |      |     |       |
|             |                          |          |                 |                 |              |               |            |                     |                   |                         |             |          |      |     |       |
|             |                          |          |                 |                 |              |               |            |                     |                   |                         |             |          |      |     |       |
|             |                          |          |                 |                 |              |               |            |                     |                   |                         |             |          |      |     |       |
|             |                          |          |                 |                 |              |               |            |                     |                   |                         |             |          |      |     |       |
|             |                          |          |                 |                 |              |               |            |                     |                   |                         |             |          |      |     |       |
|             |                          |          |                 |                 |              |               |            |                     |                   |                         |             |          |      |     |       |
| Record: 1/1 |                          |          |                 |                 |              | KOSC> KDE     | 3G>        |                     |                   |                         |             |          |      |     |       |
| 🐉 star      | t 🔍                      | 20       | g » 💽           | 2 Microsoft C   | )f 👻 🃢       | 🕗 Outlook.com | - w        | 2 Microsoft Of      |                   | DATA I (D:)             | 🚮 KKU_UE    | 80N \ Or | тн 😰 | ै 📢 | 17:23 |

เลือก

ตกลก(ok)

| 🖾 KKU_UBON '    | \Oracle_     | StandbyUBON      | TEST updated>>W  | ed 23-Jul-2014 \ กองคลัง  | - [TH \ KKBGDT56 \   | จับคู่ใบเสร็จรับเงิน-เลข | ที่คุมขอดเบิกจ่าย] | <b>.</b> 7 <b>x</b> |
|-----------------|--------------|------------------|------------------|---------------------------|----------------------|--------------------------|--------------------|---------------------|
| แอคชัน แก้ไข เ  | รียกค้น บล้  | โอก เรคคอร์ด     | Field Help       |                           |                      |                          |                    | $\frown$            |
| 🗟 🔯 🛃           | × 🗈 🕯        | ) 💊 🔁 🖗          | ا 🕨 🍉 🎽 🛅 🖞      | ▶⊈፼ ?                     |                      |                          |                    |                     |
|                 |              |                  |                  |                           |                      |                          |                    | ้าเบินการ           |
|                 |              | 100              | 2 กลงคลัง        |                           | สถานะการกืน          | ก็นเงินแล้ว 🧹            |                    |                     |
|                 |              | RVR              | U รับเงินเบิกเ   | กินส่งคืน                 |                      |                          | 🔪 ถกต้อ            | ง สถานะ             |
| * ເລນກຶ່ໃນ      |              | 01/00            | 102              |                           | วันที่ใบเสร็ารับเงิน | 23/07/2557               |                    |                     |
|                 |              | หาง พิกุล ยิ่งยง |                  |                           |                      | <u>L</u>                 | ุ่า\ คื            | นเงินแล้ว 🏾 🗸       |
|                 | รายละเอียด   | ۱                |                  |                           |                      |                          | 1 \                |                     |
|                 |              |                  | 100.00           |                           | ไฟล์ Excel           | ยืนยันการคืนเงิน         |                    |                     |
|                 |              |                  |                  |                           |                      |                          |                    |                     |
| เลขที่คุมยอดเบิ | ์กว่าย วันที | ໍ່ຖຸນຍວດເບີກຈ່າຍ | รหัสรายการรับ    |                           | จำนวนเงิน            |                          |                    |                     |
| 10U570604       | 446 🏾 🏅      | 26/03/2557       | 520300001        | 5,480.00                  | 100.00               | ใบเบิกเงินอุดหนุนหลัก    | <u> </u>           |                     |
|                 |              |                  |                  |                           |                      | ใบเบิกเงินอุดหนุนหลัก    |                    |                     |
|                 |              |                  |                  |                           |                      | ใบเบิกเงินอุดหนุนหลัก    |                    |                     |
|                 |              |                  |                  |                           |                      | ใบเบิกเงินอุดหนุนหลัก    |                    |                     |
|                 |              |                  |                  |                           |                      | ใบเบิกเงินอุดหนุนหลัก    |                    |                     |
|                 |              |                  |                  |                           |                      | ใบเบิกเงินจุดหนุนหลัก    |                    |                     |
|                 |              |                  |                  |                           |                      | ใบเบิกเงินจุดหนุนหลัก    |                    |                     |
|                 |              |                  |                  |                           |                      | ใบเบิกเงินจุดหนุนหลัก    |                    |                     |
|                 |              |                  | 1. v             |                           | 100.00               | ไบเบิกเงินอุดหนุนหลัก    | -                  |                     |
| é o runo        |              | ชื่อรายการรับ    | คาวสดุสานกงาน    | ຽວນ                       | 100.00               |                          |                    |                     |
| ւթուր թեթլու    | / เลขทฎกา    | / ເລນາດກາງກາ     |                  |                           |                      |                          |                    |                     |
|                 |              |                  |                  |                           |                      |                          |                    |                     |
|                 |              |                  |                  |                           |                      |                          |                    |                     |
|                 |              |                  |                  |                           |                      |                          |                    |                     |
|                 |              |                  |                  |                           |                      |                          |                    |                     |
|                 |              |                  |                  |                           |                      |                          |                    |                     |
|                 |              |                  |                  |                           |                      |                          |                    |                     |
|                 |              |                  |                  |                           |                      |                          |                    |                     |
|                 |              |                  |                  |                           |                      |                          |                    |                     |
| Record: 1/1     |              |                  | List of Values   | KOSC> KDBG>               |                      |                          |                    |                     |
| 🛃 start         | - 🔍 💋        | 🕑 🎽 💽 2          | Microsoft Of 👻 🍕 | 🔰 Outlook.com - w 🛛 🕅 🖉 2 | Microsoft Of 👻 🎑     | DATA I (D:)              | KKU_UBON \ Or      | тн 😰 🚆 🔇 🗾 17:23    |

หลังจากดำเนินการจับคู่ใบเสร็จรับเงิน-เลขที่คุมยอดเบิกจ่ายเรียบร้อยแล้ว

นำใบเสร็จ ใบนำส่งเงิน ใบสรุปใบนำส่งเงิน พร้อมแนบสำเนาใบผูกพันและเบิกจ่าย (U) ส่งงานบัญชี

| 🚮 ККЦ | _UBON \ มหาวิทยาลัยอุบลราชธานี \ กองคลัง - [Navigator Menu                                                                                                    | ] |   |                                                                                                    |
|-------|----------------------------------------------------------------------------------------------------|---|---|----------------------------------------------------------------------------------------------------|
| Open  | _UBON \ มหาวิทยาลัยอุบุล ราชธานิ \ กองคลัง - [Navigator Menu<br>Expand Collapse Expand All Collapse All Refresh Exit<br>Menu<br>+ ระบบงิติตตาม ตรวาสอบและประเมินผล<br>- ระบบงิบประมาณ<br>+ แป้มข้อมูลหลัก<br>+ แป้มภิจกรรม GFMIS<br>+ รายการประจำวัน<br>+ สอบถาม<br>+ ประมวลผล       |   | > | Favorite                                                                                                    |
| +     | <ul> <li>- รายงาน</li> <li>- รายงานตั้งยอดงบประมาณ</li> <li>+ รายงานเงินประจำงวด</li> <li>+ รายงานผูกพันงบประมาณ</li> <li>+ รายการเบิกร่ายงบประมาณ</li> <li>+ รายการการโอนงบประมาณ</li> <li>+ รายงานการยืมคืนงบประมาณ</li> <li>- รายงานเบิกเกินสั่งกิน</li> </ul>                    |   | < | <ul> <li>บนทกการสรางเลขทายค</li> <li>ยกเลิกเอกสารซั้งหนี้และปรับปรุงหนี้</li> <li>ยกเลิกใบสั่งว่าย</li> <li>บันทึกการว่ายอื่น ๆ</li> <li>บันทึกรายการว่ายทั่วไป</li> <li>บันทึกรายละเอียดภาษีจากการเบิกว่าย</li> <li>รายงานรายละเอียดการตรววสอบภงด.</li> <li>บันทึกเปลี่ยนแปลงวันที่ใบสั่งว่าย</li> </ul> |
|       | <ul> <li>รายงานรายละเอียดงบประมาณเบิกเกินสิ่งก็น</li> <li>รายงานสรุปงบประมาณเบิกเกินสิ่งก็น</li> <li>รายงานการกันเงินเหลือมปี</li> <li>รายงานติดตามควบคุมงบประมาณ</li> <li>รายงานการจัดทำฏิกา</li> <li>เอกสาร</li> <li>KKBGOR45 - รายงานรายละเอียดงบประมาณเบิกเกินสิ่งก็น</li> </ul> |   |   | User ID BG10-03 จาริณีย์ ทองเจือ<br>Language TH-ไทย/Thai ✓<br>Organize 001⊛เทาวิทยาลัยอุบจราชธานี ✓<br>Division 1002 กองคลัง                                                                                                    |

เลือก ระบบงบประมาณ รายงาน รายงานเบิกเกินส่งคืน

รายงานรายละเอียดเบิกเกินส่งคืน

| (KU_UBON \ มหาวิทยาลัยอุบลรา:   | ธธานี \ กองคลัง - [TH \ KKBC | GOR45 \ รายงานรายละเอียด | งบประมาณเบิกเกินส่งคืน] |  |
|---------------------------------|------------------------------|--------------------------|-------------------------|--|
| ชั้น แก้ไข เรียกค้น บล็อก เรคคล | หรัด Field Help              |                          |                         |  |
| 💁   🌆   🗶 🖻 🛍   💊 🖣             | 2 🔁 🗑 🖌 🌢 🕨 i                | ≉⊠ ?                     |                         |  |
|                                 |                              |                          |                         |  |
|                                 |                              |                          |                         |  |
|                                 | ดั้งแด่                      |                          | ถึง                     |  |
|                                 |                              |                          |                         |  |
|                                 |                              |                          |                         |  |
|                                 |                              |                          |                         |  |
| * ปังบประมาถ                    | 2557                         |                          |                         |  |
| แหล่งเงิง                       | 2                            |                          | 2                       |  |
| หม่ายงาา                        | 1105                         |                          | 1105                    |  |
|                                 |                              |                          |                         |  |
| ក១របា                           |                              |                          |                         |  |
| เอกสา                           | ร ใบเสร็จรับเงิน 💌           |                          |                         |  |
|                                 | ไบลดหนี<br>ใบเสร็จรับเงิน    |                          |                         |  |
|                                 |                              |                          |                         |  |
| <u> </u>                        |                              |                          |                         |  |
| การดงหนากระดาษ                  |                              |                          |                         |  |
| บนาดกระดาษ                      | 15*11 นิ้ว                   | Destination Format       | dflt                    |  |
|                                 |                              |                          | กราปปิก                 |  |
| การวางกระดาษ                    | nu subu                      | ຽນແນນ                    | הששוכה                  |  |

| เลือก | ปึงบประมาณ | ระบุปีงบประมาณ                              |
|-------|------------|---------------------------------------------|
|       | แหล่งเงิน  | ระบุแหล่งเงิน                               |
|       | หน่วยงาน   | ระบุรหัสหน่วยงาน                            |
|       | เอกสาร     | ระบุใบเสร็จรับเงิน                          |
|       |            | พิมพ์รายงานรายละเอียดงบประมาณเบิกเกินส่งคืน |

|                             |                      |                                   |                      | ciete                             | วิทยาลัยอบลราชธานี        |                                          |
|-----------------------------|----------------------|-----------------------------------|----------------------|-----------------------------------|---------------------------|------------------------------------------|
| รหัสโปรแกรม                 | : KKBGOR45           |                                   |                      | รายงานรายส                        | าะเอียดงบประมาณเบิกเกินส่ | งคืน                                     |
| เอกสาร                      | : ใบเสร็จรับเงิน     |                                   |                      |                                   |                           |                                          |
| ป็บริหารงบประมาณ            | : 2557               |                                   |                      |                                   | ปังบประมาณ : 2557         |                                          |
| แหล่งเงิน                   | : 2                  | เงินรายได้มหาวิท                  | เขาลัย               |                                   |                           |                                          |
| หน่วยงาน                    | : 1105               | สำนักงานเลขานุก                   | ารคณะวิทยาศาสตร์     |                                   |                           |                                          |
| กองทุน                      | : 2                  | กองทุนจัดการศึกบ                  | ยา                   |                                   |                           |                                          |
| งาน/โครงการ                 | : 0201               | งานปรับปรุงคุณภ                   | าพการศึกษาระดับอุดมเ | สึกษาด้ำนวิทยาคาสตร์และ เทคโนโลยี |                           |                                          |
| โครงการย่อ                  | อย                   | ŕ                                 | โจกรรม               | งบรายจ่าย                         | ประเภทเอกสาร              | เลขที่คุมขอดเบิกจ่าย                     |
| 03010001                    |                      | 030100010006                      |                      | ร10300000 ค่าจ้างชั่วคราว         | เบิกเกินส่งคืน            | 11U57020082                              |
| โครงการพัฒนาระ บบการเรียน   | การสอนที่เน้นผู้เรีย | นเโครงการพัฒนาระบ                 | บการเรียนการส่อนและ  | กา                                | 5                         | ายการรายจ่าย : รางรงงงงา ค่าจ้างชั่วคราว |
| ป็นสำคัญ ทั้งในด้านรูปแบบกา | ารเรียนการสอน        | รบริหารจัดการศึกษาสาขาวิทยาคาสตร์ |                      |                                   | รวมตามประเภทเอกส          | ทร : เบิกเกินส่งคืน                      |
| และการพัฒนาการเรียนการสว    | u                    |                                   |                      | รวมตามงบรายจ่าย : 420200000       |                           |                                          |
|                             |                      | รวมตามกิจกรรม                     | : 010000030002       |                                   |                           |                                          |
| รวมตามโครงการช่อย           | : 01010001           |                                   |                      |                                   |                           |                                          |
| รวมตามงาน/โครงการ           | : 0201               |                                   |                      |                                   |                           |                                          |
| รวมตามกองทุน                | : 2                  |                                   |                      |                                   |                           |                                          |
| รวมตามหน่วยงาน              | : 1105               |                                   |                      |                                   |                           |                                          |
| รวมตามแหล่งเงิน             | : 2                  |                                   |                      |                                   |                           |                                          |
| รวมตามปังบประมาณ            | : 2557               |                                   |                      |                                   |                           |                                          |
| รวมตามปีบริหารงบประมาณ      | : 2557               |                                   |                      |                                   |                           |                                          |
| รวมทั้งสิ้น                 | :                    |                                   |                      |                                   |                           |                                          |

\*\*\*\*\*\*\*\*